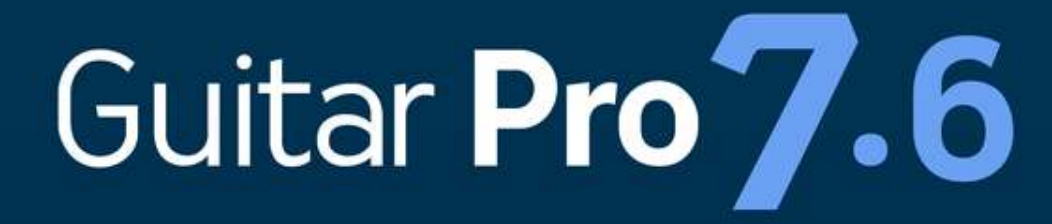

# **Guide Utilisateur**

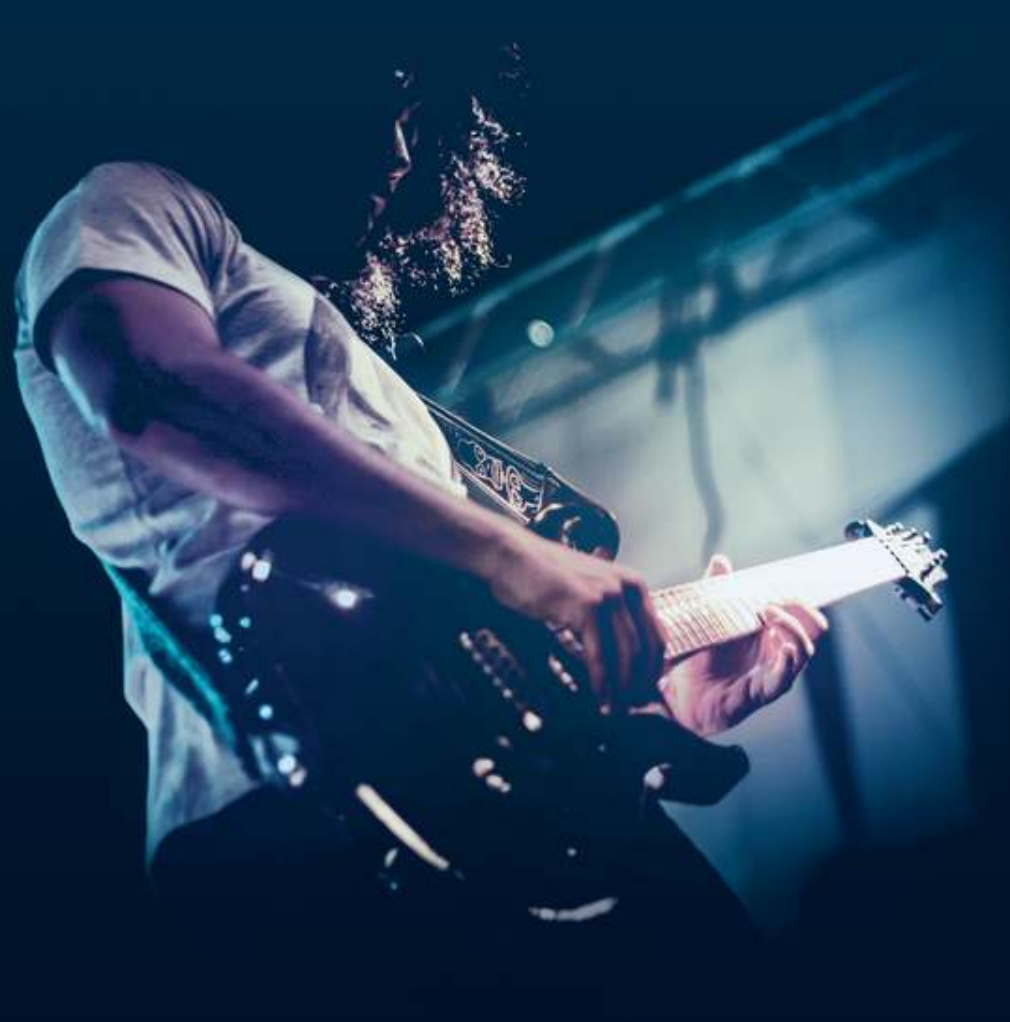

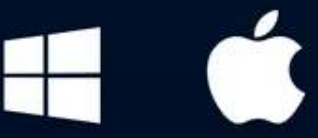

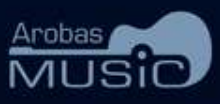

# Sommaire

| Introduction                             | 1  |
|------------------------------------------|----|
| Prérequis                                | 3  |
| Guitar Pro, qu'est ce que c'est          | 4  |
| Installation                             | 5  |
| Mises à jour                             | 14 |
| Obtenir de l'aide                        | 17 |
| Nouveautés                               | 19 |
| Fonctionnalités                          | 22 |
| Notation musicale                        | 24 |
| Où trouver des partitions ?              | 27 |
| Se repérer dans Guitar Pro               |    |
| Page d'accueil                           | 30 |
| Écran principal                          | 34 |
| Naviguer dans une partition              | 40 |
| Affichage de la partition                | 43 |
| Écrire une partition                     | 45 |
| Structure d'une partition                | 46 |
| Partition                                | 46 |
| Pistes                                   | 52 |
| Mesures                                  | 57 |
| Sections                                 | 60 |
| Voix                                     | 61 |
| Notes                                    | 64 |
| Accordage                                | 56 |
| Édition d'une partition                  | 69 |
| Copier, coller et couper                 | 69 |
| Clic sur les éléments de la partition    | 71 |
| Automations                              | 72 |
| Assistants                               | 75 |
| Batterie et percussions                  | 77 |
| Symboles                                 | 80 |
| Symboles liés à la mesure                | 80 |
| Symboles liés à la définition de la note | 85 |
| Symboles liés aux effets                 | 88 |

| Symboles d'automations                             | 103 |
|----------------------------------------------------|-----|
| Symboles d'annotation et de design de la partition | 103 |
| Extras                                             | 106 |
| Paroles                                            | 106 |
| Feuille de style                                   | 108 |
| Répétitions et directions                          | 135 |
| L'audio dans Guitar Pro                            | 145 |
| Jouer la partition                                 | 146 |
| La table de mixage                                 | 150 |
| Le son d'une piste                                 | 152 |
| Le son de la partition                             | 158 |
| Le MIDI                                            | 159 |
| Utiliser l'entrée audio                            | 162 |
| Importer et exporter des fichiers                  | 165 |
| Import                                             | 166 |
| Import ASCII                                       | 166 |
| Import MIDI                                        | 167 |
| Import MusicXML, PowerTab, TablEdit                | 171 |
| Convertisseur par lot                              | 172 |
| Export de fichier                                  | 175 |
| Export audios                                      | 175 |
| Export ASCII                                       | 175 |
| Export MIDI                                        | 177 |
| Export MusicXML                                    | 177 |
| Export PDF                                         | 177 |
| Export PNG                                         | 177 |
| Impression                                         | 179 |
| Outils                                             | 181 |
| Diagrammes d'accords                               | 182 |
| Gammes                                             | 186 |
| Vues instruments                                   | 188 |
| Accordeur                                          | 193 |
| Protection de fichier                              | 194 |
| Fretlight                                          | 195 |
| Explorateur                                        | 198 |
| mySongBook                                         | 201 |
| Qu'est ce que mySongBook ?                         | 202 |
| Ouvrir un fichier mySongbook                       | 203 |
| Préférences                                        | 209 |
| Préférences générales                              | 210 |
| Préférences interface                              | 213 |
| Préférences erreurs de notations                   | 215 |
| Préférences informations utilisateur               | 216 |
| Préférences Audio                                  | 217 |
| Annexes                                            | 221 |
| Sons signature                                     | 222 |

Amplificateurs et Effets Raccourcis claviers 230 234

# **Chapitre 1** Introduction

# **Bienvenue**!

Vous venez de faire l'acquisition de Guitar Pro 7.6, félicitations et bienvenue dans la **famille Guitar Pro**.

Guitar Pro est de retour avec sa **meilleure version à ce jour**. Plus puissant, rapide et modernisé, Guitar Pro 7.6 propose de nombreuses nouveautés.

Que vous soyez un utilisateur de longue date de Guitar Pro ou un tout nouvel utilisateur vous trouverez toutes les informations nécessaires à l'utilisation de Guitar Pro dans ce guide utilisateur.

# Chapitre 2 Prérequis

Le chapitre Prérequis vous donnera un bon aperçu de tout ce que Guitar Pro vous propose. Il couvre l'ensemble des notions élémentaires essentielles à la découverte et à la compréhension de Guitar Pro.

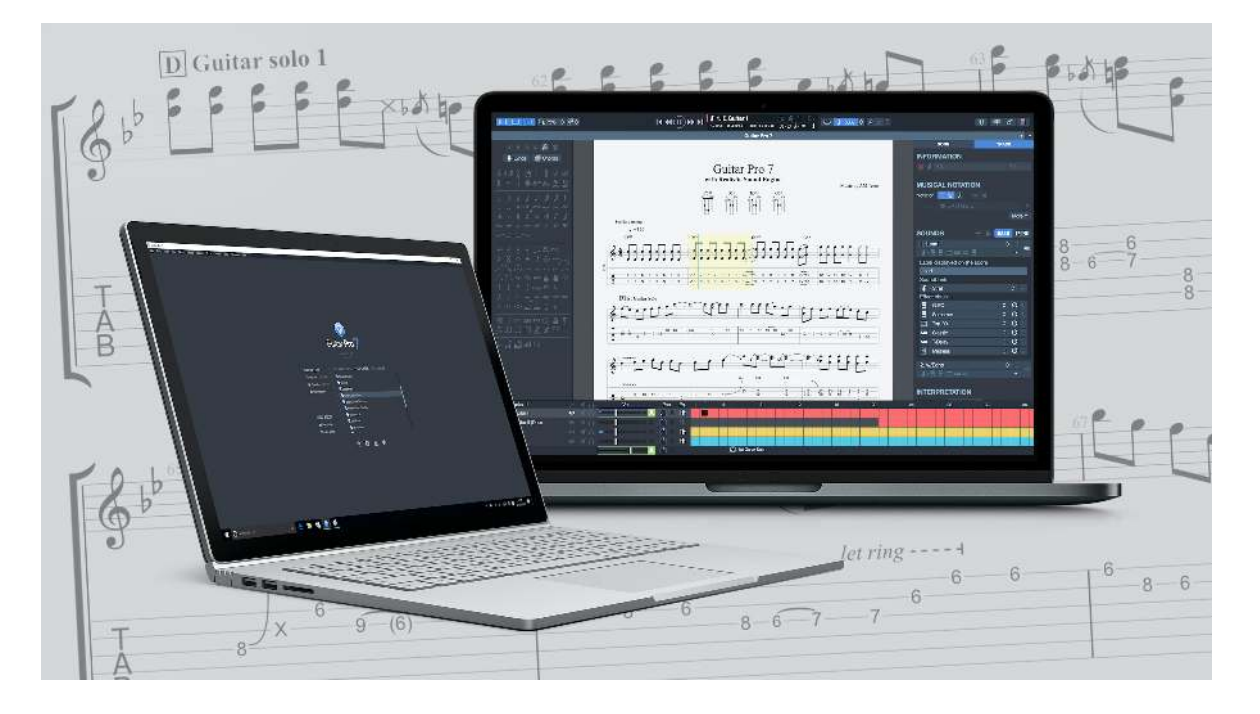

### Guitar Pro, qu'est ce que c'est ?

Guitar Pro est un logiciel qui constitue un atelier complet pour tout guitariste, qu'il soit débutant ou confirmé, qui souhaite progresser, composer ou tout simplement s'accompagner à la guitare. Guitar Pro est adapté aux instruments de 3 à 10 cordes (guitare, basse, banjo, mandoline, ukulele...), ainsi qu'à tous les instruments de votre groupe ou orchestre.

#### Ce que propose Guitar Pro

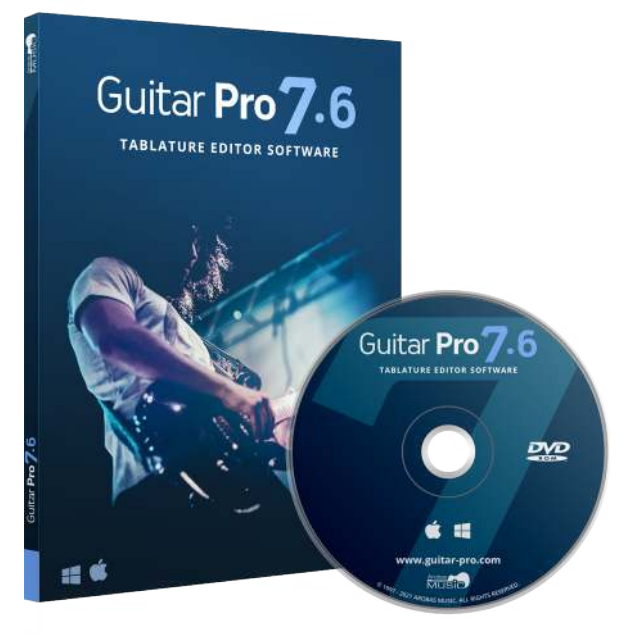

• Un éditeur de partitions

multipistes complet et convivial, orienté tablature pour la guitare, qui inclut tous les symboles spécifiques des instruments à cordes, et dont l'affichage est optimisé et paramétrable.

- Un moteur audio puissant destiné à rendre fidèlement les sons et les effets de tous types de guitares ainsi que d'une centaine d'autres instruments (basse, instruments à cordes, piano, batterie, etc.) grâce à des samples professionnels enregistrés en studio, des modélisations d'amplis et de nombreux types de pédales d'effets. Il est même possible d'y brancher sa guitare pour tirer parti de ces amplis et effets.
- Des **outils d'aide** au quotidien pour le guitariste tels que l'accordeur, le moteur d'accords, l'outil gammes, le manche de guitare, etc.
- Une ouverture sur le monde grâce à ses multiples fonctions d'import/ export vous permettant de profiter des centaines de milliers de partitions disponibles sur Internet.
- **mySongBook.com** vous donne accès à une **bibliothèque de partitions** transcrites et arrangées par les équipes de Guitar Pro. Améliorez ainsi votre technique de guitare en travaillant sur des fichiers de très haute qualité et légaux. L'achat de fichiers se fait de manière totalement sécurisée.

## Installation

#### **Configuration minimale requise**

- Système d'exploitation : Windows 7 ou supérieur, macOS X 10.10 ou supérieur
- Architecture : 32 et 64 bits
- Processeur : Dual-core CPU
- **Mémoire vive :** 4Go de RAM
- Espace disque dur : 2Go
- Résolution écran : 960 x 720 pixels
- Droits administrateurs
- Carte son
- Lecteur DVD ROM ou connexion internet nécessaire pour le téléchargement du logiciel.

#### **Comment obtenir le logiciel**

#### Depuis le site internet Guitar Pro

Vous avez la possibilité de télécharger Guitar Pro très facilement depuis le site internet via ce lien (https://www.guitar-pro.com/fr/index.php?pg=telecharger).

Une fois la version d'essai téléchargée, entrez votre licence afin d'accéder à la version complète du logiciel.

**66** Les banques de sons RSE sont dorénavant comprises avec l'installation de Guitar Pro. Il n'est plus nécessaire de les télécharger séparément.

#### **Depuis le DVD Guitar Pro**

Insérez le DVD-ROM de Guitar Pro dans votre lecteur.

- Sur Windows: Si le programme d'installation ne démarre pas automatiquement, double-cliquez sur l'icône du poste de travail, double-cliquez sur l'icône du DVD-ROM, puis double-cliquez sur le fichier guitar-pro-7-setup.exe et laissez-vous guider.
- **Sur macOS:** Double-cliquez sur le **DVD-ROM** qui est apparu sur votre bureau, double-cliquez ensuite le fichier guitar-pro-7-setup.pkg puis suivez les instructions.

#### **Installation sur macOS**

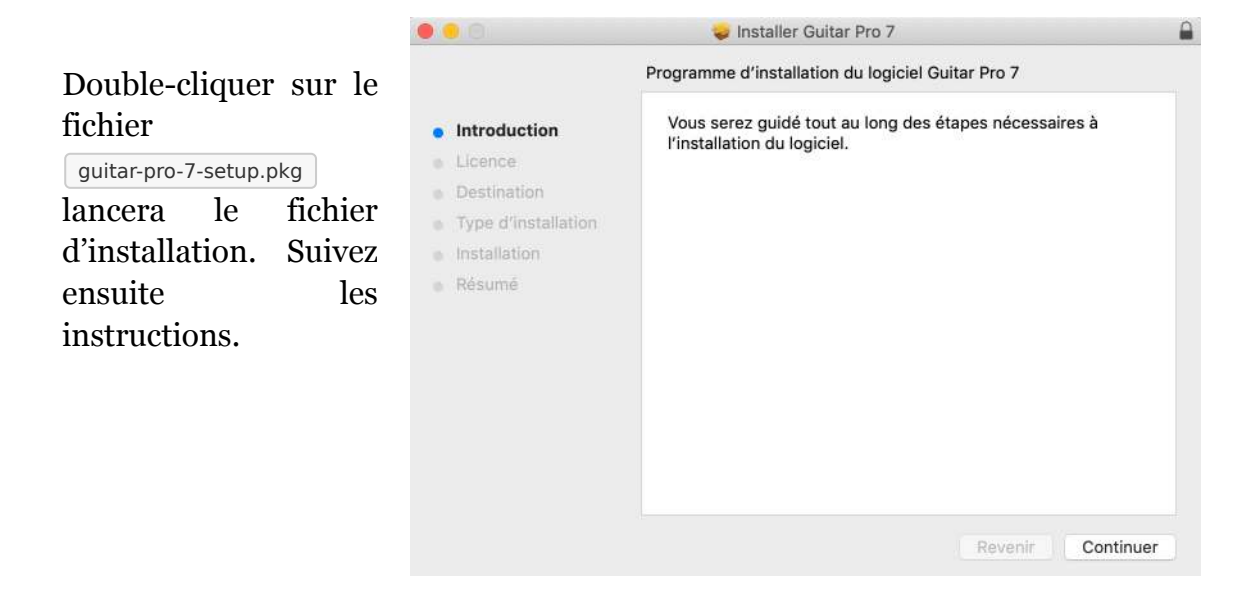

|                                  | Contrat de licence                                                                                                    |
|----------------------------------|----------------------------------------------------------------------------------------------------|
| Introduction                     | Français                                                                                                    |
| • Licence                        | CONTRAT DE LICENCE DE L'UTILISATEUR FINAL DU LOGICIEL GUITAR                                                                                                    |
| Destination                      |                                                                                                    |
| Type d'installation              | GUITAR PRO est un logiciel protégé par les dispositions du Code de la<br>Propriété Intellectuelle français. CE PRODUIT EST MIS À VOTRE<br>DISPOSITION DANS LE CARE D'UNE LICENCE II. NE VOUS EST PAS             |
| <ul> <li>Installation</li> </ul> | VENDU.                                                                                                    |
| <ul> <li>Résumé</li> </ul>       | La présente licence exclut tout transfert de propriété intellectuelle au profit du<br>Licencié/Utilisateur.                                                                                                    |
|                                  | L'Utilisateur (le Licencié) peut être une personne physique ou une personne morale.                                                                                                    |
|                                  | En installant GUITAR PRO sur son ordinateur, l'Utilisateur accepte<br>intégralement les termes de la présente licence, qui conserve ses effets<br>pendant tout le temps d'utilisation du produit.                |
|                                  | GUITAR PRO se réserve le droit de changer, de modifier, d'ajouter, d'adapter<br>ou de supprimer à tout moment des articles du présent CLUF, conformément<br>aux procédures décrites ci-après dans la Section 10. |
|                                  | 1. CONCESSION DE LA LICENCE                                                                                                    |

Vous devez accepter les termes de la licence pour installer Guitar Pro. Choisissez le disque dur où vous souhaitez installer Guitar Pro.

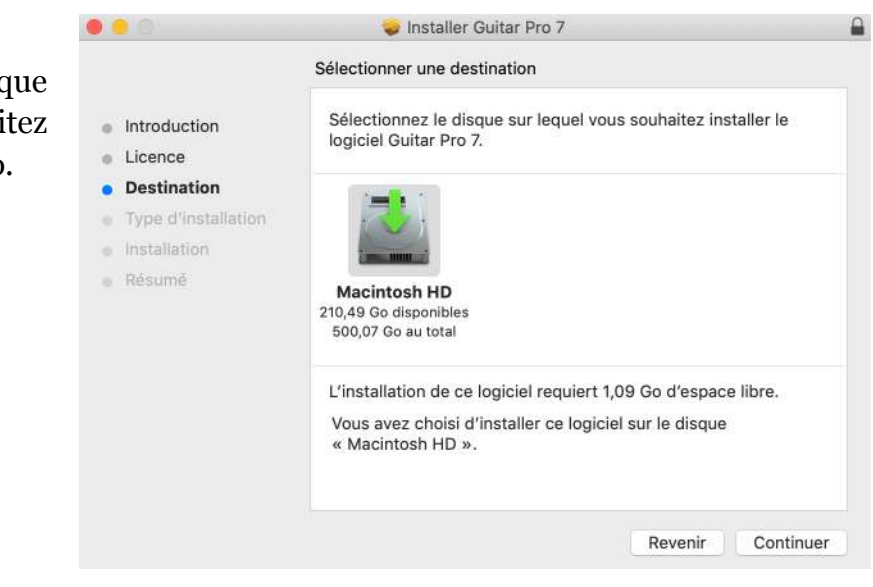

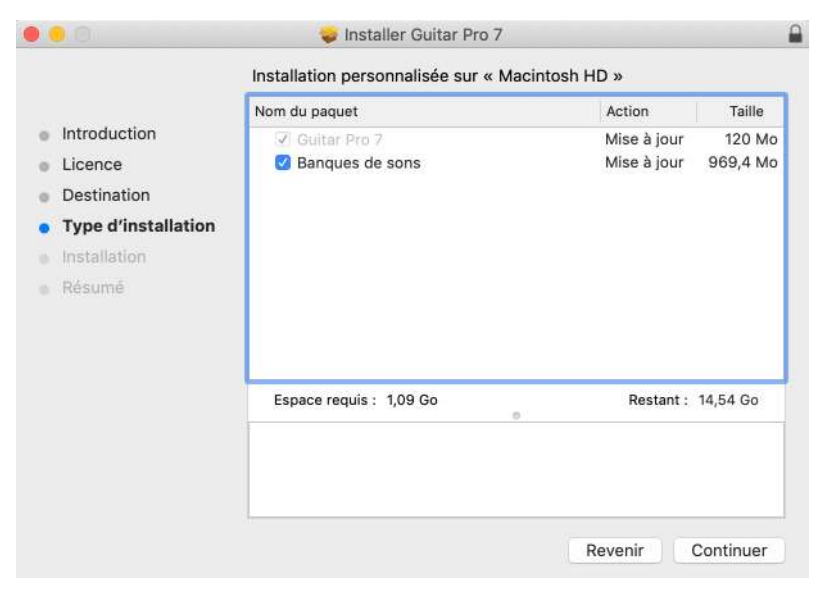

Si vous n'avez pas encore installé les banques de sons ou si celles que vous possédez ne sont pas à jour, n'oubliez pas de cocher la case **Banques de sons**.

Cliquez ensuite sur Installer pour lancer le processus d'installation. Renseignez votre mot de passe utilisateur.

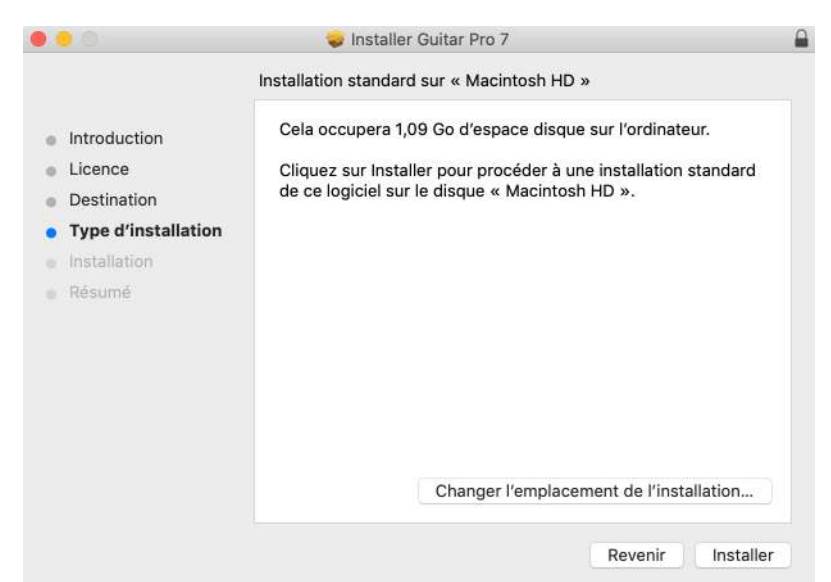

| 0.00                | 🥪 Installer Guitar Pro 7             |  |
|---------------------|--------------------------------------|--|
|                     | Installation en cours : Guitar Pro 7 |  |
| Introduction        |                                      |  |
| Licence             |                                      |  |
| Destination         |                                      |  |
| Type d'installation | Écriture des fichiers                |  |
| Installation        |                                      |  |
| Résumé              |                                      |  |
|                     |                                      |  |
|                     |                                      |  |
|                     |                                      |  |
|                     |                                      |  |
|                     |                                      |  |
|                     |                                      |  |
|                     |                                      |  |
|                     | Revenir Continuer                    |  |

Guitar Pro est en cours d'installation sur votre ordinateur, cette opération peut prendre quelques minutes. Vous serez notifié du succès de l'installation par la fenêtre suivante :

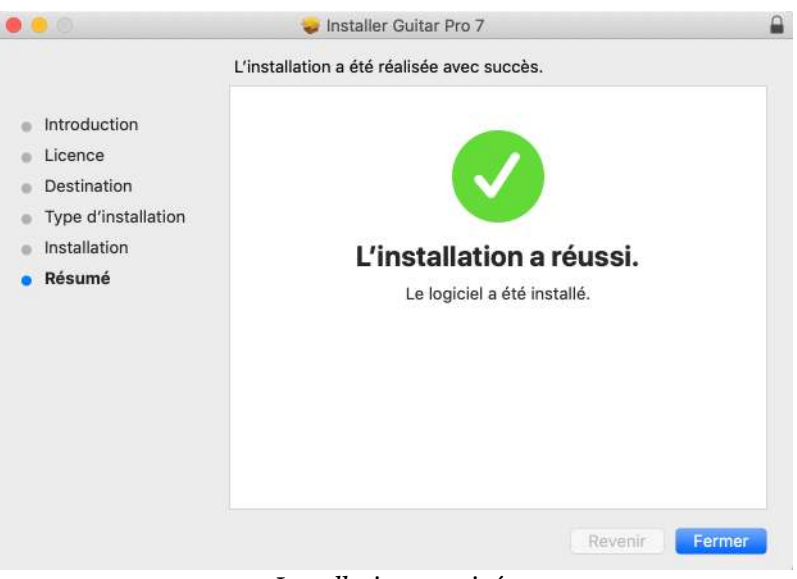

Installation terminée

Vous pouvez maintenant lancer Guitar Pro en sélectionnant son icône depuis le Launchpad ou votre dossier Applications.

Félicitations, vous avez correctement installé Guitar Pro!

#### **Installation sur Windows**

Double-cliquez sur le fichier guitar-pro-7-setup.exe pour lancer l'installation. Puis suivez les instructions.

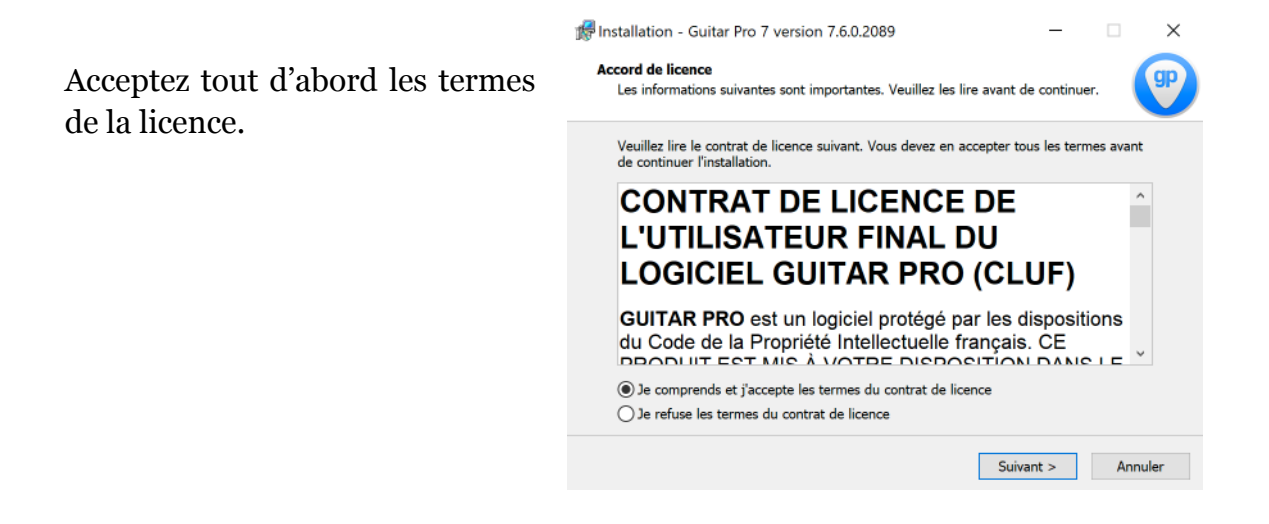

| Quels composants de l'application so   | uhaitez-vous installer ?      |                  |           |
|----------------------------------------|-------------------------------|------------------|-----------|
| e (1- a)                               | والمحافظ والمحمد المحافظ والم |                  |           |
| vous ne désirez pas installer. Cliquez | ensuite sur Suivant pour c    | ontinuer l'insta | allation. |
| Installation compléte                  |                               |                  | ~         |
| Guitar Pro 7                           |                               |                  | 75,9 Mo   |
| Banques de sons                        |                               |                  | 924,6 Mo  |
|                                        |                               |                  |           |
|                                        |                               |                  |           |
|                                        |                               |                  |           |
|                                        |                               |                  |           |
|                                        |                               |                  |           |
|                                        |                               |                  |           |

L'installeur de Guitar Pro contient à présent les banques de sons Guitar Pro. Assurez-vous d'avoir coché la case **Banques de sons** si celles-ci ne sont pas encore installées ou si certaines sont manquantes.

Choisissez où vous souhaitez installer Guitar Pro sur votre disque dur.

| ez | Dossier de destination<br>Où Guitar Pro 7 doit-il être installé ?                                              |
|----|----------------------------------------------------------------------------------------------------|
| re | L'assistant va installer Guitar Pro 7 dans le dossier suivant.                                                 |
|    | Pour continuer, cliquez sur Suivant. Si vous souhaitez choisir un dossier différent, cliquez<br>sur Parcourir. |
|    | C:\Program Files (x86)\Arobas Music\Guitar Pro 7 Parcourir                                                     |
|    |                                                                                                    |
|    | Le programme requiert au moins 98.3 Mo d'espace disque disponible.                                             |
|    | Le programme requiert au moins 98,3 Mo d'espace disque disponible.                                             |

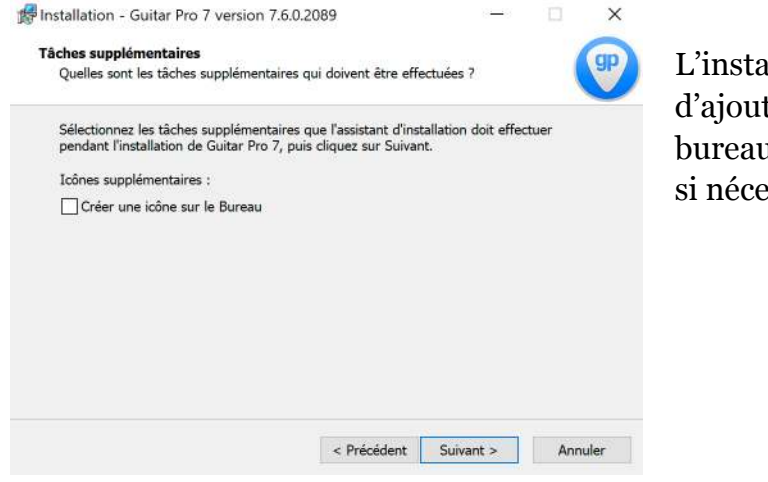

L'installeur vous permet d'ajouter un raccourci sur votre bureau. Sélectionnez cette option si nécessaire.

🕼 Installation - Guitar Pro 7 version 7.6.0.2089 Prêt à installer Guitar Pro est maintenant prêt à L'assistant dispose à présent de toutes les informations pour installer Guitar Pro 7 sur votre ordinateur Sélectionnez être installé. Cliquez sur Installer pour procéder à l'installation ou sur Précédent pour revoir ou modifier une option d'installation. Installer pour lancer Dossier de destination : C:\Program Files (x86)\Arobas Music\Guitar Pro 7 l'installation. Type d'installation : Installation compléte Composants sélectionnés : Guitar Pro 7 Banques de sons < Précédent Installer Annuler

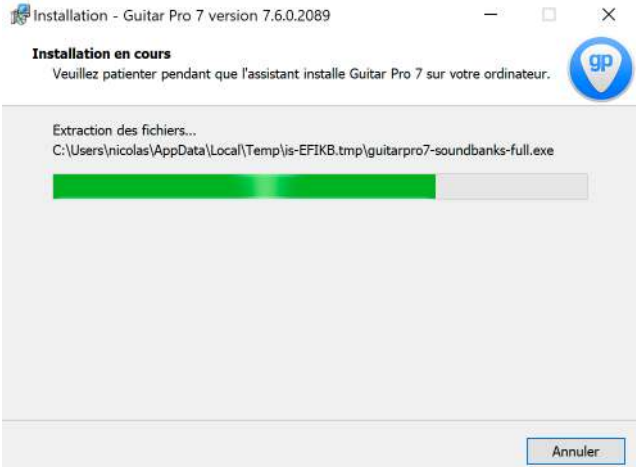

Guitar Pro est en cours d'installation sur votre ordinateur. En fonction de votre ordinateur cette opération peut prendre quelques minutes.

X

L'installeur vous prévient quand l'installation est terminée. Cochez **Ouvrir Guitar Pro 7** pour lancer l'ouverture de Guitar Pro 7 immédiatement après avoir cliqué sur **Terminer** 

Ou alors cliquez sur l'icône Guitar Pro dans le menu Démarrer ou sur le bureau.

Félicitations, Guitar Pro est maintenant correctement installé !

#### Activation de la licence

L'activation de la licence fonctionne de la même manière pour macOS et Windows.

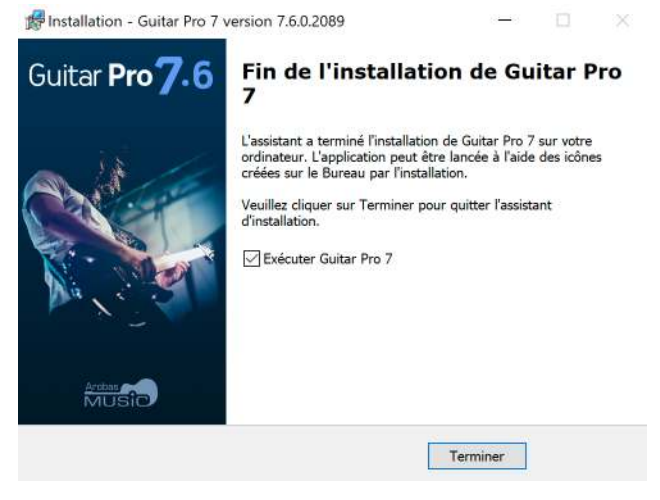

La première fois que vous lancez Guitar Pro, une fenêtre s'ouvre vous invitant à activer le logiciel. Vous avez la possibilité d'utiliser Guitar Pro gratuitement pendant 30 jours. Une fois la période d'essai terminée, Guitar Pro ne s'ouvrira plus.

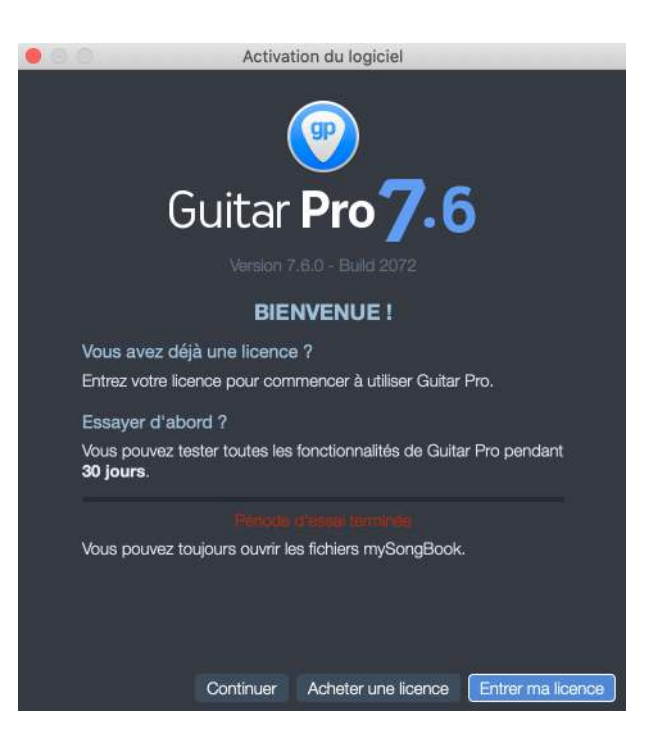

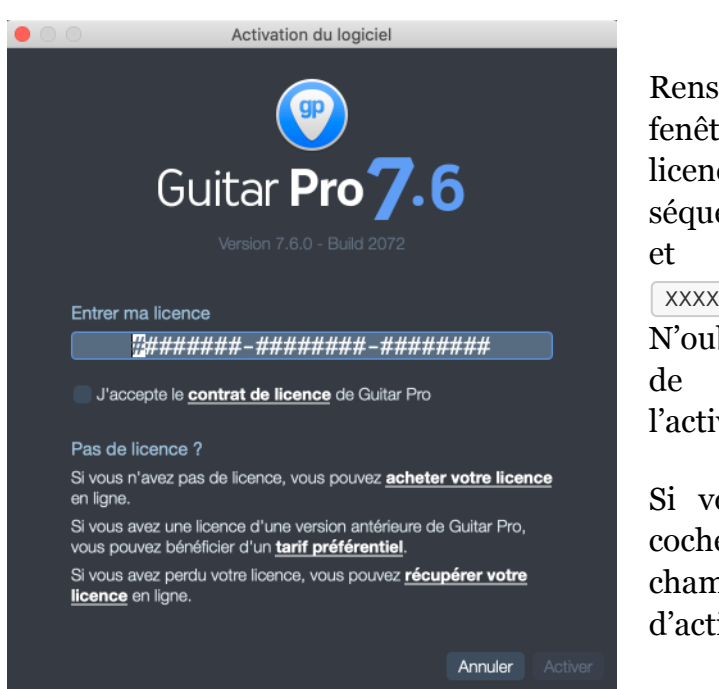

N'oubliez pas d'accepter les termes de la licence pour valider l'activation.

Si votre licence est valide, une coche verte apparaîtra dans le champ de la licence et le boutton d'activation sera disponible. Une fois votre licence renseignée, la fenêtre suivante vous indiquera que Guitar Pro a été correctement activé sur votre ordinateur.

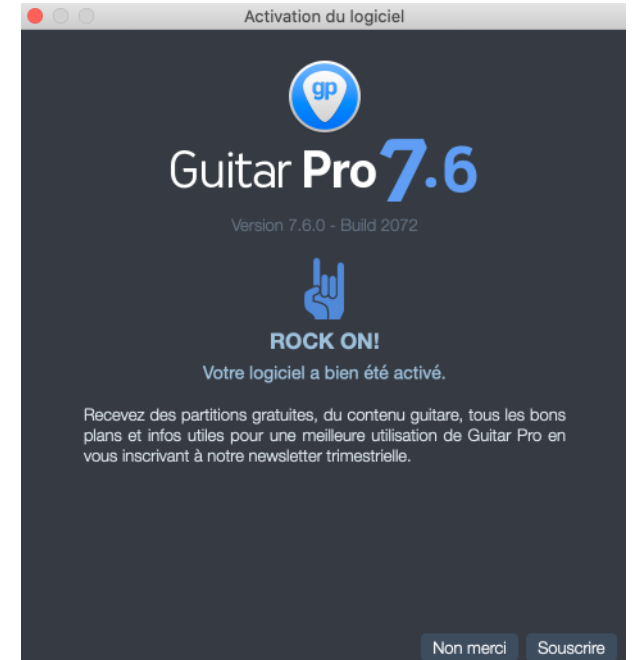

# Mises à jour

Les mises à jour de Guitar Pro 7.x sont gratuites, celles-ci vous apporteront des corrections ponctuelles ainsi que quelques nouveautés. Par défaut le logiciel vérifie s'il y a une mise à jour disponible chaque semaine.

Vous pouvez changer cette périodicité dans la fenêtre de **Préférences**, onglet **Général** (menu **Guitar Pro** 7 > **Préférences** sous macOS et **Fichier** > **Préférences** sous Windows).

Vous pouvez également forcer la recherche de mise à jour en utilisant le menu Guitar Pro 7 > Vérifier les mises à jour sous macOS et Aide > Vérifier les mises à jour sous Windows.

Si la dernière version est déjà installée sur votre ordinateur il n'y a pas besoin de mettre à jour. Guitar Pro vous l'indiquera avec le message suivant :

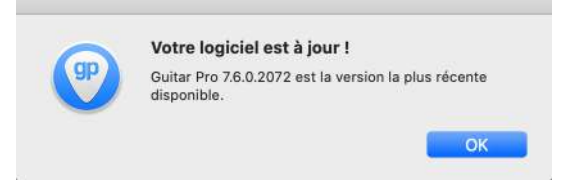

#### Mise à jour sur macOS

Si Guitar Pro détecte qu'une mise à jour est disponible en ligne, la fenêtre de mise à jour apparaît. Celle-ci liste les éventuelles nouveautés ainsi que les correctifs de la nouvelle version. Cliquez sur **Installer la mise à jour** pour lancer l'installation.

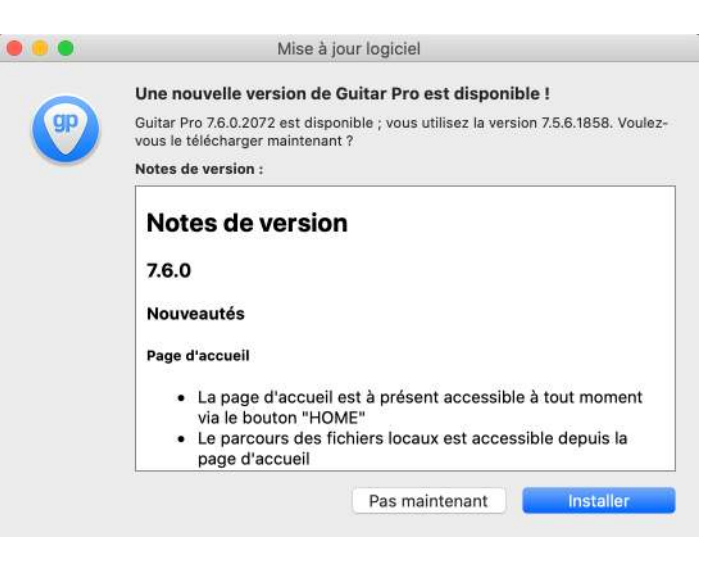

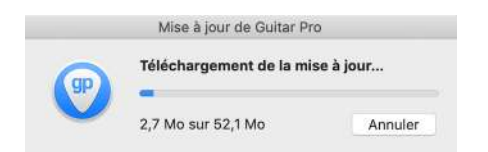

Guitar Pro va d'abord télécharger la mise à jour.

Une fois celle-ci téléchargée sur votre disque dur, cliquez sur **Installer et redémarrer** pour installer la mise à jour.

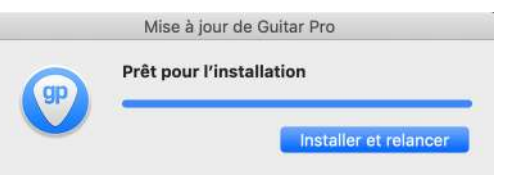

|    | Mise à jour de (   | Guitar Pro             |
|----|--------------------|------------------------|
| gp | Installation de la | mise à jour            |
|    |                    | Annuler la mise à jour |

L'assistant de mise à jour va installer la nouvelle version et Guitar Pro redémarrera automatiquement une fois l'installation

terminée.

#### Mise à jour sur Windows

Si Guitar Pro détecte qu'une mise à jour est disponible en ligne, la fenêtre de mise à jour apparaît. Celle-ci liste les éventuelles nouveautés ainsi que les correctifs de la nouvelle version. Cliquez sur **télécharger** pour lancer le processus.

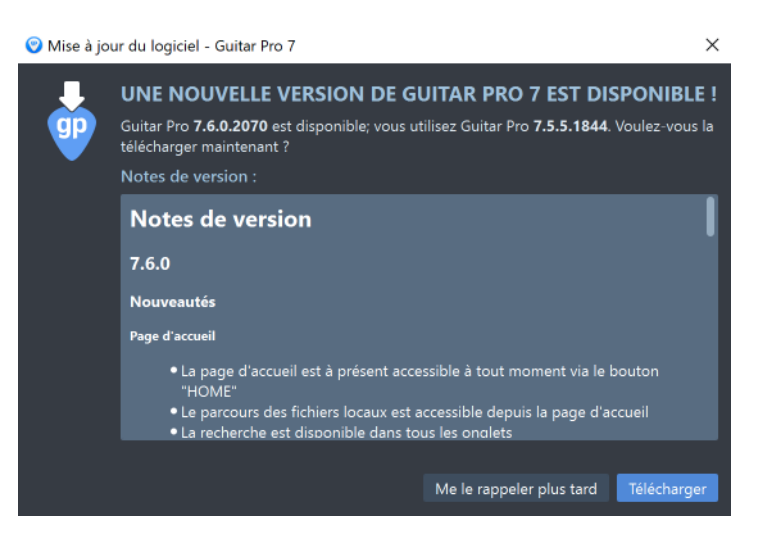

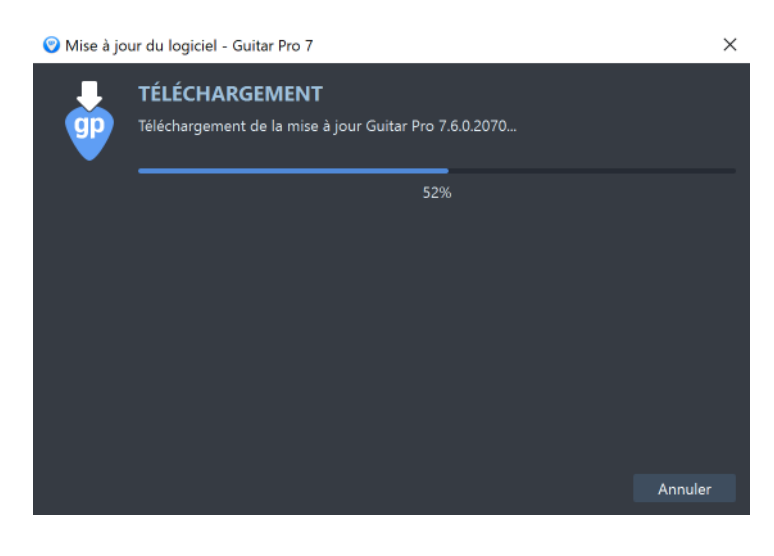

Guitar Pro va d'abord télécharger la mise à jour.

Une fois celle-ci téléchargée sur votre disque dur, cliquez sur **Installer et redémarrer** pour installer la mise à jour.

L'assistant de mise à jour va installer la nouvelle version et Guitar Pro redémarrera automatiquement une fois l'installation terminée.

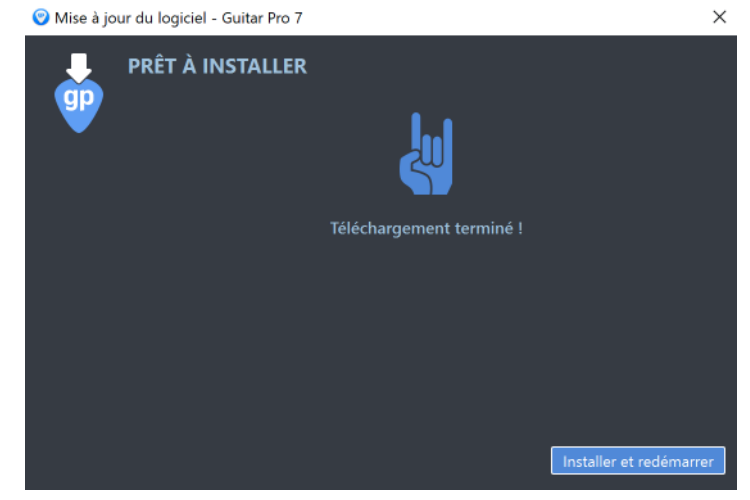

# **Obtenir de l'aide**

#### Ressources

De nombreuses ressources, articles, FAQ, vidéos, fiches techniques sont disponibles dans la rubrique Support ( https://support.guitar-pro.com ) du site Internet de Guitar Pro. Le Support est également accessible depuis le menu **Aide > Centre d'aide** (raccourci [F1]).

Nous vous recommandons vivement de consulter les ressources avant de contacter le support car il est fort probable que vous y trouviez la réponse à votre question ou votre problème technique.

#### Support technique

#### Avant de contacter le support technique

Avant de contacter le support technique, assurez-vous d'avoir installé la **dernière version disponible** de Guitar Pro.

Pour cela, utilisez le menu **Guitar Pro** 7 > **Vérifier les mises à jour** sous macOS et **Aide** > **Vérifier les mises à jour** sous Windows.

#### **Contacter le support**

Si vous n'avez pas trouvé la réponse à votre question n'hésitez pas à nous contacter. Pour toutes demandes de support, rendez-vous dans la section Support ( https://support.guitar-pro.com/hc/fr/requests/new) du site Internet Guitar Pro et remplissez le formulaire de contact en prenant soin de mentionner le maximum d'informations relatives à votre situation (configuration, étapes à reproduire pour obtenir le bug, etc.).

#### Information sur votre logiciel

Pour consulter les informations de votre logiciel rendez-vous dans le menu **Guitar Pro** 7 > **A propos de Guitar Pro** 7 sur macOS ou le menu **Aide** > **A propos de Guitar Pro** 7 sur Windows.

Cette fenêtre reprend les informations générales, le contrat de licence de l'utilisateur final Guitar Pro, les licences des librairies utilisées et liste les membres de l'équipe Guitar Pro.

C'est dans cette fenêtre que vous pourrez retrouver les **numéros de version et de build** de votre logiciel. Notre équipe de support peut être amenée à vous demander ces informations.

Vous pouvez y vérifier la validité de votre licence mais également supprimer votre licence si vous souhaitez en utiliser une autre.

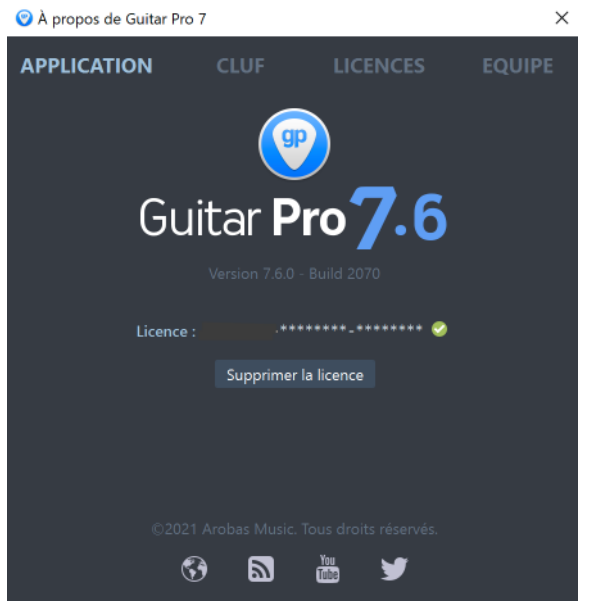

Fenêtre A propos

## Nouveautés

#### Une nouvelle interface graphique

Suite aux remarques et suggestions faites sur la version précédente, l'interface graphique de Guitar Pro a été revue et modernisée.

Des panneaux latéraux masquables et une barre d'outils ont été intégrés pour permettre l'accès aux principales fonctionnalités en un clic.

L'interface est désormais compatible avec les écrans de type QHD, Retina et supérieurs.

#### **Tablature pour toutes les pistes**

L'affichage de la partition a été revu et amélioré pour gagner en souplesse et en possibilités.

La tablature pour toutes les pistes a été réintégrée, y compris pour les percussions. La conversion de la notation standard en tablature est automatique.

#### Nouveaux réglages de sons

Plusieurs centaines de sons d'instruments sont proposés pour la personnalisation du rendu audio des partitions.

La gestion du son d'une piste (banque son + chaîne d'effets appliquée à cette banque son) a été revue pour faciliter le choix d'un son.

#### Amélioration de l'export audio

Ajout de plusieurs formats d'exports audio : MP3, FLAC et OGG. Il est désormais possible d'exporter piste par piste et de choisir l'échantillonnage et la qualité du fichier exporté.

#### Entrée audio

Guitar Pro 7 offre la possibilité de brancher sa guitare et de bénéficier des modélisations d'effets et d'ampli de la piste sur laquelle on est. Par exemple, Si vous possédez un fichier multipistes, vous avez la possibilité de jouer le solo de guitare et de vous accompagner avec les pistes basse et batterie de Guitar Pro.

#### Accordeur polyphonique

Un seul brush de haut en bas vous permet de vérifier l'accordage de votre guitare sur toutes les cordes. L'accordeur peut aussi s'utiliser corde par corde.

#### Editer en un clic !

Grande nouveauté pour l'édition de la partition. Il suffit désormais de cliquer sur certains éléments de notation pour les éditer : titre, clé, signature, armure, tempo, sections, accordage, accords, triplet feel, point d'orgue...

#### **Explorateur de fichiers**

L'explorateur liste tous les fichiers Guitar Pro disponibles sur votre disque dur ou à partir d'un dossier spécifique. Un filtre ainsi qu'une preview visuelle et audio permettent de trouver rapidement les fichiers recherchés.

#### Amélioration de la fenêtre d'accordage

Nous avons entièrement revu le design de la fenêtre d'accordage pour la rendre plus intuitive et facile à utiliser. Personnaliser l'accordage corde par corde dans Guitar Pro se fait maintenant en un clic.

#### **Imports MIDI personnalisables**

La fenêtre d'import MIDI propose désormais de nombreux réglages permettant d'obtenir un fichier Guitar Pro de meilleure qualité : fusion de pistes, import sur un fichier existant, quantification, choix de la notation et du son, preview...

### **Convertisseur de fichiers**

Le convertisseur par lots permet de convertir au format Guitar Pro 7 (.gp) tous vos fichiers de Guitar Pro 1 à Guitar Pro 6 (.gtp, .gp3, .gp4, .gp5, .gpx). Il suffit de choisir le dossier (et éventuellement les sous-dossiers) contenant les fichiers à convertir. Les fichiers originaux ne sont pas supprimés.

#### Edition de tablatures 9 et 10 cordes

Les fonctionnalités de Guitar Pro ont été étendues à l'édition de tablatures pour les guitares 9 et 10 cordes. Les diagrammes d'accords et le manche de guitare s'adaptent également à ces instruments. Il est donc maintenant possible d'éditer des tablatures pour instruments de 3 à 10 cordes dans Guitar Pro.

# Amélioration des banques de sons pour orchestre et ukulélé

Le rendu audio de Guitar Pro se fait au travers d'une bibliothèque composée de plus de 200 sons d'instruments réalistes pour vous permettre de configurer le son des pistes de vos compos comme vous le souhaitez. Nous avons amélioré la justesse des banques de sons pour les familles d'instruments suivants : cordes, bois, cuivres, percussions et ukulélé.

#### Vue instrument batterie optimisée pour l'édition

Dans la vue batterie, il est possible d'afficher les noms des éléments de la batterie sur chaque tête de note de l'aperçu de la partition. Pour ceux qui écrivent leur piste batterie en tablature avec les numéros MIDI, ceux-ci sont détaillés sur la partie inférieure de la fenêtre afin de pouvoir les sélectionner rapidement sans avoir à les mémoriser.

#### Accéder à la page d'accueil depuis l'écran principal

Une nouvelle icône a été ajoutée sur l'écran principal de Guitar Pro pour vous permettre de revenir à la page d'accueil en un clic.

# Prévisualisez vos fichiers Guitar Pro et les partitions mySongBook depuis la page d'accueil

La prévisualisation et la pré-écoute sont maintenant disponibles sur la page d'accueil. Vos résultats de recherches s'appliquent et s'affichent dans tous les emplacements. Ces améliorations vous permettront de trouver vos partitions plus rapidement.

#### Accès simplifié à mySongBook et nouvelles options mySongBook

Parcourez l'ensemble du catalogue mySongBook (disponible via un abonnement), directement depuis la page d'accueil Guitar Pro et accédez aux partitions que vous avez achetées. Consultez gratuitement à une nouvelle "Free Tab of The Day" chaque jour.

Vous pouvez désormais utiliser vos crédits pour acheter des partitions mySongBook sur la page d'accueil de Guitar Pro et accéder aux informations de votre compte. Il est aussi possible d'ajouter des favoris dans la liste des titres mySongBook et de voir les dernières partitions ajoutées récemment.

# Fonctionnalités

Guitar Pro est un éditeur de partitions disposant de nombreuses fonctionnalités pour améliorer l'écriture ou la lecture de partitions.

#### Édition de partitions professionnelles

#### Éditeur paramétrable

L'édition est possible sur une **partition classique** (notation standard), sous forme de **tablature** ou sous forme de **notation rythmique** (slash). L'ensemble des symboles musicaux spécifiques à la guitare et aux autres instruments à cordes est disponible.

La vue est paramétrable: vous avez la possibilité de travailler soit en **mode page**, soit en **mode écran** (horizontal ou vertical) afin d'exploiter au mieux l'espace disponible à l'écran. Les options de zoom ont été améliorées et vous permettent d'ajuster la taille de votre fichier à votre guise.

À tout moment, il est possible de changer les proportions et la mise en page de votre document grâce à la **Feuille de style**.

Vous pouvez aussi sélectionner la ou les pistes que vous voulez rendre visibles.

#### **Rigueur musicale**

La notation musicale est facilitée car Guitar Pro gère automatiquement les règles et contraintes de cette notation.

Guitar Pro gère automatiquement le positionnement vertical des différents éléments de la partition. La saisie est ainsi très rapide pour un **résultat** équivalent aux songbooks professionnels.

Guitar Pro ajoute automatiquement les barres de mesure et assure la synchronisation entre les différentes pistes. La partition est ainsi **cohérente en termes de règles musicales**.

Cette rigueur, parfois contraignante pour le débutant, est didactique et surtout nécessaire pour que l'écoute de la partition fonctionne correctement.

Les erreurs sont toujours affichées en rouge dans Guitar Pro.

Nous nous sommes efforcés de respecter le plus fidèlement possible les règles et exigences de théorie musicale en nous inspirant entre autres d'ouvrages de référence tels que Behind Bars d'Elaine Gould.

#### Outils d'aide à la composition

Chaque outil de Guitar Pro est intimement lié aux propriétés de la piste active. Ainsi qu'il s'agisse du moteur d'accords, de l'outil gammes ou de l'accordeur, tous les résultats présentés sont fonction de l'accordage choisi pour la piste en cours.

Des **vues instruments** interactives (guitare, basse, piano et batterie) sont également disponibles, permettant de visualiser facilement ce qui est joué et/ou jouable, ainsi que les **gammes** existantes.

#### Lecture de partition

Guitar Pro permet d'écouter et de voir la partition pour créer ses compositions ou simplement apprendre un morceau.

Le moteur audio offre plus de **200 banques de sons** (sons d'instruments réalistes), **pédales** et **amplis**. Il est possible de configurer le son des pistes selon ses besoins. Pour simplifier la configuration d'un son (banque + chaîne d'effets), Guitar Pro propose désormais près de **1000 modèles de sons**.

#### Partage de fichiers et impression

Il est possible d'imprimer les partitions, de les envoyer par email ou de les enregistrer sur un disque dur. De nombreux formats d'imports et d'exports sont supportés : audio, MIDI, MusicXML, ASCII, PDF, TablEdit et PowerTab.

## **Notation musicale**

Voici des explications succintes sur la notation musicale afin que vous puissiez rapidement tirer parti de Guitar Pro.

#### La tablature

La tablature étant l'essence de Guitar Pro, il est important de comprendre cette notation et de savoir la lire.

#### Pourquoi la tablature ?

La notation tablature a été créée afin de faciliter la lecture de la musique pour les **instruments frettés à cordes**. Son apprentissage est très rapide – voire immédiat – et ne nécessite aucune connaissance du solfège hormis les notions de rythme. Elle offre de plus l'avantage d'indiquer clairement la corde à jouer, ce qui est important puisqu'**une même note peut être jouée sur différentes cordes**.

#### **Comment lire une tablature**

Chaque corde de la guitare est représentée par une **ligne**. Les chiffres indiquent les **cases** sur lesquelles doivent appuyer les doigts. Le chiffre o représente une **corde jouée à vide**, c'est-à-dire sans appuyer sur les cases du manche. La ligne du bas représente la grosse corde (bourdon) et la ligne du haut la corde la plus fine (chanterelle). Cette configuration correspond à ce que l'on voit lorsque l'on se penche au-dessus de sa guitare, à l'inverse de la vue que l'on peut avoir lorsque l'on est en face de la guitare (spectateur).

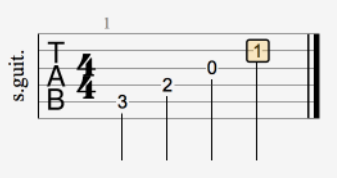

Une tablature dans Guitar Pro

#### Notions de rythmique

La musique se compose de notes ayant des durées différentes. La durée d'une note n'est pas exprimée en secondes mais en fonction du tempo. Une noire représente un temps. Le tempo s'exprime en bpm (battements par minute). Ainsi, si le tempo est de 60, une noire dure 1 seconde. Si le tempo est de 120, une noire dure une 1/2 seconde. Les notes sont ensuite définies en fonction de la noire.

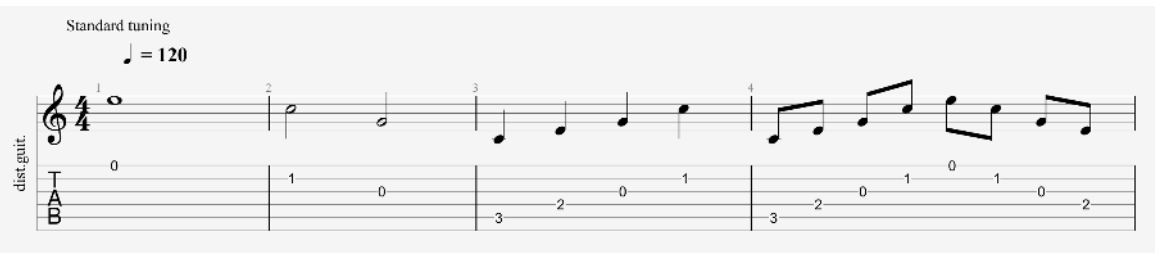

Notions de rythmique: ronde, blanches, noires, croches

Lorsqu'une note est pointée, sa durée est augmentée de sa moitié (x1,5).

Les n-olets (triolets, quintuplets, sextuplet...) consistent à jouer un certain nombre de notes dans un nombre de temps définis. Par exemple, un triolet de croches (soit  $3 \ge 1/2$  temps = 1 temps et demi) se joue sur un seul temps.

#### Clef, armure et signature

Au début de chaque morceau se trouvent 3 informations cruciales, toujours dans cet ordre : la clé (1), l'armure (2), et la signature (3).

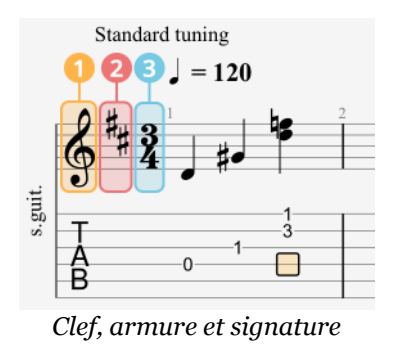

• La **clé** indique la hauteur des notes selon la ligne sur laquelle elles se trouvent. La plus célèbre est la clé de Sol, mais d'autres clé sont aussi utilisées : clé de Fa et clé d'Ut.

• L'**armure** indique les altérations à la clef (dièses ou bémols).

• La **signature**, aussi appelée métrique, détermine le nombre de temps de la mesure. Par exemple, pour une signature en 3/4 : le 4 indique que le temps de référence est la noire (ronde / 4), et le 3 indique qu'il y a 3 battements dans la mesure, soit 3 noires dans ce cas. Le cas le plus courant dans la musique populaire est le 4/4 (4 noires par mesure).

#### Accords

Un accord est un son produit par 3 notes ou plus. La construction d'un accord est très méthodique. Guitar Pro utilise la notation anglo-saxonne pour les accords. Voici la correspondance en français.

| Anglais | Français |
|---------|----------|
| А       | La       |
| В       | Si       |
| С       | Do       |
| D       | Ré       |
| E       | Mi       |
| F       | Fa       |
| G       | Sol      |

# **Où trouver des partitions ?**

Hormis quelques exemples illustrant les possibilités techniques du logiciel, Guitar Pro n'est pas vendu avec des partitions intégrées, pour des raisons de droit d'auteur.

Une simple recherche internet vous permettra de trouver des milliers de partitions aux formats compatibles avec Guitar Pro. Les fichiers Guitar Pro sont reconnaissables par l'extension **GP** (versions 7.x), **GPX** (versions 6.x), **GP5** (versions 5.x), **GP4** (versions 4.x), **GP3** (versions 3.x) et **GTP** (versions 1.x et 2.x). Guitar Pro 7.x vous permet d'ouvrir tous les fichiers Guitar Pro 1 et supérieurs, quelle que soit leur version.

Pour ouvrir un fichier Guitar Pro, utilisez le menu **Fichier > Ouvrir** ou bien glissez le fichier dans la fenêtre de Guitar Pro. Vous pouvez également doublecliquer sur l'icône de ce fichier.

La liste des derniers fichiers utilisés est disponible en cliquant sur le menu Fichier> Ouvrir le fichier récent....

Guitar Pro vous permet d'ouvrir les formats de fichiers suivants :

- Guitar Pro
- MIDI
- MusicXML
- TablEdit
- ASCII
- PowerTab

Arobas Music publie **mySongBook**, son catalogue de partitions légales et de haute qualité, vérifiées et approuvées. Nous vous invitons à le découvrir via le site internet mySongBook ( https://www.mySongBook.com ) . Vous trouverez plus d'informations à ce sujet dans le chapitre mySongBook de ce manuel utilisateur.

28 | Chapitre 2: Prérequis

# **Chapitre 3** Se repérer dans Guitar Pro

Ce chapitre vous explique comment naviguer et comment vous repérer dans l'interface Guitar Pro. Découvrez l'écran principal ainsi que les différents panneaux disponibles dans Guitar Pro.

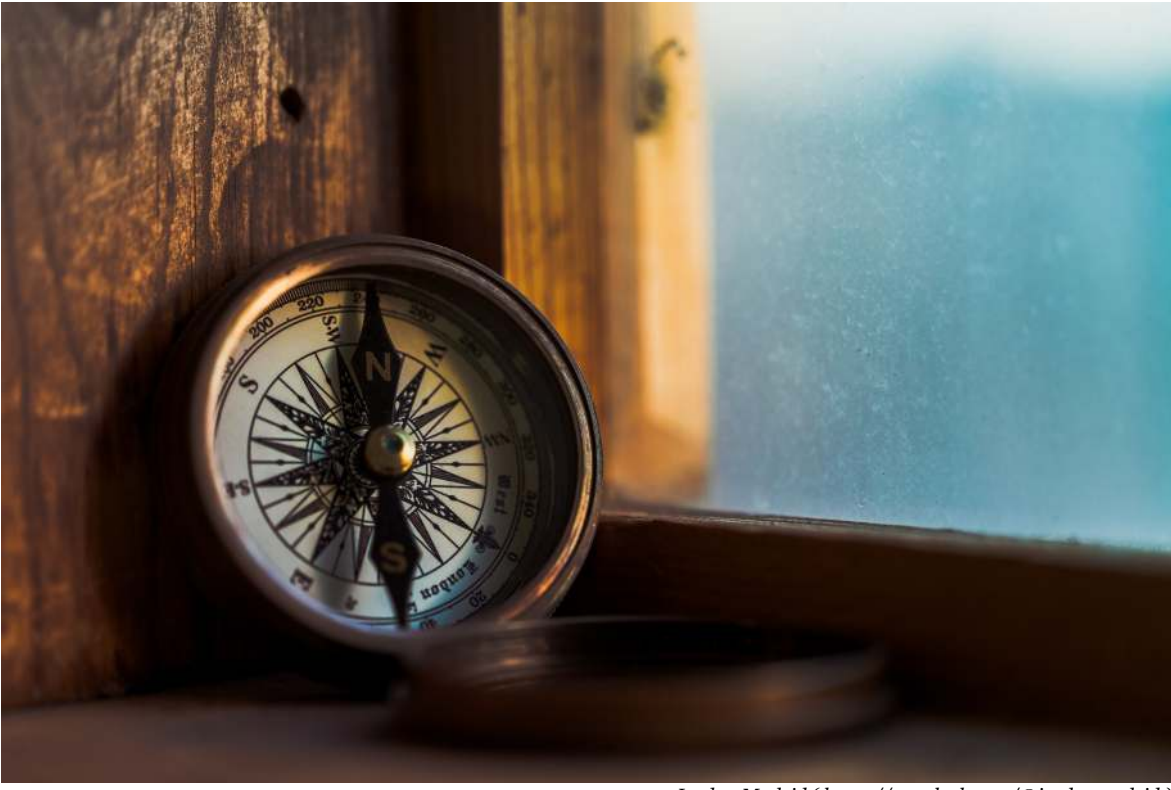

Jordan Madrid ( https://unsplash.com/@jordanmadrid )

# La page d'accueil Guitar Pro

Découvrons ensemble la nouvelle page d'accueil Guitar Pro.

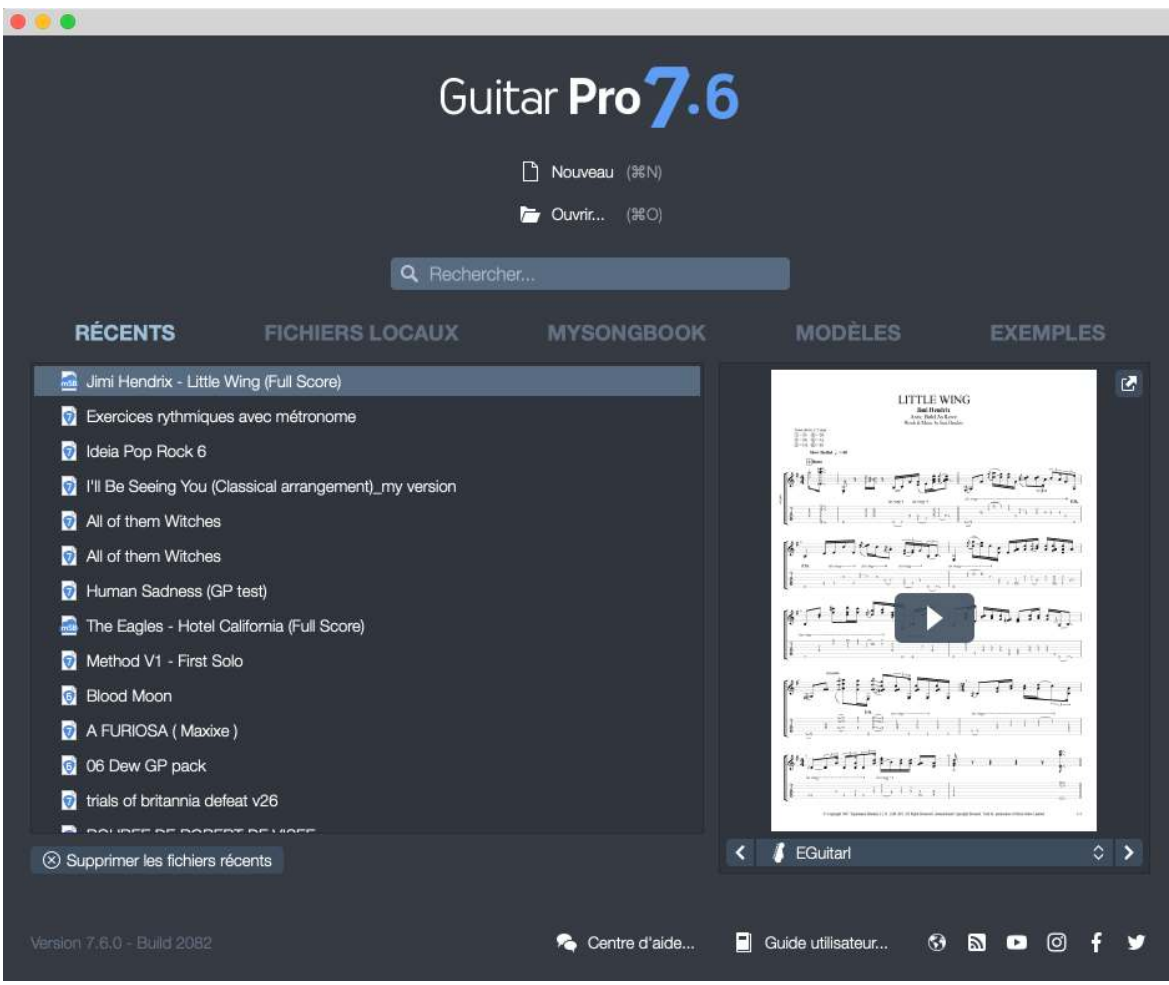

Page d'accueil Guitar Pro

Celle-ci vous permet un accès rapide et simplifier à vos fichiers ainsi qu'au catalogue mySongBook.

Lorsque vous avez ouvert un fichier, cette page d'accueil est accessible à tout moment depuis l'icône page d'accueil de la barre d'outils, symbolisée par une petite maison 🔝 (voir écran principal).

#### Créer et ouvrir un fichier local

Sélectionnez **Nouveau** (en haut de la fenêtre) afin de créer un nouveau fichier et commencer à l'éditer.

L'option **Ouvrir** vous permet de parcourir votre ordinateur et ouvrir un fichier prélablement enregistré.
### Barre de recherche

Guitar Pro offre un outil de recherche de partitions avancé qui vous permet de retrouver rapidement vos fichiers Guitar Pro.

Renseignez simplement tout ou partie du nom du fichier dans la barre recherche située sous l'option *Ouvrir*.

Constatez que la recherche s'affine au fur et à mesure que vous renseignez le nom du fichier. Le nombre de résultats disponibles est affiché à côté de chaque catégorie.

| •  |                              |                           |                     |                    |      |                                                     |                                                                                            |   |
|----|------------------------------|---------------------------|---------------------|--------------------|------|-----------------------------------------------------|--------------------------------------------------------------------------------------------|---|
|    |                              |                           | Guita               | ar <b>Pro 7.</b> ( | 6    |                                                     |                                                                                            |   |
|    |                              |                           |                     |                    |      |                                                     |                                                                                            |   |
|    |                              |                           | <i>[</i>            | Ouvnr (#O)         |      |                                                     |                                                                                            |   |
|    |                              |                           | Q red hot           |                    | ×    |                                                     |                                                                                            |   |
|    | RÉCENTS 🕤                    | FICHIERS LO               | CAUX 🕗              | MYSONGBOOK         | 1    | MODÈLES 💿                                           | EXEMPLES                                                                                   | 0 |
|    | Red Hot Chili Peppers        | - Californication (Full S | Score)              |                    |      |                                                     |                                                                                            | 2 |
|    | 🗟 Red Hot Chili Peppers      | - Californication (Simp   | lified Full Score)  |                    |      | SCAR TISSUE<br>Guine Vicali<br>Rad Int Gali Poppers | Nink & Haile by Fail Res Chill Poppers<br>Annual De subscription/de Tobary Resolution<br>C |   |
|    | Red Hot Chili Peppers        | - Dani California (Full § | Score)              |                    |      |                                                     | 1 <del>1</del> 2                                                                           |   |
|    | Red Hot Chili Peppers        | Higher Ground (Full       | Score)              |                    |      | 1 2 - 1                                             | -                                                                                          |   |
|    | Red Hot Chili Peppers        | Scar Tissue (Full Sco     | ore)                |                    |      | ***                                                 | W'EXI.                                                                                     |   |
|    | 🤷 Red Hot Chili Peppers      | Scar Tissue (Guitar/      | vocals)             |                    |      | ة آرا فاد فالتقته و (ه                              | רי , נינעני                                                                                |   |
|    | Red Hot Chili Peppers        | - Scar Tissue (Interme    | ediate Solo Guitar) |                    |      |                                                     | للا بل لي                                                                                  |   |
|    | Red Hot Chili Peppers        | Scar Tissue (Ukulele      | /Vocals)            |                    |      | 111 111                                             |                                                                                            |   |
|    | 🔤 Red Hot Chili Peppers      | Snow (Hey Oh) (Full       | Score)              |                    |      |                                                     |                                                                                            |   |
|    | 🔤 Red Hot Chili Peppers      | - Under the Bridge (Fu    | Il Score)           |                    |      |                                                     |                                                                                            |   |
|    | 🔤 Red Hot Chili Peppers -    | - Under the Bridge (G     | uitar/Vocals)       |                    |      |                                                     |                                                                                            |   |
|    | S'identifier dans mySongBook |                           |                     | ¢                  | < (⊨ | Full score                                          | \$                                                                                         | > |
|    |                              |                           |                     |                    |      |                                                     |                                                                                            |   |
|    |                              |                           |                     |                    | -    |                                                     |                                                                                            |   |
| Ve | ersion 7.6.0 - Build 2082    |                           |                     | Centre d'aide      | Gu   | ide utilisateur 😚                                   |                                                                                            |   |

Barre de recherche

Cette recherche s'effectue donc parmis les catégories suivantes et accessibles depuis la page d'accueil :

- Récents
- Fichiers Locaux
- mySongBook
- Modèles
- Exemples

### 1. Récents

Seront listés ici les derniers fichiers que vous avez récemment ouvert avec Guitar Pro lors de vos dernières utilisations. Cette catégorie peut s'avérer pratique quand vous consulter régulièrement le même fichier pour le travailler ou l'éditer.

L'option **Supprimer les fichiers récents** vous permet de vider cette liste. A noter que vous ne pouvez pas supprimer un titre en particulier.

### 2. Fichiers Locaux

Depuis cette catégorie, vous avez la possibilité d'explorer les dossiers de votre ordinateur et d'indéxer un repertoire sur votre machine. Ainsi vous pouvez vous créer votre propre bibliothèque de fichiers et l'avoir à portée de main (ou de clic.)

Sélectionnez l'option **Choisir un dossier** puis parcourez les dossiers de votre ordinateur dans lesquels vous aurez prélablement placé des fichiers à ouvrir dans Guitar Pro. Une fois créée, votre liste de fichiers sera disponible dans la catégorie **Fichier locaux**.

### 3. Accès mySongBook

Nous vous invitons à consulter le chapitre mySongBook si vous n'êtes pas encore familier avec l'offre mySongBook.

Cette catégorie vous permet d'accéder directement au catalogue mySongBook.

Serons listés ici tous les titres disponibles actuellement dans le catalogue mySongBook. Cette catégorie se divise en cinq sous-sections :

- Tablature gratuite du jour
- Derniers ajouts
- Mes favoris
- Mes tablatures
- Toutes les tablatures

Veuillez noter que pour accéder à vos achats ou profiter de votre abonnement vous devrez vous identifier après avoir sélectionné **S'identifier dans mySongBook.** 

### 4. Modèles

Différents modèles de fichiers sont disponibles dans Guitar Pro. Vous avez bien entendu la possibilité d'enregistrer vos propres modèles de fichiers en fonction de vos préférences. Qu'il sagisse des modèles pré-disponibles ou de vos propres modèles de fichiers, vous serez en mesure de retrouver ces derniers depuis cette section.

#### **5. Exemples**

23 fichiers exemples sont disponibles dans Guitar Pro et ce pour différents styles musicaux. Ces fichiers vous donnent un bon aperçu des possibilités d'édition et d'interprétation dans Guitar Pro, la seule limite étant votre créativité.

### **Prévisualisation des fichiers**

La prévisualisation et la pré-écoute sont maintenant disponibles sur la page d'accueil Guitar Pro et ce pour chaque piste de chacun de vos fichiers.

### **Accès rapides**

La page d'accueil vous permet également un accès direct à la section Support de notre site internet, à ce guide utilisateur, mais également à nos différents réseaux sociaux.

# Écran principal

L'interface de Guitar Pro a été entièrement repensée au profit d'une meilleure expérience et un meilleur confort d'utilisation.

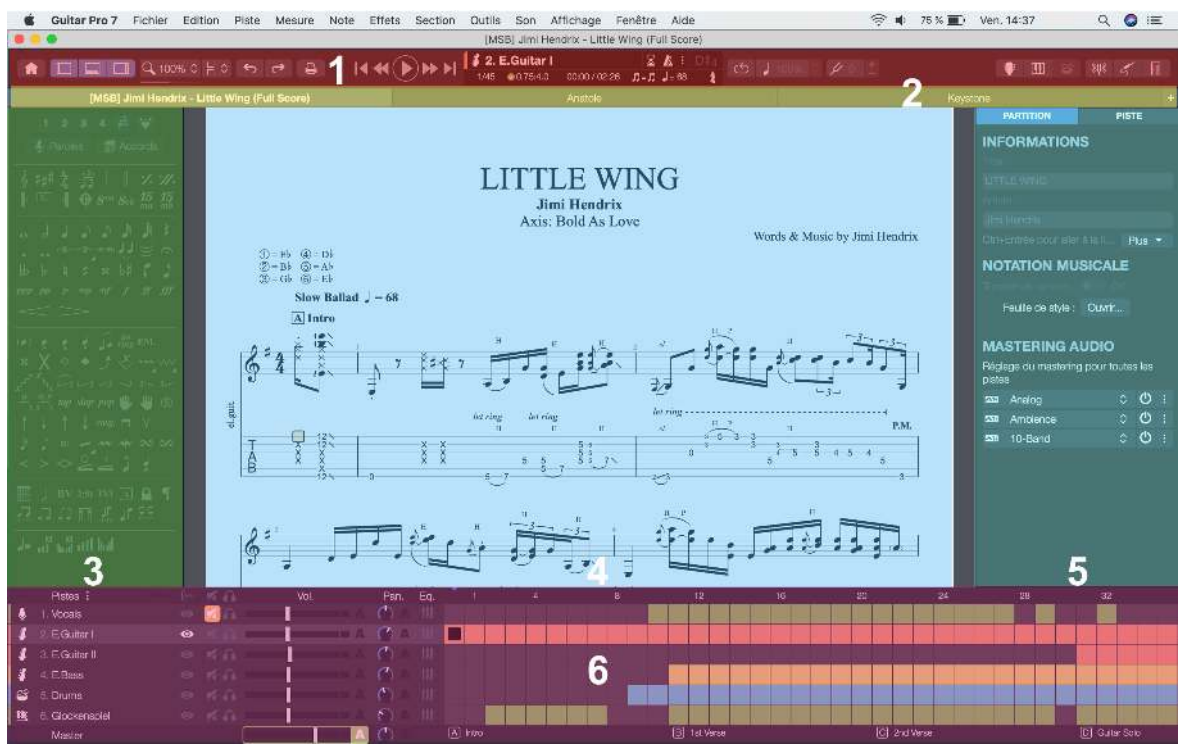

L'écran principal de Guitar Pro

Les panneaux sont les suivants :

- 1. Barre d'outils
- 2. Barre d'onglets
- 3. Palette d'édition
- 4. Espace de travail
- 5. Inspecteur
- 6. Vue globale

### Les panneaux de l'interface

#### 1. Barre d'outils

Située en haut de votre fenêtre Guitar Pro, la barre d'outils vous permet d'accéder rapidement aux **options de lecture et d'affichage**, et offre un accès direct aux fonctions essentielles du logiciel. Cette barre a été pensée de manière à rendre Guitar Pro utilisable sans avoir besoin d'afficher les panneaux latéraux et la vue globale.

| 0        | 0 | 0 0          | 6  | 6   | 0 | 8                                                         | 9 | 1 | 0 0 8 0 |
|----------|---|--------------|----|-----|---|-----------------------------------------------------------|---|---|---------|
| <b>b</b> |   | Q 100% ≎ ⊕ ≎ | 60 | ) ¦ |   | 1. E.Gultar (Lead) 🛛 🛛 /<br>13 🗣 4.0:4.0 00:00 / 00:35) / |   |   |         |

Barre d'outils

- 1. Accès page d'accueil
- 2. Afficher/masquer les panneaux de l'interface
- 3. Zoom
- 4. Modes d'affichages
- 5. Annuler/Rétablir une modification
- 6. Imprimer
- 7. Navigation et lecture
- 8. Ecran LCD
- 9. Jeu en boucle et réglages de lecture
- 10. Tonalité globale
- 11. Vues instruments
- 12. Accordeur
- 13. Jeu en ligne
- 14. Fretlight

Cette barre s'adapte à la largeur de la fenêtre de Guitar Pro. Certains boutons moins importants sont masqués afin de gagner de la place. Pas d'inquiétude: les actions associées se retrouvent, dans tous les cas, dans les menus du logiciel.

#### 2. Barre d'onglets

Située juste en-dessous de la barre d'outils, la barre d'onglets affiche le document en cours d'édition ainsi que les autres documents ouverts.

Barre d'onglets

Vous pouvez ouvrir autant de fichiers que vous le souhaitez et ce dans la limite des capacités de votre ordinateur. Quand le nombre de documents ouverts est trop conséquent pour passer dans l'espace dédié dans la fenêtre de Guitar Pro, la barre d'onglets active le défilement et offre des boutons pour naviguer parmi la multitude de documents ouverts.

Les fichiers modifiés sont signalés par un petit rond sur le côté droit.

Les fichiers bloqués sont signalés par un petit cadenas sur le côté gauche. Cliquer sur ce cadenas vous permettra de débloquer le fichier si vous connaissez le mot de passe. Au survol de la souris, les boutons pour **sauvegarder** et **fermer** le fichier apparaissent tel qu'indiqué ci-desssous.

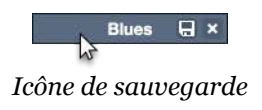

Les onglets possèdent également un menu contextuel (accessible par un clic droit sur Windows ou Ctrl + Click sur macOS) qui vous permet de fermer tous les onglets ou d'ouvrir le dossier contenant votre fichier sur votre disque dur.

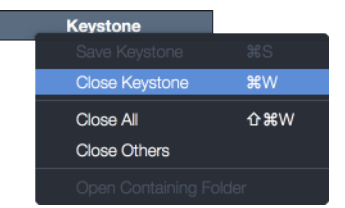

Menu contextuel de l'onglet

3. Palette d'édition

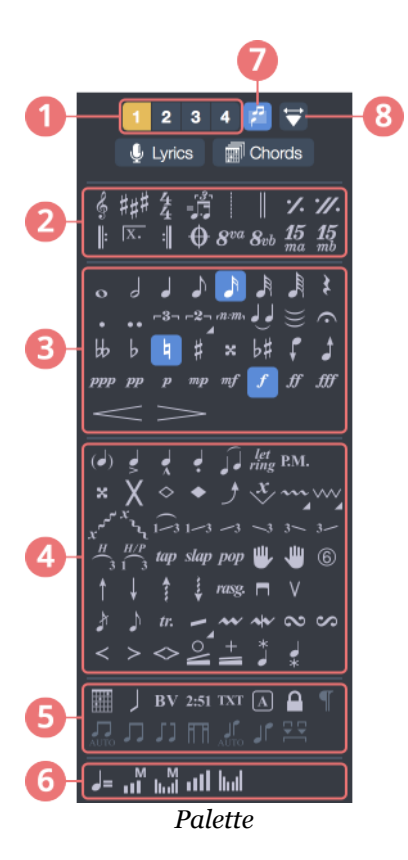

- 1. Voix en cours d'édition
- 2. Symboles de mesure
- 3. Symboles de note
- 4. Symbole d'effet
- 5. Symboles de notation

- 6. Symbole d'automation
- 7. Multivoix
- 8. Mode design

Située sur la gauche de la fenêtre, elle regroupe les **principales options d'édition** et contient tous les symboles permettant de saisir une partition, aussi bien en solfège qu'en tablature. Il suffit de cliquer sur un bouton pour que l'attribut correspondant soit affecté à la note ou aux notes sélectionnées.

Si quelques symboles demandent davantage de précision, une fenêtre s'ouvrira pour vous laisser sélectionner le bon symbole.

Vous retrouverez une explication appronfondie sur ce panneau dans la partie Symboles.

#### 4. Zone de travail

Située au centre de votre fenêtre, la zone de travail est l'endroit où vous saisissez vos notes et faîtes évoluer votre partition.

#### 5. Inspecteur

Situé sur la droite de votre fenêtre Guitar Pro, il se divise en deux parties.

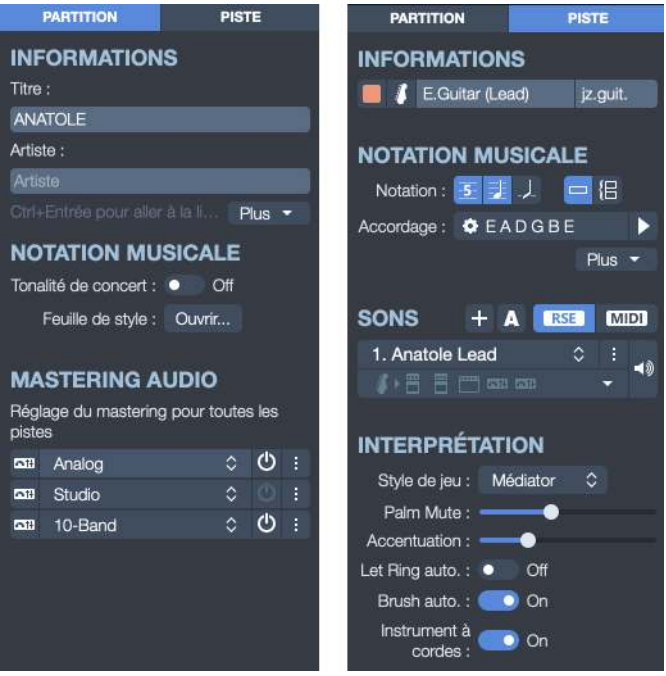

Inspecteurs partition et piste

• **Inspecteur de partition :** accès aux propriétés de la partition, options de notation et réglages du mastering (son global du morceau).

• **Inspecteur de piste :** accès aux propriétés de la piste en cours d'édition, options de notation musicale, accordeur, options de son et d'interprétation.

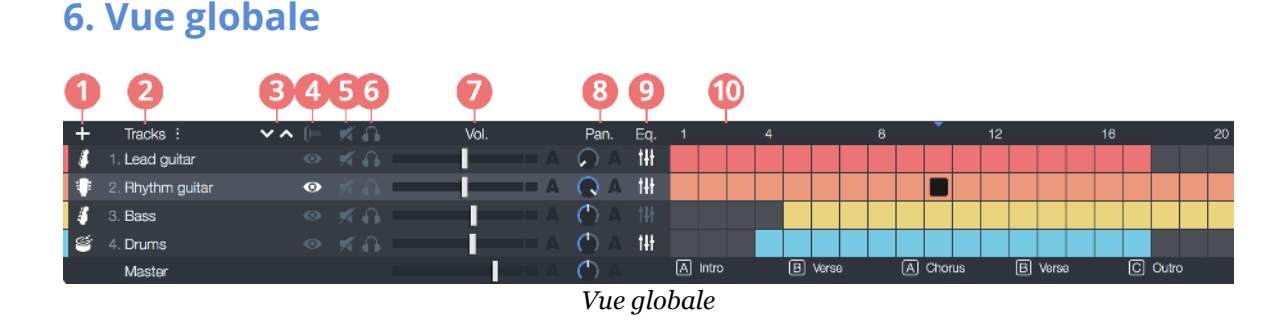

- 1. Ajouter une piste
- 2. Nom de la piste
- 3. Déplacer une piste (haut/bas)
- 4. Multipiste
- 5. Muet
- 6. Solo
- 7. Volumes
- 8. Panoramiques
- 9. Egaliseur
- 10. Vue globale

La vue globale associée à la table de mixage permet un réglage audio de chaque piste et une **vue synthétique du déroulement de la partition**, dans laquelle on peut cliquer pour accéder directement à une mesure sur la partition. Il est aussi possible de faire une sélection dans la vue globale (utile pour copier/coller de nombreuses mesures).

### Organisation de l'écran

A l'exception de la zone de travail et de la barre d'outils, les panneaux de Guitar Pro sont masquables pour vous offrir une meilleur visibilité, notamment en mode lecture. Sélectionnez l'option d'affichage située en haut à gauche de votre fenêtre depuis la barre d'outils pour masquer ou afficher ces différents panneaux. Ces commandes sont aussi accessibles depuis le menu **Vue**.

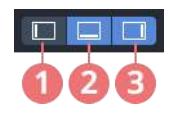

- 1. Afficher/masquer la palette d'édition
- 2. Afficher/masquer la vue globale
- 3. Afficher/masquer l'inspecteur

Si vous choisissez de masquer la vue globale, utilisez le menu **Piste**, l'écran LCD (au centre de la barre d'outils) ou encore les raccourcis clavier pour changer de piste.

Vous avez également la possibilité d'occuper tout l'espace de votre écran en sélectionnant l'affichage plein écran depuis le menu **Affichage/Plein écran** ou le raccourci F11 sous Windows ou ^\*F sous macOS.

# Naviguer dans une partition

### **Déplacer le curseur**

Déplacer le curseur d'édition dans la partition est extrêmement simple et peut être fait de nombreuses manières. La position du curseur est toujours synchronisée entre la partition et la vue globale.

#### En cliquant dans la partition

Le simple fait de cliquer sur la partition positionne le curseur d'édition à l'endroit voulu. Vous pouvez même vous déplacer pendant la lecture de la partition pour reprendre la lecture à partir du point cliqué, sans pour autant arrêter la lecture.

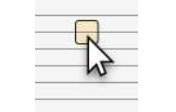

Curseur dans la partition

### En utilisant le clavier

Les nombreux raccourcis clavier vous permettent de naviguer facilement de note en note, mesure en mesure ou piste en piste (cf. Raccourcis clavier).

Voici un tableau regroupant les raccourcis les plus utilisés pour déplacer le curseur.

| Action            | Raccourci clavier |
|-------------------|-------------------|
| Temps précédent   | <b>←</b>          |
| Temps suivant     | $\rightarrow$     |
| Ligne précédente  | 1                 |
| Ligne suivante    | 4                 |
| Portée précédente | K-                |
| Portée suivante   | <b>~</b>          |
| Effacer note      |                   |

#### 40 | Chapitre 3: Se repérer dans Guitar Pro

### En cliquant dans la vue globale

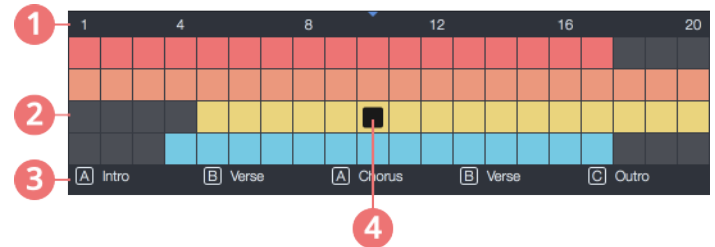

Curseur dans la vue globale

- 1. Numéro de mesure
- 2. Mesures
- 3. Sections
- 4. Curseur

Pour vous positionner sur une piste précise, cliquez sur la piste désirée dans la partie gauche de la vue globale. Le curseur est alors positionné dans la nouvelle piste sur le premier temps de la mesure en cours ou sur le temps en cours de lecture.

Un clic sur la partie droite de la vue globale permettra de se positionner sur une piste et une mesure précises. Il suffit de cliquer sur le carré correspondant à la mesure choisie.

La partie droite comprend aussi une liste des sections du morceau. Un clic sur la mesure de début de cette section amènera le curseur au début de la section.

### Via les boutons de transport dans la barre d'outil

La barre d'outils propose plusieurs boutons de transport.

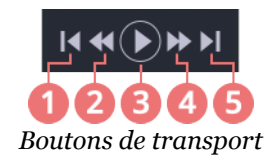

De gauche à droite, voici leurs fonctionnalités :

- 1. Aller à la première mesure
- 2. Aller à la mesure précédente
- 3. Lancer/stoppper la lecture du morceau
- 4. Aller à la mesure suivante
- 5. Aller à la dernière mesure

De plus, le bouton affichant le nom de la piste, au milieu de la barre d'outils, permet lui aussi de changer de piste. Lorsque vous cliquez dessus, un menu déroulant apparait, permettant de choisir la piste.

### Via les marqueurs de section

Les sections sont un moyen rapide de vous déplacer dans les différentes parties de la partition. Utilisez le **menu Section** pour accéder à la liste des sections disponibles dans votre partition.

### Faire défiler la partition

#### Faire défiler en mode édition

Il est possible de faire défiler la partition sans déplacer le curseur. Pour cela, des **barres de défilement** horizontales et verticales sont à votre disposition dans l'espace de travail. La **molette de la souris** ou le **trackpad** permettent également de faire défiler la partition.

Il est également possible de faire défiler les pistes et les mesures dans la vue globale de la même manière. Cette partie de l'interface peut d'ailleurs être redimensionnée librement en hauteur.

Si vous ne voyez pas la piste sur laquelle vous travaillez dans la vue globale, pas de panique. À la moindre action de votre part d'édition de la partition, la vue globale se repositionnera automatiquement à la piste et mesure en cours d'édition.

#### Faire défiler en mode lecture

Lorsque le fichier est joué par Guitar Pro, le curseur défile automatiquement, et le défilement est réalisé de manière à garder le curseur visible. Il est alors toujours possible de faire défiler manuellement la partition et la vue globale. Cellesci arrêteront de défiler automatiquement, jusqu'à ce que vous réactiviez ce défilement automatique.

Pour réactiver le défilement automatique de la partition, cliquez sur le bouton **Réactiver le défilement automatique** dans le coin haut gauche de l'espace de travail.

# Affichage de la partition

Pour utiliser Guitar Pro dans les meilleures conditions, il est important de bien maîtriser l'affichage.

### Modes d'affichage

Différents modes d'affichages sont disponibles dans Guitar Pro. Si vous souhaitez travailler directement sur la vue papier, les modes **Page** et **Parchemin** sont appropriés.

- Mode Page vertical : Défilement vertical successif des pages.
- Mode Page horizontal : Défilement horizontal successif des pages.
- **Mode Grille :** Le nombre de pages horizontales s'adapte à la largeur de la fenêtre. Le défilement se fait verticalement.
- **Mode Parchemin :** Supprime les changements de page pour une vue plus compacte de la partition.
- Mode Écran vertical : Exploite la totalité de l'espace disponible dans la fenêtre. Le découpage des mesures en portées se fait de manière automatique.
- **Mode Écran horizontal :** Exploite la totalité de l'espace disponible dans la fenêtre. Ce mode est davantage approprié à un affichage multipistes.

### **Affichage multipistes**

Guitar Pro vous offre la possibilité de visualiser une seule piste à la fois, toutes les pistes en même temps, ou encore certaines pistes seulement.

Activez l'affichage multipistes depuis le menu **Affichage > Multipistes** (disponible également par le raccourci clavier F3). Toutes les pistes sont affichées en même temps lorsque l'affichage multipistes est activé. Désactivez l'affichage multipistes pour ne faire apparaître qu'une seule piste à la fois.

Chaque piste est accessible depuis la vue globale située au bas de votre fenêtre. C'est depuis cette même vue globale que vous pouvez choisir d'afficher les pistes de votre choix ou les masquer lorsque le mode multipistes est activée. Pour ce faire sélectionnez l'icône de visibilité comme suit.

|     |                  | 0             |
|-----|------------------|---------------|
| +   | Tracks :         | <b>~</b> ∧ (⊨ |
| - 6 | 1. Lead guitar   |               |
| ۰   | 2. Rhythm guitar | - •           |
| 4   | 3. Bass          | <b>— •</b>    |
| 솔   | 4. Drums         | -0            |
|     | Master           |               |
|     |                  | 2             |

Afficher/masquer les pistes dans Guitar Pro

- 1. Activer/désactiver le mode multipistes
- 2. Afficher/masquer les pistes

Le mode multipistes est également accessible depuis la vue globale en sélectionnant l'icône multipistes situé au dessus des icônes de visibilité.

### Les raccourcis claviers

Une grande partie des fonctionnalités de Guitar Pro est accessible via des raccourcis claviers. Certaines ont même droit à plusieurs raccourcis dédiés.

Ces raccourcis ne sont pas personnalisables. Nous vous invitons à mémoriser vos raccourcis favoris afin d'améliorer votre processus d'édition.

Vous remarquerez que les info-bulles au survol de certains boutons affichent le raccourci clavier équivalent à un clic sur le dit bouton. De même, les entrées dans les menus de Guitar Pro affichent leur raccourci correspondant.

La liste complète des raccourcis Guitar Pro est accessible en annexe de ce guide utilisateur.

# **Chapitre 4** Écrire une partition

Ce chapitre détaille comment écrire une partition dans Guitar Pro. Beaucoup de points y sont développés. Vous y apprendrez entre autres comment éditer votre partition et toutes les notions que cela implique, l'anatomie de votre morceau et sa présentation. Les différents symboles utilisés dans Guitar Pro ainsi que leurs fonctions y sont également développés.

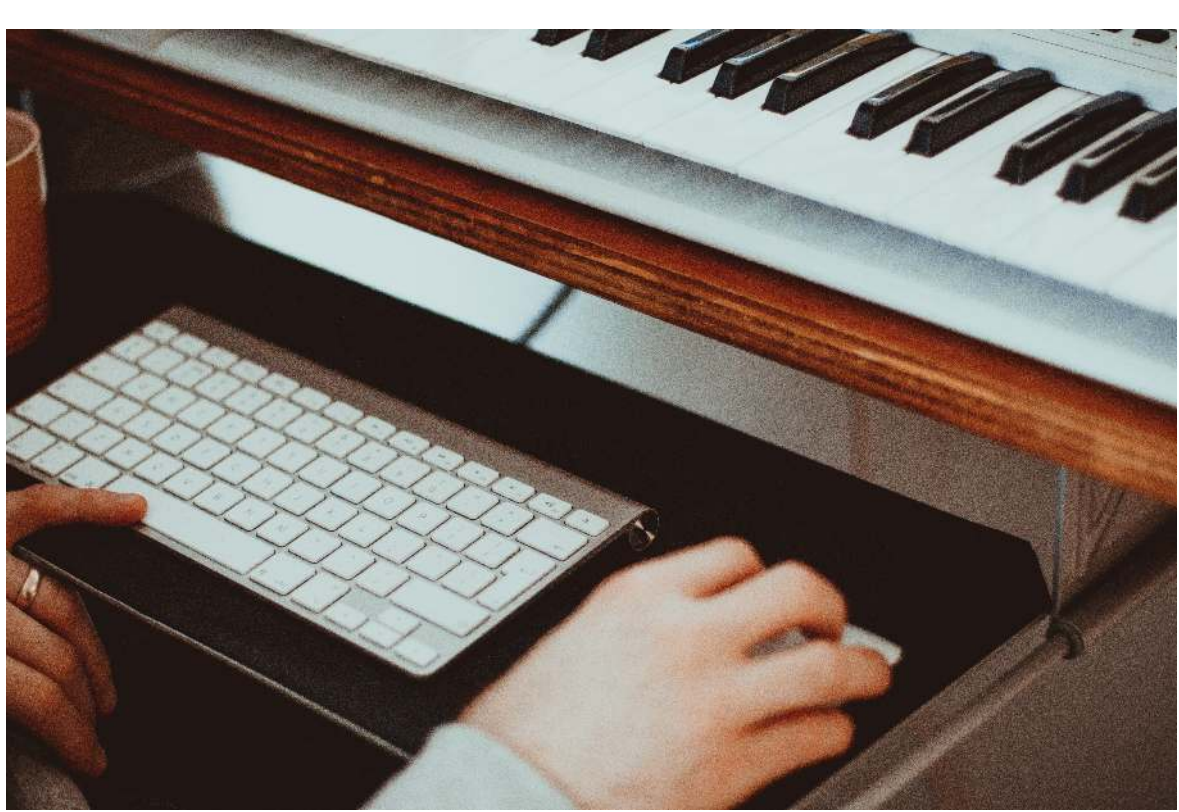

James Baldwin ( https://unsplash.com/@chillysheep )

## Structure d'une partition

Cette partie du manuel détaille l'anatomie d'une partition dans Guitar Pro. Vous y apprendrez comment créer une partition à partir d'un fichier vierge. Comment gérer les notes, les mesures, les différentes voix, les sections, les pistes, etc. Vous apprendrez également à configurer l'accordage de votre choix dans Guitar Pro.

### La partition

L'écriture d'un morceau se fait sur une **partition**, qui correspond à un **fichier Guitar Pro**. Il est d'ailleurs possible de travailler sur plusieurs fichiers. Ceux-ci apparaissent sous forme d'onglets au dessus de la zone de la partition.

Guitar Pro vous propose par défaut dès son ouverture d'éditer une nouvelle partition ou de reprendre un travail en cours. Vous pouvez cependant créer à tout moment une nouvelle partition, en respectant les étapes suivantes.

• Vous pouvez choisir de réouvrir les fichiers de la session précédentes à chaque session en cochant l'option Rouvrir les documents de la session précédente dans les préférences, onglet General.

#### **Nouvelle partition**

Créer une partition est faisable depuis le menu **Fichier**, l'écran d'accueil et la barre d'onglets, mais aussi avec le raccourci Ctrl + N.

|                     |                 | Duvreau (೫೭N)<br>Duvrir (೫೭O) |                                           |                                                                                                    |
|---------------------|-----------------|-------------------------------|-------------------------------------------|----------------------------------------------------------------------------------------------------|
|                     | Q Recherch      |                               |                                           |                                                                                                    |
| RÉCENTS             | FICHIERS LOCAUX | MYSONGBOOK                    | MODÈLES                                   | EXEMPLES                                                                                                    |
| Blues and Jazz      |                 |                               | _                                         | R.                                                                                                    |
| Ø Anatole           |                 |                               | ANATOLE                                   | Valiant Sector Sector S |
| 👩 Blueberry         |                 |                               | (Julia) He estert Trees and Ist           | rinks a laster of the                                                                                                    |
| 👩 Blues             |                 |                               |                                           |                                                                                                    |
| 👩 Empty Room        |                 |                               | 121, 1, 1, 100 000 1.                     | ।<br>सिंहरूस्प्रा                                                                                                    |
| 👩 Funky Horn        |                 |                               | 1. 1. 1. 1. 1. 1. 1. 1. 1. 1. 1. 1. 1. 1  | *********                                                                                                    |
| 🧑 Slow Blues        |                 |                               | ·•••••••••                                | वियो ग्रे विद्युप्ते ।                                                                                                    |
| Acoustic            |                 |                               | 111 111 11<br>1 1 1 1 1 1 1 1 1 1 1 1 1 1 | ····                                                                                                    |
| 👩 Amazing Grace     |                 |                               |                                           |                                                                                                    |
| 🗑 Bluesy and Groovy |                 |                               | · Erer Herrich was                        | 1 Tabes 64 .                                                                                                    |
| 🧑 Bossamba          |                 |                               |                                           | ·····                                                                                                    |
| 🗑 Conversation      |                 |                               |                                           |                                                                                                    |
| 👩 Flamenco Style    |                 |                               | (Pa, Nya karao, kanana karay, sa          |                                                                                                    |
| 🗑 Manouche          |                 |                               | 🚺 1. E.Guitar (Lead)                      | \$ >                                                                                                    |

Écran d'accueil de Guitar Pro

### Le menu Fichier > Nouveau

Ce menu crée une nouvelle partition, à partir du modèle par défaut configuré dans la fenêtre de Préférences. Par défaut le fichier est vierge et Guitar Pro vous propose alors de créer une piste en ouvrant la fenêtre de création de piste.

Cela correspond au bouton Nouveau sur l'écran d'accueil.

### Le menu Fichier/Nouveau depuis le modèle

Ce menu crée votre nouveau fichier à partir d'un modèle prédéfini selon l'orientation musicale de votre projet.

Cela correspond aux modèles dans l'onglet **Modèles** sur l'écran d'accueil.

#### La barre d'onglets

Le bouton +, tout à droite de la barre d'onglets, ouvre un petit menu proposant la création ou l'ouverture d'un fichier. Pour créer un nouveau fichier, choisissez **Nouveau**.

### Informations de la partition

Les informations de partition sont accessibles depuis **l'inspecteur de partition** situé à droite de votre fenêtre Guitar Pro.

C'est depuis cette section que vous pouvez renseigner les informations telles que le titre, artiste, etc... et autres champs propres à votre partition :

- Titre
- Artiste
- Sous-titre
- Album
- Paroles
- Musique
- Copyright
- Transcripteur
- Notice
- Instructions

#### Armure

### Depuis le panneau édition, se trouvant à gauche de la fenêtre, cliquez sur l'icône suivante pour ouvrir la fenêtre d'armure, ou cliquez directement sur une armure de la partition.

Sélectionnez l'armure ainsi que le mode (mineur ou majeur). Si vous ne connaissez pas ces informations, vous pouvez les laisser par défaut (Do Majeur) car elles n'influent que sur l'affichage de la notation standard. Cliquez alors sur le bouton **OK** pour valider.

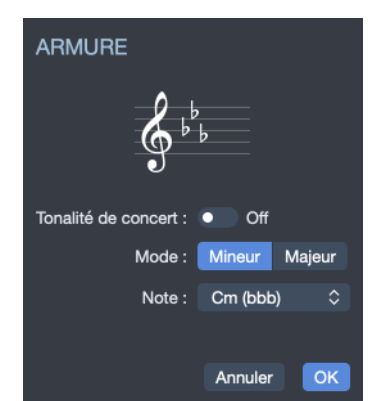

Fenêtre de modification d'armure

L'option Tonalité de concert permet d'appliquer la tonalité que vous avez choisi à la tonalité de concert et non la tonalité relative de votre piste. L'autre tonalité (de concert ou de transposition) sera calculée en conséquence.

### Clef

La clé (Sol ou Fa) est automatiquement déterminée en fonction de l'instrument, mais vous pouvez la changer en cliquant sur l'icône suivante dans la palette édition, ou bien directement en cliquant dessus dans la partition.

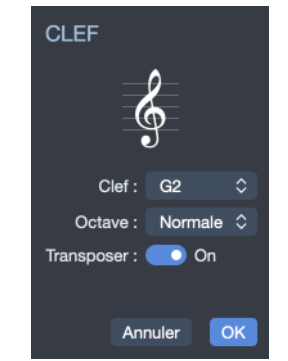

Fenêtre de modification de clef

### Signature rythmique

<sup>4</sup> Cliquez sur l'icône suivante pour ouvrir la fenêtre de signature rythmique. Cette fonctionnalité est également disponible depuis le menu **Mesure > Signature rythmique**, ou en cliquant directement sur une signature rythmique dans la partition.

Sélectionnez la signature de la partition (par défaut 4/4). La signature détermine le **nombre de temps contenus dans chaque mesure**. Notez que que vous pouvez paramétrer la signature de votre choix. Dans cette fenêtre vous pouvez également choisir comment seront liées les ligatures par défaut.

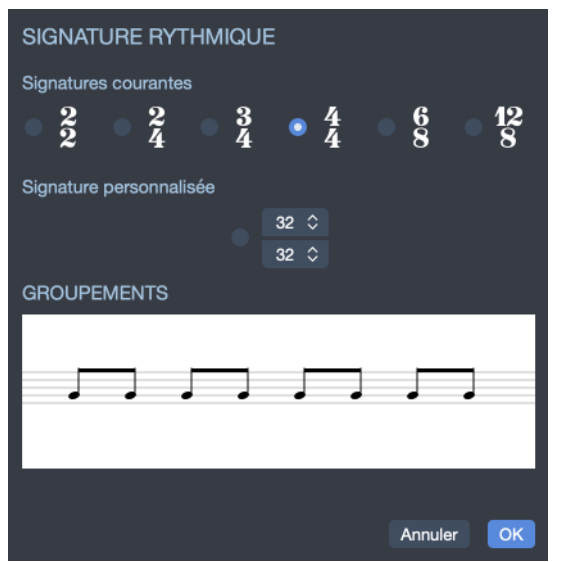

Fenêtre de modification de signature rythmique

### Tonalité de concert

La tonalité de concert est celle du chef d'orchestre: les notes affichées sont **celles que l'on entend vraiment**. La tonalité de transposition est celle du musicien, elle est utilisée en majorité pour les instruments à vents, elle se réfère à un doigté plus qu'à la mélodie.

Par exemple pour une clarinette en Si bémol, le Si bémol sera affiché Do (et les autres notes auront le même décalage, ce qui se répercute aussi dans l'armure : une tonalité de Si bémol aura une armure sans altération à la clé, comme l'habituelle tonalité de Do).

La transposition dans Guitar Pro s'applique uniquement à la note, l'octave, le capodastre et l'octave sélectionnée.

#### **Transposition d'instruments**

Lorsqu'une guitare a un accordage non-standard (1/2 ton ou 1 ton en dessous par exemple) il est plus simple pour déchiffrer une partition de considérer que l'instrument a gardé un accordage standard afin de ne pas bouleverser ses repères habituels sur le manche. Il est alors nécessaire de transposer la notation standard afin que celle-ci ne reflète plus la hauteur réellement entendue mais la la tonalité ramenée à un accordage standard. C'est ce que permet l'option **Tonalité de transposition**.

La mise en place d'une notation de guitare transposée dans votre partition dépend de l'application de l'option *Le capo et les accordages transposés modifient la notation standard* accessible dans la section *Système et portées* de la fenêtre de *Feuille de Style* (raccourci F7 ).

Voici les deux cas de figure.

#### Lorsque l'option est cochée

Lorsque cette option est cochée la notation reflète les notes réellement entendues. L'armure sera identique pour la piste de guitare et la piste chant.

La tonalité correcte est choisie (B majeur, 5 #), ce qui évite les altérations accidentelles sur les deux pistes, mais ce choix n'est pas judicieux lorsqu'on lit la notation standard de la guitare. En effet nous sommes plutôt habitués à lire et jouer sur le manche de la guitare en accordage standard, ainsi nous avons par exemple le réflexe de jouer un mi grave lu en jouant la corde de mi grave à vide sur la guitare. Dans ce cas de figure, un Mi grave lu devra être joué en première case de la corde de mi grave ce qui nous force à transposer notre jeu par rapport à nos habitudes de lecture. Il est donc plus pratique de gérer la lecture de la guitare en affichant une notation transposée, nous ramenant ainsi à nos réflexes habituels de lecture.

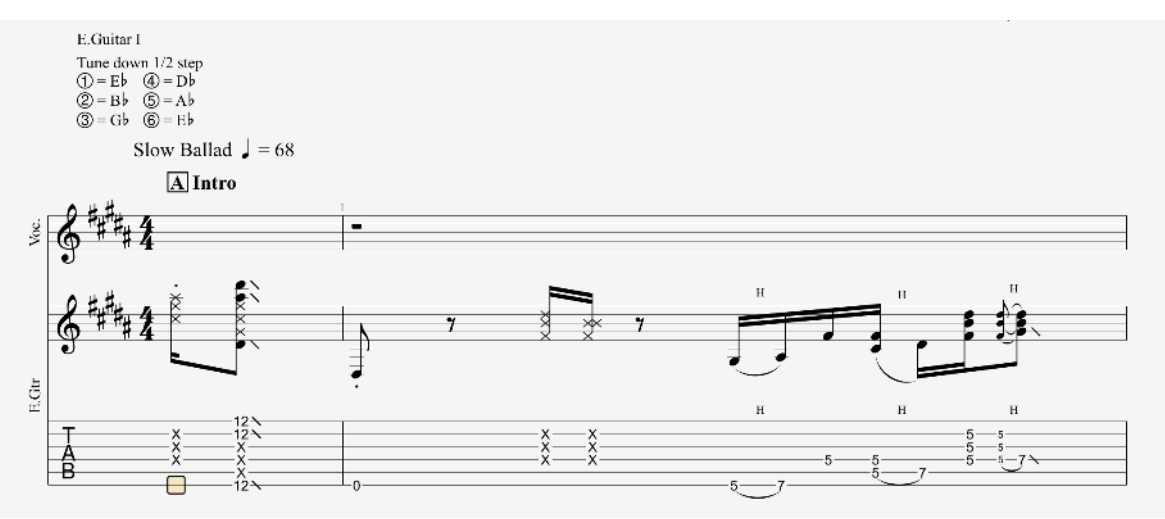

Partition quand l'option est cochée

#### Lorsque l'option est décochée

Une fois cette option décochée, une transposition se fera automatiquement sur la piste de guitare afin de compenser l'accordage modifié ou le capo. La notation ne reflètera plus la hauteur des notes réellement entendues mais la lecture se trouve simplifiée car ramenée à un accordage standard.

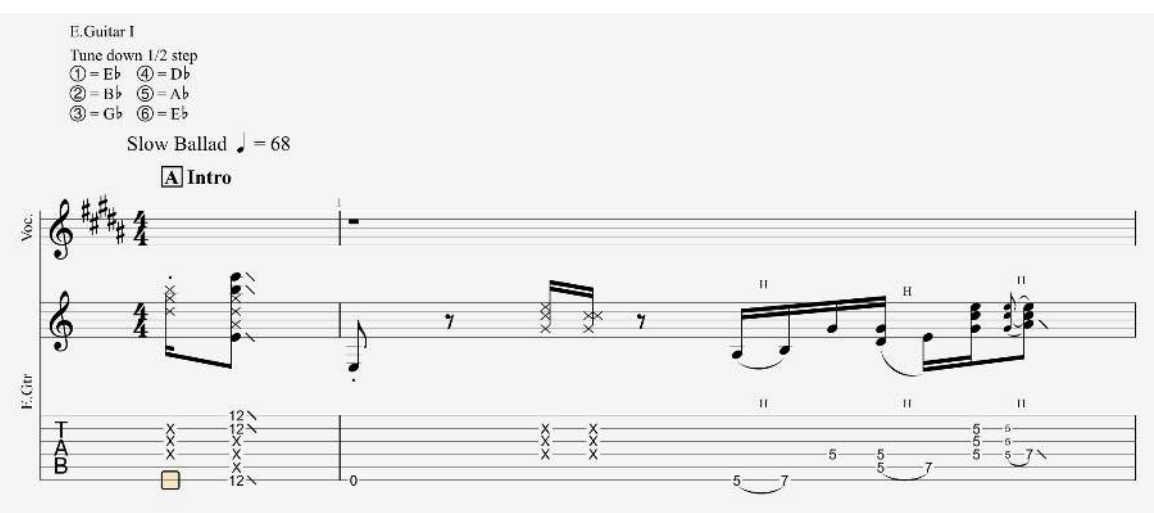

Partition quand l'option est décochée

La tonalité correcte est choisie (B majeur, 5 #) pour la piste chant et grâce au réglage de transposition sur la piste guitare nous avons maintenant une armure correcte sur chaque piste, nous permettant une lecture facile tout en évitant les altérations accidentelles.

Vous pouvez observer que la transposition a été modifiée dans la partie **Tonalité de transposition** de l'inspecteur de pistes.

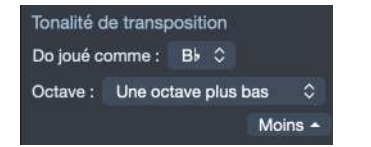

Tonalité de transposition dans l'inspecteur

#### Instruments transpositeurs

Il est possible de déterminer une tonalité de transposition pour chaque piste à partir de la partie **Tonalité de transposition** de l'inspecteur de pistes.

Cette option vous permet de gérer automatiquement l'affichage des instruments transpositeurs tels que trompette, saxophone etc. Il vous suffit de choisir dans le menu déroulant quelle note sera entendue pour un Do indiqué sur la portée.

**66** La tonalité de concert a un impact direct sur la transposition. La transposition est valable uniquement quand la tonalité de concert est désactivée. Dans le cas contraire, les notes affichées sont les notes interprétées.

### Les pistes

Une piste correspond à un instrument participant à l'exécution du morceau. Les notes se saisissent sur une piste. Si votre fichier ne contient aucune piste, il faut donc en créer une avant de pouvoir y saisir des notes.

### Créer une piste

Guitar Pro permet de gérer un nombre illimité de pistes simultanément (Guitar Pro peut cependant présenter des lenteurs et autres comportements indésirables si le fichier est trop volumineux).

Pour insérer une nouvelle piste, utilisez le menu **Piste > Ajouter**.

| AJOUTER UNE PIS                  | TE             |                                 |              |
|----------------------------------|----------------|---------------------------------|--------------|
| Stringed                         | 1<br>Orchestra | Drums                           | midi<br>MiDi |
| Acoustic Guitar                  |                | Steel                           |              |
| Electric Guitar<br>Bass<br>Other |                | 12-String<br>Nylon<br>Resonator |              |
| RÉGLAGES STEEL                   | and Outbox     |                                 |              |
|                                  |                |                                 | s.guit.      |
| 1ère portée : 6 cordes           | ≎ i∰ Guitare   | 🗘 🚊 Standard                    | 0            |
|                                  |                |                                 |              |
| Son : Steel Ma                   | rt ≎           |                                 |              |
|                                  |                |                                 |              |
|                                  |                |                                 | Annuler OK   |

Fenêtre de création de piste

La fenêtre de sélection de l'instrument s'ouvre alors vous permettant de régler les différents paramètres de la piste. Vous pourrez toujours modifier ces paramètres plus tard dans l'inspecteur, une fois la piste créée.

- 1. Choisissez le **type d'instrument** : instrument fretté, orchestre, batterie ou encore instrument MIDI.
- 2. Sélectionnez l'**instrument** de votre choix dans la sous catégorie qui varie en fonction de la famille d'instruments.
- 3. Renseignez et sélectionnez les **informations** propres à votre piste : nom de la piste, couleur attribuée, icône.
- 4. Choisissez le **type de notation** et le **type de portée** : standard, tablature, slash en simple ou double portée.
- 5. Sélectionnez ou modifiez votre **accordage** parmi la bibliothèque disponible.
- 6. Choisissez le **son** que vous souhaitez appliquer à votre piste. Notez que vous pouvez écouter un aperçu de ce son en cliquant sur l'icône de lecture.
- 7. Une fois que vos réglages sont sélectionnés, cliquez sur **Créer** afin de valider la création de votre piste. Celle-ci apparaît dans Guitar Pro.

Si vous souhaitez **conserver vos réglages** la prochaine fois que sélectionnerez cet instrument pour créer une piste, cliquez sur l'icône de sauvegarde.

Dans Guitar Pro, toutes les pistes d'une partition possèdent le même nombre de mesures afin de conserver la cohérence musicale.

#### Supprimer une piste

Si vous désirez supprimer une piste, il y a 2 méthodes. Vous pouvez utiliser le menu le menu **Piste > Supprimer** ou faire un clic droit sur la piste à supprimer dans la vue globale pour faire apparaître un menu contextuel, et sélectionner **Supprimer**.

| + | Pistes :                   | ~ ^   | 🕒 🛒 🔒 🦳 👘         |
|---|----------------------------|-------|-------------------|
| 1 | 1. E.Guitar                |       | • 🛪 🔒 🚃           |
| 4 | 2. E.Bass                  |       | o ⊻ A             |
|   | 3. Acoustic Piano          |       | Ajouter une piste |
| ජ | 4. Drums                   |       | Supprimer E.Bass  |
|   | Master                     |       | Dupliquer E.Bass  |
|   | at an it is a la d'a ser a | miata | dana la mia ala   |

Menu contextuel d'une piste dans la vue globale

### **Réordonner les pistes**

Il se peut que l'ordre des pistes ne vous convienne pas. Vous pouvez réordonner les pistes dans l'ordre que vous souhaitez.

Pour déplacer une piste, placez-vous sur celle-ci et utilisez les menus **Piste > Déplacer vers le haut** ou **Piste > Déplacer vers le bas**. L'équivalent se trouve dans le menu contextuel de la piste dans la vue globale.

Vous pouvez également utiliser les flèches Haut/bas  $\blacktriangle/ \lor$  situés en haut de votre vue globale pour déplacer vos pistes.

### Propriété d'une piste

Les propriétés de la piste active sont accessibles directement depuis l'inspecteur de pistes situé à droite de la fenêtre de Guitar Pro. L'inspecteur de piste constitue votre principal point d'accès pour paramétrer votre piste.

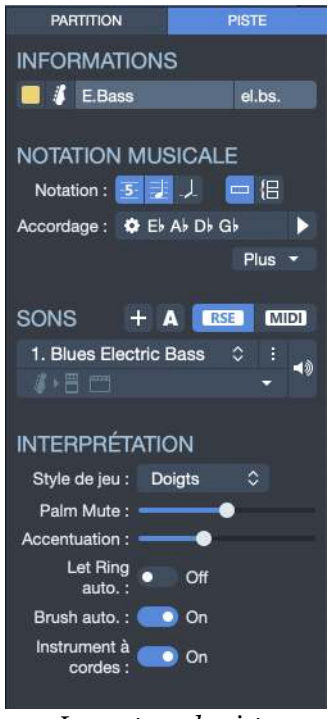

Inspecteur de piste

Cet inspecteur de pistes est divisé en quatre catégories :

- Informations de la piste
- Notation musicale de la piste
- Réglages du son de la piste
- Interprétation de la piste

### Informations de la piste

Depuis cette section, vous avez la possibilité de renommer votre piste, lui donner un nom abrégé, lui attribuer la couleur et l'icône de votre choix.

La couleur attribuée à votre piste apparaîtra dans la vue globale située au bas de votre fenêtre. Elle apparait aussi dans la barre d'outils afin de repérer rapidement quelle est la piste sur laquelle se trouve le curseur.

Le nom abrégé est celui qui apparaîtra en début de piste dans votre partition, si l'option est activée dans la feuille de style. C'est aussi le nom qui apparait dans la vue globale si cet affichage est choisi.

### Notation musicale de la piste Notation

Vous pouvez ici sélectionner le type de notation : **standard**, **tablature**, **rythmique (slash)**. Plusieurs notations peuvent être combinées.

### **Portées**

Vous pouvez choisir entre portée simple et double portée. Si des notes sont déjà présentes sur la piste, il vous sera proposé différentes options de séparation ou fusion:

- Séparer par rapport au C3, toutes les notes sur la première, ou la seconde portée.
- Fusionner les deux portées, garder la première, ou la seconde portée.

### Accordage

Modifiez l'accordage au besoin. Notez que vous pouvez écouter un aperçu de l'accordage sélectionné en cliquant sur la flèche de lecture. L'accordage choisi est d'ailleurs celui utilisé dans l'accordeur de Guitar Pro.

### **Transposition**

Vous pouvez changer la tonalité de transposition de la piste.

### Réglage du son de la piste

Les réglages du son de la piste sont détaillés dans la partie sur le son d'une piste. Sachez que cette partie permet de modifier le son de la piste. Une piste peut contenir plusieurs sons car elle peut changer de son au cours d'un morceau (par exemple si le guitariste active un effet tel la distortion à un certain moment du morceau).

### Interprétation de la piste

Paramétrez votre style de jeu : Pick, Finger, Picking ou Bass Slap.

Paramétrez vos options d'interprétation : palm mute, accentuation, let ring automatique, brush automatique et instrument à cordes.

#### Palm mute

Technique consistant à étouffer les cordes à l'aide du tranchant de la main droite au niveau du chevalet. Plus on s'éloigne du chevalet, plus l'effet est prononcé, jusqu'à obtenir un son totalement étouffé. A noter que le Palm Mute n'est possible qu'avec certains styles de jeu.

### Accentuation

Cette option accentue les temps forts de la mesure de manière automatique.

#### Let Ring automatique

Option consistant à laisser résonner les cordes indépendamment de la durée de la note indiquée. Un silence affiché dans la partition stoppera l'effet de cette option sur toutes les cordes jusqu'à ce qu'une nouvelle note soit indiquée.

#### **Brush automatique**

Les notes d'un accord seront jouées avec un léger décalage afin de simuler l'effet de strumming inhérent au jeu avec médiator.

#### Instrument à cordes

Le mode *Instruments à cordes* correspond au fait que Guitar Pro considère l'instrument comme un instrument à cordes et donc peut faire sonner plusieurs notes ayant la même hauteur simultanément. Quand cette option est désactivée, le mode Piano est lui activé par défaut.

A noter que ce mode a une influence sur les effets. Les notes sont triées par corde en mode *Instrument à cordes*, mais elle sont triées par la hauteur pour les autres styles de jeu.

Il n'est pas possible en mode *Instrument à cordes* de laisser sonner votre note si une autre note de la même corde est jouée, tandis que cette option est possible quand le mode est désactivé.

### **Mesures**

### La gestion des mesures Ajout de mesures

Dans Guitar Pro, une mesure existe forcément pour toutes les pistes. Ainsi une mesure donnée aura la même tonalité de concert et signature sur la piste P1 ou P2. De même, l'ajout d'un renvoi début, d'un renvoi fin ou d'une répétition se fait forcément sur toutes les pistes. La cohérence musicale de la partition est ainsi garantie, ce qui est nécessaire pour que la lecture de celle-ci se fasse correctement.

En revanche, cela implique de définir chaque piste entièrement. Il n'est par exemple pas possible de créer une piste guitare de 100 mesures, et une piste batterie d'une seule mesure tournant en boucle. Il faudra reproduire la mesure en boucle sur les 100 mesures de la partition en utilisant les fonctions Copier/Coller ou les signes de répétition (cf. Symboles liés à la mesure).

De même, l'utilisation des menus **Mesure > Insérer une mesure** et **Mesure** > **Supprimer une mesure** provoque l'insertion ou la suppression d'une ou plusieurs mesures sur toutes les pistes.

Guitar Pro gère automatiquement les barres de mesure. Lorsque vous déplacez le curseur vers la droite, celui-ci change automatiquement de mesure si la durée de celle-ci correspond exactement à la signature choisie (par exemple 4 temps dans une mesure en 4/4, cf. Pré-requis de solfège). Si la mesure n'est pas encore complète, Guitar Pro créé un nouveau temps dont la durée est égale par défaut au temps précédent.

Lorsqu'une mesure est incomplète ou trop longue, Guitar Pro peut afficher cette mesure en rouge (si l'option est activée dans les préférences) sauf si c'est la mesure en cours d'édition.

L'afficheur LCD situé au milieu de la barre d'outils indique la durée réelle de la mesure en cours de saisie et sa durée théorique, mais indique également lorsqu'une mesure est incomplète.

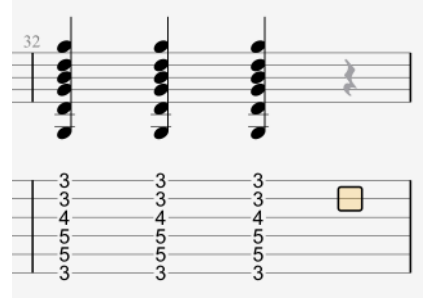

Une mesure incomplète

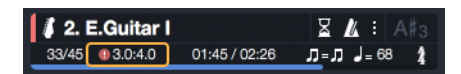

Complétion de la mesure. Ici la mesure est incomplète.

### Organisation des systèmes

En mode d'affichage *Page* ou *Parchemin*, il est possible de gérer manuellement le nombre de mesures par ligne. Pour cela vous devez utiliser les menus **Mesure** > **Forcer le retour à la ligne** et **Mesure > Empêcher le retour à la ligne**.

Le menu **Mesure > Organisation des systèmes** permet de déterminer le nombre de mesures par systèmes par défaut, il réinitialise les retours à ligne.

L'option *Commencer à partir du système en cours* indique à Guitar Pro s'il doit appliquer les modifications à tout le document ou juste à partir du système où se trouve le curseur.

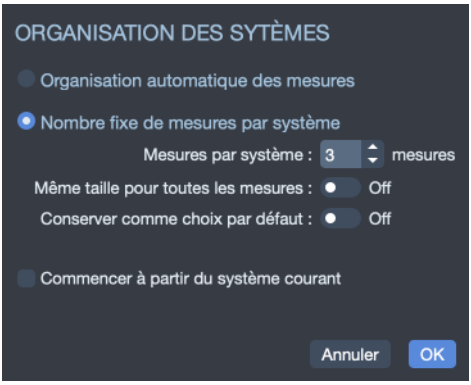

Fenêtre orgnaisation des systèmes

### Le mode design

Vous pouvez accéder au mode design depuis la palette d'édition située à gauche de votre fenêtre via cette icône 🔄 ou depuis le menu Affichage > Mode Design.

Le mode design permet de changer la taille des mesures à l'intérieur d'un système ainsi que le nombre de mesures pour chaque système.

Les fonctions d'organisation des mesures affectent uniquement la piste active, ou la vue multi-pistes. Il est ainsi possible de créer un découpage différent pour chaque piste, et un autre pour la vue multipistes.

Pour justifier à droite la dernière mesure de la partition, il suffit de lui affecter un retour à la ligne.

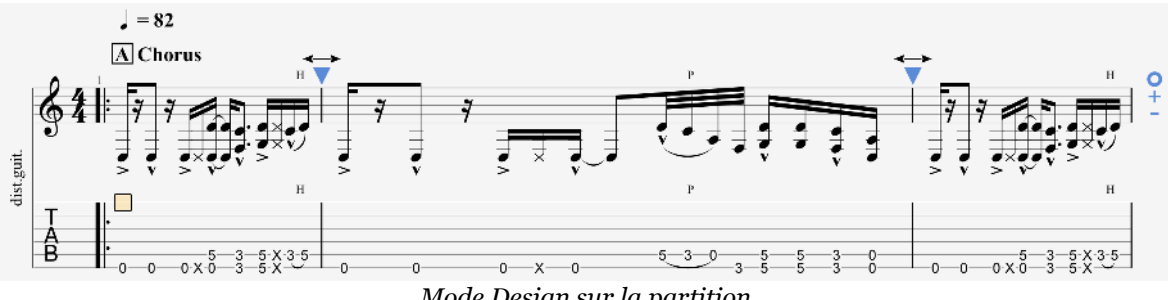

Mode Design sur la partition

Une fois le mode design activé, utilisez les triangles bleus comme indiqué dans la photo ci-dessus pour agrandir et rétrécir les mesures à votre convenance. Les icônes + et - vous permettent d'ajouter ou supprimer des mesures à votre système (nombre de mesure par ligne). Ce réglage s'applique à l'ensemble de votre partition.

### **Sections**

#### Qu'est-ce qu'une section ?

Les sections sont des repères qui permettent d'accéder rapidement à un endroit de la partition, elles peuvent être repérées par des lettres et/ou des noms (Intro, Refrain, Solo ...).

Les sections sont liées aux mesures et sont donc attachées à la piste master. De ce fait, il n'est pas possible de définir des sections seulement pour une piste en particulier.

Vous retrouverez les sections à la fois dans le menu **Section**, la vue globale et bien sûr sur la partition.

#### Ajouter une section

Pour ajouter des sections depuis le menu **Section** > Éditer, depuis la palette d'édition située à gauche de votre fenêtre en sélection l'icône suivante  $\triangle$ , ou bien en utilisant le clic droit dans la vue globale, sur la piste master. Si aucune section n'existe à la mesure où se trouve le curseur, une section y sera ajoutée.

Vous pouvez encadrer le nom de votre section en prenant soin de l'écrire entre des crochets : [Mon nom de Section]. Il apparaîtra tel quel dans votre partition.

#### **B** Verse

#### Nom de section dans la boîte

66 Pour copier coller une ou plusieurs sections vous aurez besoin d'utiliser l'option Collage spécial depuis le menu Edition > Collage spécial.

### **Depuis la vue globale**

Il est possible également d'ajouter une section depuis *la vue globale*. Faîtes un clic droit sur la mesure concernée pour ouvrir un menu contextuel.

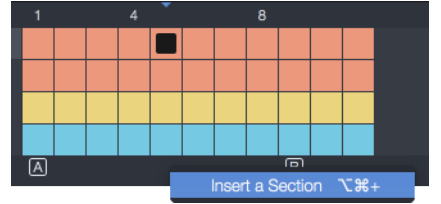

Ajouter une section depuis la vue globale

De manière similaire, un clic droit sur une section vous permettra de la modifier.

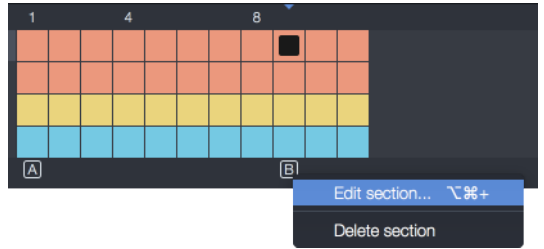

Modifier une section depuis la vue globale

### **Depuis la partition**

Il est encore plus simple de modifier une section en cliquant simplement sur celleci dans votre partition.

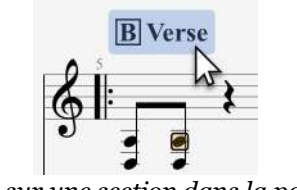

Cliquer sur une section dans la partition

#### Naviguer entre les sections

Vous pouvez naviguer entre les sections en utilisant les raccourcis clavier suivants :

| Actions            | <b>Raccourcis Windows</b> | <b>Raccourcis macOS</b> |
|--------------------|---------------------------|-------------------------|
| Section précédente | Ctrl+Alt+Left             | →₩~                     |
| Section suivante   | Ctrl+Alt+Right            | ∖⊂₩→                    |

Vous pouvez également directement vous rendre à une section depuis le menu **Edition > Aller à...**.

Il est possible de sélectionner une section complète en double cliquant sur la section concernée dans la vue globale.

### Voix

### Qu'est-ce que les voix ?

Guitar Pro gère jusqu'à 4 voix par piste. Une piste est composée d'une voix principale (celle sur laquelle on écrit par défaut) à laquelle sont associées 3 autres voix.

Les voix permettent d'éditer des notes d'une durée différente sur un même temps. Ainsi l'édition multivoix vous permet d'éditer des voix différentes sur une même portée : éditer séparément la voix basse, la mélodie et le reste de l'accord en pouvant indiquer des rythmes et des vélocités différents sur chacune des voix. Une note ne peut se trouver que sur une seule voix à la fois.

Par exemple, dans le cas du finger-picking, une première voix peut contenir les notes jouées par le pouce de la main droite (généralement sur les cordes les plus graves), et une seconde voix peut contenir les notes jouées par les autres doigts de la main droite (généralement sur les cordes les plues aigües).

### Éditer une ou plusieurs voix

Le menu **Edition > Voix** permet de choisir le mode d'édition : quelle voix éditer et s'il faut être en mode multivoix ou non. Ces options se retrouvent également dans la palette d'édition **1 2 3 4**.

À chaque voix est attribuée une couleur (jaune, vert, rose et mauve), dont le curseur d'édition se colorera selon la voix en cours d'édition.

Les notes se trouvant sur les autres voix sont grisées, et non-éditables, à moins d'activer le mode multivoix.

#### Exemple : Édition sur la voix 1

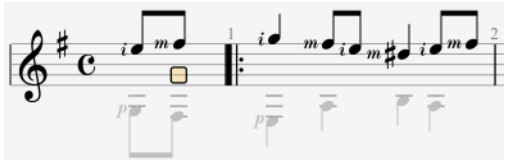

Exemple : Édition sur la voix 2

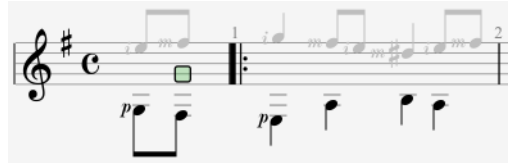

**Exemple : Édition multivoix** 

| <b>&amp;</b> <sup>♯</sup> c | m <b>-</b> | m• i• | <i>m</i> <b>i</b> <i>m o</i> <sup>2</sup> |
|-----------------------------|------------|-------|-------------------------------------------|
| J                           |            | ŕ     | ſ                                         |

Vous avez la possibilité d'activer ou désactiver l'option pour **colorier les numéros de frettes dans la tablature pour les voix 2, 3 et 4** depuis le menu :

- Fichier > Feuille de Style > Notation (Windows).
- **Guitar Pro** 7 > **Feuille de Style** > **Notation** (macOS).

Pour une édition plus rapide, nous recommandons l'utilisation des raccourcis claviers. Voici les raccourcis concernant les voix.

| Raccourci                      | macOS              | Windows               |
|--------------------------------|--------------------|-----------------------|
| Placer le curseur sur une voix | 🕱 + numéro de voix | Ctrl + numéro de voix |
| Déplacer la note vers une voix | 🕆 + numéro de voix | Alt + numéro de voix  |
| Édition multi-voix             | ж + м              | Ctrl + M              |

### Notes

Dans Guitar Pro, la saisie peut se faire indifféremment sur la notation tablature ou sur la notation standard. La notation rythmique n'est qu'une vue, il est donc impossible de saisir en notation rythmique, mais si on ajoute un accord, le slash sera ajouté et on pourra alors changer sa durée. Chaque note ajoutée dans une notation est instantanément reproduite dans les autres.

Le curseur d'édition est symbolisé par un rectangle jaune, vert, bleu ou rouge selon la voix sur laquelle on est.

Lorsque celui-ci est sur une note, la note correspondante dans l'autre notation est entourée par un rectangle gris.

La touche TAB (tabulation) permet de passer d'une notation à la notation suivante et de changer de portée lorsqu'on est en double portée.

Le fait de cliquer sur la partition n'ajoute aucune note, mais place simplement le curseur à la position choisie. Cela évite de modifier la partition par erreur en voulant se déplacer.

### Plusieurs manières de saisir des notes

Il existe plusieurs manières de saisir des notes dans Guitar Pro. Choisissez celle que vous préférez. Une saisie rapide se fera avec le clavier d'ordinateur.

### Avec le clavier d'ordinateur

La saisie au clavier se fait principalement à partir du pavé numérique :

- Les flèches de direction vous aideront à déplacer votre curseur sur votre piste.
- Les chiffres de 💿 à 🤊 vous permettent d'entrer les notes sur votre piste.
- En notation standard, les chiffres de 1 à 9 permettent de choisir la corde sur laquelle doit être placée la note. Le chiffre 0 place la note sur la corde de la manière la plus optimisée.
- En tablature, ces chiffres sont utilisés pour indiquer la frette de la note. Un délai est laissé pour pouvoir entrer des nombres à 2 chiffres.
- Les touches + et de votre clavier modifient la durée de la note (ces touches sont par ailleurs paramétrables).
- Les touches INSER et SUPPR serviront à insérer des notes ou à les supprimer.
- Il existe également un grand nombre de raccourcis clavier (cf. Raccourcis clavier.

**66** Insérez facilement un silence via la touche R de votre clavier.

#### **Avec la souris**

Si vous préférez la souris, vous pouvez utiliser les éléments suivants :

- Les *vues manche de guitare ou clavier* permettent de choisir des notes de manière très visuelle. Les boutons < et > des fenêtres de *vues instrument* permettent de déplacer le curseur à gauche ou à droite (cf. Vues instrument).
- Les boutons de durée situés dans la palette édition permettent de modifier la durée des notes.
- Les menus **Note > Insérer un temps** et **Note > Supprimer un temps** permettent d'insérer des notes ou de les supprimer.

#### Avec un instrument MIDI

Le menu **Son > Capture MIDI** permet d'utiliser un instrument MIDI externe (clavier, guitare, et tout contrôleur MIDI correctement paramétré) pour saisir la partition note par note.

Veuillez noter qu'il ne s'agit pas d'une capture en temps réel, l'édition se fait temps par temps.

Le paramétrage MIDI se fait via le menu **Son > Réglages audio/MIDI** (cf. Midi).

## Accordage

Quand l'instrument s'y prête chaque piste possède un accordage qui va définir la hauteur de chaque corde. Dans Guitar Pro, même les instruments non frettés se verront attribuer un accordage, car vous serez peut être amené à afficher la tablature pour ce type d'instrument.

Par défaut, l'accordage s'il n'est pas standard (ex :le classique E A D G B E ), sera affiché en haut de votre partition. Cette option est paramétrable depuis la *Feuille de Style* de votre partition.

Pour modifier l'accordage d'une piste, vous pouvez soit cliquer directement sur l'indication d'accordage dans la partition, ou sélectionner l'accordage dans l'inspecteur piste. Vous pouvez également écouter l'accordage de la piste en cliquant sur le bouton de lecture.

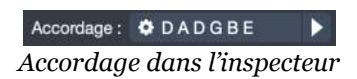

La fenêtre d'accordage va s'ouvrir et apparaître comme ci-dessous.

| ACCORDAGE                            |                                                                                             |                     |         |                |     |
|--------------------------------------|---------------------------------------------------------------------------------------------|---------------------|---------|----------------|-----|
| Bibliothèque : 5 cordes              | 🗘 👎 Banjo                                                                                   | 0pen                | G       | \$             |     |
| Cordes : G4 D3 G3 E                  | 33 D4                                                                                       |                     |         | Détail 🔺       |     |
| 1 D4<br>2 B3<br>3 G3<br>4 D3<br>5 D4 | C<br>C<br>C<br>C<br>C<br>C<br>C<br>C<br>C<br>C<br>C<br>C<br>C<br>C<br>C<br>C<br>C<br>C<br>C | panjo               |         |                |     |
| Altération : 🕞 #                     |                                                                                             |                     |         |                |     |
| CAPO                                 |                                                                                             |                     |         |                |     |
| Capo : Frette 3                      | ¢I                                                                                          |                     |         |                |     |
| Capo partiel : Frette 8              | Sur les cordes 2                                                                            | , 4, 5              | 0       |                |     |
|                                      | ·   · <b> </b>  ·   :                                                                       |                     |         |                |     |
| AFFICHAGE                            |                                                                                             |                     |         |                |     |
| Libellé : Open G                     |                                                                                             |                     |         | S Visit        | ole |
| Afficher 🗘                           |                                                                                             | Conserver le doigté | Annuler | Ajuster le doi | gté |

Fenêtre d'accordage
Choisissez votre accordage parmi une large bibliothèque d'accordages, disponibles pour la plupart des instruments à cordes : guitare, basse, banjo, shamisen, violoncelle, contrebasse, mandoline, ukulele, viola, violon. Vous pouvez affecter de 3 à 10 cordes à votre instrument.

Vous pouvez également créer votre propre accordage, en ajustant les cordes une à une et en y affectant l'altération désirée.

Si tout en modifiant les cordes l'accordage est reconnu dans la bibliothèque, il sera automatiquement sélectionné.

Le *Bourdon du Banjo* n'est disponible que pour le banjo à 5 cordes.

# **Bibliothèque utilisateur**

Il est possible d'enregistrer l'accordage actuel dans la bibliothèque utilisateur. Cliquez sur le bouton option en haut à droite de la fenêtre et sélectionnez **Enregistrer l'accordage** 

Une fois qu'un accordage est présent dans votre bibliothèque utilisateur vous aurez la possibilité de le modifier ou le supprimer depuis le même menu.

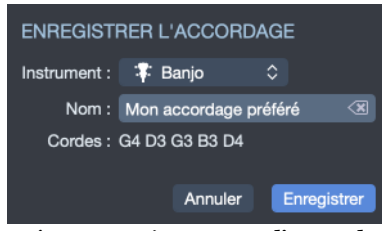

Fenêtre enregistrement d'accordage

Les capodastres, capodastres partiels et libellés ne seront pas sauvegardés avec l'accordage.

# Capodastre

Ajuster le capodastre et le capodastre partiel pour votre piste. Les deux capodastres peuvent être utilisés en même temps.

Notez cependant que placer le capodastre partiel avant le capodastre (ex : une frette avant le capodastre), rend le capodastre partiel inutile.

Les numéros de frettes pour le capodastre et capodastre partiels sont absolus. La frette du capodastre partiel n'est pas basée sur la frette du capodastre. La représentation du manche vous sera utile pour vous repérer.

# Libellés

66

Que l'accordage que vous ayez choisi soit tiré de la bibliothèque ou non, vous aurez peut être besoin de lui donner un autre nom dans votre partition.

Le champ *libellé* vous permettra de changer le nom affiché, sans pour autant changer le nom de l'accordage dans la bibliothèque.

# Valider un changement d'accordage

Une fois que vous avez sélectionné un nouvel accordage et/ou un nouveau capodastre, vous avez deux manières de valider ces nouveaux réglages :

- **Conserver le doigté :** aucune transposition ne sera appliquée, le doigté dans votre tablature restera tel qu'il est.
- Ajuster le doigté : le doigté de votre tablature sera adapté pour garder les mêmes hauteurs de notes à la lecture, mais avec le nouvel accordage et le nouveau capodastre.

# Édition d'une partition

Découvrez et maitrisez les différents outils et notions qui vous permettront d'éditer vos partitions efficacement.

# Copier, coller et couper

Accédez aux options couper, copier, coller depuis le menu **Edition** ou directement au clic droit sur la partition.

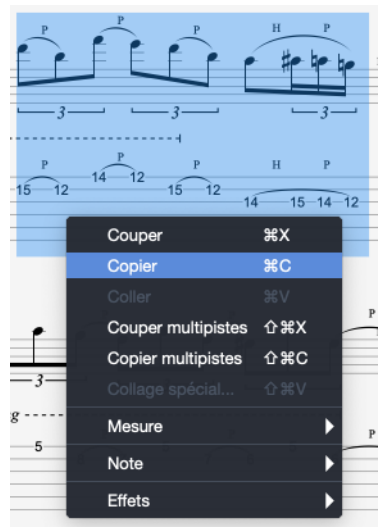

Menu contextuel dans la partition

### La copie/coupe monopiste

La *copie monopiste* copie le contenu de la sélection. C'est le mode classique et basique que l'on peut attendre d'une copie. La *coupe monopiste fonctionne sur le même principe*.

Puisque ce mode se base sur une seule piste, il ne prend donc pas en compte la structure des mesures (signatures rythmiques, armure ...).

Il est multivoix et peut être utilisé entre plusieurs pistes différentes, même si les instruments ne sont pas compatibles (guitare et piano par exemple). Dans le cas des pistes percussions vers un instrument mélodique ou inversement, seul le rythme représenté par des silences sera conservé.

Lorsque l'on veut copier beaucoup de mesures, il est utile de faire une sélection dans la *Vue Globale*, ou au moins d'y jeter un oeil, afin d'avoir une meilleure vision d'ensemble des mesures copiées. De plus, la *Vue Globale* vous permet d'étendre votre sélection facilement en déplaçant les petites barres situées autour votre sélection.

| Action | Raccourcis Windows | <b>Raccourcis Mac</b> |
|--------|--------------------|-----------------------|
| Copier | Ctrl+C             | жc                    |
| Couper | Ctrl+X             | жх                    |

# Le couper/copier multipiste

Le *copier/couper multipiste* prend en compte la structure des mesures, et copie des mesures entières en étendant la sélection aux mesures qui la comprennent. Le *couper* supprime les mesures sur toutes les pistes.

| Action                    | <b>Raccourcis Windows</b> | <b>Raccourcis Mac</b> |
|---------------------------|---------------------------|-----------------------|
| Copie Multipistes         | Ctrl+Shift+C              | ЖîС                   |
| <b>Couper Multipistes</b> | Ctrl+Shift+X              | ₩îX                   |

### Le collage simple

Le *collage simple* colle le contenu du presse-papier sur la sélection en cours ou à défaut avant la sélection.

Si la sélection contient plus d'une mesure, des mesures seront ajoutées avant la mesure dans laquelle le coller à été effectué. Sinon, il complète la mesure en cours avec le contenu du presse-papier. Lorsque le curseur est sur une mesure vide, le collage commence d'abord à remplir les mesures vides, puis créé des mesures si besoin.

| Action | Raccourcis Windows | <b>Raccourcis Mac</b> |
|--------|--------------------|-----------------------|
| Coller | Ctrl+V             | æv                    |

### Le collage spécial

Le collage spécial permet de choisir ce que l'on va coller et le nombre de collages.

| Action          | <b>Raccourcis Windows</b> | <b>Raccourcis Mac</b> |
|-----------------|---------------------------|-----------------------|
| Collage Special | Ctrl+Shift+V              | ₩ûV                   |

| COLLAGE SPÉCIAL                                       |
|-------------------------------------------------------|
| MODE                                                  |
| Nombre de collages : 1                                |
| Insérer le presse-papier dans la<br>mesure courante : |
| COLLER LES ATTRIBUTS SUIVANTS                         |
| Accords : 💽 On                                        |
| Textes : 💽 Off                                        |
| Chronos : 💽 Off                                       |
| Automations : • Off                                   |
| Sections : Off                                        |
|                                                       |
| Annuler OK                                            |

Fenêtre de collage spécial

# Clic sur les éléments de la partition

Guitar Pro permet de cliquer sur certains éléments de notation pour les éditer.

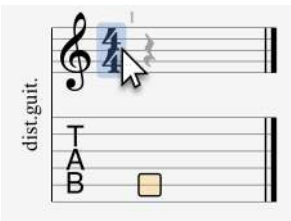

Elément sélectionnable

Pour cela il suffit de pointer la souris sur un élément en particulier, et celui-ci sera mis en évidence par une zone bleue, confirmant qu'il peut être cliqué. Après avoir cliqué sur l'élément, la fenêtre pour éditer cet élément s'ouvre.

Les autres manières d'ouvrir cette même fenêtre sont les menus ou la palette. Cliquer sur la partition aura exactement le même effet, et est donc une méthode alternative.

La liste des éléments modifiables depuis la partition est la suivante :

- Les informations de la partition (titre, artiste, album, etc.)
- Le tempo
- L'accordage de la piste
- Le capodastre de la piste
- Les sections
- L'interprétation rythmique
- Les accords
- Les textes
- La clé de la mesure
- L'armure de la mesure

- La signature rythmique de la mesure
- Les points d'orgue
- Les directions (sauts et cibles)
- Les répétitions (fins alternatives)
- Les renvois de fin

Le tempo peut être modifié à la fois dans l'en-tête de la partition ainsi que dans la partition (automations). Les diagrammes d'accords peuvent être modifiés à la fois dans l'en-tête de la partition (si l'option est activée) ainsi que sur la partition. Dans le premier cas, l'édition d'un diagramme affecte toutes les occurrences de l'accord sur la partition.

# **Automations**

Il est possible d'insérer à n'importe quel endroit de votre piste un changement de tempo, de volume ou de panoramique. Un tel changement automatique s'appelle une **automation**.

L'éditeur d'automations est accessible depuis le menu **Edition > Automations > Éditer les automations** mais également depuis le raccourci clavier **F10** ou en cliquant sur les boutons dédiés en bas de la palette d'édition. Vous avez la possibilité d'afficher ou non sur la partition les changements de paramètres.

d= ...<sup>M</sup> hull hull

Symboles liés aux automations dans la palette

Il est également possible d'éditer une automation de tempo en cliquant directement sur l'automation dans la partition.

Vous avez la possibilité d'effectuer des changements de son au sein d'un piste, à n'importe quel moment du morceau (cf. Audio).

### **Types d'automations**

L'éditeur d'automations vous permet de paramétrer 3 types d'automations :

- Tempo
- Volume
- Panoramique (pan)

### Tempo

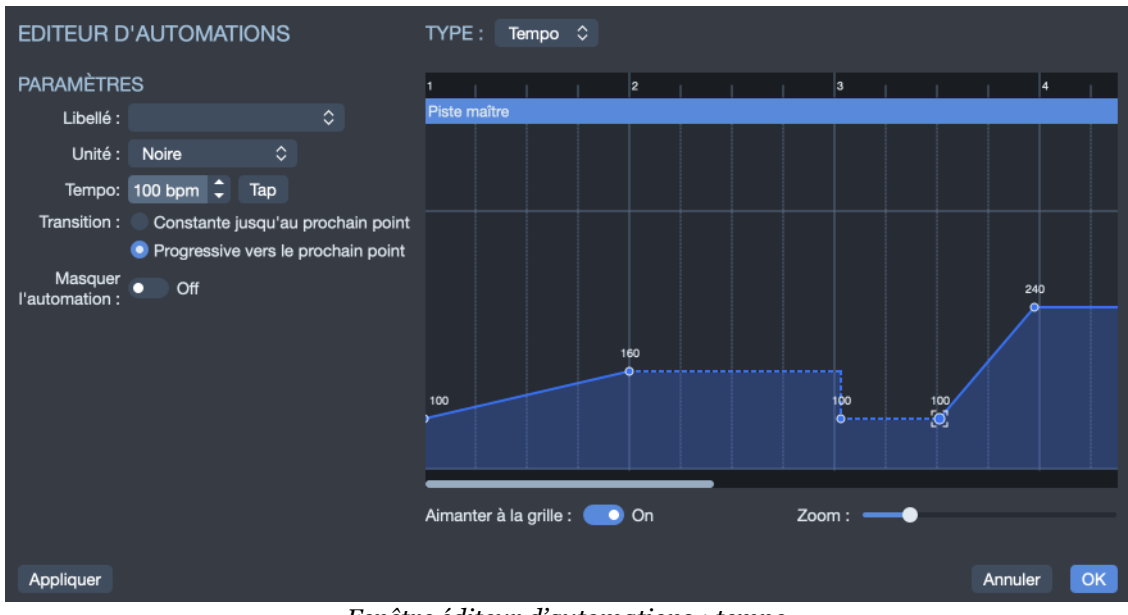

Fenêtre éditeur d'automations : tempo

Vous pouvez modifier le tempo (l'accélérer ou le ralentir) automatiquement durant la lecture. Chaque point peut afficher une vignette indiquant le tempo à cet endroit de la partition.

Les automations de tempo sont appliquées à toutes les pistes.

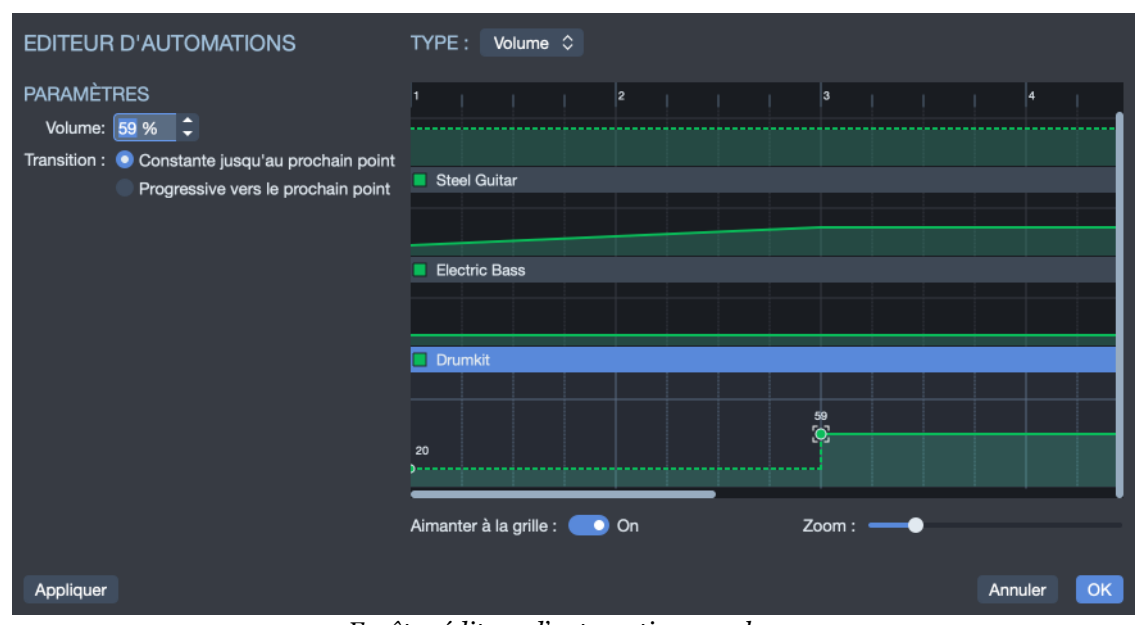

### Volume

Fenêtre éditeur d'automations : volume

Les automations de volume peuvent être paramétrées individuellement ou directement sur la piste maître affectant ainsi toutes les pistes simultanément.

Quand une automation de volume est appliquée sur une piste, celle-ci est symbolisée et indiquée par un 🔺 dans la *vue globale* 

Vous pouvez désactiver ou activer l'automation de volume en cliquant sur le symbole A dans la *vue globale*.

#### Panoramique

Le panoramique est réglage permettant de placer un son dans l'espace sonore, en stéréo à gauche ou à droite.

| EDITEUR D'AUTOMATIONS                                                                                                    | TYPE :                  | Pan                | ٥   |    |  |   |        |       |     |         |    |
|----------------------------------------------------------------------------------------------------|-------------------------|--------------------|-----|----|--|---|--------|-------|-----|---------|----|
| PARAMÈTRES<br>Pari: 0 % )<br>Transition : Constante jusqu'au prochain point<br>Progressive vers le prochain point<br>Aucun point sélectionné | 1<br>Piste r<br>Steel ( | naître<br>Guitar   |     | 2  |  |   | 3      |       |     | 4<br>59 |    |
|                                                                                                    | Electri                 | c Bass             |     |    |  |   |        |       |     |         |    |
|                                                                                                    | Drumk                   | kit<br>à la grille | : 💽 | On |  | z | Zoom : | <br>• |     |         |    |
| Appliquer                                                                                                    |                         |                    |     |    |  |   |        |       | Ann | uler    | ОК |

Fenêtre éditeur d'automations : panoramique

Les automations de panoramiques peuvent être paramétrées individuellement ou directement sur la piste maître affectant ainsi toutes les pistes simultanément.

Quand une automation de panoramique est appliquée sur une piste, celle-ci est indiquée dans la *vue globale* à côté du bouton

### Comment se servir de l'éditeur d'automations

Quand la fenêtre est ouverte, un point est automatiquement ajouté à l'endroit où se trouve le curseur.

Cliquez sur le graphique afin d'indiquer les points clefs où s'opéreront vos changements. Les points sont automatiquement rattachés à des temps et des mesures. Ils peuvent être déplacé de gauche à droite (dans le temps) ou de haut en bas (pour changer la valeur) à l'aide votre souris ou de votre clavier.

La transition entre les points peut se faire de manière soudaine ou progressive. Paramétrez cette transition dans le panneau de gauche :

- Constante jusqu'au prochain point : la valeur est constante jusqu'au prochain point puis change subitement.
- Progressive jusqu'au prochain point : la valeur augmente/diminue progressivement jusqu'au prochain point.

# Assistants

Guitar Pro offre de nombreux assistants à la saisie permettant d'accélérer la création de vos partitions. Les assistants sont accessibles depuis le menu **Outils**.

### Les assistants de définition des notes

L'utilisation de ces assistants peut vous faire gagner beaucoup de temps. Par exemple, vous pouvez indiquer à Guitar Pro que la fonction *Let Ring* doit être activée sur les 4 cordes les plus aigües, sans avoir à le définir pour chaque note une par une.

### **Assistant Let Ring (laisser sonner)**

Permet de définir l'option Let Ring pour chaque corde sur un ensemble de mesures ou sur une sélection de notes.

| ASSISTANT LET RING (LAISSER SONNER)                                 |    |
|---------------------------------------------------------------------|----|
| ÉTENDUE<br>Selection<br>• De la mesure : 1 • à : 20 • Toutes les vo | ix |
| CORDES<br>E Inchangé<br>B Pas de let ring<br>G Inchangé             |    |
| D Pas de let ring                                                   |    |
| A 🚽 🚽 🖌 A 🚽 A A A A A A A A A A A A A A A A A                       |    |
| E 🛛 🛃 E Intring (laisser sonn.                                      |    |
| Annuler                                                             |    |

Assistant de let ring

#### **Assistant Palm Mute**

Permet de définir l'option Palm Mute pour chaque corde sur un ensemble de mesures ou sur une sélection de notes.

| OPTIONS DE PALM MUTE         |                 |  |  |  |  |  |
|------------------------------|-----------------|--|--|--|--|--|
| ÉTENDUE                      |                 |  |  |  |  |  |
| Sélection                    |                 |  |  |  |  |  |
| 💿 De la mesure : 🧵 🌲 à : 🛛 🤤 | Toutes les voix |  |  |  |  |  |
| CORDES                       |                 |  |  |  |  |  |
| Е                            | Pas de palm m   |  |  |  |  |  |
| в                            | Pas de palm m   |  |  |  |  |  |
| G                            | 😑 Inchangé      |  |  |  |  |  |
| D                            | 🗹 Palm mute     |  |  |  |  |  |
| A                            | 🗹 Palm mute     |  |  |  |  |  |
| E                            | 🕑 Palm mute     |  |  |  |  |  |
|                              |                 |  |  |  |  |  |
|                              | Annuler OK      |  |  |  |  |  |

Assistant de palm mute

# Les assistants d'organisation de la partition

Ces assistants vous seront utiles lorsque vous composez, après avoir importé une piste, où pendant la saisie des notes, afin d'obtenir la meilleure disposition possible de la tablature.

#### **Redécouper les mesures**

Repositionne les barres de mesure en fonction de la durée des notes.

#### Compléter/Réduire les mesures avec des silences

Ajoute des silences dans les mesures trop courtes (ou vides), et supprime les silences en trop dans les mesures trop longues.

#### Placement automatique des doigts

Repositionne les notes sur la tablature sans changer la mélodie afin de simplifier les positions d'accord et les mouvements de la main.

# Déplacer/Échanger les voix

Permet de réorganiser les voix sur une partition multivoix.

# Autres assistants Transposer

Transpose la piste active ou toutes les pistes d'un nombre de demi-tons défini (en plus ou en moins). Cette fonction ne transpose pas les diagrammes d'accords.

#### Vérifier la durée des mesures

Vérifie sur toute la partition que la durée des mesures correspond à la durée définie par la signature.

# **Batterie et percussions**

Pour entrer des notes sur une piste batterie/percussions, servez-vous des raccourcis, chaque ligne pouvant avoir plusieurs articulations (la charleston peut être par exemple ouverte, semi-ouverte ou fermée), utiliser les touches 1, 2, 3 du pavé numérique.

La tablature étant également disponible pour la batterie, vous avez la possibilité d'éditer votre piste batterie directement sur la tablature en renseignant le numéro MIDI correspondant à votre élément de batterie.

Référez-vous au tableau de correspondance entre valeur MIDI et tablature batterie ci-après. En mode MIDI les pistes percussions sont forcément affectées au canal 10.

Il est aussi possible d'entrer les notes par l'intermédiaire de la *Vue instrument* correspondant aux percussions. Affichez la depuis le menu **Affichage/Afficher la vue batterie** (raccourci Ctrl + F6 sur Windows ou # + F6 sur macOS quand la piste sélectionnée est une piste percussion).

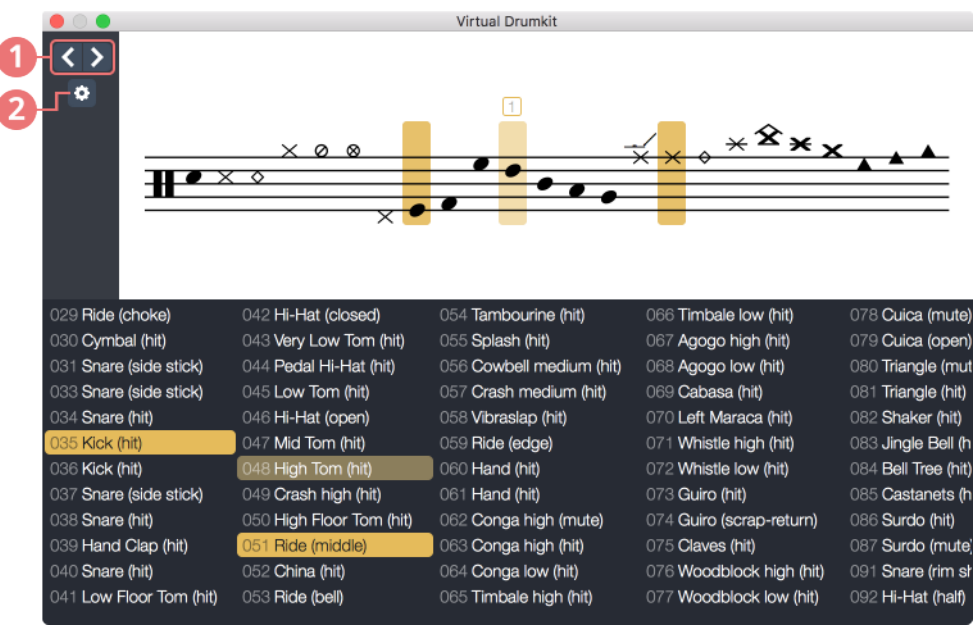

Vue batterie

- 1. Déplacer le curseur gauche/droite
- 2. Réglages batterie

Vous avez la possibilité d'éditer votre piste batterie en sélectionnant vos toms et cymbales depuis la fenêtre vue instrument. Au dessus est affichée la vue portée et au bas se trouve la liste General MIDI. Les réglages vous permettent de choisir quelle vue vous souhaitez afficher ou masquer.

**66** Vous pouvez choisir le type de baguette utilisée (baguette ou balai) depuis l'*inspecteur de piste* situé à droite de votre écran. Le RSE interprétera différentment ces différents types de frappe.

# **Correspondance MIDI et tablature batterie**

| MIDI | Élément du kit de percussions |
|------|-------------------------------|
| 27   | High Q                        |
| 28   | Slap                          |
| 29   | Scratch Push                  |
| 30   | Scratch Pull                  |
| 31   | Sticks                        |
| 32   | Square Click                  |
| 33   | Metronome Click               |
| 34   | Metronome Bell                |
| 35   | Bass Drum 2                   |
| 36   | Bass Drum 1                   |
| 37   | Side Stick/Rimshot            |
| 38   | Snare Drum 1                  |
| 39   | Hand Clap                     |
| 40   | Snare Drum 2                  |
| 41   | Low Tom 2                     |
| 42   | Closed Hi-hat                 |
| 43   | Low Tom 1                     |
| 44   | Pedal Hi-hat                  |
| 45   | Mid Tom 2                     |
| 46   | Open Hi-hat                   |
| 47   | Mid Tom 1                     |
| 48   | High Tom 2                    |
| 49   | Crash Cymbal 1                |
| 50   | High Tom 1                    |
| 51   | Ride Cymbal 1                 |
| 52   | Chinese Cymbal                |
| 53   | Ride Bell                     |
| 54   | Tambourine                    |
| 55   | Splash Cymbal                 |
| 56   | Cowbell                       |
| 57   | Crash Cymbal 2                |
| 58   | Vibra Slap                    |
| 59   | Ride Cymbal 2                 |

| MIDI | Élément du kit de percussions |
|------|-------------------------------|
| 60   | High Bongo                    |
| 61   | Low Bongo                     |
| 62   | Mute High Conga               |
| 63   | Open High Conga               |
| 64   | Low Conga                     |
| 65   | High Timbale                  |
| 66   | Low Timbale                   |
| 67   | High Agogô                    |
| 68   | Low Agogô                     |
| 69   | Cabasa                        |
| 70   | Maracas                       |
| 71   | Short Whistle                 |
| 72   | Long Whistle                  |
| 73   | Short Güiro                   |
| 74   | Long Güiro                    |
| 75   | Claves                        |
| 76   | High Wood Block               |
| 77   | Low Wood Block                |
| 78   | Mute Cuíca                    |
| 79   | Open Cuíca                    |
| 80   | Mute Triangle                 |
| 81   | Open Triangle                 |
| 82   | Shaker                        |
| 83   | Jingle Bell                   |
| 84   | Bell Tree                     |
| 85   | Castinets                     |
| 86   | Mute Surdo                    |
| 87   | Open Surdo                    |

# **Symboles**

Tous les symboles musicaux nécessaires à l'écriture de votre partition se trouvent dans la palette d'édition: le panneau gauche de l'interface de Guitar Pro. Vous y trouverez: les symboles liés à la mesure, à la définition de la note, aux effets, à l'annotation et de design de la partition.

Les explications suivantes s'appliquent aux droitiers comme aux gauchers. Les joueurs gauchers ont simplement à remplacer le terme main droite par main gauche quand nécessaire.

# Symboles liés à la mesure

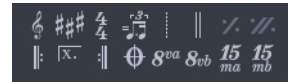

Symboles liés à la mesure dans la palette

| Icône               | Nom                            | Description rapide                                         |
|---------------------|--------------------------------|------------------------------------------------------------|
| Ş                   | Clef                           | Changer la clef de la portée.                              |
| ###                 | Armure                         | Changer l'armure de la portée.                             |
| 4<br>4              | Signature                      | Changer la signature rythmique de la portée.               |
| - 3-<br>-           | Interprétation<br>rythmique    | Jouer par exemple 2 croches en swing<br>ternaire           |
|                     | Librement                      | Mesure jouée sans obligation de respecter le tempo.        |
|                     | Double barre de mesure         | Indique un changement majeur dans la partition.            |
| <b>%</b>            | Marque simple de<br>répétition | Répéter la mesure précédente.                              |
| ·//.                | Marque double de<br>répétition | Répéter les 2 mesures précédentes.                         |
| ŀ                   | Renvoi début                   | Les mesures qui vont suivre seront répétées.               |
| :                   | Renvoi fin                     | Répéter les mesures à partir du début du renvoi.           |
| <u>x.</u>           | Répétitions                    | Précision de ce qui doit être joué à chaque<br>répétition. |
| Φ                   | Directions                     | Gestion avancée des répétitions et renvois.                |
| $8^{va}$            | Octavation 8va                 | Jouer 1 octave au-dessus de ce qui est écrit.              |
| $oldsymbol{8}_{vb}$ | Octavation 8vb                 | Jouer 1 octave en-dessous de ce qui est écrit.             |
| <b>15</b><br>ma     | Octavation 15ma                | Jouer 2 octaves au-dessus de ce qui est écrit.             |
| <b>15</b><br>mb     | Octavation 15mb                | Jouer 2 octaves en-dessous de ce qui est écrit.            |

# Clef

La clef indique, sur la portée en notation standard, à quelle note correspond la ligne où sera située la note. Guitar Pro gère 4 types de clef (Sol, Fa, Do3 et Do4) ainsi que 4 types d'octave (8va, 15va, 8vb, 15vb). Lorsque vous changez de clef, il est possible de transposer les notes afin de garder la même hauteur de note.

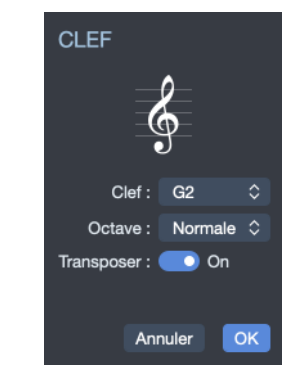

Fenêtre de modification de clef

#### Armure

L'armure indique quelles notes doivent être altérées par défaut (sauf en cas d'accident sur la note). Elle induit la tonalité du morceau ou du passage. Elle est commune à toutes les pistes en tonalité de concert. La tonalité de transposition est automatiquement calculée par Guitar Pro pour les instruments transpositeurs (ex: clarinette en Si bémol).

L'option tonalité de concert annule toutes les transpositions de pistes et ramène celles-ci à à la tonalité standard.

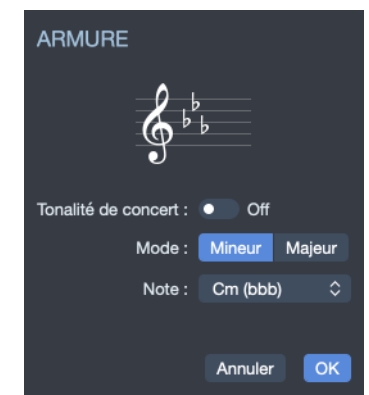

Fenêtre de modification d'armure

# Signature rythmique

<sup>4</sup> La signature rythmique indique le type et la durée des temps dans les mesures qui suivent, le nombre du bas correspond à l'unité de temps en fraction de ronde, et celui du haut indique le nombre d'unité dans la mesure (voir Pré-requis). Lorsque la mesure est complète Guitar Pro passe directement à la mesure suivante à l'ajout du nouveau temps. Les mesures incomplètes ou dépassées s'affichent en rouge, lorsque l'option Anacrouse est cochée (menu **Mesure > Anacrouse**) la première et la dernière mesure ne s'affichent pas en rouge, même si celles-ci ne sont pas complètes.

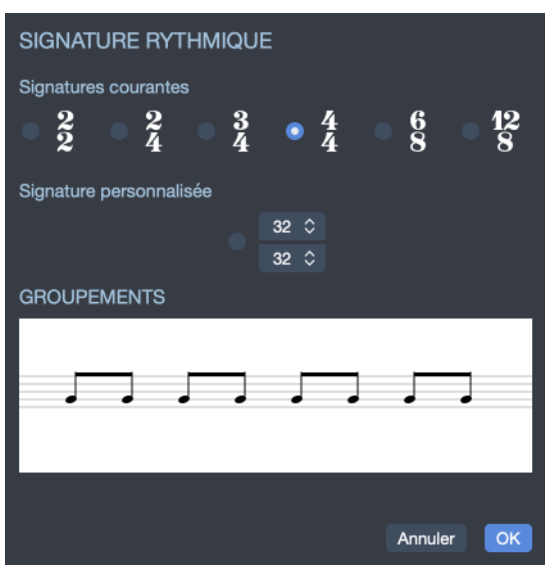

Fenêtre de modification de signature rythmique

# Interprétation rythmique

Il s'agit d'une indication pour interpréter différemment certains rythmes notés sur la partition afin d'en simplifier la notation. L'interprétation rythmique permet entre autre de jouer en ternaire des mesures qui sont écrites en binaire afin d'alléger la notation. Guitar Pro propose plusieurs motifs d'interprétation rythmique, le plus commun étant le triple feel 8th, permettant par exemple de jouer un blues avec une signature en 4/4.

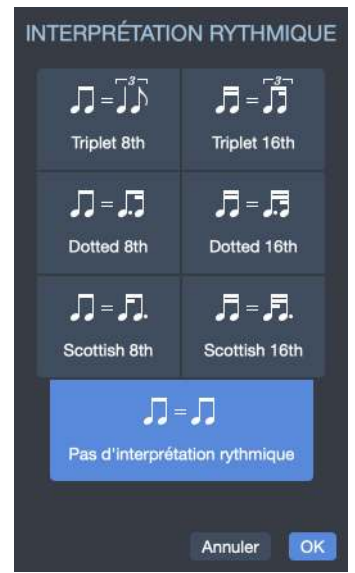

Fenêtre de modification de l'nterprétation rythmique

# Librement (free time)

Les mesures en *Librement* sont jouées sans obligation de respecter le tempo. Les barres de mesures sont alors en pointillés et la signature entre parenthèses.

### Double barre de mesure

La double barre de mesure indique un changement de partie, d'armure ou autre changement majeur dans la partition. Guitar Pro les insère automatiquement à chaque changement d'armure, vous pouvez cependant en ajouter d'autres grâce à ce bouton lorsqu'il vous semble y avoir un changement important.

# Marque simple de répétition

Ce symbole indique que l'on répète exactement la mesure précédente, utile pour alléger l'édition et la partition.

### Marque double de répétition

**'**. Ce symbole indique que l'on répète exactement les deux mesures précédentes, utile pour alléger l'édition et la partition.

#### Renvoi début

E Ce symbole remplace la barre de début de mesure, il indique que la ou les mesures qui suivent seront rejouées un certain nombre de fois, ceci dépendant du renvoi fin (voir ci-après).

Veuillez consulter la section Répétitions et directions pour plus d'informations.

#### **Renvoi fin**

:∥ Ce symbole remplace la barre de fin de mesure. Il indique de retourner au renvoi début précédent. Une fenêtre de dialogue s'ouvre alors pour spécifier le nombre de répétitions.

Exemple: L'ordre de lecture des mesures est 1 - 2 - 1 - 2 - 3.

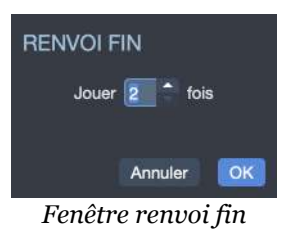

Veuillez consulter la section Répétitions et directions pour plus d'informations.

### **Répétitions**

Ix.Ajoute un symbole de répétition au début de la mesure active. Une répétitionpermet d'indiquer si la mesure doit être jouée en fonction du nombre de passageseffectués sur cette mesure. Ce symbole s'utilise donc conjointement avec lesrenvois.

Exemple : L'ordre de lecture des mesures est 1 - 2 - 1 - 3.

| RÉPÉTITIONS |    |  |  |  |
|-------------|----|--|--|--|
| <b>1</b> .  | 5. |  |  |  |
| ☑ 2.        | 6. |  |  |  |
| 3.          | 7. |  |  |  |
| 4.          | 8. |  |  |  |
|             |    |  |  |  |
| Annuler     | ОК |  |  |  |
|             |    |  |  |  |

Fenêtre de répétitions

Veuillez consulter la section Répétitions et directions pour plus d'informations.

#### **Directions**

• Permet l'ajout des symboles Coda, Double Coda, Segno, Segno Segno et Fine, ainsi que 11 sauts différents.

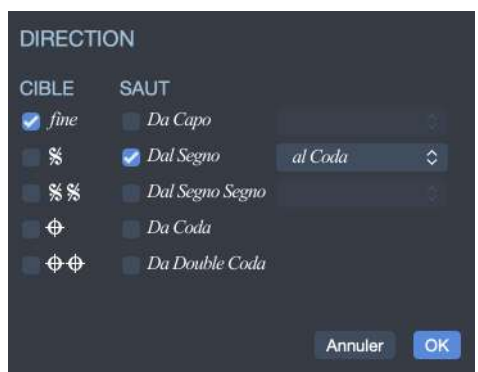

Fenêtre d'ajout de symboles de direction

Veuillez consulter la section Répétitions et directions pour plus d'informations.

#### Octaviation

 $8^{va} 8_{vb} \frac{15}{ma} \frac{15}{mb}$  Ce symbole indique qu'il faut jouer la partition un octave au dessus de ce qui est écrit, lorsque l'on clique sur ce bouton, les notes sont descendus d'un octave sur la portée et un petit symbole 8va est ajouté indiquant qu'il faut jouer un octave plus haut (le bouton 8vb signifie l'inverse, et les boutons 15va et 15vb étendent la signification à deux octaves). La hauteur de la note entendue est donc conservée.

# Symboles liés à la définition de la note

|     | ٦  | ٦   | 1   | A              | A  | -  | ł |
|-----|----|-----|-----|----------------|----|----|---|
|     | •• | -3- | -2- | - <i>n-m</i> - |    |    | • |
| Ь   | Ь  | 4   | #   | ×              | Ь# | f  | 1 |
| ppp | pp | p   | mp  | mf             | ſ  | ff | £ |

Symboles liés à la note dans la palette

|     | Nom                        | Description rapide                 |
|-----|----------------------------|------------------------------------|
| 0   | Ronde                      | Jouer une ronde.                   |
| 9   | Blanche                    | Jouer une blanche.                 |
| ٦   | Noire                      | Jouer une noire.                   |
| ♪   | Croche                     | Jouer une croche.                  |
| A   | Double-croche              | Jouer une double-croche.           |
| R   | Triple-croche              | Jouer une triple-croche.           |
|     | Quadruple-croche           | Jouer une quadruple-croche.        |
|     | Note pointée               | Ajouter un point à la note.        |
| ••  | Note doublement<br>pointée | Ajouter un double-point à la note. |
| -2- | Duolet                     | Jouer les notes en duolet.         |
| -8- | Triolet                    | Jouer les notes en triolet.        |

|          | Nom                         | Description rapide                                  |
|----------|-----------------------------|-----------------------------------------------------|
| n:m      | N-olet personnalisé         | Jouer les notes en polyrythme personnalisé.         |
| لوله     | Liaison                     | Lier les notes.                                     |
| )))      | Liaison multiple            | Lier plusieurs notes.                               |
| $\hat{}$ | Point d'orgue               | Ajouter un point d'orgue (multipiste).              |
| ₩        | Double bémol                | Mettre l'accident double-bémol.                     |
| b        | Bémol                       | Mettre l'accident bémol.                            |
| þ        | Bécarre                     | Mettre l'accident bécarre.                          |
| #        | Dièse                       | Mettre l'accident dièse.                            |
| ×        | Double-dièse                | Mettre l'accident double-dièse.                     |
| Ь#       | Changer l'altération        | Changer l'altération en gardant la hauteur de note. |
| ŗ        | Diminuer d'un demi-ton      | Diminuer d'un demi-ton la note.                     |
| ţ        | Augmenter d'un demi-<br>ton | Augmenter d'un demi-ton la note.                    |
| ppp      | Pianississimo               | Jouer la note de manière très très faible.          |
| pp       | Pianissimo                  | Jouer la note de manière très faible.               |
| p        | Piano                       | Jouer la note de manière faible.                    |
| mp       | Mezzo piano                 | Jouer la note de manière moyennement faible.        |
| mf       | Mezzo forte                 | Jouer la note moyennement fort.                     |
| ſ        | Forte                       | Jouer la note fort.                                 |
| ſſ       | Fortissimo                  | Jouer la note très fort.                            |
| ££       | Fortississimo               | Jouer la note très très fort.                       |
| <        | Crescendo                   | Jouer de plus en plus fort.                         |
| >        | Decrescendo                 | Jouer de moins en moins fort.                       |

#### Durée de la note

Cette durée affecte le temps sur laquelle est la note (pour entrer des notes de longueurs différentes sur le même temps, il faut entrer en édition multivoix.

#### Note pointée et double-pointée

. Il est possible d'éditer des notes pointées. Le point rajoute à une note la moitié de sa longueur de base. Par exemple, une noire pointée ne durera plus 1 temps mais 1,5 temps. Quant à lui, le double-point augmente la note des 3/4 de sa longueur de base.

### Silences

Dans le solfège, un silence est un moment pendant lequel n'est émis aucun son, il correspond à une pause dans l'exécution du morceau. Chaque nom et symbole de silence correspond à une durée particulière de la note, indiquant pendant combien de temps le silence est tenu.

| Symbole | Nom                | Correspondance                                                                                                    |
|---------|--------------------|----------------------------------------------------------------------------------------------------|
| -       | Pause              | o                                                                                                    |
|         | Demi Pause         | ٩                                                                                                    |
| ₹       | Soupir             | ل                                                                                                    |
| 7       | Demi soupir        | ٩                                                                                                    |
| 7       | Quart de soupir    | A.                                                                                                    |
| Į       | Huitième de soupir | R                                                                                                    |
|         | Seizième de soupir | , and the second second |

#### **N-olets et polyrythmes**

**-2**7 **-3**7 *m* Il est possible de réaliser des divisions exceptionnelles du temps, comme par exemple le triolet : un temps normalement binaire, donc divisé en 2 croches, est désormais divisé en 3 croches (3 valent 2).

#### Liaison

Ce bouton permet de lier la note à la note précédente, elle rallonge donc la durée de la note précédente de sa propre durée.

#### **Liaison multiple**

 $\cong$  Ce bouton permet de lier l'ensemble du temps au temps précédent.

#### **Point d'orgue**

← Ce bouton permet d'ajouter un point d'orgue (ou un point d'arrêt) à la note sur laquelle on est. Il signifie que l'on s'arrête sur ce temps là à l'appréciation du chef d'orchestre, c'est donc un symbole multipistes. Une fenêtre s'ouvre permettant de choisir le symbole et la durée du point d'orgue en agissant sur le tempo.

#### Accidents

# **Changer l'altération**

b# Permet de changer l'altération tout en gardant la même hauteur de note.Egalement appelé enharmonique.

#### Augmenter/diminuer d'un demi-ton

Ces boutons permet d'augmenter ou de diminuer la note ou toute la sélection d'un demi-ton. Cela peut s'avérer utile pour transposer toute une piste, utilisé conjointement au menu **Edition/Tout sélectionner**.

#### Nuances

*ppp pp p mp mf f ff fff* La nuance (ou dynamique) définit l'intensité avec laquelle la note est jouée. Les boutons permettent de choisir la nuance de chaque temps, allant de très faible à très forte. Pour obtenir des nuances différentes sur le même temps, il faut utiliser les différentes voix.

#### Crescendo/Decrescendo

Permet d'affecter à un temps, ou un groupe de temps par la sélection, un crescendo (ou decrescendo), ce qui a pour effet d'augmenter (ou de réduire) la dynamique progressivement.

Il faut toujours indiquer une nuance d'arrivée pour que l'effet corresponde réellement à une action à la lecture.

# Symboles liés aux effets

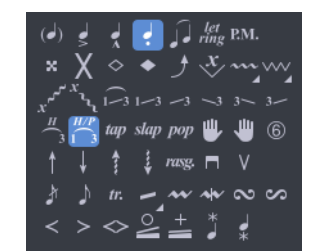

Symboles liés aux effets dans la palette

| Icône Nom |                             | Description rapide                 |  |  |
|-----------|-----------------------------|------------------------------------|--|--|
| ()        | Note suggérée               | Jouer faiblement la note.          |  |  |
|           | Note accentuée              | Jouer fortement la note.           |  |  |
| ž         | Note fortement<br>accentuée | Jouer très fortement la note.      |  |  |
| ę         | Staccato                    | Jouer la note de façon très brève. |  |  |

| cône Nom                   |                                | Description rapide                                                               |  |  |  |  |
|----------------------------|--------------------------------|----------------------------------------------------------------------------------|--|--|--|--|
| Ĵ                          | Legato                         | Lier les notes (ne jouer qu'une seule attaque)                                   |  |  |  |  |
| let<br>ring                | Let ring                       | Laisser sonner la note autant que possible.                                      |  |  |  |  |
| P.M.                       | Palm mute                      | Étouffer la note avec la paume.                                                  |  |  |  |  |
| ×                          | Note étouffée                  | Étouffer la note en relâchant le doigt de la main gauche.                        |  |  |  |  |
| ♦                          | Harmonique                     | Jouer une corde en l'effleurant avec le doigt au-                                |  |  |  |  |
|                            | naturelle                      | dessus d'une frette.                                                             |  |  |  |  |
| •                          | Harmonique<br>artificielle     | Jouer une harmonique artificielle (plusieurs types).                             |  |  |  |  |
| ر ا                        | Bend                           | Tirer la corde de manière à augmenter la hauteur.                                |  |  |  |  |
| <                          | Fade-in                        | Augmenter progressivement le volume après<br>l'attaque.                          |  |  |  |  |
| >                          | Fade-out                       | Baisser progressivement le volume après l'attaque.                               |  |  |  |  |
| $\diamond$                 | Volume swell                   | Fade in suivi d'un fade out.                                                     |  |  |  |  |
| ł                          | Appoggiature avant<br>le temps | Jouer une note très courte, juste avant le temps,<br>avant d'en jouer une autre. |  |  |  |  |
| ٦                          | Appoggiature sur le temps      | Jouer une note très courte, sur le temps avant d'en jouer une autre.             |  |  |  |  |
| H/P<br>1 3                 | Hammer On/Pull<br>Off          | Techniques pour jouée des notes de façon liée.                                   |  |  |  |  |
| w                          | Mordant ascendant              | Battement rapide entre la note principale et la note supérieure.                 |  |  |  |  |
| sp                         | Mordant<br>descendant          | Battement rapide entre la note principale et la note inférieure.                 |  |  |  |  |
| ~                          | Gruppetto                      | Battement rapide entre les notes autour de la note principale.                   |  |  |  |  |
| S                          | Gruppetto inversé              | Même technique mais en commençant par la note supérieure.                        |  |  |  |  |
| <i>H</i> <sub>3</sub>      | Tapping main<br>gauche         | Frapper le manche avec un doigt de la main<br>gauche, sans attaque.              |  |  |  |  |
| (<br>1/3                   | Legato slide                   | Attaquer une note, puis glisser vers une autre, sans attaque.                    |  |  |  |  |
| 1-3                        | Shift slide                    | Attaquer une note, puis glisser vers une autre, et attaquer de nouveau.          |  |  |  |  |
| -3                         | Slide in from below            | Attaquer une note en glissant depuis une case plus bas.                          |  |  |  |  |
| ~3                         | Slide in from above            | Attaquer une note en glissant depuis une case plus haut.                         |  |  |  |  |
| 3~                         | Slide out of<br>downwards      | Attaquer une note, puis glisser vers une case plus bas.                          |  |  |  |  |
| 3                          | Slide out of<br>upwards        | Attaquer une note, puis glisser vers une case plus haut.                         |  |  |  |  |
| $\stackrel{x}{\checkmark}$ | Barre de vibrato               | Modification de la hauteur avec la barre de vibrato.                             |  |  |  |  |

#### **Icône Nom Description rapide** Jouer un trill (alterner 2 notes très rapidement en Trill tr. HoPo). Vibrato main Jouer un vibrato avec la main gauche (très légère m gauche léger variation de hauteur). Vibrato main Jouer un vibrato avec la main gauche (légère m gauche ample variation de hauteur). Vibrato chevalet Jouer un vibrato avec le chevalet (très légère $\sim$ variation de hauteur). léger Vibrato chevalet Jouer un vibrato avec le chevalet (légère variation w ample de hauteur). + Wha-wha fermée Pédale wah-wah fermée. $\geq$ Wha-wha ouverte Pédale wah-wah ouverte. Arpège de la corde la plus grave à la corde la plus Arpeggio vers le bas 1 aigüe. Arpeggio vers le Arpège de la corde la plus aigüe à la corde la plus • haut grave. Brossage de la corde la plus grave à la corde la plus Brush vers le bas t aigüe. Brossage de la corde la plus aigüe à la corde la plus Brush vers le haut ţ grave. Rasgueado Technique main droite de guitare flamenca. rasg. Doigté main gauche Indique quel doigt main gauche utiliser. ۳ Doigté main droite Indique quel doigt main droite utiliser. € Indique (sur la portée, pas la tablature) le numéro Numéro de la corde 6 de la corde. Coup de médiator Jouer la note avec un coup de médiator vers le bas. vers le bas **Coup de médiator** Jouer la note avec un coup de médiator vers le ٧ vers le haut haut. Tapping Jouer la note en tapping. tap Slap Jouer la note en slap (technique de basse). slap Pop Jouer la note en pop (technique de basse). рор Percussion du doigt sur la caisse de la guitare. **Golpe doigt** \* **Golpe pouce** Percussion du pouce sur la caisse de la guitare. \* Pickscrap vers le Faire glisser le mediator le long de la corde, vers le سمہ x haut haut. **Pickscrap vers le** Faire glisser le mediator le long de la corde, vers le ×, bas bas. Coup percussif sur les cordes avec la main droite Х **Dead slap** (technique de basse).

### Note suggérée

( Une note suggérée est une note jouée faiblement. Lorsqu'une note est suggérée, sa nuance est automatiquement diminuée. La note est affichée entre parenthèses sur la tablature.

#### Note accentuée et fortement accentuée

A l'inverse d'une note suggérée, une note accentuée est jouée fortement. Lorsqu'une note est accentuée, sa nuance est automatiquement augmentée.

La note fortement accentuée est identique à la note accentuée en plus prononcé.

#### **Staccato**

• Le staccato indique une note très brève, indépendamment de la durée de la note sur la partition. La note est affichée surmontée d'un point.

#### Legato

Le legato s'applique à plusieurs notes (on parle de phrasé legato), legato voulant dire qu'on lie le plus possible les notes, de manière à réduire l'attaque sur ces notes.

#### Let Ring

*let ring* Le let ring consiste à laisser sonner une note plus longtemps que sa durée théorique indiquée sur la partition. Le let ring est par exemple utilisé pour les arpèges.

Le menu **Outils > Assistant let ring** (aussi appelé laisser sonner) permet d'affecter le let ring pour chaque corde sur un ensemble de mesures.

**66** La fonction *Let ring automatique* est également disponible, accessible depuis l'inspecteur de piste. Il est alors appliqué à toute la piste.

### Palm Mute

**P.M.** Le palm mute consiste à étouffer les cordes en posant légèrement la paume de la main droite sur les cordes près du chevalet. Faites attention à cet effet lorsque vous avez une guitare avec un vibrato flottant. Le palm mute est représenté par le symbole "PM" au-dessus de la tablature.

L'intensité du Palm Mute peut être réglée en déplaçant le curseur dans la jauge de Palm Mute depuis l'*inspecteur de pistes*.

### Note étouffée

**x** Une note étouffée est une note courte et plus percussive qu'une note normale, son rôle est plus rythmique que mélodique. Ces notes sont utilisées à la guitare pour donner un effet de rythmique particulier.

Pour étouffer la note, il faut relâcher légèrement le doigt de la main gauche qui frotte la corde afin d'étouffer la corde.

#### Harmonique naturelle

◇ L'harmonique naturelle consiste à jouer une corde à vide tout en l'effleurant avec le doigt de la main gauche au-dessus d'une frette. Le doigt de la main gauche doit se retirer de la corde en même temps que le doigt de la main droite pince celle-ci. Les harmoniques les plus utilisées concernent les frets 5, 7 et 12. Les harmoniques naturelles des autres frettes gérées par Guitar Pro sont plus difficiles à obtenir.

#### Harmonique artificielle

• Différents types d'harmoniques existent, en fonction de leur rendu et de la technique concernée :

- **A.H. (Harmonique artificielle) :** Pour l'harmonique artificielle, le doigt de la main gauche appuie sur la corde frettée comme pour une note normale. C'est l'index de la main droite qui effleure la corde sur une autre fret (en général 5, 7 ou 12 cases plus haut). La main droite doit en même temps pincer la note, rendant l'exercice assez difficile.
- **T.H. (Harmonique tapée) :** L'harmonique tapée est une harmonique artificielle obtenue en tapant brièvement et de façon tonique sur une autre frette (en général 12 cases plus haut) la corde frettée de manière à faire vibrer la corde et aussitôt effleurer la corde pour faire ressortir l'harmonique.
- **P.H. (Pinch harmonique):** La pinch harmonique se fait au médiator et consiste à jouer la corde en laissant le pouce tenant le médiator effleurer la corde. Cette harmonique s'obtient plus facilement en son saturé et de préférence avec le micro aigu.
- **S.H. (Semi-harmonique):** La semi-harmonique est similaire à la pinch harmonique en conservant la résonance naturelle de la corde en plus de l'harmonique.

Guitar Pro propose de noter les harmoniques (artificielles et naturelles) de deux manières différentes (cf. Feuille de style).

### Bend

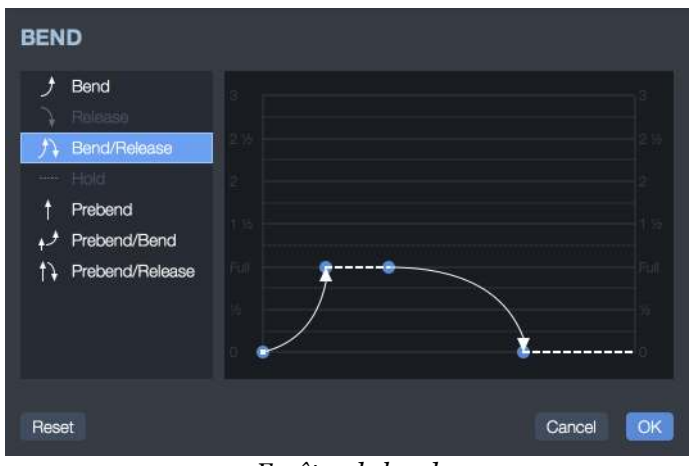

Fenêtre de bend

La fenêtre *Bend* permet de configurer avec précision le type de bend à effectuer en modifiant les points. Pour les bends sophistiqués, il faut utiliser les liaisons afin de rendre la partition cohérente avec le rendu audio.

Les boutons sur le côté gauche (*Bend*, *Bend/Release*, etc.) permettent de définir la forme de base de la courbe. C'est aussi de ce choix que dépend le symbole affiché sur la tablature.

La liste allant de 1/4 à 3 détermine la hauteur maximum de l'effet en nombre de tons. Le terme "Full" équivaut à un ton. De ce choix dépend également l'affichage de l'effet sur la tablature.

La courbe peut être modifiée en déplaçant les points. Lorsque deux notes sont liées, le bend s'étend par défaut à l'ensemble de la durée, il est cependant possible d'éditer un bend sur une note liée et d'y mettre par exemple un hold afin de créer un bend dont le motif n'existe pas par défaut.

La feuille de style permet d'afficher le bend sur la notation standard en ligne brisée pour afficher les notes réellement entendues ou avec des flèches comme en tablature.

Voici un exemple de ce que l'on peut faire :

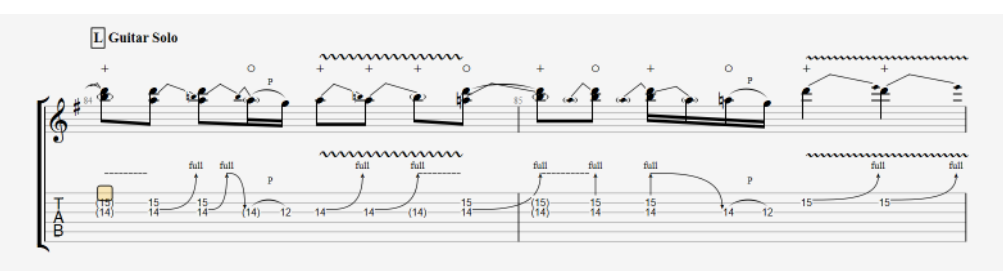

Exemple de bends

# Fade in (effet violon)

< L'effet violon consiste à jouer sur le potentiomètre de volume de sa guitare électrique ou via une pédale de volume afin d'augmenter le son de manière à ne pas entendre l'attaque. Il permet aussi d'avoir un effet "bande inversée" particulièrement apprécié des guitaristes.

#### Fade out

> Le fade out permet une extinction du son par le potentiomètre de volume de la guitare.

### **Volume swell**

✓ Il s'agit d'un fade in enchaîné avec un fade out.

### Appoggiature avant le temps

★ L'appoggiature est un ornement qui consiste en une petite note très courte jouée juste avant une autre note. Dans le cas d'une appoggiature avant le temps, elle tombe sur le temps qui vient après et qui est donc joué au moment où il est écrit. Pour entrer une appoggiature, il faut d'abord entrer une note puis transformer celle-ci en appoggiature, ce qui a pour avantage de ne pas limiter le nombre des appoggiatures successives. On peut donc lui appliquer tous les effets. Une appoggiature n'intervient pas dans le calcul de la durée de la mesure et dans l'affichage de la rythmique.

### Appoggiature sur le temps

♪ Identique à l'appoggiature avant le temps, sauf qu'ici l'appoggiature démarre sur le temps ce qui a pour effets de décaler le temps principal (qui démarre donc un peu après le moment où il est écrit).

#### Hammer On/Pull Off

 $\frac{H/P}{1-3}$  Le hammer on (Ho) / pull off (Po) est une technique de transition entre 2 notes jouées sur la même corde. La tère note est jouée normalement alors que pour la 2ème la main droite ne pince pas la corde.

#### 94 | Chapitre 4: Écrire une partition

Dans le cas d'un hammer on (marteau), la 2ème note, plus haute que la 1ère, est obtenue en tapant avec un doigt de la main gauche (par exemple le majeur) sur la corde, tout en conservant le doigt de la première note (par exemple l'index) appuyé sur la case de la 1ère note.

Dans le cas d'un pull off (tiré), la 2ème note, plus basse que la 1ère, est obtenue en lâchant le doigt de la 1ère note, tout en ayant préalablement appuyé sur la case de la 2ème note.

En fonction des valeurs de la 1ère et de la 2ème note, Guitar Pro détermine automatiquement s'il doit afficher un hammer on ou un pull off. La feuille de style permet de configurer l'affichage ou non des H et P au dessus des liaisons.

Il arrive souvent que les hammer on / pull off s'enchaînent sur un groupe de notes afin de jouer un phrasé legato :

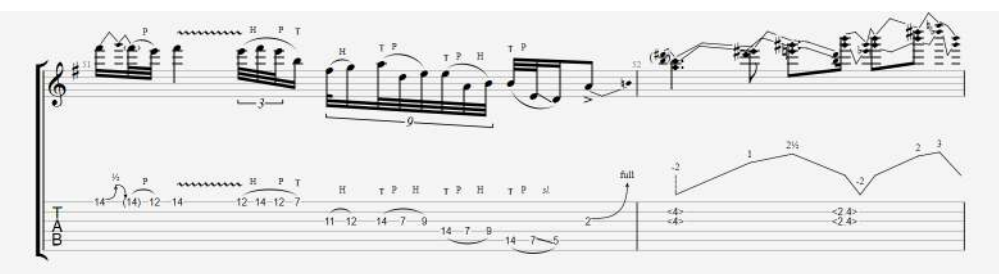

Exemple de phrasé legato

### Mordant ascendant

✓ Un mordant ascendant est un ornement mélodique prenant la forme d'un battement rapide entre la note principale (la note écrite) et la note supérieure (qui dépend donc de l'armure).

### Mordant descendant

 ✤ Un mordant descendant est un ornement mélodique prenant la forme d'un battement rapide entre la note principale (la note écrite) et la note inférieure (qui dépend donc de l'armure).

#### Gruppetto

∞ Un gruppetto (en italien, "petit groupe") est un ornement mélodique qui prend la forme d'un dessin mélodique de quatre sons tournant autour de la note principale et faisant apparaître les deux notes voisines — supérieure et inférieure. Le gruppetto commence par la note immédiatement inférieure puis la note principale, la note supérieure pour finir sur la note principale. Comme le mordant, le gruppetto dépend de l'harmonie du morceau, donc de l'armure.

#### **Gruppetto inversé**

 $\infty$  Un gruppetto inversé est un ornement mélodique qui prend la forme d'un dessin mélodique de quatre sons tournant autour de la note principale et faisant apparaître les deux notes voisines — supérieure et inférieure. Le gruppetto commence par la note immédiatement supérieure puis la note principale, la note inférieure pour finir sur la note principale.

#### **Tapping main gauche**

 $\frac{H}{3}$  Le tapping main gauche consiste à venir frapper le manche avec un doigt de la main gauche sans avoir attaqué la note précédemment.

#### **Slides**

Le slide (en français: *glissé*) consiste à jouer une note en glissant le doigt de la main gauche sur les cases de la guitare. Différents types de slides sont supportés par Guitar Pro.

| Symbole    | Nom                         | Rendu                  | Signification                                                                                         |
|------------|-----------------------------|------------------------|----------------------------------------------------------------------------------------------------|
| <u>(</u> 3 | Legato<br>slide             | sl.<br>sl.<br>35       | La 1ère note est attaquée, puis le doigt glisse vers<br>la 2ème note qui n'est <b>pas jouée</b> .     |
| 13         | Shift slide                 | st.<br>dd<br>st.<br>35 | La 1ère note est attaquée, puis le doigt glisse vers<br>la 2ème note qui est <b>jouée</b> à son tour. |
| ~3         | Slide<br>depuis le<br>grave | ×3-                    | La note est attaquée en venant d'une case plus<br>basse (non précisée).                               |
| ~3         | Slide<br>depuis<br>l'aigu   | <b>N</b> 3             | La note est attaquée en venant d'une case plus<br>haute (non précisée).                               |

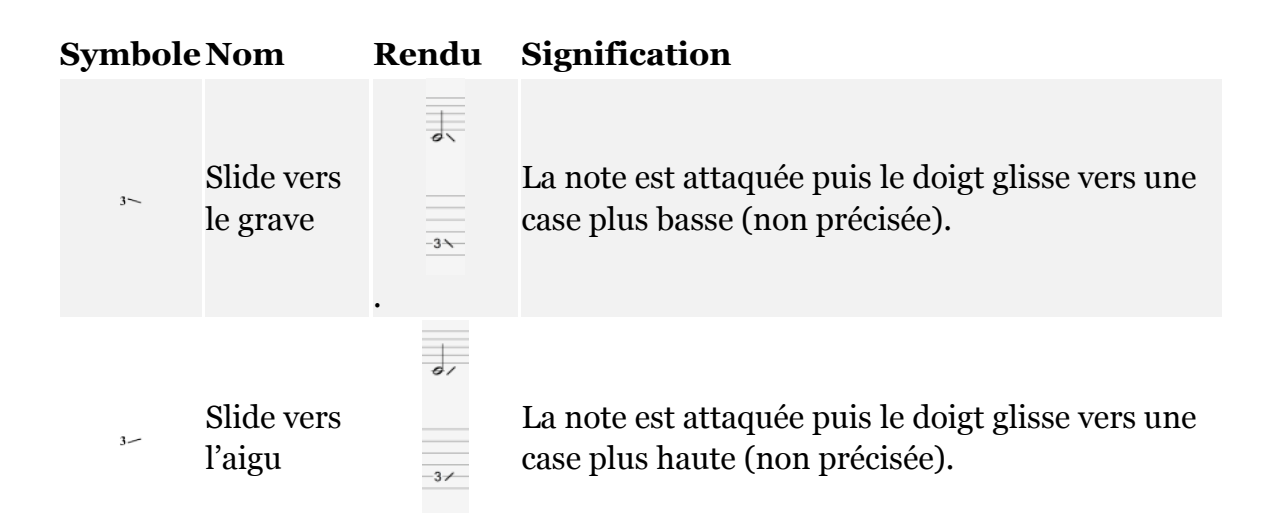

# Barre de Vibrato

x La barre de vibrato (tremolo bar ou whammy bar en anglais) est une barre disponible sur les guitares électriques permettant de diminuer ou d'augmenter temporairement la tension des cordes par une rotation du chevalet, afin de diminuer ou d'augmenter la hauteur de toutes les notes. La barre de vibrato se manipule avec la main droite.

Le fonctionnement de la fenêtre Tremolo Bar est quasi identique à celui de la fenêtre Bend.

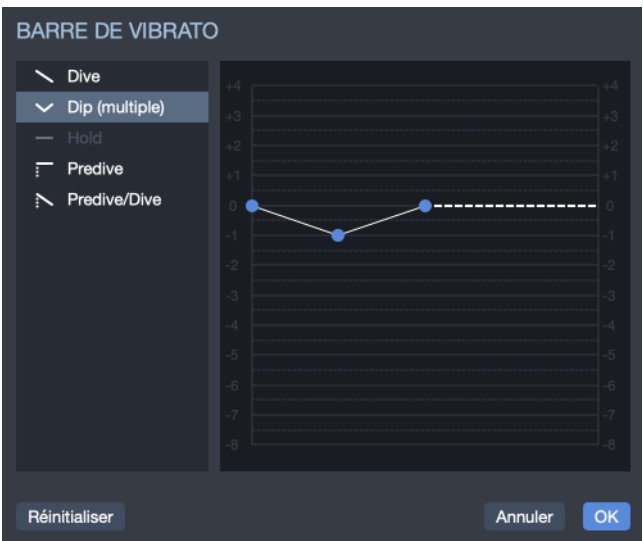

Fenêtre de barre de Vibrato

### Trill

*tr*. Le trill consiste à alterner rapidement deux notes sur la même corde par une succession de hammer on (Ho) et pull off (Po). La fenêtre Trill permet de choisir la case de la 2ème note (la 1ère note étant la note indiquée sur la partition), ainsi que la vitesse du trill.

L'intérêt de cette notation est qu'elle allège la partition puisque les notes alternées ne sont pas affichées.

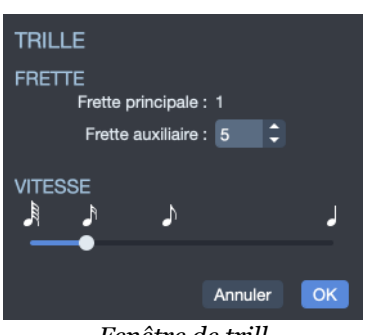

Fenêtre de trill

# Vibrato main gauche

**w** W Le vibrato main gauche consiste à bouger rapidement le doigt de la main gauche qui frette la corde. Le mouvement produit ainsi une variation de hauteur.

Le vibrato est symbolisé par une petite vague au-dessus de la tablature et dure tout le temps que sonne la note. Guitar Pro propose deux amplitudes de vibrato (léger et ample).

# Vibrato chevalet (barre de vibrato)

www Le vibrato au chevalet est plus prononcé que le vibrato main gauche, et s'obtient à l'aide de la barre de vibrato. Cet effet est donc appliqué à toutes les notes de l'accord.

Le coup de vibrato est symbolisé par des dents de scie au-dessus de la tablature et cesse dès qu'une nouvelle note est rencontrée. Guitar Pro propose deux amplitudes de vibrato (léger et ample).

#### Wha-wha

+ 2 La Wha-wha est une pédale d'effet. Les options possibles sont *ouverte* (o) et *fermée* (+). La Wha-wha est jouée lorsque vous utilisez le RSE et qu'une pédale Wha-wha est intégrée dans votre chaîne d'effets (cf. Configurer le son).

#### Brush

↑ ↓ Le brush consiste à brosser les cordes d'un accord de manière rythmée. Il est très utilisé pour les accompagnements de guitare rythmique.

La fenêtre permet de régler la vitesse ainsi que le décalage. Cette durée doit être inférieure à la durée du temps lui-même pour que toutes les notes sonnent avant que d'autres notes ne soient jouées.

L'auto brush peut être activé/désactivé depuis les propriétés de la piste situées dans l'inspecteur de pistes. Un brush est alors appliqué sur tous les accords plaqués de la piste.

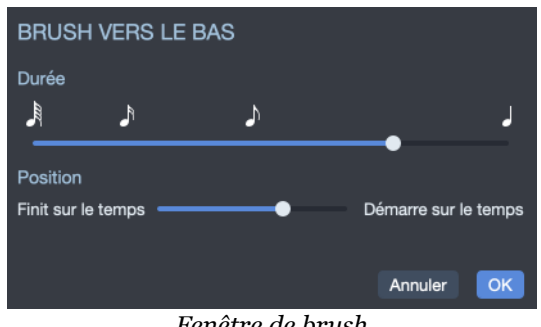

#### Fenêtre de brush

# Arpeggio

ł L'arpeggio (arpège) consiste à égrener les notes d'un accord, la fenêtre arpeggio permet de régler la vitesse ainsi que le décalage. L'arpeggio vers le bas va de la corde grave à la corde aigüe, et l'arpeggio vers le haut va de la corde aigüe à la corde grave.

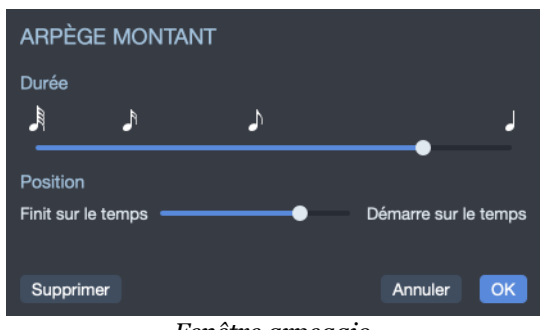

Fenêtre arpeggio

# Rasgueado

rasg. Le rasgueado est une technique main droite très utilisé en guitare flamenca, Guitar Pro propose 18 motifs de rasgueado qui sont interprétés par le moteur audio. L'affichage de la partition indique rasg. sur les accords.

| MOTIF DE RASGUEADO                                                              |                                                                                |                                                                                |                |                              |                                                                                                    |  |  |
|---------------------------------------------------------------------------------|--------------------------------------------------------------------------------|--------------------------------------------------------------------------------|----------------|------------------------------|----------------------------------------------------------------------------------------------------|--|--|
| ţ,                                                                              | t<br>t<br>m i                                                                  | -3-<br>† † †<br>m i i                                                          |                | -3¬<br>↓ ↑ ↑<br><i>p m p</i> |                                                                                                    |  |  |
| ii                                                                              | mi                                                                             | mii (triplet)                                                                  | mii (anapaest) | pmp (triplet)                | pmp (anapaest)                                                                                                   |  |  |
| $ \begin{array}{c} -3-\\ \downarrow \uparrow \uparrow\\ p \ e \ i \end{array} $ | t t t<br>p e i                                                                 | $ \begin{array}{c} -3 \\ \downarrow \uparrow \uparrow \\ p a i \end{array} $   |                | -3-<br>† † †<br>a m i        | <br>↑ ↑ ↑<br><i>a m i</i>                                                                                        |  |  |
| pei (triplet)                                                                   | pei (anapaest)                                                                 | pai (triplet)                                                                  | pai (anapaest) | ami (triplet)                | ami (anapaest)                                                                                                   |  |  |
|                                                                                 | $\begin{bmatrix} -3 \\ \uparrow \\ \uparrow \\ a \\ m \\ i \\ i \end{bmatrix}$ | $\begin{bmatrix} -3 \\ \uparrow \\ \uparrow \\ a \\ m \\ i \\ p \end{bmatrix}$ |                | 5<br>† † † † †<br>e a m i i  | $ \begin{array}{c} \overline{}5\\ \uparrow\uparrow\uparrow\uparrow\uparrow\uparrow\\ p\ e\ a\ m\ i \end{array} $ |  |  |
| ррр                                                                             | amii                                                                           | amip                                                                           | eami           | eamii                        | peami                                                                                                    |  |  |
|                                                                                 |                                                                                |                                                                                |                |                              | Annuler OK                                                                                                    |  |  |

Fenêtre de rasgueado

# Doigté main gauche

Le doigté main gauche permet d'indiquer avec quel doigt la corde est appuyée sur le manche de la guitare. "T" représente le pouce, "O" l'index, "1" le majeur, … (on peut configurer la notation dans la Feuille de Style)

Le doigté main gauche est affiché sur la portée solfège avant la note, ou s'il n'y a pas de portée solfège en dessous de la tablature.

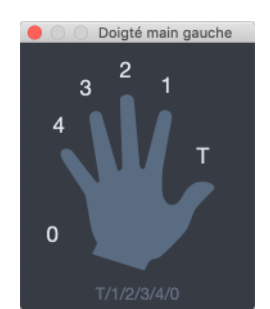

Fenêtre de doigté main gauche

Le doigté main gauche correspond à un guitariste droitier. Pour un guitariste droite, c'est le doigté de la main droite.

# Doigté main droite

Le doigté main droite permet d'indiquer avec quel doigté la corde est pincée (jouée). "p" représente le pouce, "i" l'index, "m" le majeur, etc. On peut configurer la notation dans la *feuille de Style*.

Le doigté main droite est affiché sur la portée solfège ou s'il n'y a pas de portée solfège dans la tablature, la position par rapport aux notes est configurable dans la *feuille de style*, onglet notation.

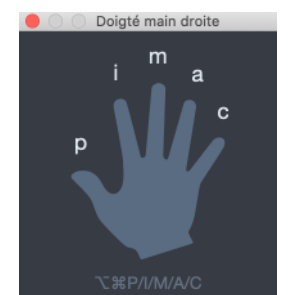

Fenêtre de doigté main droite

Le doigté main droite correspond à un guitariste droitier. Pour un guitariste gaucher, c'est le doigté de la main gauche.

# Numéro de la corde sur la notation standard

(6) Permet d'afficher le numéro de la corde pincée sur la portée solfège.

# Coup de médiator

 $\neg$  V Le coup de médiator permet d'indiquer le sens du battement du médiator. Un "v" indique que le battement va du bas vers le haut (de la corde aigüe vers la corde grave) et inversement.

# Tapping

*tap* Le tapping consiste à faire sonner une note en tapant sur la case correspondante avec les doigts de la main droite (souvent les deux). La corde n'est donc pas pincée comme c'est le cas habituellement.

Le symbole "T" est affiché au-dessus de la tablature pour indiquer un tapping. Dans Guitar Pro, le tapping s'applique forcément à toutes les notes de l'accord. Cet effet est interprété par le moteur audio de Guitar Pro.

# Slap (basse)

*stap* Le *slap* consiste à taper en haut du manche sur une des grosses cordes avec le pouce de la main droite par un mouvement de rotation du poignet afin d'obtenir un son percutant. Le slap est souvent suivi d'un pop (ci-dessous). Les samples de slap pour basses sont intégrés aux banques de basses afin d'avoir un rendu réaliste.

# Pop (basse)

*pop* Le *pop* consiste à tirer une des deux cordes aiguës avec de l'amplitude en utilisant l'index de la main droite. Le *pop* est souvent précédé d'un *slap* (ci-dessus). Les samples de pop pour basses sont intégrés aux banques de basses afin d'avoir un rendu réaliste.

#### Golpe doigt ou pouce

\* Le *golpe* est une percussion des doigts (soit à l'aide des doigts ou du pouce) appliquée sur la caisse de la guitare.

#### Pickscrap vers le haut/vers le bas

د محمد للعند المعند المعن معند المعند المعند المعند المعند المعند المعند المعند المعند المعند المعند المعند المعند المعند المعند المعند المعند المعند المعند المعند المعند المعند المعند المعند المعند المعند المعند المعند المعند المعند المعند المعند المعند المع

### **Dead slap**

X Le *dead slap* est une technique de basse consistant à donner un coup percussif sur les cordes à l'aide de la main gauche (pour les droitiers).

**66** Le *pickscrap* et le *dead slap* n'est pas interprété par le moteur audio de Guitar Pro. Il est uniquement présent en tant que notation.
# Symboles d'automations

J= M M III Pour comprendre comment ajouter des automations au morceau, référez-vous à la partie Automations.

| Symbole Nom |                             | Description                                                  |  |
|-------------|-----------------------------|--------------------------------------------------------------|--|
| _=          | Automation de tempo         | Insérer une automation de tempo.                             |  |
| ,M<br>,II   | Automation de volume master | Insère une automation de volume sur la piste maître.         |  |
| M<br>hal    | Automation de pan<br>master | Insère une automation de panoramique sur<br>la piste maître. |  |
| all         | Automation de volume        | Insère une automation de volume sur la piste.                |  |
| hul         | Automation de pan           | Insère une automation de panoramique sur la piste.           |  |

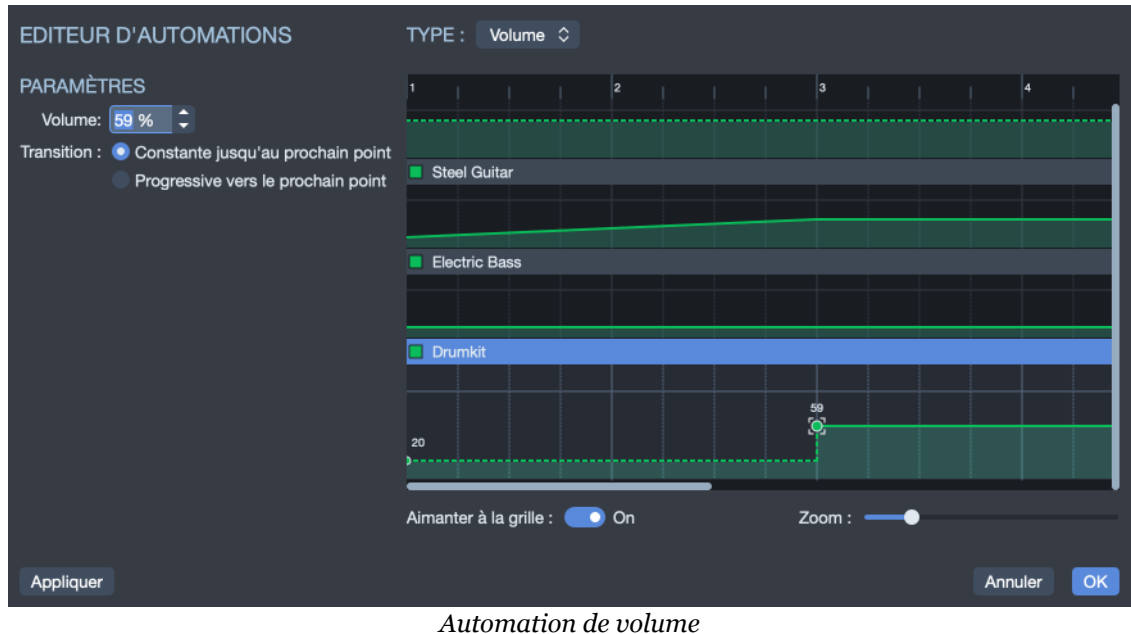

Automation de volume

# Symboles d'annotation et de design de la partition

|        |        | Symboles liés à l'annotation dans la palette |
|--------|--------|----------------------------------------------|
| Symbol | le Nom | Description                                  |
|        | Accord | Ajoute un accord.                            |
| J      | Slash  | Convertit les notes en notation slash.       |

| Symbole            | Nom                              | Description                                               |
|--------------------|----------------------------------|-----------------------------------------------------------|
| BV                 | Barré étendu                     | Indique s'il faut réaliser un barré, et quel<br>type.     |
| 2:51               | Chrono                           | Indique la position temporelle dans le morceau.           |
| A                  | Section                          | Ajoute une section.                                       |
| •                  | Empêcher retour à la<br>ligne    | Empêcher le retour à la ligne pour les mesures.           |
| ¶                  | Forcer retour à la<br>ligne      | Forcer le retour à la ligne pour les mesures.             |
| J <b>ľ</b><br>AUTO | Sens des hampes<br>automatique   | Sens des hampes automatique pour les notes sélectionnées. |
| ٦٢                 | Sens des hampes<br>inversé       | Inverser le sens des hampes des notes<br>sélectionnées.   |
| AUTO               | Ligature automatique             | Ligature automatique entre les notes.                     |
| Л                  | Forcer la ligature               | Forcer la Ligature entre les notes.                       |
| 11                 | Casser la ligature               | Casser la ligature entre les notes.                       |
| fΤ                 | Casser la ligature<br>secondaire | Casser la ligature secondaire entre les notes.            |
| ŢŢ                 | Forcer les groupes               | Forcer les groupes de même tuplets.                       |

## Accords

Ce bouton permet d'ajouter un accord (cf. Diagrammes d'accords).

## **Slashes**

Ce bouton permet d'intégrer la *notation slash* dans la tablature. Il convertit les notes sélectionnées en slash tout en conservant l'information des notes entrées. Très utiles pour entrer des rythmiques avec des notes de transition. Il est aussi possible d'avoir une piste uniquement en slash (cf. Propriétés de la piste).

# Barré étendu

**BV** Indication au dessus de la portée permettant de préciser si on effectue un *barré* ou *semi-barré* sur une case précise pendant une partie de la partition. Très utilisé en guitare classique, lorsqu'il n'y a pas de tablature.

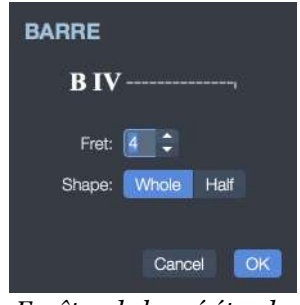

Fenêtre de barré étendu

### Chrono

2:51 Permet d'indiquer à un endroit précis, le nombre de minutes et de secondes qui se sont écoulées depuis le début de la partition. Ce calcul est effectué automatiquement par Guitar Pro et affiché sous la forme <u>min:sec</u> sur la partition. Lors des renvois aux redirections, le temps affiché est celui du premier passage.

## Section

A Permet d'insérer une section (cf. Sections).

# Empêcher/Forcer le retour à la ligne

 $\square$   $\P$  Permet d'empêcher ou de forcer la mesure suivante d'aller à la ligne suivante.

## Sens des hampes

Le sens des hampes ainsi que les ligatures peuvent être modifiés avec les boutons assignés de la *palette d'édition*.

## **Regroupement des notes**

 $\prod_{AUTO}$   $\prod$   $\prod_{T}$   $\sum_{T}$  Les ligatures peuvent êtres modifiées de façon à en forcer certaines ou en empêcher d'autres.

# **Extras**

Cette section explique comment écrire des paroles dans votre partition, développe les notions de Répétitions, Renvois, Directions et vous donnera également un bon aperçu du fonctionnement de la Feuille de Style dans Guitar Pro.

# **Paroles**

Accédez à la fenêtre d'édition des paroles depuis le menu **Piste > Afficher l'éditeur de paroles** ou directement en cliquant sur l'icône **Paroles** depuis la palette d'édition située à gauche de votre fenêtre Guitar Pro.

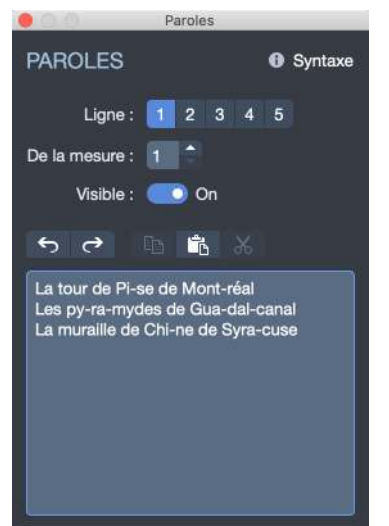

Fenêtre d'édition de paroles

# Choix de la piste

Pour que les paroles apparaissent sur la partition, vous devez au préalable sélectionner une piste. Les paroles seront alors automatiquement placées sur cette piste en fonction de la syntaxe (voir ci-après).

En général, les paroles sont affectées à une piste chant, c'est-à-dire une piste comprenant la mélodie de la chanson. Vous pouvez toutefois les placer sur une piste instrumentale, mais vous devrez certainement revoir la syntaxe car il est rare dans ce cas qu'un temps corresponde à une syllabe.

À noter que vous pouvez aussi choisir de ne pas affecter les paroles à une piste, et les indiquer uniquement pour information, notamment si vous n'avez pas connaissance de la mélodie.

## Lignes et mesure de départ

Il est possible de saisir jusqu'à **5 lignes de texte**. Les lignes sont affichées les unes sous les autres sur la piste sélectionnée.

Pour chaque ligne, vous pouvez définir une **mesure de départ** à partir de laquelle les paroles seront réparties. Cela vous évite de devoir mettre des espaces au début des paroles.

# Écrire les paroles

La zone de saisie permet de saisir les paroles proprement dites.

Guitar Pro répartit automatiquement **chaque syllabe sur un temps différent**. Le changement de syllabe se fait lorsque lorsqu'il y a un **espace** ou bien un **trait d'union** -. Vous devez ainsi utiliser les tirets pour séparer les différentes syllabes d'un mot. En revanche, si vous ne souhaitez pas que Guitar Pro sépare deux mots, remplacez l'espace par le symbole **plus** +.

Pour laisser un blanc sur un temps, ajoutez simplement plusieurs tirets ou espaces consécutifs.

Les retours à la ligne sont considérés comme des espaces. En revanche, plusieurs retours à la ligne ne constituent qu'un seul espace. Vous pouvez ainsi aérer votre texte sans problème.

Les textes mis entre crochets [...] ne sont pas affichés sur la partition. Vous pouvez ainsi utiliser les crochets pour ajouter des commentaires ou indiquer les en-têtes de paragraphe (Exemples: [INTRO], [COUPLET], [REFRAIN], ...).

Vous pouvez décocher *Afficher sur la piste* pour que les paroles n'apparaissent pas sur votre partition.

Notez que les paroles ne sont affichées que sur la première portée, il n'est pas possible d'afficher des paroles sur les autres portées.

# Feuille de style

La *Feuille de style* permet de configurer le dessin de votre partition comme vous le désirez, afin d'avoir un rendu professionnel.

Accédez à la feuille de style depuis le menu **Fichier > Feuille de style** ou par le raccourci F7.

La *Feuille de style* se divise en 5 sections accessibles par les onglets suivants qui seront détaillés plus loin dans ce guide :

- **Page & Format :** permet de configurer la mise en page et l'espacement global des notes, l'affichage de l'accordage et des diagrammes d'accords.
- **Systèmes & Portées :** permet de configurer les systèmes, et les symboles qui y sont liés (comme l'accordage, les clefs, etc.).
- En tête & Pied de page : permet de changer la police, la taille de la police et le placement des textes liés aux propriétés de la partition comme l'auteur ou le titre (cf. Créer une nouvelle partition).
- **Texte & Style :** permet de changer la police et la taille des principaux textes de la partition.
- Notation : permet de personnaliser les symboles musicaux et de peaufiner votre rendu final, comme par exemple l'affichage ou non du HO pour un Hammer On, la notation des doigtés, masquer les nuances, etc...

# Page & Format

Découvrez l'onglet Page & Format

|               | Feuille de style                                                           |
|---------------|----------------------------------------------------------------------------|
| Page & Format | E A ¢<br>Systèmes & Portées Entête & Pied de page Textes & Styles Notation |
|               | PAGE                                                                       |
|               | Format : A4 (210x297 mm) 🗘 = 210 x 297                                     |
|               | Orientation : 💿 Portrait 💿 Paysage                                         |
|               | Marges : Supérieure                                                        |
|               | 15                                                                         |
|               | Gauche 10 10 Droite                                                        |
|               | 10<br>Infériou vra                                                         |
|               |                                                                            |
|               | DIMENSIONS                                                                 |
|               | Proportions globales de la 1,5 🗢 mm partition :                            |
|               | Affecter les tailles des polices de on caractères et des accords :         |
|               | Proportions rythmiques :                                                   |
|               | ACCORDAGE                                                                  |
|               | Afficher l'accordage : 🦲 On                                                |
|               | Position : En haut de la partition 🗘                                       |
|               | Mode : Accordage inhabituel des cordes                                     |
|               | Colonnes : Deux colonnes 🗘                                                 |
|               | Encadré : • Off                                                            |
|               | DIAGRAMMES D'ACCORDS                                                       |
|               | Notation : 💮 Classique                                                     |
|               | Jazz                                                                       |
|               | Rock     En baut de la partition                                           |
|               | Visible : CO On                                                            |
|               | Taille : 🗕                                                                 |
|               | Dans la partition                                                          |
|               | Visible : • Off                                                            |
| Options \$    | Appliquer Annuler OK                                                       |

L'onglet Page & Format

L'onglet Page & Format est divisé entre les sections suivantes.

#### Page :

Depuis cette section vous pouvez paramétrer le format de votre page ou sélectionner l'un des douze formats prédéfinis. Choisissez l'orientation de votre fichier (portrait/paysage) et paramétrez les marges de la page.

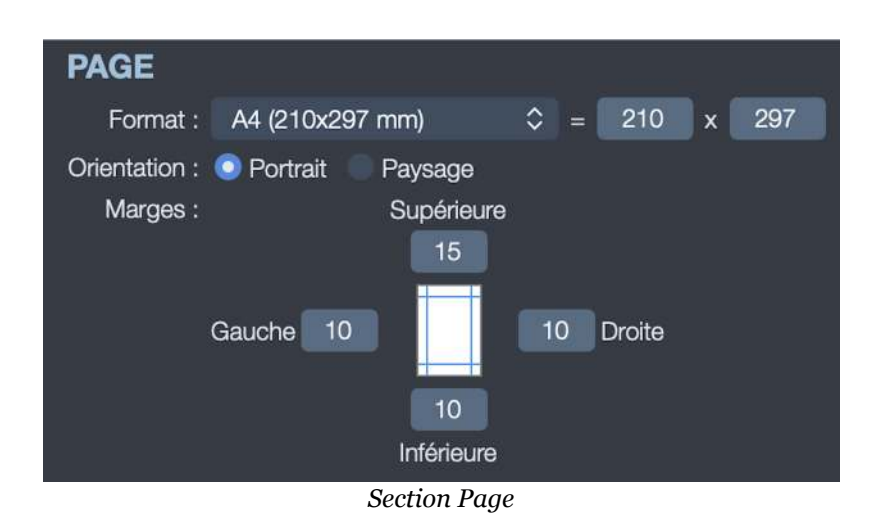

#### **Dimensions** :

Paramétrez les proportions globales de votre partition ainsi que les proportions rythmiques. Notez que vous pouvez choisir si ces changements affecteront ou non la taille des polices de caractères et des accords.

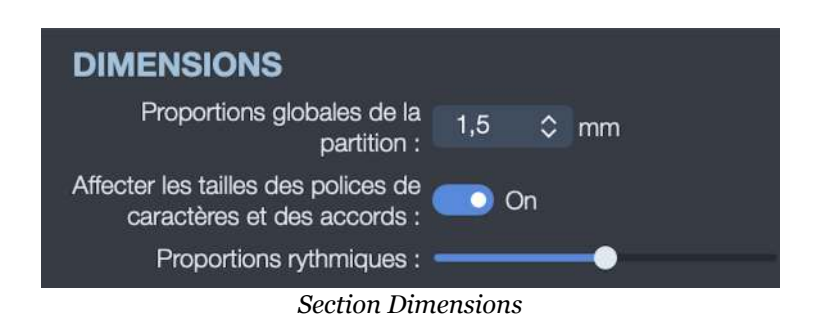

#### Accordage :

Vous avez la possibilité d'afficher ou de masquer l'accordage de vos pistes. Vous pouvez sélectionner son emplacement, et ainsi le faire apparaître soit *En haut de la partition* ou *Avant la tablature*.

Choisissez le mode d'affichage :

- Le nom + les notes
- N'afficher que le nom
- Accordage inhabituel des cordes (si applicable).

| ACCORDAGE              |                                   |
|------------------------|-----------------------------------|
| Afficher l'accordage : | on On                             |
| Position :             | En haut de la partition 💲         |
| Mode :                 | Accordage inhabituel des cordes 🗘 |
| Colonnes :             | Deux colonnes 🗘                   |
| Encadré :              | Off                               |
|                        | Section Accordage                 |

Si vous choisissez d'afficher l'accordage en haut de votre partition vous aurez accès à des options supplémentaires et pourrez ainsi choisir d'afficher l'accordage sur deux colonnes ou horizontalement. Vous avez également la possibilité d'encadrer l'accordage. Voici quelques illustrations des différents rendus.

| Option                                                    | Rendu visuel                                                                                                    |
|-----------------------------------------------------------|----------------------------------------------------------------------------------------------------|
| Accordage avant la tablature                              | $ \begin{array}{c} E \\ B \\ G \\ D \\ A \\ E \end{array} $ $ \begin{array}{c} 1 \\ 2 \\ 2 \\ 2 \\ 2 \\ 2 \\ 2 \\ 2 \\ 2 \\ 2 \\ 2$ |
|                                                           | Standard tuning                                                                                                    |
| En haut de la partition : n'afficher que<br>le nom        | T 2 2 2 2 2<br>A 2 2 2 2 2<br>B 4 0 0 0 0 0                                                                                         |
| En haut de la partition : noms + notes<br>(2 colonnes)    | Standard tuning<br>(1) = E $(4) = D(2) = B$ $(5) = A(3) = G$ $(6) = E$                                                              |
| En haut de la partition : nom + notes<br>(horizontalement | Standard tuning<br>(1) = E $(2) = B$ $(3) = G$ $(4) = D$ $(5) = A$ $(6) = E$                                                        |
| Accordage inhabituel des cordes                           | Dobro Open G<br>(1) = D<br>(5) = B<br>(6) = G                                                                                       |
| Un accordage encadré                                      | Standard tuning                                                                                                    |

#### **Diagrammes d'accords :**

| DIAGRAMMES D'ACCORDS    | í.           |
|-------------------------|--------------|
| Notation :              | Classique    |
|                         | Jazz         |
|                         | Rock         |
| En haut de la partition |              |
| Visible :               | On On        |
| Taille :                |              |
| Dans la partition       |              |
| Visible :               | Off Off      |
| Taille :                |              |
| Section Diagramme       | es d'accords |

Choisissez la notation que vous souhaitez appliquer à vos diagrammes :

- Notation Classique
- Notation Jazz
- Notation Rock

Vous avez la possibilité d'afficher vos diagrammes d'accords en haut votre partition et/ou à l'intérieur de celle-ci. Augmentez ou diminuez la taille de vos diagrammes depuis cette section.

Dans l'exemple suivant, les diagrammes d'accords sont affichés à la fois en haut et à l'intérieur de la partition, avec l'application d'un style Jazz.

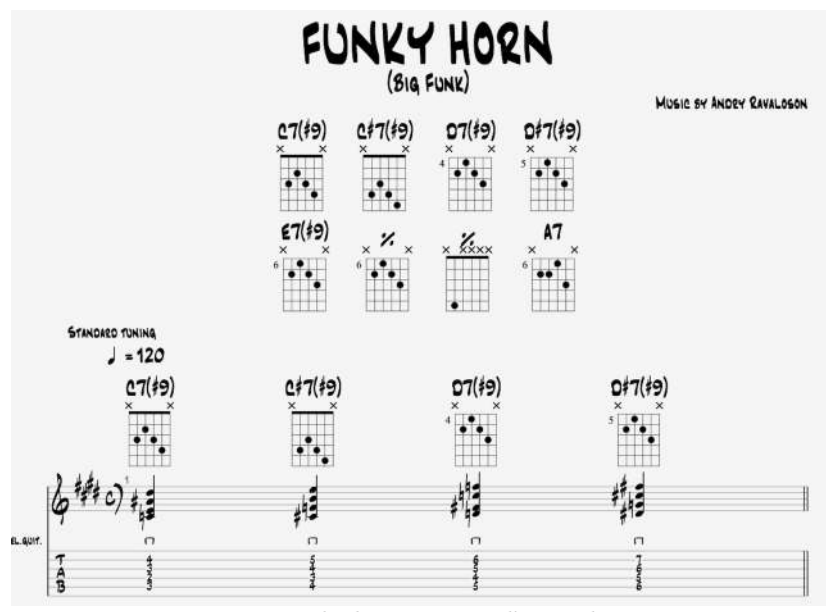

Exemple diagrammes d'accords

# Systèmes & Portées

Découvrez l'onglet Systèmes et Portées.

|               | Feu                              | ille de style        |                      |                   |   |
|---------------|----------------------------------|----------------------|----------------------|-------------------|---|
| Page & Format | {E Systèmes & Portées Entête     | Pied de page         | A<br>Textes & Styles | s Notation        |   |
|               | PORTÉES                          |                      |                      |                   |   |
|               | Indentation du premier systè     | me 0 mm              |                      |                   |   |
|               | C Afficher les lignes de portée  | en notation rythmiq  | lne                  |                   |   |
|               | Afficher les barres de mesure    | es en notation rythn | nique                |                   |   |
|               | Afficher les barres de mesure    | e sur toute la haute | ur du système        |                   |   |
|               | 🧭 Afficher la clef au début de c | haque système        |                      |                   |   |
|               | Le capo et les accordages ti     | ansposés modifien    | t la notation stand  | lard              |   |
|               | ACCOLADES                        |                      |                      |                   |   |
|               | Mode : Ne pas dessiner les a     | ccolades             | \$                   |                   |   |
|               | Utiliser le symbole // pour sé   | parer les systèmes   |                      |                   |   |
|               |                                  |                      |                      |                   |   |
|               | NOM DE PISTE                     |                      |                      |                   |   |
|               | Monopiste                        | _                    |                      |                   |   |
|               | Afficher :                       | On On                |                      |                   |   |
|               | Position :                       | Premier système      |                      | \$                |   |
|               | Multipistes                      |                      |                      |                   |   |
|               | Afficher :                       | on On                |                      |                   |   |
|               | Position :                       | Premier système      | de chaque page       | \$                |   |
|               | Premier système                  |                      |                      |                   |   |
|               | Mode :                           | Nom abrégé 💲         |                      |                   |   |
|               | Orientation :                    | Horizontal 🗘         |                      |                   |   |
|               | Autres systèmes                  |                      |                      |                   |   |
|               | Mode :                           | Nom abrégé 🗘         |                      |                   |   |
| Options \$    |                                  |                      | Apr                  | oliquer Annuler O | к |

L'onglet Systèmes et Portées

L'onglet Systèmes et Portées est divisé entre les sections suivantes.

### **Portées**

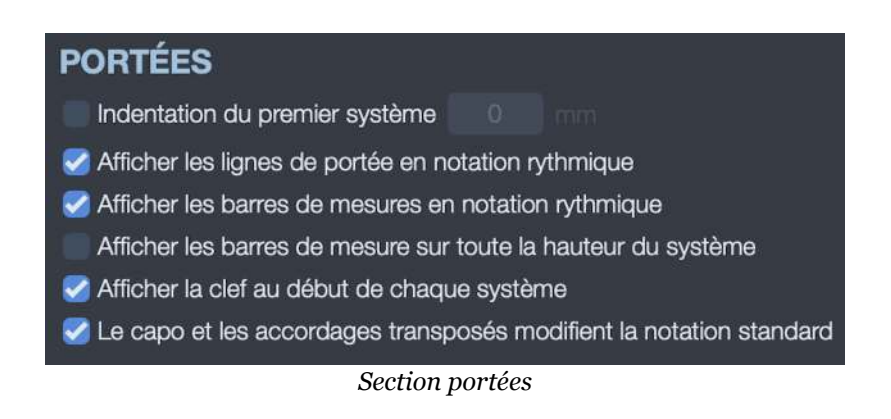

Accédez aux préférences relatives aux portées depuis cette section.

Sélectionner l'une de ces options impactera votre partition tel qu'illustré dans les images ci-dessous.

#### Indentation du premier système:

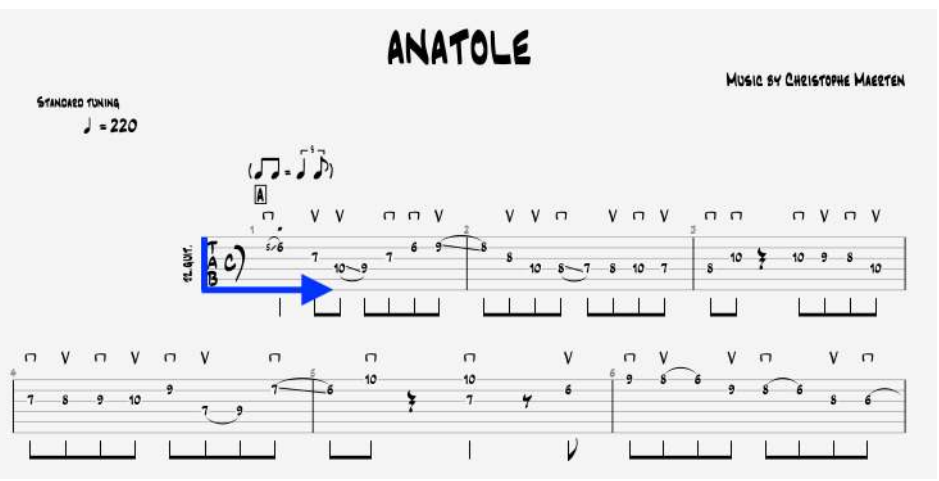

Exemple indentation du premier système

#### Afficher les lignes de portées en notation rythmique:

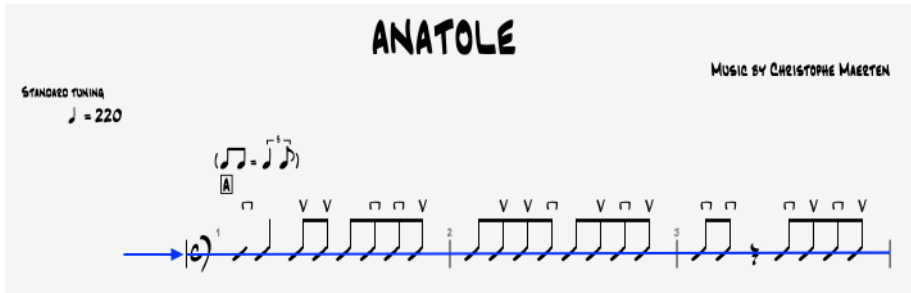

Exemple ligne de portée en notation rythmique

#### Afficher les barres de mesures en notation rythmique:

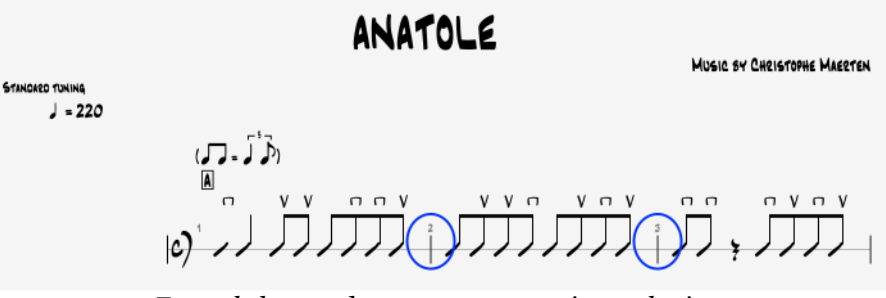

Exemple barres de mesures en notation rythmique

#### Afficher les barres de mesures sur toute la hauteur du système:

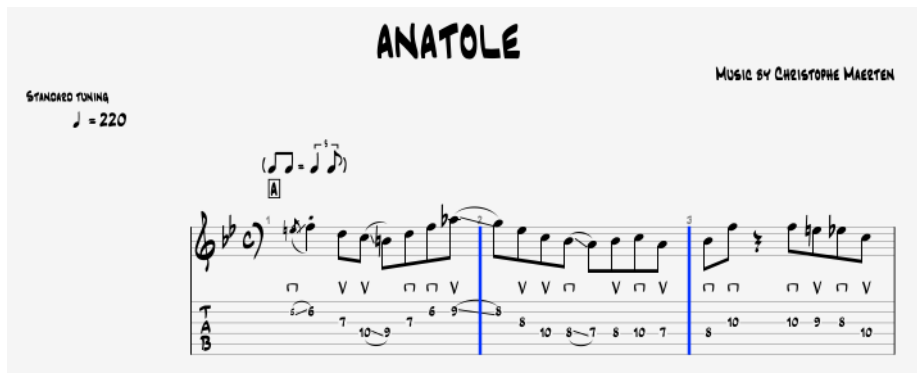

Exemple barres de mesures étendues

Afficher la clef au début de chaque système:

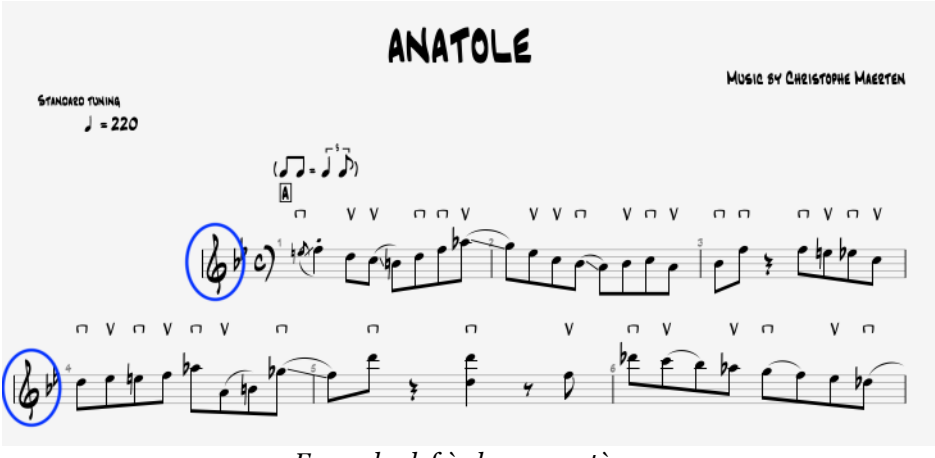

Exemple clef à chaque système

### Le capo et les accordages transposés modifient la notation standard:

Consulter le chapitre : **La partition > transposition d'instruments**.

## Accolades

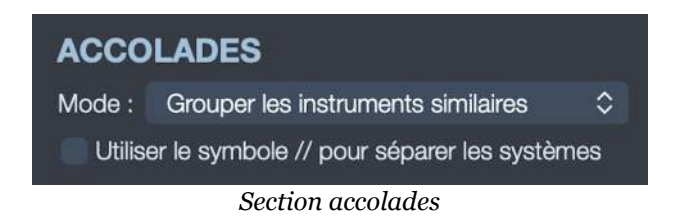

Accédez à 3 modes d'affichages différents pour les accolades :

- Ne pas dessiner les accolades
- Lier la tablature et la notation standard
- Grouper les instruments similaires.

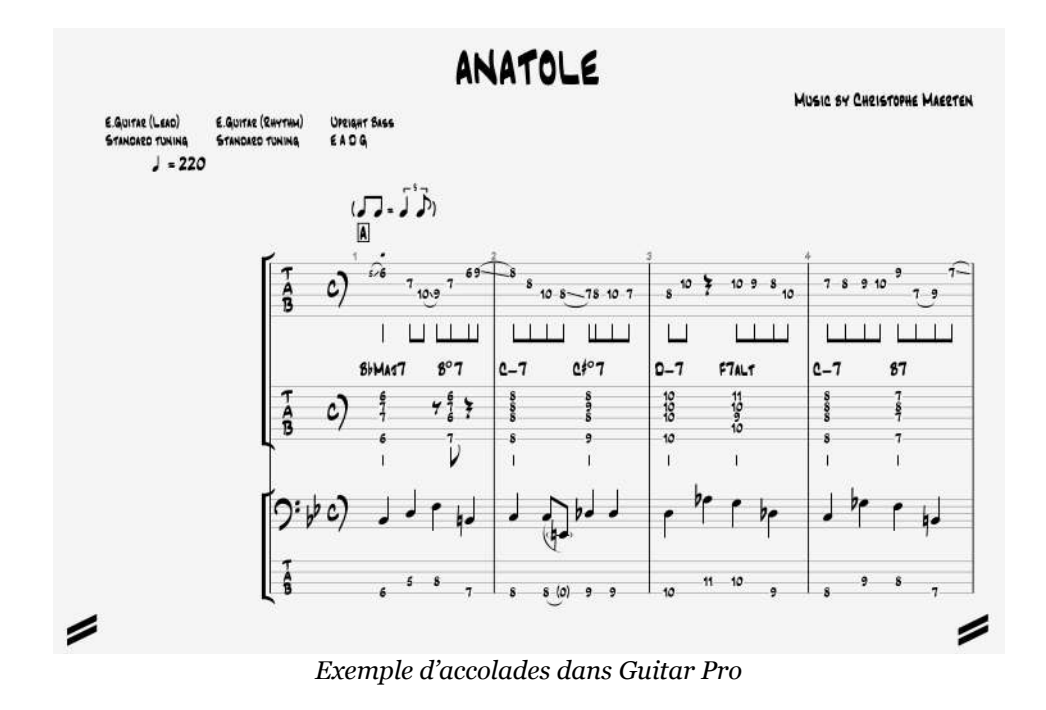

Notez que vous avez également la possibilité d'utiliser le symbole *n* pour séparer les systèmes.

### Nom de piste

| NOM DE PISTE         |                                |   |  |  |  |
|----------------------|--------------------------------|---|--|--|--|
| Monopiste            |                                |   |  |  |  |
| Afficher :           | 💽 On                           |   |  |  |  |
| Position :           | Premier système                | ٥ |  |  |  |
| Multipistes          |                                |   |  |  |  |
| Afficher :           | 💽 On                           |   |  |  |  |
| Position :           | Premier système de chaque page | ٥ |  |  |  |
| Premier système      |                                |   |  |  |  |
| Mode :               | Nom abrégé 🗘                   |   |  |  |  |
| Orientation :        | Vertical 🗘                     |   |  |  |  |
| Autres systèmes      |                                |   |  |  |  |
| Mode :               | Nom abrégé 🗘                   |   |  |  |  |
| Section nom de piste |                                |   |  |  |  |

Depuis cette section vous avez la possibilité d'affficher votre nom de piste :

- Sur le premier système
- Sur le premier système de chaque page
- Sur tous les systèmes.

Et cela à la fois en mode Monopiste ou Multipiste.

Vous pouvez afficher soit le nom complet ou le nom abbrégé de votre piste, mais également choisir son orientation (verticale ou horizontale). Dans l'exemple cidessous le nom complet de la piste est affiché verticalement et cela pour chaque système. Notez que vous pouvez éditer le nom de la piste et le nom abbrégé depuis l'Inspecteur Piste (voir Ecran principal)

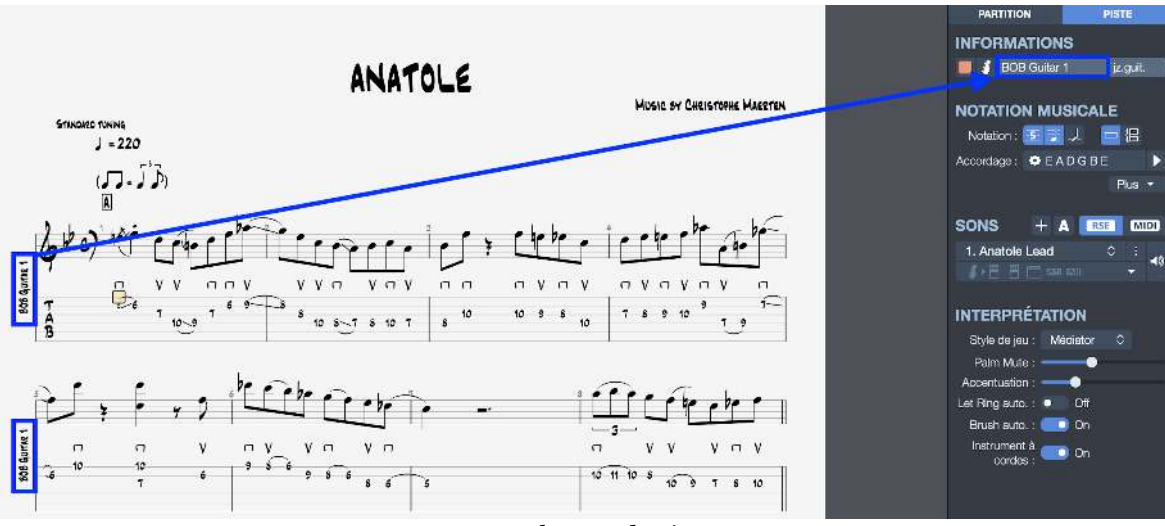

Exemple nom de piste

# Entête & Pied de page

|               |                          | Feuille de style                                         |                              |
|---------------|--------------------------|----------------------------------------------------------|------------------------------|
| Page & Format | {E<br>Systèmes & Portées | Entête & Pied de page Textes                             | A & &<br>s & Styles Notation |
|               | EN-TÊTE                  | Première page                                            |                              |
| 1             | Itre 🗹                   | %TITLE%<br>王 🖃 国 🗛 Times New Roman - 2                   | 25 pt - Regular≎             |
| 1             | Sous-titre               | %SUBTITLE%<br>토 콜 콜 Aa Times New Roman - 1               | 12 pt - Regular≎             |
| 1             | S Artiste                | %ARTIST%                                                 | 10 ot . Deculor A            |
| 1             | 🥑 Album                  | %ALBUM%                                                  |                              |
| 1             | S Paroles                | 토 🧧 홈 Aa Times New Roman - 1<br>Words by %WORDS%         | 2 pt - Regular≎              |
|               | 🗸 Musiaue                | E 国 Aa Times New Roman - 1<br>Music by %MUSIC%           | 0 pt - Regular≎              |
|               |                          | 토 프 🧧 🔺 Aa Times New Roman - 1                           | I0 pt - Regular≎             |
|               | 🥑 Paroles & Musique      | Words & Music by %MUSIC%<br>토 프 클 Aa Times New Roman - 1 | l0 pt - Regular≎             |
|               | Transcripteur            |                                                          |                              |
| Options 🗘     |                          |                                                          | Appliquer Annuler OK         |

L'onglet *Entête et Pied de page* se présente comme ceci.

Réglages Entête

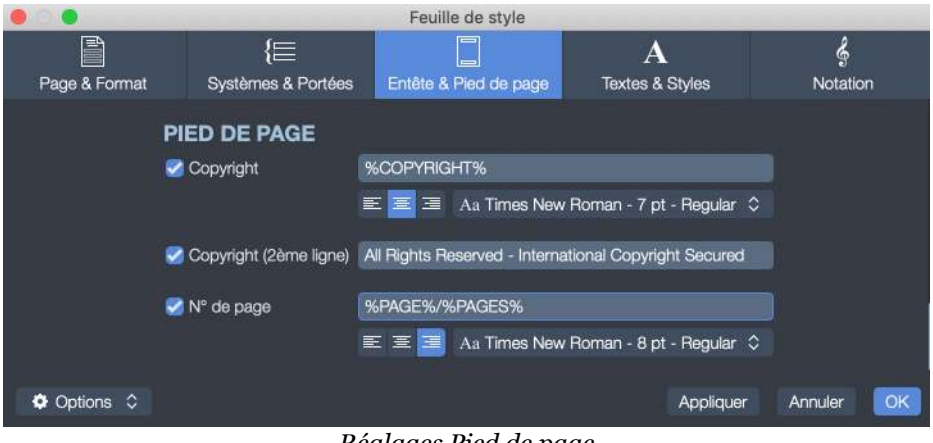

Réglages Pied de page

Guitar Pro propose un ensemble de marqueurs (commençant et terminant par le symbole %) dans la feuille de style pour mettre en forme les informations de la partition sur les entêtes et les pieds des pages. Voici la liste exhaustive de ces marqueurs.

| Marqueur    | Description                   |
|-------------|-------------------------------|
| %TITLE%     | Titre de la partition         |
| %SUBTITLE%  | Sous-titre de la partition    |
| %ARTIST%    | Artiste de la partition       |
| %ALBUM%     | Album de la partition         |
| %WORDS%     | Paroles de la partition       |
| %MUSIC%     | Musique de la partition       |
| %TABBER%    | Transcripteur de la partition |
| %COPYRIGHT% | Copyright de la partition     |
| %PAGE%      | Numéro de la page courante    |
| %PAGES%     | Nombre total de pages         |

Cochez ou décochez les différents éléments en fonction de vos préférences et besoins.

Par exemple si vous cochez la case **Musique** comme indiqué dans l'image cidessous, l'annotation renseignée avant le marqueur %MUSIC%, ici "Musique de", apparaitra dans votre partition.

| 0 🔘           |                           | Feuille de style                       |                      |               |
|---------------|---------------------------|----------------------------------------|----------------------|---------------|
| Page & Format | {\=<br>Systèmes & Portées | Entête & Pied de page                  | A<br>Textes & Styles | &<br>Notation |
|               | Album                     | %ÅLBUM%                                |                      |               |
|               | Devile                    |                                        | t - 12 pt - Regular  |               |
|               | Paroles                   | words by %WORDS%<br>至 王 国 Aa AMJazzTex | d - 10 pt - Regular  |               |
|               | 🧭 Musique —               | Musique de %MUSIC%                     |                      |               |
|               |                           | 王 王 🗐 🗛 AMJazzTex                      | kt - 10 pt - Regular | ٥             |
| Options \$    |                           |                                        | Applique             | r Annuler OK  |
|               |                           | Exemple Entête                         |                      |               |

Cette annotation sera complétée par ce que vous aurez renseigné dans le champ *Musique* des informations de la partition.

Vous pouvez éditer les informations de partition telles que le titre, artiste, copyright, etc... depuis l'Inspecteur chanson situé sur la droite de votre fenêtre Guitar Pro 7 (cf Ecran principal).

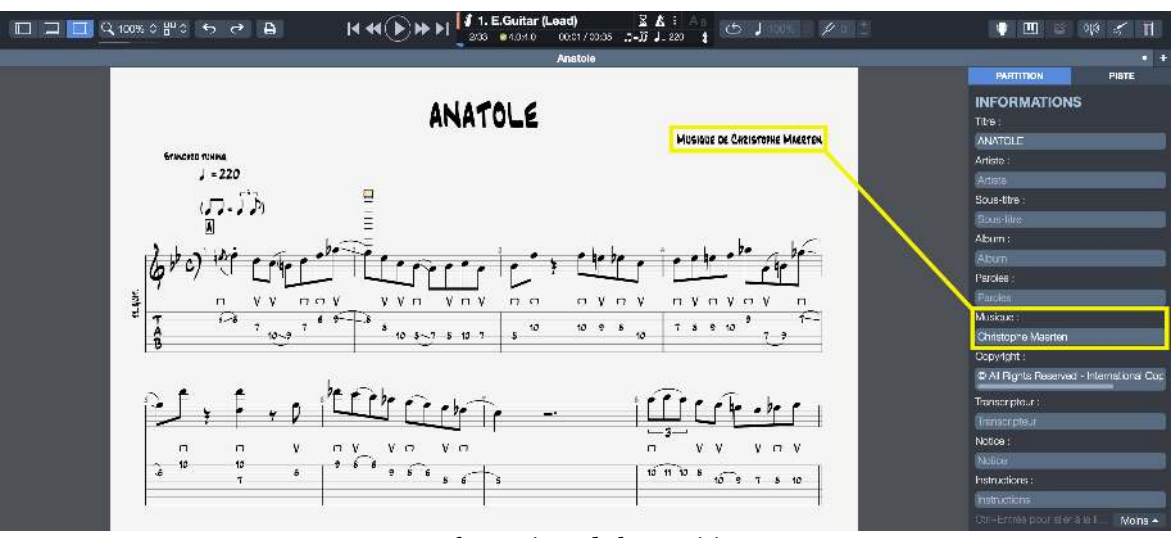

Informations de la partition

Mais vous pouvez changer cette annotation "Musique de" par toutes autres mentions de votre choix, par exemple "composé par", "arrangement de", etc...

Ce principe s'applique à chaque entrée listée dans l'onglet Entête et Pied de page de la Feuille de Style (Copyright, etc...).

Vous pouvez appliquer la police, la taille et le style de votre choix pour chaque élement, mais également choisir son emplacement dans la partition (aligné à gauche, droite, centré).

Dans l'exemple suivant, la police "Phosphate" a été appliquée sur un titre centré.

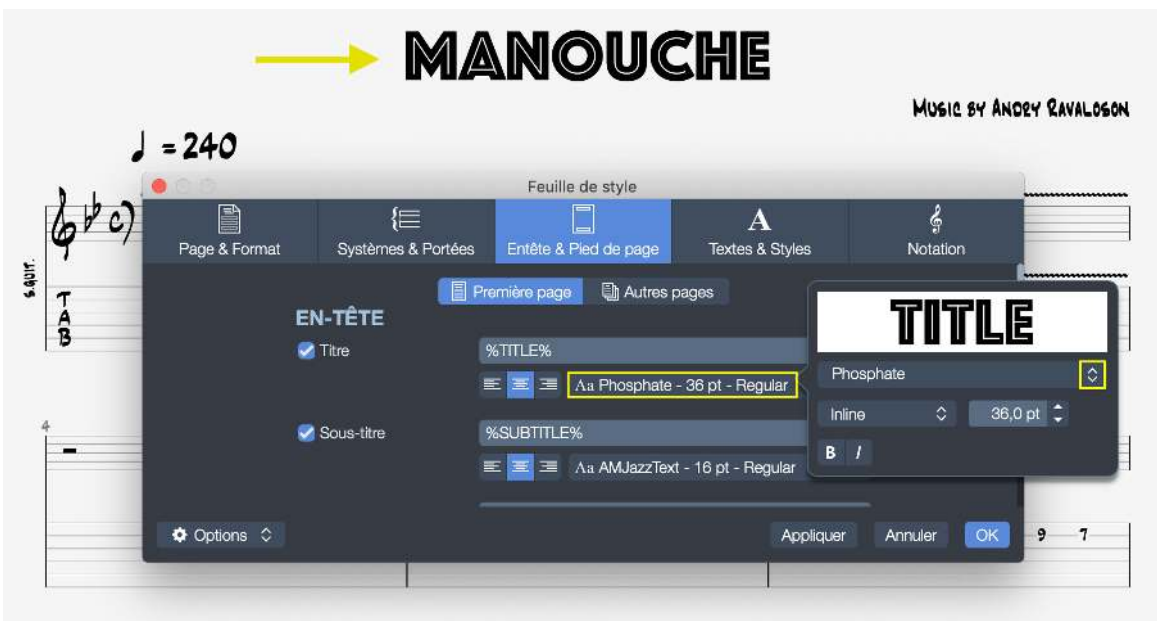

Exemple police du titre

Notez que ces options s'appliquent à la première page mais que vous pouvez également accéder aux options des pages suivantes en sélectionannt *Autres pages* en haut de la fenêtre Entête et Pied de page.

|                                  |                           | Feuille de style      |                      |               |  |  |
|----------------------------------|---------------------------|-----------------------|----------------------|---------------|--|--|
| Page & Format                    | {E<br>Systèrnes & Portées | Entête & Pied de page | A<br>Textes & Styles | ے<br>Notation |  |  |
| 🗐 Première page 🛛 🚇 Autres pages |                           |                       |                      |               |  |  |

# **Textes & Styles**

L'onglet *Textes & Styles* se présente comme ceci.

| • 0 •                   |                 |                      | Feuille de style         |        |                  |            |    |
|-------------------------|-----------------|----------------------|--------------------------|--------|------------------|------------|----|
| <b>A</b>                | {⊟              |                      |                          |        | Α                | ୢୄ୶        |    |
| Page & Format           | Systèmes 8      | Portées              | Entête & Pied de page    | Te     | extes & Styles   | Notati     | on |
| TEXTES                  |                 |                      |                          |        |                  |            |    |
| Numé                    | ros de frette : | Aa Arial - 7         | pt - Regular             | \$     |                  |            |    |
| Numéros de frette des a | ppogiatures :   | Aa Arial - 5         | pt - Regular             | ٥      |                  |            |    |
|                         | Textes :        | Aa <b>Aria</b> l - 7 | pt - Regular             | \$     |                  |            |    |
| Nom                     | is d'accords :  | Aa Times N           | lew Roman - 10 pt - Reg  | ular 🗘 |                  |            |    |
|                         | Accordage :     | Aa Times N           | lew Roman - 8 pt - Regu  | lar 🗘  |                  |            |    |
|                         | Sections :      | Aa Times N           | lew Roman - 10 pt - Bold | d O    |                  |            |    |
|                         | Tempo :         | Aa Times N           | lew Roman - 10 pt - Reg  | ular 🗘 |                  |            |    |
|                         | Chronos :       | Aa Arial - 8         | pt - Regular             | \$     |                  |            |    |
|                         | Capo :          | Aa Times N           | lew Roman - 8 pt - Regu  | lar 🗘  |                  |            |    |
| Acc                     | cords barrés :  | Aa Times N           | lew Roman - 8 pt - Regu  | lar 🗘  |                  |            |    |
| Noms de pistes          | horizontaux :   | Aa Times N           | lew Roman - 10 pt - Reg  | ular 🗘 |                  |            |    |
| Noms de pist            | tes verticaux : | Aa Times N           | lew Roman - 8 pt - Regu  | lar 🗘  |                  |            |    |
|                         | Paroles :       | Aa Times N           | lew Roman - 6 pt - Regu  | lar 🗘  | En dessous de la | a portée 💲 |    |
| Numéros                 | de mesures :    | Aa Times N           | lew Roman - 6 pt - Regu  | lar 🗘  | Toutes les mesu  | es         | \$ |
|                         |                 |                      |                          |        |                  |            |    |
| SYMBOLES MUS            | SICAUX          |                      |                          |        |                  |            |    |
|                         | Style global :  | Classiqu             | e 🕔 Jazz                 |        |                  |            |    |
| Options \$              |                 |                      |                          |        | Appliquer        | Annuler    | OK |
|                         |                 | τ'.                  | malet Textes & Stul      | 26     |                  |            |    |

L'onglet Textes & Styles

L'onglet Textes & Styles est divisé entre les sections suivantes.

### **Textes**

Cette section vous permet de customiser et personnaliser certains éléments affichés dans votre partition.

Pour chaque élément renseigné vous avez la possibilité de sélectionner une police spécifique, sa taille et le style appliqué (normal, gras, italique). Les polices listées sont celles installées et disponibles sur votre système d'exploitation.

Dans l'exemple suivant la police "Phosphate" a été appliquée aux numéros de frettes.

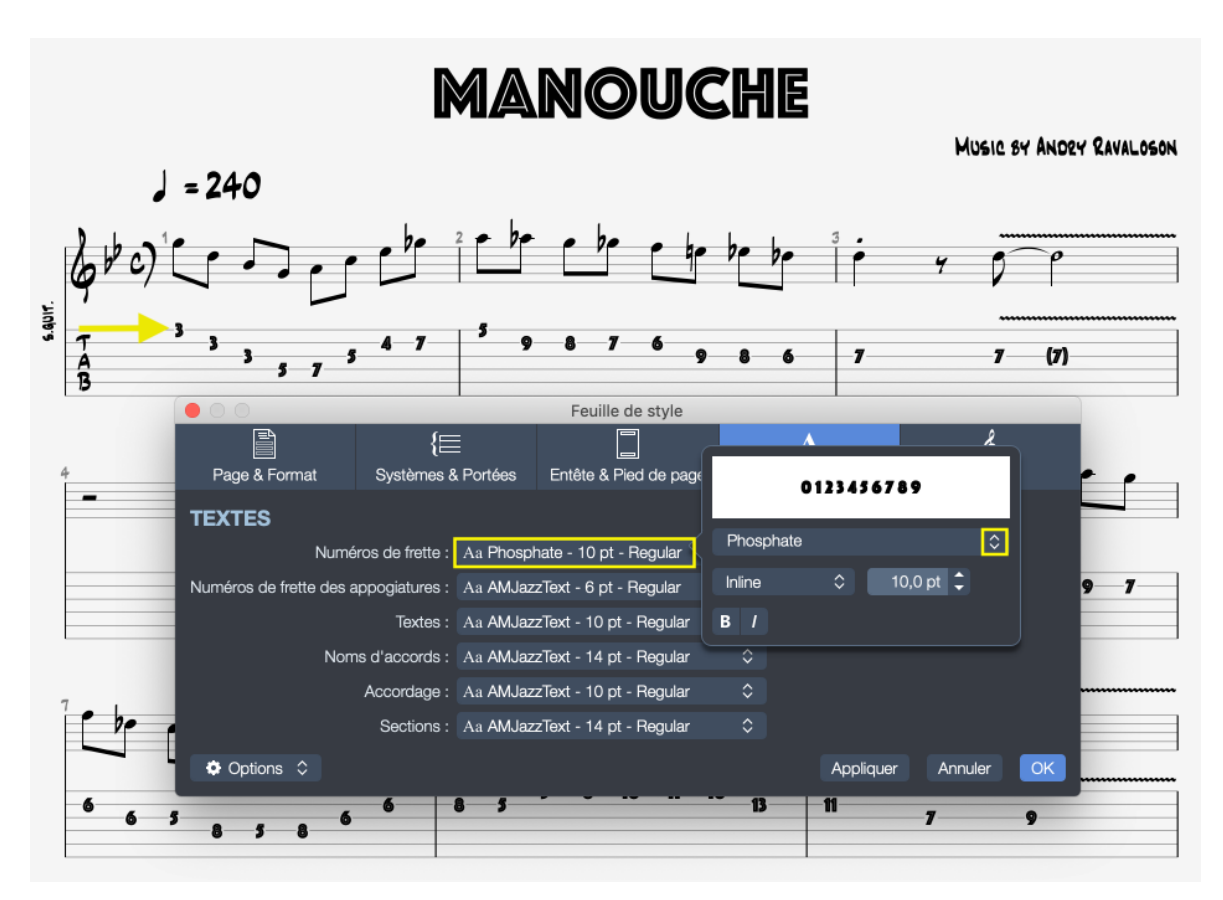

Notez qu'au bas de cet onglet vous avez la possibilité de paramétrer l'emplacement de vos paroles.

Vous pouvez les placer au dessus ou en dessous de la portée, ou encore chosir de les masquer.

| 00             |                   |            | Feuille de style     |          |                   |        |        |
|----------------|-------------------|------------|----------------------|----------|-------------------|--------|--------|
|                | {⊟                |            |                      |          | Α                 |        | Ş      |
| Page & Format  | Systèmes & F      | Portées    | Entête & Pied de pa  | ge T     | extes & Styles    | Nc     | tation |
|                | 0110103.          |            |                      | ~        |                   |        |        |
|                | Capo : 🛛          | Aa Times N | New Roman - 8 pt - R | egular 🗘 |                   |        |        |
| Aci            | cords barrés : 🛛  | Aa Times N | New Roman - 8 pt - B | old 🗘    |                   |        |        |
| Noms de pistes | horizontaux :     | Aa Times N | New Roman - 10 pt -  | Bold 🗘   |                   |        |        |
| Noms de pist   | tes verticaux : 🛛 | Aa Times N | New Roman - 8 pt - R | egular 🗘 | Au-dessus de la p | oortée |        |
| -              | -> Paroles : 🛛    | Aa Times N | New Roman - 6 pt - R | egular 💲 | En dessous de la  | portée |        |
| Numéros        | de mesures : 1    | Aa Times N | New Roman - 6 pt - R | egular 🗘 | Masquer           |        | \$     |
|                |                   |            |                      |          |                   |        |        |
| Options 🗘      |                   |            |                      |          | Appliquer         | Annul  | er OK  |

Paramétrer l'emplacement des paroles

Vous pouvez également choisir d'afficher les numéros de mesures sur toutes les mesures, sur la première mesure de chaque portée uniquement ou encore de les masquer.

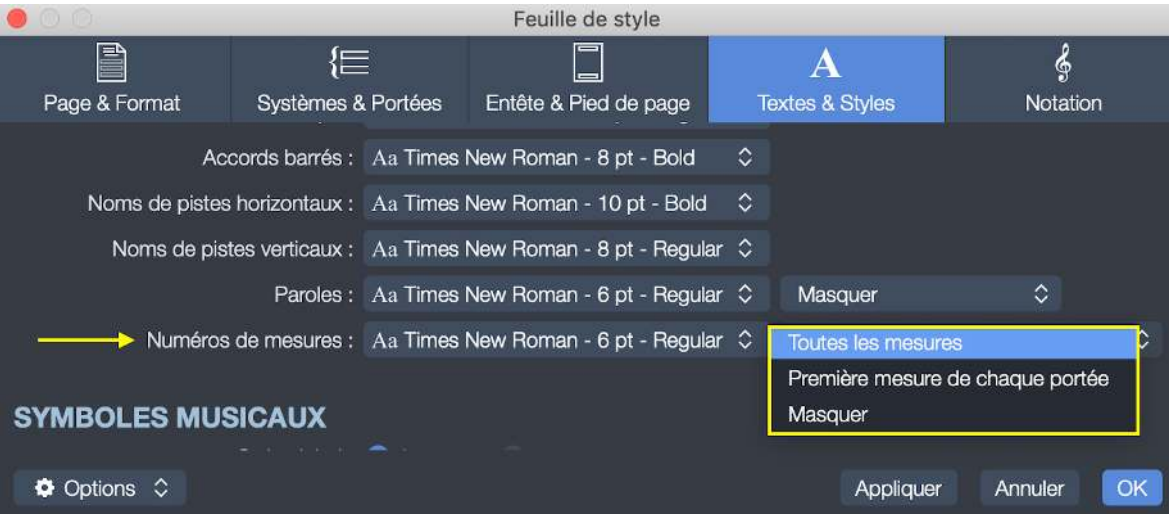

Préférences numéros de mesures

## Symboles musicaux

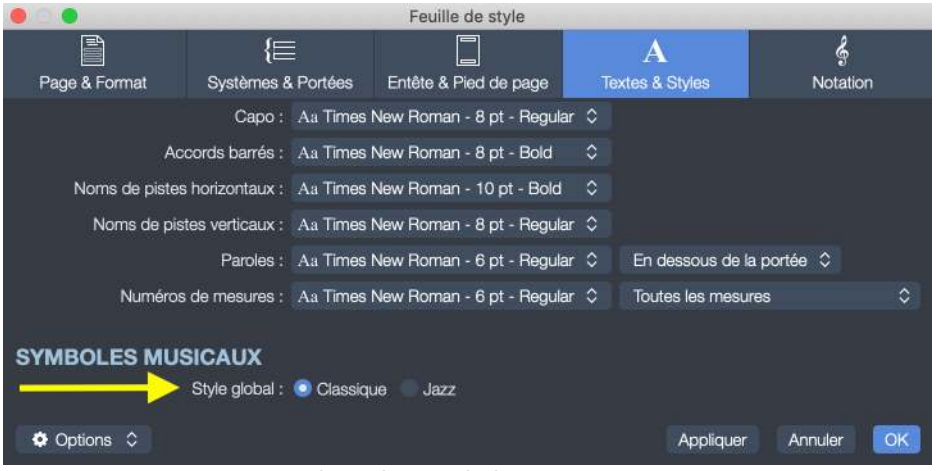

Choix des symboles musicaux

Depuis l'onglet *Textes & Styles* vous avez également la possibilité d'appliquer un style global à vos symboles musicaux, soit un style *Classique* ou un style *Jazz*.

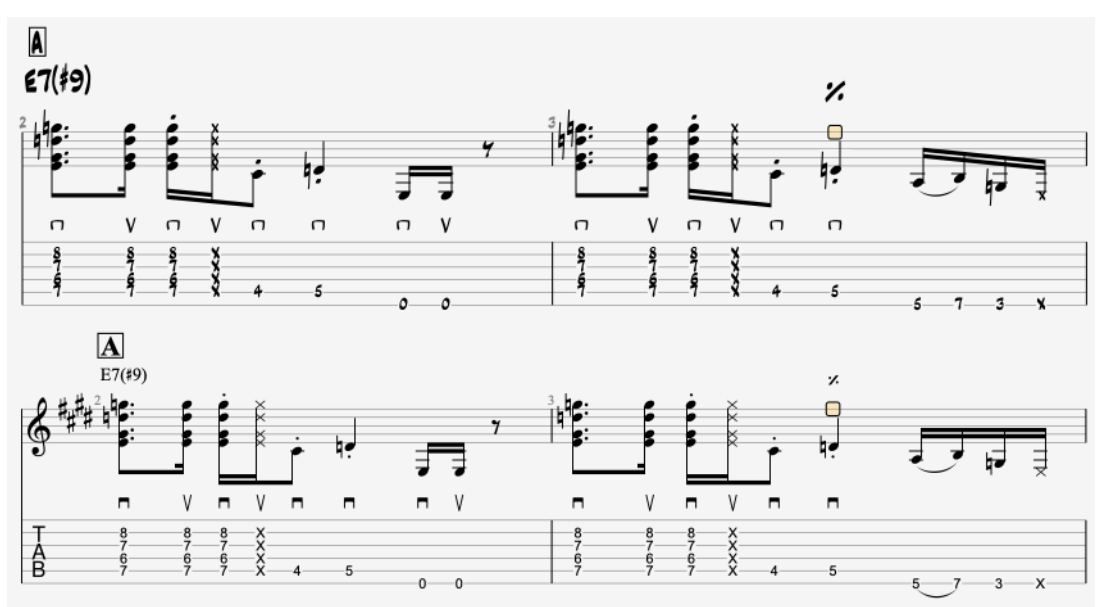

Différence entre le style Jazz (au dessus) et le style Classique (en dessous)

### Notation

Découvrez l'onglet Notation.

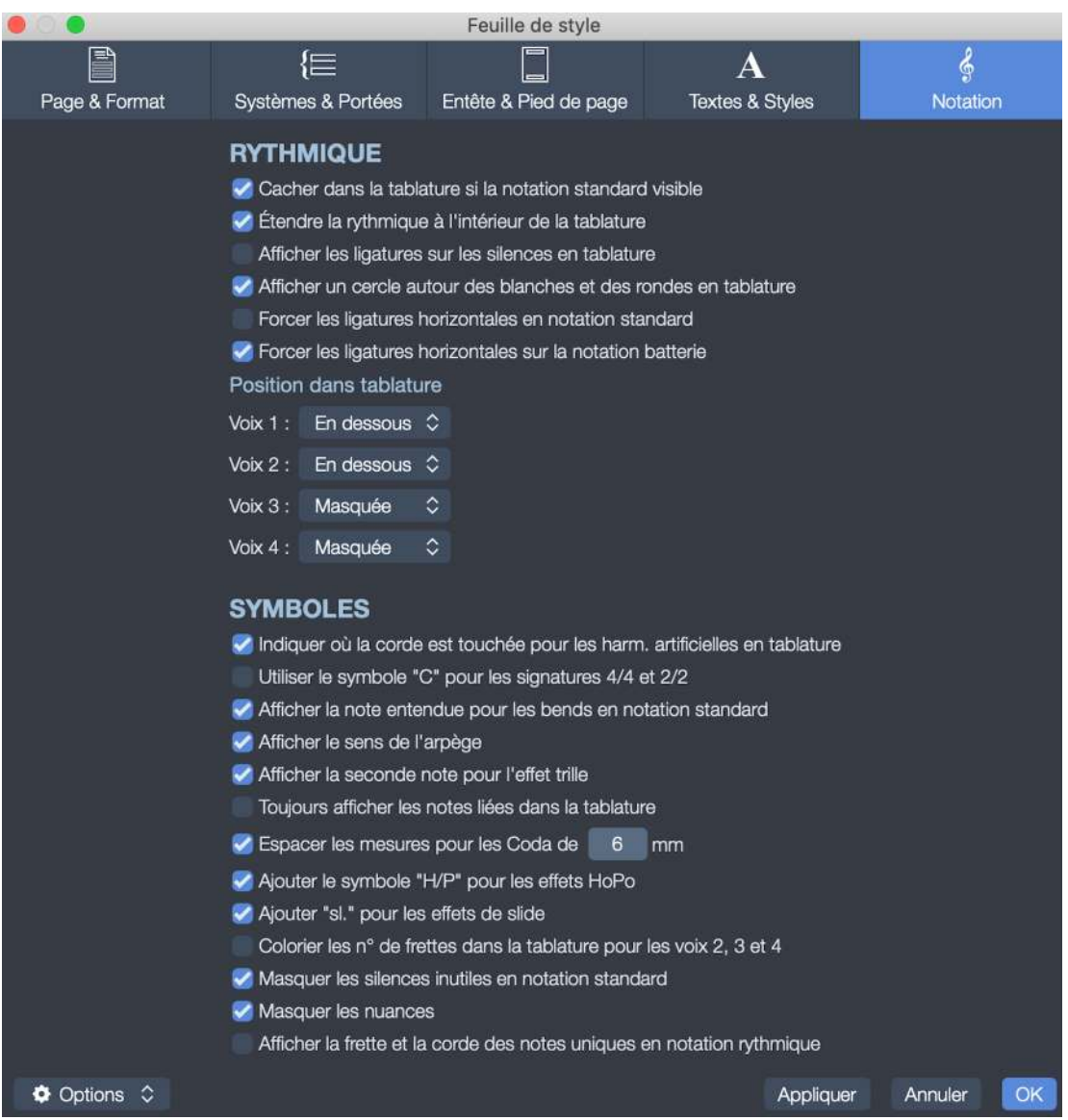

L'onglet Notation

L'onglet Notation est divisé entre les sections suivantes.

## Rythmique

Depuis cette section vous aurez accès aux préférences suivantes, toutes liées à la notation rhytmique et son rendu dans votre partition.

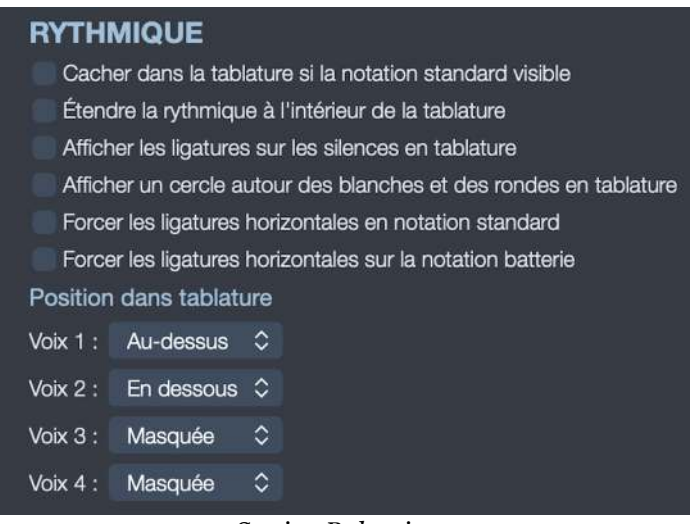

Section Ryhtmique

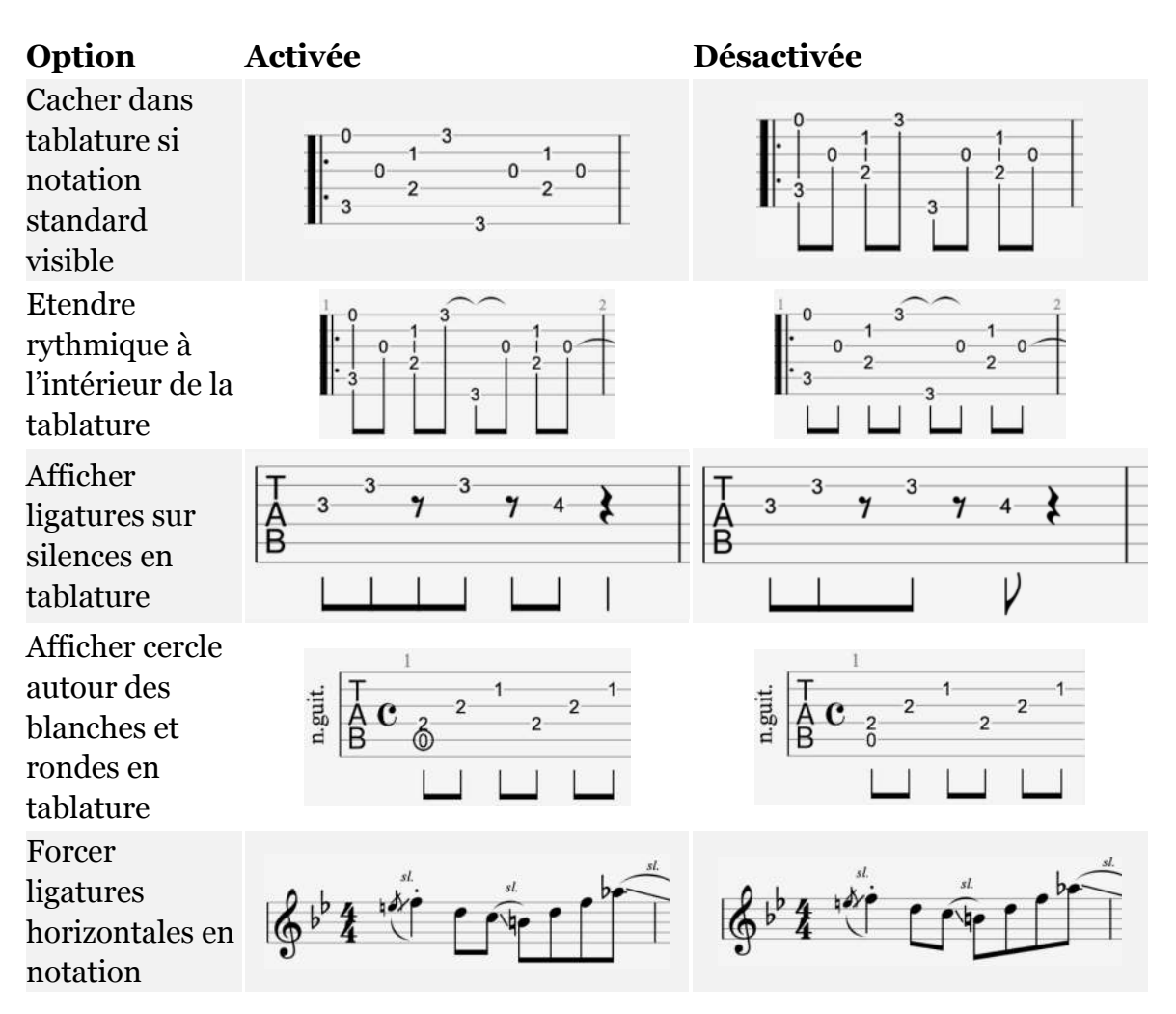

| Option                                              | Activée | Désactivée |  |
|-----------------------------------------------------|---------|------------|--|
| standard                                            |         |            |  |
| Forcer lig.<br>horizontales<br>notation<br>batterie |         |            |  |

#### Position dans la tablature:

Choisissez la position de la rhytmique dans la tablature pour les 4 voix disponibles, soit *au dessus* de la tablature, *en dessous* de la tablature ou encore *masquée*.

Dans l'exemple de 3 systèmes différents suivant, la rhytmique est affichée au dessus pour la voix 1, en dessous pour la voix 2, et le troisième système illustre le résultat en mode multivoix.

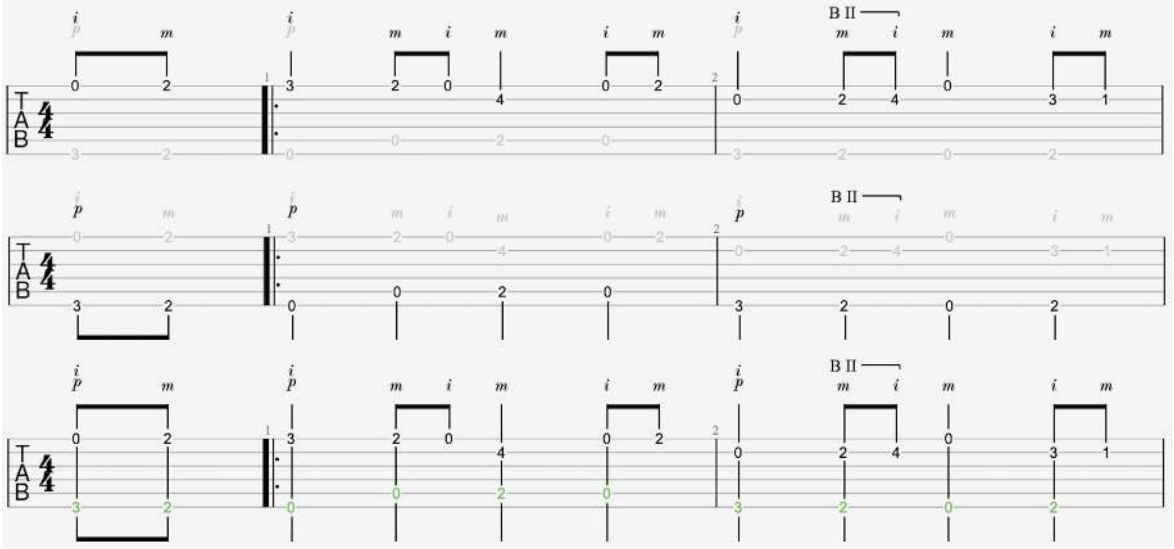

Exemple position rythmique dans la tablature

# **Symboles**

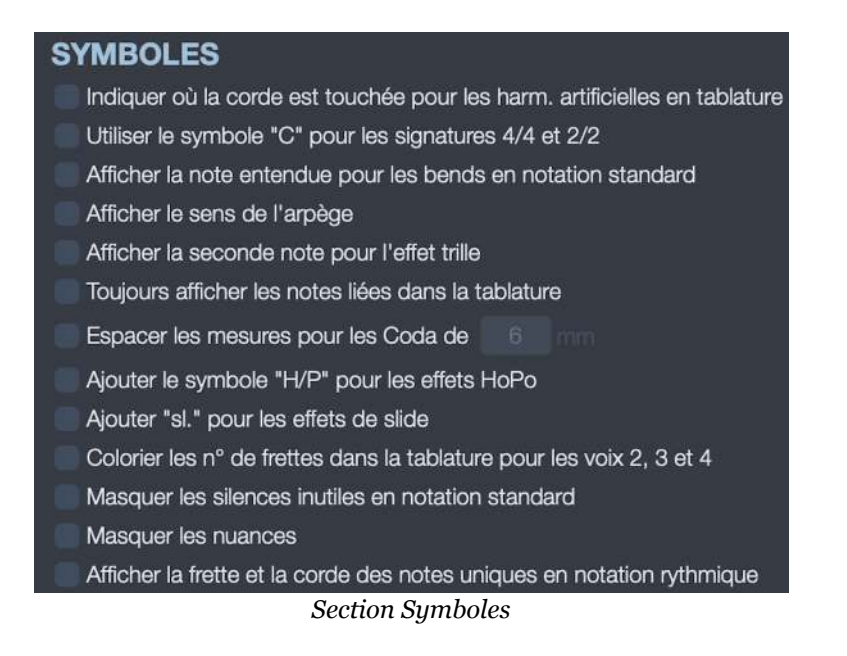

Accédez à divers réglages en rapport avec les symboles inclus dans votre partition et leurs modes d'affichage.

Activez ou désactivez chaque option en fonction de vos besoins et préférences.

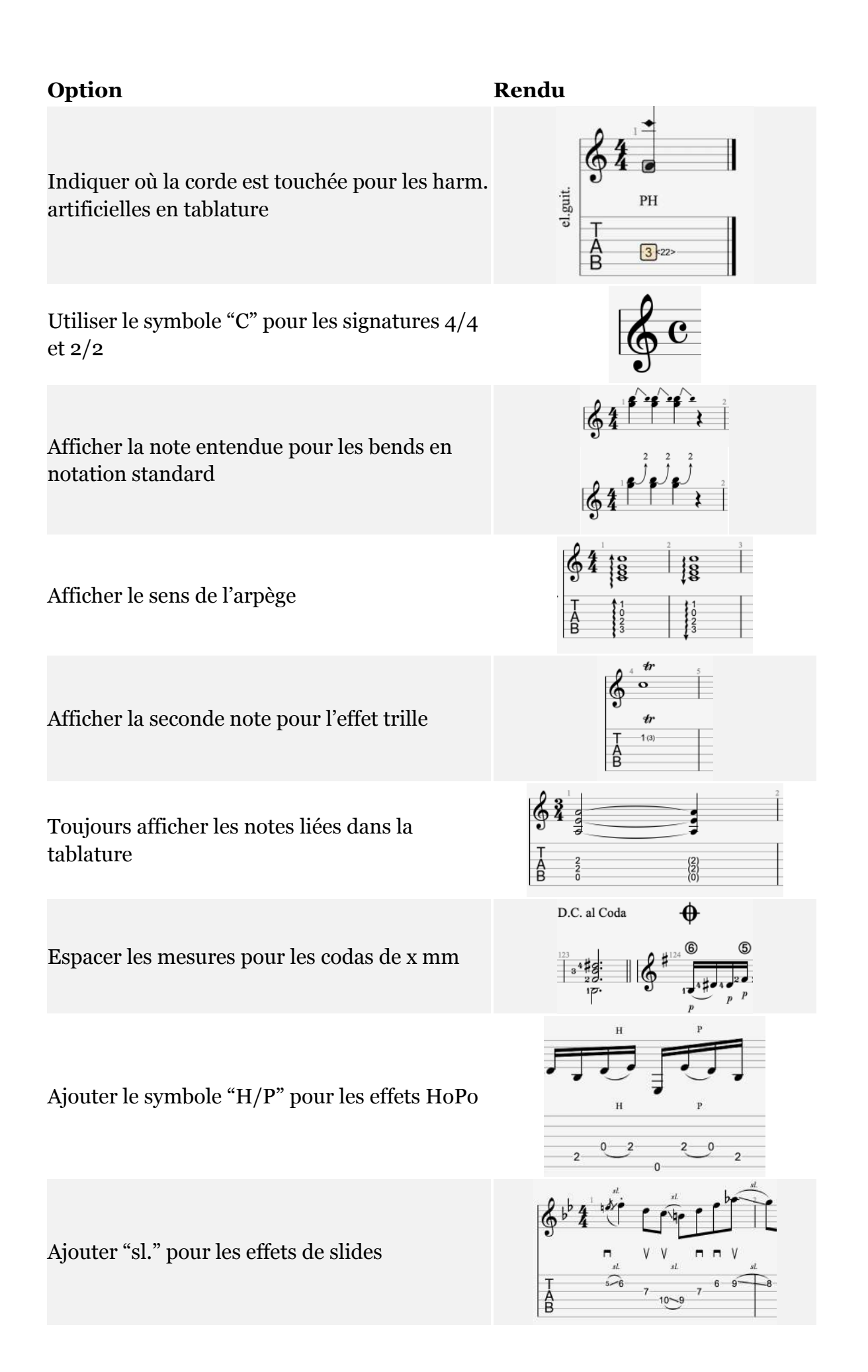

### Option

Colorier les numéros de frettes dans la tablature pour les voix 2, 3 et 4

Masquer les silences inutiles en notation standard (désactivé)

Masquer les nuances (désactivé)

Afficher la frette et la corde des notes uniques en notation rythmique

#### Rendu

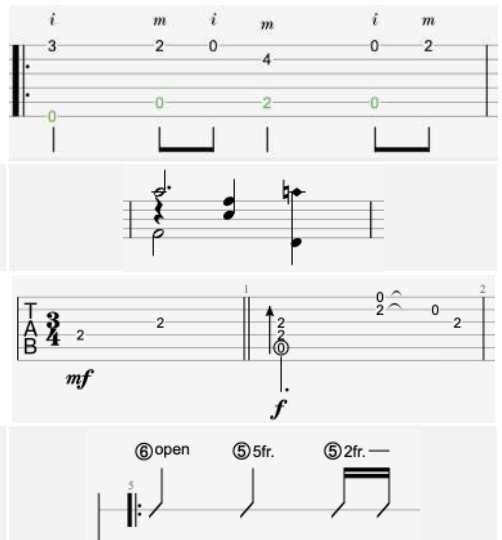

# Doigtés

|                                                                                                    |                            | Feuille de style      |                 |            |
|----------------------------------------------------------------------------------------------------|----------------------------|-----------------------|-----------------|------------|
| A DECEMBER OF A DECEMBER OF A | {⊟                         |                       | Α               | Ş          |
| Page & Format                                                                                                    | Systèmes & Portées         | Entête & Pied de page | Textes & Styles | Notation   |
|                                                                                                    | DOIGTÉS<br>MAIN GAUCHE     |                       |                 |            |
|                                                                                                    | Doigté                     | é: T1234 ≎            |                 |            |
|                                                                                                    | Position dans la portée    | e : Avant la note 🗘   |                 |            |
|                                                                                                    | Position dans la tablature | e : En dessous 🗘      |                 |            |
|                                                                                                    | MAIN DROITE                |                       |                 |            |
|                                                                                                    | Doigte                     | é: pimac 🗘            |                 |            |
|                                                                                                    | Position dans la portée    | e : Avant la note 🗘   |                 |            |
|                                                                                                    | Position dans la tablature | e: Au-dessus 🗘        |                 |            |
| Options 🗘                                                                                                    |                            |                       | Appliquer       | Annuler OK |

Section doigtés

Les réglages de doigtés vous permettent de choisir votre type de doigté pour les deux mains en fonction de votre language ou de vos préférences.

- Main gauche : T1234 or P1234
- Main droite : pimac or pimax or pimae or timao.

Sélectionnez la position du doigté dans la portée: *au-dessus, avant la note, en-dessous.* 

Et la position du doigté dans la tablature : *au-dessus, en-dessous.* 

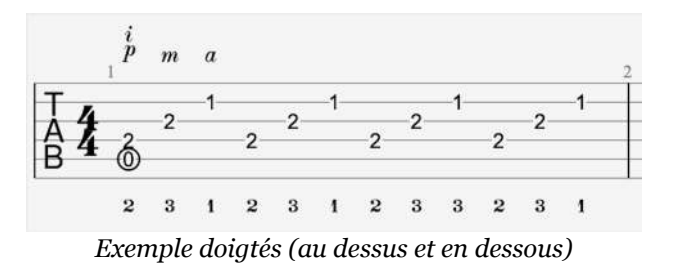

# Enregistrer votre Feuille de Style

Vous avez la possibilité d'enregistrer votre Feuille de Style depuis l'onglet **Options** situé en bas à gauche de votre fenêtre Feuille de Style.

|                     |                      | Stylesheet      |                |           |  |  |
|---------------------|----------------------|-----------------|----------------|-----------|--|--|
|                     | {E                   |                 | Α              | ç         |  |  |
| Page & Score format | Systems & Staves     | Header & Footer | Texts & Styles | Notation  |  |  |
|                     | PAGE                 |                 |                |           |  |  |
|                     | Format: A4 (21       | 0x297mm) 🗘 =    | 210 x 297      |           |  |  |
|                     | Orientation: 🧿 Portr | ait Landscape   |                |           |  |  |
|                     | Margins:             | Тор             |                |           |  |  |
|                     |                      |                 |                |           |  |  |
| Left 10 Right       |                      |                 |                |           |  |  |
|                     |                      | Bottom          |                |           |  |  |
| Apply Rock style    | 9                    |                 |                |           |  |  |
| Apply Classic st    | yle ES               |                 |                |           |  |  |
| Apply Jazz style    | al score propor      | tions: 1.5 🗘 mn |                |           |  |  |
| Load Style          | ects fonts and c     | hords 👝 On      |                |           |  |  |
| Save Style          |                      | sizes:          |                |           |  |  |
| Options Options     |                      |                 | Apply          | Cancel OK |  |  |

Onglet Options de la Feuille de Style

Sélectionnez **Enregistrer le Style** puis nommer votre Feuille de Style.

Cela peut se révéler très pratique si vous utilisez régulièrement les mêmes options de style dans vos fichiers.

Vous avez la possibilité de définir ce style nouvellement créé (ou un autre de votre choix) comme style par défaut à l'ouverture ou la création de vos fichiers.

Pour cela rendez-vous depuis le menu :

- Fichier > Préférences > Général (Windows)
- Guitar Pro 7 > Préférences > Général (macOS)

Et cochez l'option **Forcer la feuille de style** (à l'ouverture ou création d'un document) en prenant soin de sélectionner la feuille de style de votre choix.

Depuis l'onglet *Options* de la feuille de style vous avez également la possibilité d'appliquer un style, Rock, Classique, Jazz ou l'un de vos propres styles préalablement enregistrés.

# **Répétitions, Renvois et Directions**

Il n'est pas facile d'appréhender les notions de répétitions, de renvois et de directions lorsque l'on ne maitrise pas forcément le solfège.

Guitar Pro vous permet d'éditer ces symboles de répétitions et de directions dans vos partitions.

Les symboles de renvoi et de direction permettent de raccourcir la longueur d'une partition, en indiquant des parties à rejouer ou des groupes de mesures qui doivent être répétées un certain nombre de fois.

Le gain est double, cela permet d'avoir moins de mesures à saisir mais également moins de pages à imprimer.

Le moteur audio de Guitar Pro, comme l'interprète d'un morceau, doit alors dérouler la partition afin de jouer les mesures de façon ordonnée.

### Les barres de renvoi

Les barres de renvoi, **Renvoi début** et **Renvoi fin**, ou encore barres de reprises, permettent de répéter une section de votre partition un certain nombre de fois.

Graphiquement, elles sont représentées par une double barre suivie ou précédée de 2 points et sont accessibles depuis la palette Edition via les icônes suivantes ∥: :∥ ou depuis le menu **Mesure** :

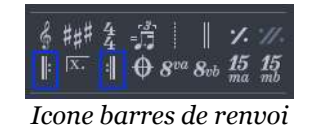

Lorsque vous souhaitez répéter un groupe de mesures, il vous faut délimiter le groupe de mesures à répéter. Ces barres de renvoi vont en quelque sorte vous servir de balises.

Placez une barre de Renvoi début dans la première mesure du groupe à répéter, et une barre de Renvoi fin dans la dernière mesure.

Le nombre de passage est indiqué au dessus de la barre de renvoi fin.

Dans l'exemple ci-dessous, une barre de renvoi fin a été placée mesure B et 3 répétitions ont été appliquées.

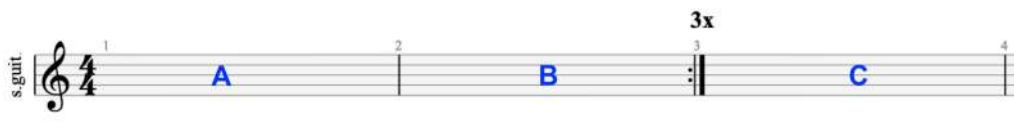

Exemple barres de renvoi

La séquence de lecture est donc la suivante : mesure A-B-A-B-A-B-C

Quand il n'y a que deux passages à répéter, le nombre de passages n'est pas affiché.

En fonction des répétitions et redirections à suivre dans votre partition, il n'est pas forcément nécéssaire d'appliquer une barre de Renvoi début pour la première mesure de votre partition.

**Répétitions imbriquées** : les répétitions peuvent également être imbriquées comme illustré dans la séquence ci-dessous :

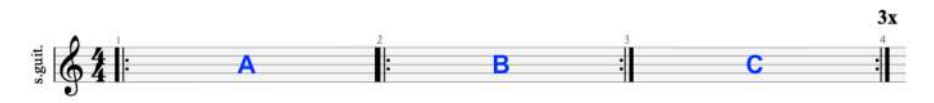

Exemple répétitions imbriquées

Ici la séquence de lecture sera : A-B-B-C-A-B-B-C-A-B-B-C

Notez que plusieurs barres de fin de répétition peuvent renvoyer à une même barre de début, comme illustré dans l'exemple ci-dessous :

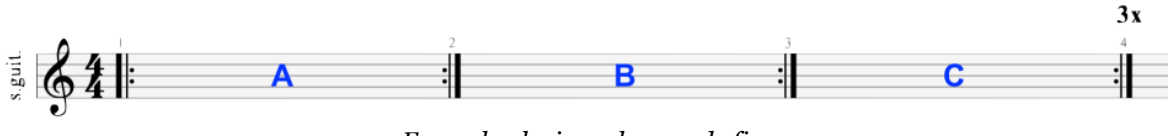

Exemple plusieurs barres de fin

Comme vous pouvez le constater, l'application de barres de renvois au sein de vos mesures peut modifier considérablement la séquence de lecture de votre partition. Il faut donc veiller à les appliquer correctement pour obtenir le rendu final souhaité.

### Les cases de répétitions

Les cases de répétitions sont accessibles depuis la palette Edition via l'icône suivante  $\overline{x_{\cdot}}\,$  :

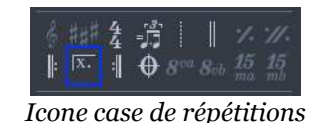

Les cases de répétitions permettent d'indiquer lors de répétitions, à quel passage une mesure doit être jouée ou ignorée.

A cet effet et en fonction de votre sélection, un chiffre est placé au dessus de la mesure concernée, celui-ci indique lors de quel passage la mesure doit être jouée.

Le nombre de passages est compris entre 1 et 8.

Dans l'exemple ci-dessous, la mesure B ne sera jouée qu'au premier passage, elle sera ignorée au second. La mesure C sera elle jouée au second passage.

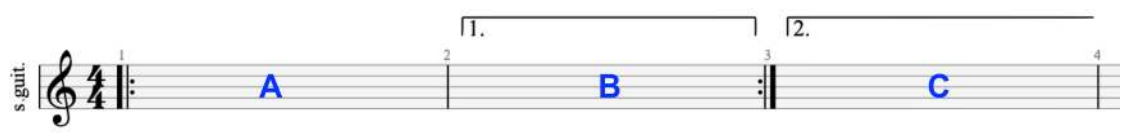

Exemple case de répétitions

La séquence de lecture est donc : A-B-A-C

Dans l'exemple suivant, repérez à quelle passage les mesures doivent être jouées ou ignorées :

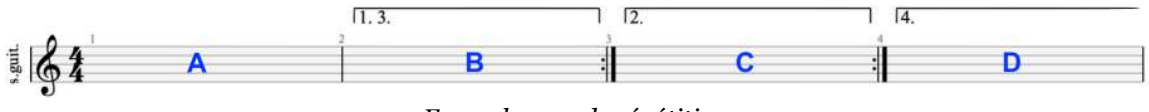

Exemple case de répétitions

Cette séquence se décompose en 4 passages :

Premier passage : A - B

Second passage : A - C (B est ignorée)

Troisième passage : A - B (C est ignorée)

Quatrième passage : A - D (B et C sont ignorées)

La séquence de lecture complète pour cet exemple sera donc : A-B-A-C-A-B-A-D

Les répétitions sont implicitement étendues. C'est-à-dire que dès lors qu'une mesure comporte une case de répétition, les mesures suivantes font partie de cette même répétiton.

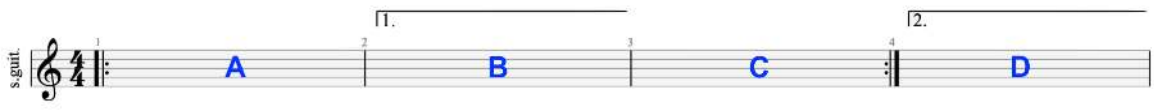

Exemple case de répétitions étendues

Dans l'exemple ci-dessus, C sera jouée juste après B lors du premier passage. La séquence de lecture sera : A-B-C-A-D
## **Directions**

Les options et paramétrages de direction sont accessibles depuis le menu **Mesure** ou à partir de la palette Edition via l'icône  $\oplus$  :

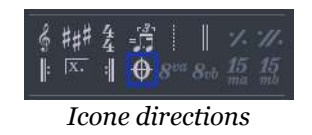

Les directions permettent d'effectuer des sauts d'une mesure à une autre au travers du morceau.

Pour cela vous devez placer des **cibles** (ou signes de renvoi) dans votre partition et des indications de **sauts** auxquelles elles sont rattachées.

| DIRECT    | ION               |         |    |
|-----------|-------------------|---------|----|
| CIBLE     | SAUT              |         |    |
| fine fine | 📃 Da Capo         |         |    |
| <b>8</b>  | 📄 Dal Segno       |         |    |
|           | 📃 Dal Segno Segno |         |    |
| <b>⊕</b>  | 📃 Da Coda         |         |    |
| •         | 📃 Da Double Coda  |         |    |
|           |                   |         |    |
|           |                   | Annuler | OK |
|           | Fenêtre Direct    | ions    |    |

### Da Capo

Le saut **Da Capo** indique qu'il faut reprendre le cheminement de lecture depuis le début de la partition, et ce dès que vous rencontrez l'indication *Da Capo*.

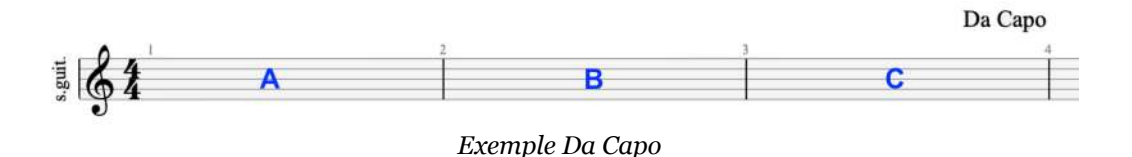

Séquence de lecture : A-B-C-A-B-C

Notez que quand le morceau comporte une anacrouse, le saut s'effectue à la deuxième mesure, la première mesure n'est jouée qu'une seule fois.

## **Dal Segno**

Le saut **Dal Segno**, noté également *Da Segno* ou *D.S*, renvoie à la mesure comportant la cible **Segno** symbolisée par un S barré entre deux points.

Vous devez donc ignorer le symbole Segno lors du premier passage, et y revenir dès que vous rencontrez la mention Da Segno.

Dans l'exemple suivant la cible Segno a été placée mesure B et le saut Dal Segno mesure C.

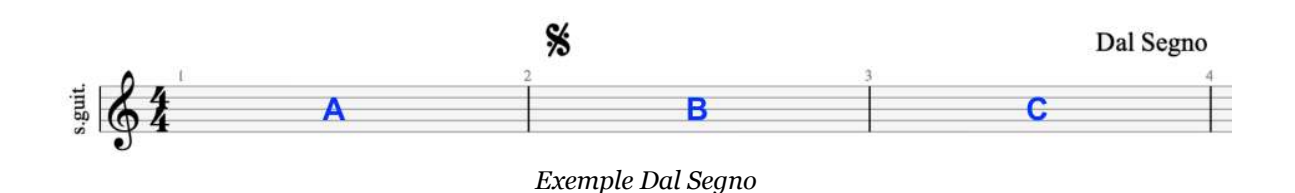

La séquence de lecture est donc : A-B-C-B-C

## Dal Segno Segno

Similaire au saut Dal Segno, le saut **Dal Segno Segno** renvoie à la mesure comportant la cible **Segno Segno**. Le saut s'effectue à condition d'avoir déjà effectué un saut Segno ou en l'absence de ce dernier.

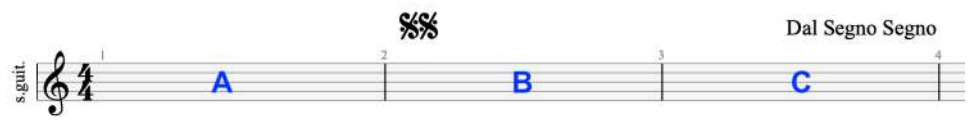

Exemple Dal Segno Segno

Séquence de lecture : A-B-C-B-C

Notez qu'au sein d'une section répétée, le saut Dal Segno (Segno) s'effectue lors du dernier passage.

## Da Coda

Le Symbole **Coda** indique la partie finale d'un morceau. Il s'agit de l'outro, par opposition à l'introduction.

Cette section, d'une ou plusieurs mesures, est détachée du reste de la partition.

On indique qu'il faut aller au symbole **Coda** avec l'annotation **Da Coda** (ou encore Al Coda, To Coda)

Le saut **Da Coda** renvoie donc à la mesure comportant le symbole **Coda**.

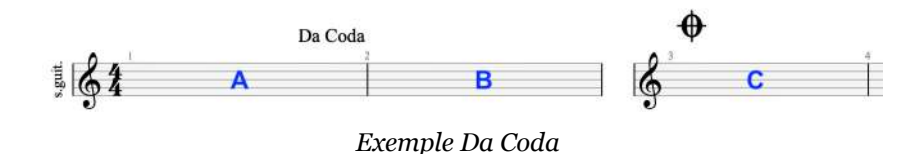

Séquence de lecture : A-C.

B est ignorée puisque l'annotation Da Coda rencontrée mesure A nous fait sauter mesure C.

A noter qu'au sein d'une section repétée, le saut s'effectue lors du premier passage.

Le saut Da Coda devient actif et doit être interprété uniquement lorsqu'il a été précédemment activé par un saut avec l'instruction « Al Coda ». Dans le cas où aucune instruction « Al Coda » n'est présente dans la partition, il est automatiquement activé la dernière fois qu'il est rencontré.

## Da Double Coda

Idem Da Coda.

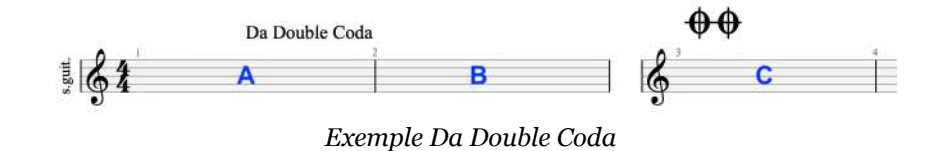

Séquence de lecture : A-C

### Fine

La **Fine** indique la fin véritable du morceau et fonctionne souvent de paire avec Da Capo.

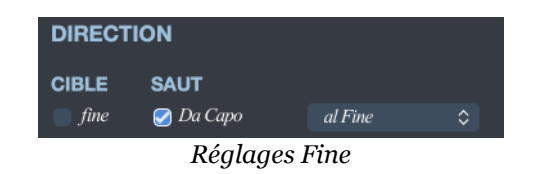

L'arrêt s'effectue à condition d'avoir déjà effectué un saut.

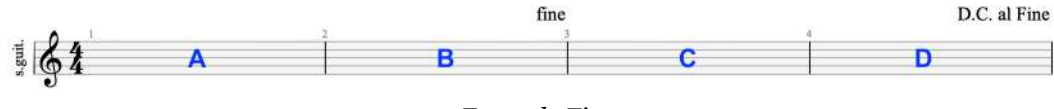

Exemple Fine

Séquence de lecture : A-B-C-D-A-B

### **Divers**

Les Segnos sont généralement utilisés pour des sauts en arrières et les Codas des sauts en avant.

Dans la littérature musicale, on ne rencontre pas de signe Segno ou Coda sans saut Da Segno ou Da Coda.

L'utilisation d' "Al Fine / Al Coda / Al Double Coda » forcera l'interprétation de la Fine / Coda / Double Coda à la prochaine rencontre. En l'absence de celle-ci, ce sera la dernière occurrence qui sera interprétée.

Une multitude d'exemples et situations diverses sont possibles, pour plus d'informations nous vous réferrons aux ouvrages de théorie musicale. N'hésitez pas néanmoins à contacter notre Support si nécessaire.

Extras | 143

144 | Chapitre 4: Écrire une partition

# **Chapitre 5** L'audio dans Guitar Pro

Maitriser les réglages audio est bien sûr essentiel pour tirer le meilleur profit de Guitar Pro. De la gestion des banques de sons à la personnalisation audio de vos partitions, vous apprendrez tout ce qu'il est nécessaire de connaître sur la configuration audio dans le chapitre suivant.

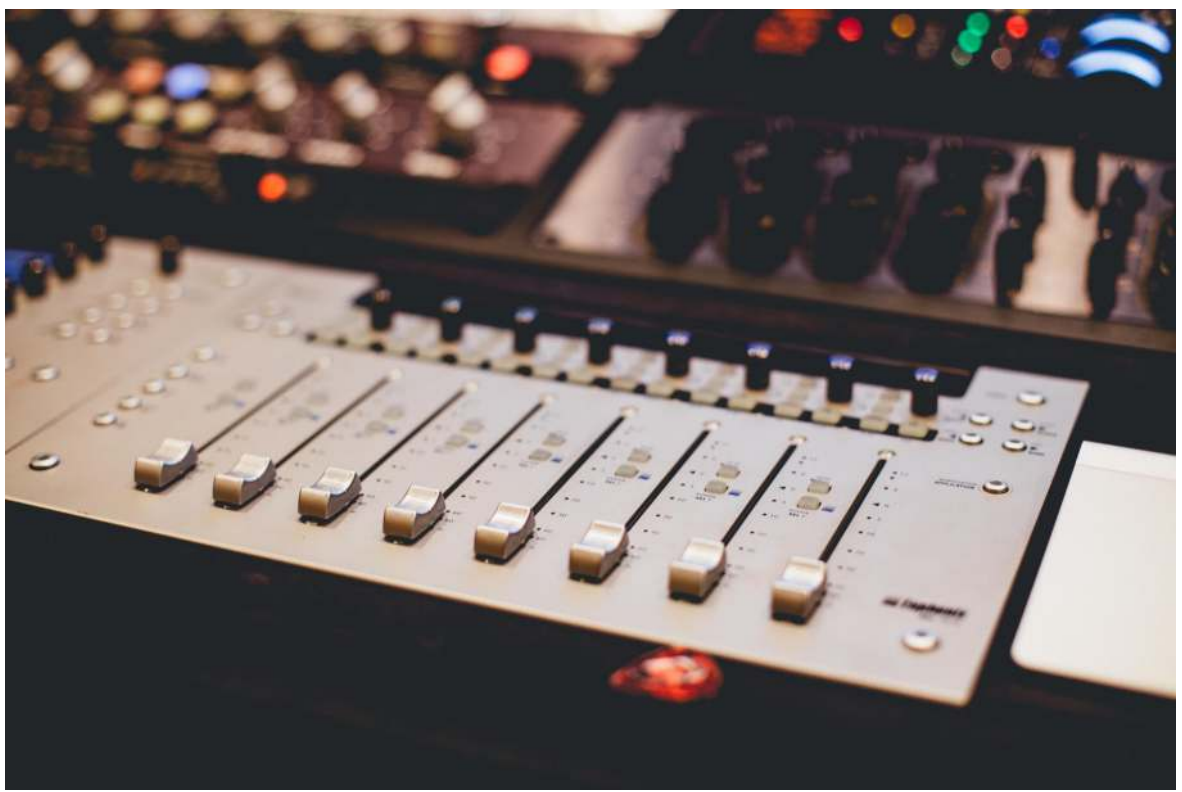

Abigail Keenan ( https://unsplash.com/@akeenster )

# Jouer la partition

Guitar Pro a été étudié pour faciliter au maximum l'apprentissage d'une partition. De nombreuses options sont ainsi disponibles concernant le jeu de la partition.

## Lancer la lecture

Pour lancer la lecture de la partition, vous pouvez utiliser les fonctions du menu **Son**, la **Barre Espace** de votre clavier d'ordinateur ou encore le bouton **Lecture** la barre d'outils situé en haut de votre fenêtre. Ces mêmes actions vous donnent le contrôle la lecture.

La lecture démarre là où se trouve le curseur. Pour jouer une partie spécifique du morceau, il suffit au préalable d'effectuer une sélection à l'aide de la souris.

## Tempo

Le menu **Edition > Automations > Éditeur d'automations** ouvre la fenêtre d'automations et permet de définir le tempo initial. Il permet aussi de programmer des changements de tempo en cours de partition.

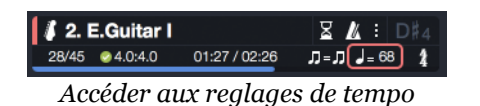

Cette même fenêtre est accessible depuis la barre d'outils située en haut de votre fenêtre en cliquant sur le tempo sur l'écran LCD. Pendant la lecture, le tempo en cours (comprenant les modifications dues aux automations) est affiché sur l'écran LCD.

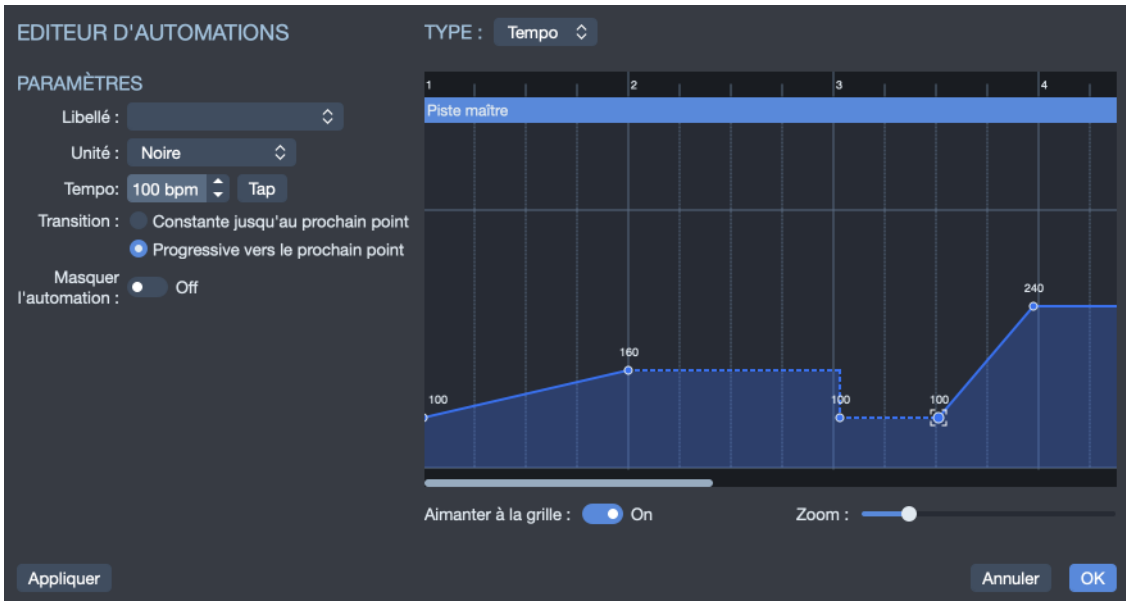

Fenêtre automation

## Vitesse de lecture

Guitar Pro vous permet de jouer la partition à un tempo différent de celui de la partition, ce qui peut être pratique pour l'apprentissage.

Pour cela, il faut activer la fonction depuis l'icône *Vitesse relative* de la barre d'outils, et choisir un coefficient prédéfini ou une valeur personnalisée. La vitesse progressive vous permet d'augmenter la vitesse globale de votre partition à chaque répétition. Les réglages sont conservés.

### Vitesse relative

La *vitesse relative* permet de simplement appliquer un coefficient constant au tempo du morceau, pour accélérer ou ralentir la lecture sans toutefois modifier le tempo réel du morceau.

| RÉGLAGES DE LA VITESSE |       |   |
|------------------------|-------|---|
| Vitesse relative       |       |   |
| Vitesse :              | 100 % | ¢ |
| Vitesse progressive    |       |   |
| De :                   |       |   |
| A:                     |       |   |
| Palier : 10 % 🗘        |       |   |
| Répéter : 1 x 🗘        |       |   |
|                        |       |   |
| Annul                  | er O  | K |

Réglages de vitesse relative

## **Vitesse progressive**

La *vitesse progressive* permet de faire augmenter la vitesse à chaque répétition. Le coefficient est paramétrable et peut varier de 10% à 300%. Le nombre de répétitions est aussi paramétrable.

| RÉGLAGES DE LA VITESSE |  |  |  |  |  |  |
|------------------------|--|--|--|--|--|--|
| Vitesse relative       |  |  |  |  |  |  |
| Vitesse : 100 % 🗘      |  |  |  |  |  |  |
| Vitesse progressive    |  |  |  |  |  |  |
| De: 70 % 🗘             |  |  |  |  |  |  |
| A: 100 % 🗘             |  |  |  |  |  |  |
| Palier : 10 % 🗘        |  |  |  |  |  |  |
| Répéter : 1 x 🔶        |  |  |  |  |  |  |
|                        |  |  |  |  |  |  |
| Annuler OK             |  |  |  |  |  |  |

Réglages de vitesse progressive

Pour jouer en boucle une partie seulement du morceau, il suffit au préalable d'effectuer une sélection à l'aide la souris.

## Métronome et décompte

Le menu **Son > Métronome** permet d'activer le métronome pendant la lecture.

Le menu **Son** > **Décompte** permet d'effectuer un décompte d'une ou plusieurs mesures avant de lancer la lecture. Cela permet de bien reprendre en main son instrument avant de jouer, mais aussi de prendre la mesure du tempo pour démarrer sur le bon rythme. Il est aussi possible dans le cas où la boucle est activée, de choisir si on souhaite répéter le compte à rebours à chaque tour de boucle.

Ces options peuvent être facilement activées/désactivées via l'écran LCD situé au milieu de la barre d'outils. Il est possible de paramétrer le volume du métronome, la durée du décompte mais également d'activer le décompte entre les boucles.

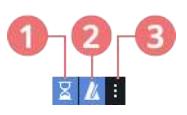

- 1. Activer/désactiver le décompte
- 2. Activer/désactiver le metronome
- 3. Réglages

## **Moteur audio**

Guitar Pro vous offre la possibilité de mixer le son RSE avec le son MIDI. Vous pouvez ainsi décider de jouer certaines pistes en mode RSE et d'autre en MIDI, le tout dans la même partition.

Les options de MIDI et RSE peuvent être activées ou désactivées piste par piste, directement depuis l'inspecteur de pistes. Pour gagner du temps, l'option peut aussi être appliquée en une seule fois par les menus :

- Son > Basculer toutes les pistes en MIDI.
- Son > Basculer toutes les pistes en RSE.

Selon votre configuration matérielle, il pourra être nécessaire d'ajuster la **latence** du MIDI en positif ou négatif, afin que celui-ci soit bien synchronisé avec le RSE. Ce réglage s'effectue dans les **Préférences**, onglet **Audio / MIDI**.

# La table de mixage

La **table de mixage** se situe dans la *vue globale*, en bas de l'interface. Elle permet de régler les paramètres audios des pistes tels que l'instrument, le volume, le panoramique, etc. Ces paramètres correspondent à l'état initial de la partition, mais vous pouvez programmer des changements de paramètres à des endroits précis de la partition.

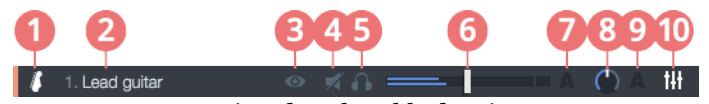

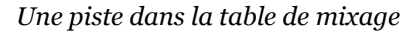

- 1. Icone de la piste
- 2. Nom de la piste
- 3. Visibilité de la piste en mode multipiste
- 4. Piste muette
- 5. Piste solo
- 6. Volume de la piste
- 7. Automation de volume de la piste
- 8. Panoramique de la piste
- 9. Automation du panoramique de la piste
- 10. Egaliseur de la piste

Cliquez sur les boutons d'automation (7 et 9) pour activer ou désactiver l'automation de volume ou panoramique de la piste.

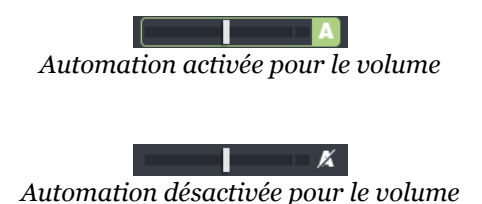

## Les options Solo et Muet

La table de mixage inclut pour chaque piste une case *Solo* **(**symbolisée par un casque audio, en rouge) et une case *Muette* **(**symbolisée par un haut parleur barré, en jaune) permettant respectivement de jouer une ou plusieurs pistes en solo (sans les autres pistes) et de couper le son d'une ou plusieurs pistes.

- Si vous ne souhaitez écouter qu'une ou deux pistes, il est plus rapide de mettre ces pistes en *Solo*.
- En revanche, si vous souhaitez couper le son d'une ou deux pistes seulement (pour les jouer vous-même par exemple), il est plus rapide de passer par

l'option Muette.

## L'égaliseur

Accessible directement depuis la table de mixage, l'égaliseur vous permet de paramétrer vos pistes à votre convenance, mais également de charger des préréglages pour chaque type d'instrument. Une fois sélectionné, votre preset s'applique directement à votre piste.

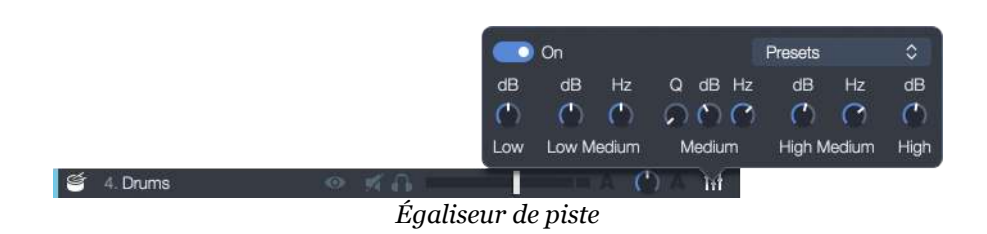

# Le son d'une piste

Les réglages audio d'une piste ont été totalement revus dans Guitar Pro.

Un *son* est composé d'une *banque son* (instrument) et d'une *chaîne d'effets*. La *banque* permet de sélectionner le son brut "unplugged" d'un instrument. La *chaîne d'effets* qui comporte généralement des pédales d'effets et un amplificateur est ensuite appliquée au son de la banque pour générer le son complet.

## Le son à la création d'une piste

À la création d'une piste, un assistant apparaît, vous permettant de choisir un pré-réglage d'instrument pour lequel un son est proposé par défaut. Depuis cette fenêtre, vous avez la possibilité de choisir un autre son pour la piste.

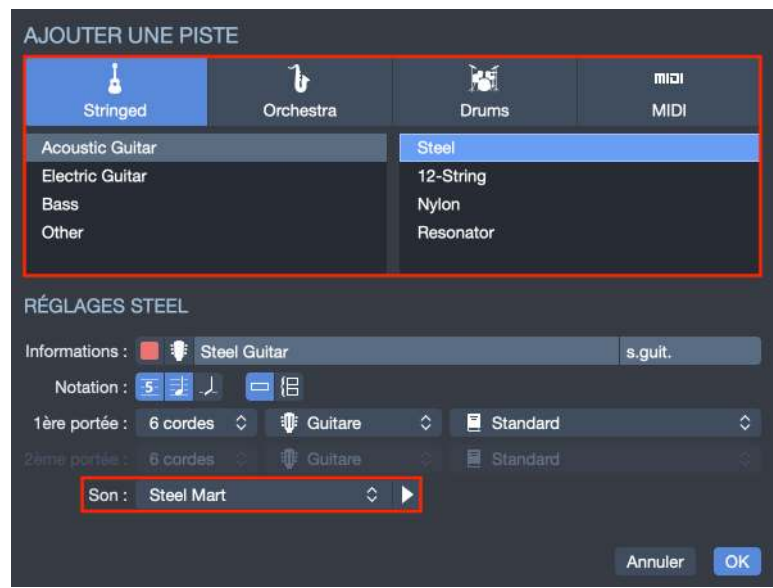

Le son à la création de piste

Une fois la piste créée, vous retrouvez le son dans l'inspecteur de pistes.

## Paramétrer le son depuis l'inspecteur de piste

Une piste peut contenir **plusieurs sons** afin de permettre des changements (automations) de son à différents endroits de la piste. Il est par exemple possible de commencer le morceau avec un son de guitar de type clean puis d'activer une pédale de distortion au milieu du morceau.

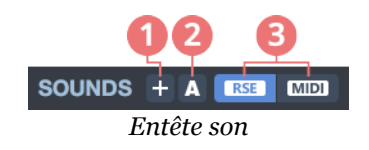

- 1. Ajoute un son à la piste, en dupliquant éventuellement le son précédent pour ajouter une petite modification (par exemple, l'activation de la pédale de distortion).
- 2. Accès à la fenêtre d'automations, paramétrage des différents changements de sons (voir ci dessous).
- 3. Changement entre les moteurs de sons RSE et MIDI.

#### Un son unique

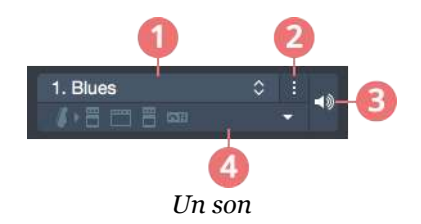

- 1. Accès à la bibliothèque de sons
- 2. Options de sons (copier, coller, etc.)
- 3. Verrouiller le son (ignorer toutes les automations et continuer à utiliser ce son)
- 4. Afficher/Masquer les détails du son.

Quand vous cliquez sur le bouton Afficher/Masquer, les détails du son apparaissent.

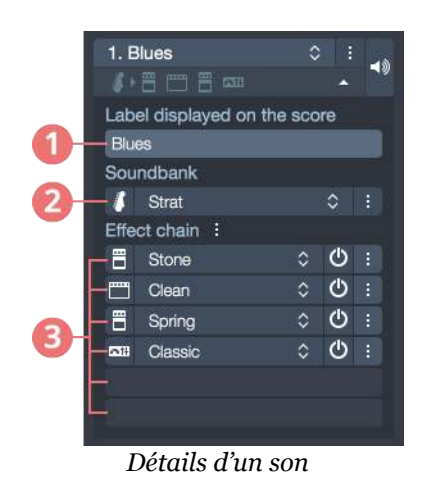

- 1. Texte affiché dans la partition là où le son est changé
- 2. Banque de sons

3. Effets appliqués à la banque de son.

## Choisir un son différent

Sélectionnez le nom de votre son pour choisir un son différent parmi les centaines de sons disponibles. Les sons standards pour chaque catégorie sont listés dans un premier menu, mais le sous menu **Signatures** vous donne accès à des centaines de sons additionnels, tous inspirés des plus grands standards de la musique.

#### Titre

Le titre est ce qui sera affiché dans votre partition si ce son est utilisé pour un changement de son. Par défaut ce titre est le nom de votre son, mais il peut être recommandé de le mettre à jour (par exemple 'w/disto' si vous changez votre son pour un son distortion).

#### Banque

En sélectionnant le nom de la banque vous avez la possibilité de choisir une autre banque pour votre son.

En cliquant sur l'icône de la banque (à gauche du nom), vous pouvez configurer les paramètres propres à cette banque (mono/stéréo et positions des micros).

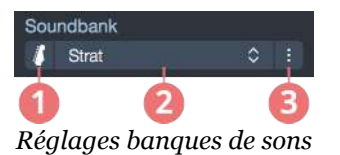

- 1. Réglages instrument
- 2. Bibliothèque instrument
- 3. Options de la banque

## Chaîne d'effets

Une piste possède 6 emplacements d'effets différents. Sélectionnez un emplacement (vide ou utilisé) pour choisir l'effet que vous souhaitez ajouter.

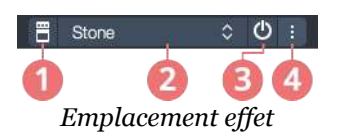

- 1. Réglages d'effets
- 2. Bibliothèque d'effets
- 3. Bouton d'alimentation effet (on/off)

4. Options d'effets

Vous pouvez placer un effet à un emplacement différent en utilisant l'option **Déplacer l'effet vers le bas/haut** disponible depuis le menu *Options* à droite de votre emplacement. Vous pouvez également copier/coller/supprimer un effet depuis ce même menu *Options*.

Quand vous sélectionnez un effet ou l'icône de cet effet (à gauche du nom de l'effet) une fenêtre de réglages apparait vous permettant de modifier les réglages de cet effet.

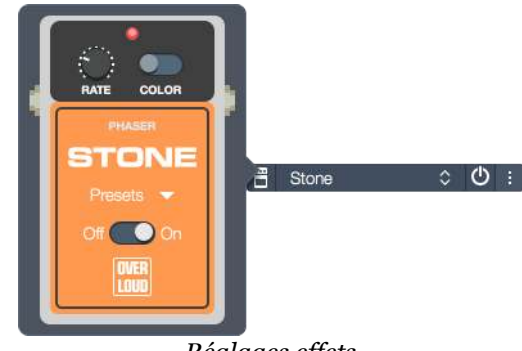

Réglages effets

Vous pouvez activer ou désactiver chaque effet indépendamment en utilisant le bouton d'alimentation (on/off) situé sur la droite.

## Insérer un changement de son

Insérez facilement un changement de son où vous le souhaitez dans votre partition.

Pour ouvrir la fenêtre des automations de sons rendez-vous dans le menu **Edition** > **Sons** > **Automations de sons** ou utilisez le bouton **A** situé dans l'inspecteur piste.

|    | Mes | ure | Position | (ticks) | Son             |    |   |
|----|-----|-----|----------|---------|-----------------|----|---|
| 1. |     |     |          |         | 1. Steel Mart   | 0  | Ĩ |
|    | 4   | •   | 15       | •       | 2. Blues        | \$ | Ĩ |
| 3. | 15  | -   | 25       | ÷       | 3. Steel Mart 2 | 0  | Í |
| 4. | 25  | -   | 33       | ÷       | 4. Fuzz         | \$ | Í |
|    | 25  |     | 33       |         | 4. Fuzz         | ¢  |   |
|    |     |     |          |         |                 |    |   |

Fenêtre automation de sons

Sélectionnez *ajouter une automation à la position du curseur* et sélectionnez le son que vous souhaitez appliquer.

Vous avez également la possibilité de modifier votre son depuis l'emplacement de votre curseur en utilisant le menu **Edition > Sons > nom du son**. **nom du son** étant l'un des sons que vous avez préalablement créé depuis l'inspecteur piste (section *Sons*).

#### Forcer un son

Si vous souhaitez forcer l'utilisation d'un son sur votre piste indépendamment de l'emplacement de votre curseur, vous pouvez utiliser l'icône **cadenas/haut parleur** pour ce son (depuis l'inspecteur piste, section *Sons*).

## Modèles de son

#### Enregistrer un modèle de son utilisateur

Depuis l'entête du son, le bouton *Options* situé à droite du nom vous permet d'enregistrer votre propre modèle de son via le menu **Enregistrer comme modèle de son**.

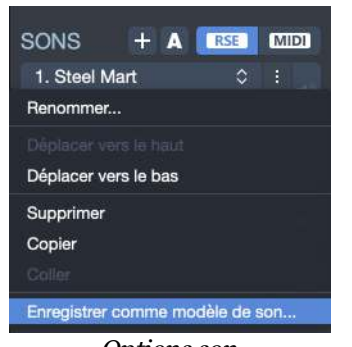

**Options son** 

Vous n'avez plus qu'à nommer votre son, lui attribuer une famille et un type d'instrument, de manière à le retrouver facilement depuis l'inspecteur piste. Votre son sera listé avec les autres sons disponibles pour chaque catégorie.

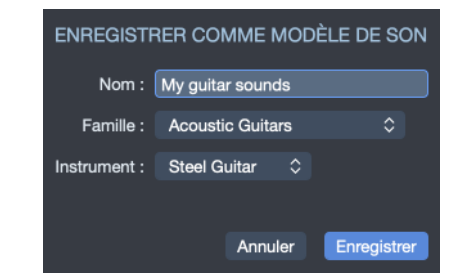

Enregistrer un son comme modèle de son utilisateur

## Gérer les modèles de sons

Les modèles de sons sont en définitive des fichiers sur votre disque dur. Pour gérer ces modèles de sons, cliquez sur le bouton bibliothèque de Sons depuis l'entête du Son et sélectionnez **Gérer mes modèles de sons**.

| SONS       | + A         | RSE        | MIDI |
|------------|-------------|------------|------|
| 1. Steel N | /lart       | ٥          |      |
| Steel (    | Guitar      |            | Þ    |
| Acous      | tic Guitars |            | Þ    |
| Electri    | c Guitars   |            | Þ    |
| Basse      | s           |            | Þ    |
| Other      | Stringed Ir | nstrument  | s 🕨  |
| Keybo      | ard         |            | Þ    |
| Synth      |             |            | Þ    |
| String     | s           |            | Þ    |
| Winds      |             |            | Þ    |
| Other      |             |            | Þ    |
| Gérer      | mes modè    | les de sor | 18   |

*Ouvrir le dossier modèles de sons* 

Un explorateur de fichier va s'ouvrir dans le bon dossier. Les Sons sont classés par catégories, familles et instruments.

| OS     | Emplace                                                                                                    | eme                                                        | ent dossier                    | •        |      |                                                                              |     |                                                              |       |
|--------|----------------------------------------------------------------------------------------------------|------------------------------------------------------------|--------------------------------|----------|------|------------------------------------------------------------------------------|-----|--------------------------------------------------------------|-------|
| Window | VS %APPDATA%                                                                                                    | %APPDATA%/Roaming/Arobas Music/guitarpro7/My Sound Presets |                                |          |      |                                                                              |     |                                                              |       |
| nacOS  | ~/Library/Ap                                                                                                    | plica                                                      | ation Support/Aro              | bas Musi | ic/C | GuitarPro7/My Sound                                                          | Pre | sets                                                         |       |
|        | autobackups<br>backups<br>icon.png<br>log.txt<br>My Effect Chain Presets<br>My Sound Presets<br>My Styles<br>My Templates<br>Sounds<br>userTuningLibrary.xml | 2 2 2 2 2 2 2 2 2 2 2 2 2 2 2 2 2 2 2                      | Drums<br>Orchestra<br>Stringed | Þ        |      | Acoustic Guitars<br>Basses<br>Electric Guitars<br>Other Stringed Instruments |     | 12 String Steel<br>Nylon Guitar<br>Resonator<br>Steel Guitar | A A A |
|        |                                                                                                    |                                                            | Hiéraro                        | chie dos | sie  | r Sons                                                                       |     |                                                              |       |

Par défaut les dossiers sont présents, mais vides car ils ne contiennent pas encore de modèles de sons utilisateur.

Modifier ce dossier affectera automatiquement la liste des modèles de sons Guitar Pro. Vous pouvez effacer des fichiers pour effacer des modèles, ou copier coller des modèles depuis un autre ordinateur dans ce dossier, pour pouvoir les utiliser dans votre propre Guitar Pro.

# Le son de la partition

Le son de sortie d'une partition dépend de ce que l'on appelle le **mastering**. Le mastering est le traitement final appliqué au son de la partition.

Dans Guitar Pro, le mastering est composé de 3 effets appliqués l'un après l'autre.

|   | Setu  | UND MASTE<br>p the mastering fo | RING<br>r all tracks |   |  |
|---|-------|---------------------------------|----------------------|---|--|
|   | 1011  | Analog                          | \$                   | ٢ |  |
| 2 | - 610 | Studio                          | \$                   | ٢ |  |
| 3 | -     | 10-Band                         | \$                   | ٩ |  |

- 1. Un compresseur/limiteur
- 2. Une réverbe
- 3. Un équaliseur

Les 3 emplacements fonctionnent de la même manière que les emplacements d'effets de piste. Cependant pour le mastering les bibliothèques d'emplacements disponibles sont limitées au type d'emplacement.

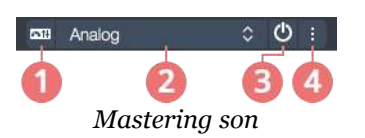

- 1. Réglages effet
- 2. Bibliothèque effet
- 3. Alimentation effet (on/off)
- 4. Options effet

Vous pouvez activer ou désactiver chaque effet via le bouton d'alimentation (bypass) situé à droite.

## Le MIDI

## Définition

MIDI signifie Musical Instrument Digital Interface. Il s'agit d'un protocole, un **langage universel permettant de communiquer des informations musicales numériques** entre ordinateurs, synthétiseurs, séquenceurs, etc. Les fichiers MIDI comprennent des messages décrivant de façon précise une partition : notes, rythme, tempo, instruments, etc.

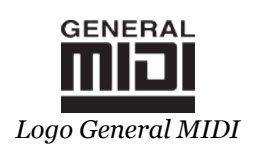

La qualité du son ainsi produit dépend de votre matériel (carte son, synthétiseur matériel ou logiciel) et non de Guitar Pro lui-même, qui se contente d'envoyer des informations de hauteur et durée de notes à votre matériel qui se charge de les transformer en son audio.

De même, la liste des instruments disponibles dans Guitar Pro est définie par la norme General MIDI et n'est pas extensible, à moins d'utiliser un matériel spécifique.

## Sortie MIDI

Guitar Pro permet d'utiliser 4 ports MIDI simultanément. Vous pouvez affecter un périphérique MIDI différent sur chacun des ports.

Il est recommandé de choisir le meilleur périphérique MIDI sur le port n°1, qui est celui par défaut lors de la création d'une nouvelle piste dans Guitar Pro.

Pour affecter la lecture des tablatures en MIDI, vous pouvez soit utiliser le menu **Son > Basculer toutes les pistes en MIDI**, soit sélectionner l'option MIDI pour la piste sélectionnée dans l'inspecteur de pistes. Cette dernière option offre l'avantage de pouvoir mixer des pistes RSE (le moteur audio de Guitar Pro) et des pistes MIDI.

Vous pouvez forcer le MIDI pour toutes les pistes à l'ouverture et à la création d'un fichier dans les *Préférences*, onglet *Général*, option **Forcer la lecture en MIDI**.

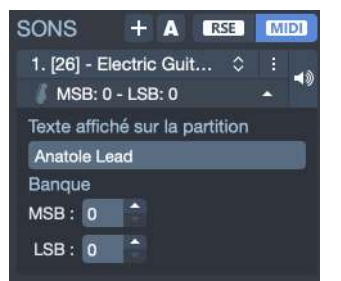

Son MIDI d'une piste dans l'inspecteur

## Ports et canaux

Dans l'inspecteur de pistes, lorsque celle-ci est en MIDI, vous pouvez choisir le port utilisé ainsi que le ou les canaux utilisés.

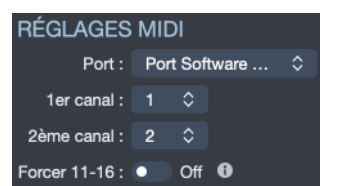

Réglages des ports et canaux MIDI dans l'inspecteur

Par défaut, Guitar Pro affecte 2 canaux par piste afin d'améliorer le rendu des effets (les effets sont joués sur un canal séparé pour ne pas affecter les notes sans effet). Si deux pistes utilisent les mêmes canaux sur le même port, leurs propriétés audio seront liées (instrument, volume, panoramique...). Il peut donc être utile de n'utiliser qu'un seul canal par piste si votre partition contient un grand nombre de pistes.

Par convention, les pistes percussions sont toujours sur le canal 10 (norme MIDI). Activez l'option "force 11-16" pour que Guitar Pro utilise un canal MIDI par corde (utile si vous avez par exemple plusieurs Bend différents sur le même temps).

Il est possible de modifier ces réglages piste par piste en passant la piste en MIDI. Des options apparaissent alors dans l'inspecteur de pistes pour changer le port et les canaux.

## **Capture MIDI**

La capture MIDI permet de saisir les notes via un instrument MIDI externe (clavier, guitare, et tout contrôleur MIDI correctement paramètré). La saisie se fait **note par note**.

Veuillez noter qu'il ne s'agit pas d'une capture en temps réel, l'édition se fait temps par temps.

Le paramétrage MIDI se fait via le menu **Son > Réglages audio/MIDI** (cf. Midi).

| 0.0           |                   | Préférence              | S              |             |          |     |
|---------------|-------------------|-------------------------|----------------|-------------|----------|-----|
| عر            | ۲                 | <b>6</b> A              |                |             |          | 1)) |
| Général       | Interfaci         | e Erreurs de nota       | ation Mes      | informatior | ns Audi  | 0/1 |
| AUDIO         |                   |                         |                |             |          |     |
|               | Périphérique :    | Standard                | \$             |             |          |     |
|               | Sortie audio :    | System Default          | \$             |             | Test     | er  |
|               | Entrée audio :    | System Default          | \$             |             |          |     |
| Ta            | aille de buffer : | 256 🗘 sam               | nples          |             |          |     |
|               | וח                |                         |                |             |          |     |
|               | Port 1 :          | Softwara Supthatizar    |                | Testor      | -110 me  |     |
|               | Doct 2 -          | Software Synthetizer    |                | Tester      | -110 mg  | I   |
|               | Port 2 :          | Software Synthelizer    | ~              | Tester      | -1101115 | -   |
|               | Port 3 :          | Software Synthetizer    | Ŷ              | lester      | -110 ms  | T   |
|               | Port 4 :          | Software Synthetizer    | 0              | Tester      | -110 ms  | P   |
| ENTRÉE M      | IDI               |                         |                |             |          |     |
|               | Périphérique :    | - None -                | \$             |             |          |     |
| Sensibilité d | de la capture :   | 100 ms 🗘 (délai pou     | ur séparer 2 r | notes)      |          |     |
| Affectation   | n des cordes (    | an utilisant la détecti | on des can     |             |          |     |
| Premier       | canal pour la c   | orde aiqüe              |                |             |          |     |
| Premier       | canal pour la c   | orde grave              |                |             |          |     |
|               |                   |                         |                | 4.5         |          |     |

Preferences MIDI

Depuis ce menu vous pouvez sélectionner le périphérique MIDI que vous souhaitez utiliser (et vérifier sa connexion), ajuster la sensibilité de la capture (délai pour séparer 2 notes) et modifier vos préférences quant à la détection des canaux et l'affecation des cordes.

# Utiliser l'entrée audio

Guitar Pro vous propose de brancher votre guitare via une interface Audio (votre carte son par exemple) pour vous entendre jouer dans le logiciel en utilisant les modélisations d'effets de la piste via les nombreux presets audios et banques de sons disponibles.

Vous pouvez dès lors accompagner les morceaux que vous jouez dans Guitar Pro en prenant intégralement le rôle du guitariste. Pour cela, sélectionnez la piste guitare de votre choix et activez l'option *Muette* située dans la table de mixage (partie de gauche de la vue globale). Branchez votre guitare et activez l'entrée audio. Lancez la lecture: les notes défilent, mais la piste guitare reste silencieuse. C'est à vous d'interpréter la piste guitare.

Votre jeu sera immédiatement interprété en temps réel dans Guitar Pro, avec le son défini pour la piste guitare. Et s'il y a des changements de sons dans votre piste, le son de votre guitare changera automatiquement en fonction de la position du curseur dans la partition.

## Connexions

Vous devez connecter une interface audio à votre ordinateur. Cela peut être une interface externe (connectée en USB ou Firewire) ou interne (carte audio connectée sur PCI ou PCI-e).

Branchez votre guitare sur l'interface audio à l'aide d'un cable jack. Nous vous invitons éventuellement à consulter la notice de votre interface audio pour appliquer les bons réglages.

Connectez des enceintes externes ou un casque sur l'interface audio. Vous pouvez également utiliser les haut parleurs de votre ordinateur.

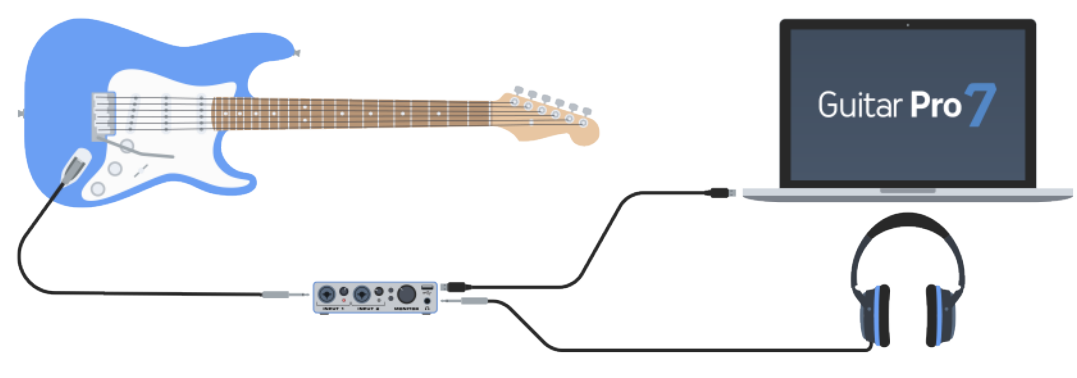

Schéma de branchement de l'entrée audio

## Configurer l'entrée audio

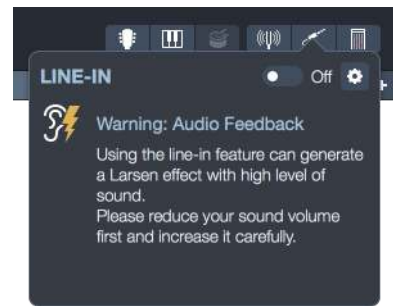

Popup de l'entrée audio, désactivée

Sélectionnez l'icône *Entrée audio* située à droite de la barre d'outils.

Cliquez sur la roue crantée pour vérifier que vous avez bien sélectionné votre carte son comme *Entrée audio* dans les *Préférences audio*.

**6** Il se peut qu'un puissant larsen soit entendu. Baissez le son comme l'indique l'avertissement dans le logiciel.

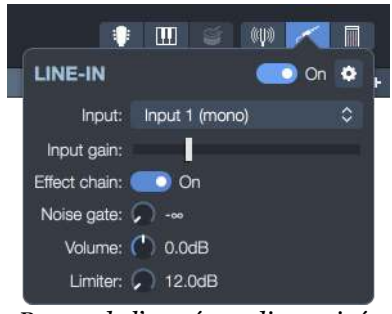

Popup de l'entrée audio, activée

Activez, avec précaution, l'*Entrée audio* activée, puis choisissez l'entrée de votre carte audio dans laquelle vous avez branché votre guitare. Vous devriez vous entendre jouer.

Vous pouvez ensuite effectuer certains réglages :

- **Gain d'entrée :** permet d'augmenter ou de diminuer le gain de sortie de votre carte son, ce qui permet d'affiner le grain de votre son.
- **Chaîne d'effets :** permet de choisir si on veut utiliser ou non la chaîne d'effets de la piste, par exemple si on utilise un simulateur d'effets au lieu d'utiliser les effets de Guitar Pro.Il est préférable de le désactiver pour s'accorder.

- **Noise Gate :** permet de supprimer les bruits de fond lorsque votre guitare est branchée mais que vous ne jouez pas, pour le régler il faut monter peu à peu le potentiomètre de ce réglage jusqu'à ce que le bruit de fond disparaisse (guitare branchée sans jouer).
- **Volume :** permet de régler le volume de sortie de l'*Entrée audio* dans le mix général.
- **Limiteur :** permet d'éviter essentiellement l'effet Larsen en réduisant le volume des sons dépassant un certain seuil.

Vous pouvez à tout moment changer la chaîne d'effets depuis l'inspecteur pistes. Pensez à bien désactiver l'option *Entrée audio* après l'avoir utilisée, sinon le son général de votre ordinateur s'en trouverait impacté (Guitar Pro continue de prendre en compte les signaux venant de votre guitare donc vous pouvez entendre du bruit).

Pour de meilleurs performances et une utilisation optimale de la fonctionnalité *Entrée audio*, il est fortement recommandé d'utiliser la même carte son en sortie audio que celle utilisée en entrée audio.

# **Chapitre 6** Importer et exporter des fichiers

Guitar Pro vous offre la possibilité d'importer et d'exporter un large choix de formats de fichiers. Ce chapitre détaille les formats compatibles et explique comment importer/exporter ces fichiers dans Guitar Pro. Les options d'impression y sont également développées.

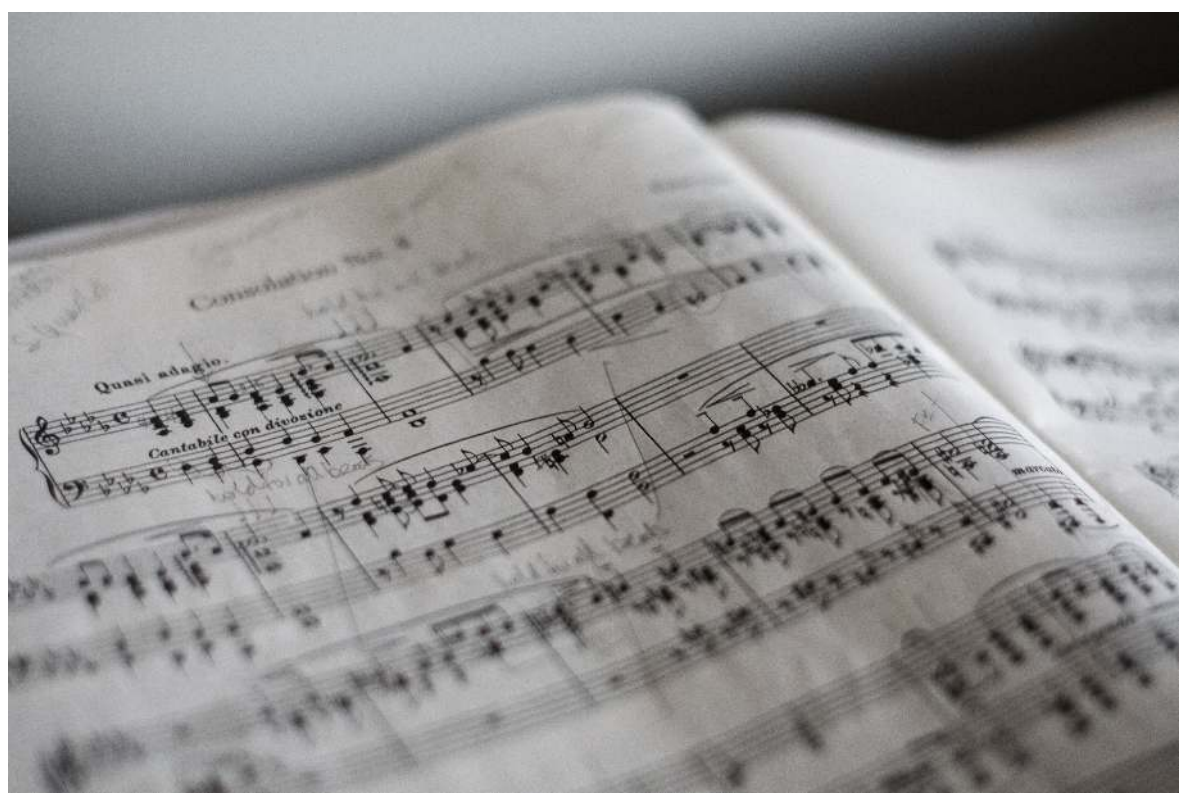

Marius Masalar ( https://unsplash.com/@marius )

# Import de fichier

Guitar Pro permet d'ouvrir différents formats de fichiers autre que les formats de fichiers spécifiques à Guitar Pro. Ces options d'importation se trouvent dans le menu **Fichier > Import**.

## **Import ASCII**

Le menu **Fichier > Importer > ASCII** permet d'importer des fichiers ASCII.

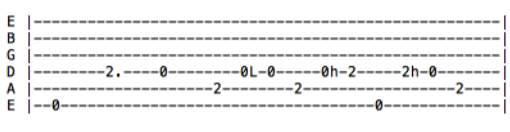

ASCII fichier exemple

Guitar Pro permet d'analyser les fichiers textes ASCII pour en extraire les informations musicales. Vous pouvez ainsi passer d'une tablature au format texte à une tablature au format Guitar Pro que vous pouvez écouter, modifier et imprimer.

Guitar Pro importe les notes, la rythmique, les effets et les changements de mesure. L'importation se fait sur la piste active. Il est ainsi possible d'importer successivement plusieurs fichiers correspondants aux différentes pistes.

Le fichier à importer peut être agrémenté de commentaires ou de textes divers, Guitar Pro est capable d'extraire les tablatures quel que soit le contenu du fichier.

Les seules règles à respecter pour que l'importation se fasse correctement sont les suivantes :

- Les lignes doivent être représentées par des traits d'union -.
- Les changements de mesure doivent être indiqués par une barre verticale sur chacune des cordes [].
- Il ne doit pas y avoir de ligne vide entre deux cordes d'une même ligne de tablature.
- Les commentaires au sein même des lignes de tablature sont à éviter.

Après l'importation ASCII, il est souvent nécessaire de retoucher la rythmique pour que les mesures soient complètes. L'outil **Redécoupage des mesures** peut être utile à cet effet (accès depuis le menu **Outils**).

Si la partition est jouée sans que les mesures ne soient complètes, la rythmique sera incorrecte et les notes dépassant la mesure ne seront pas jouées.

## **Import MIDI**

Le menu **Fichier/Importer/MIDI** permet d'importer un fichier MIDI dans Guitar Pro.

Guitar Pro supporte les formats MIDI o et 1.

| IMPORTATION MIDI                                                                                                    |                                                                                               |                                                                                                    |
|----------------------------------------------------------------------------------------------------|-----------------------------------------------------------------------------------------------|----------------------------------------------------------------------------------------------------|
| A OF THEM WITCHES                                                                                                    | Dans une nouvelle partition Dans la partition actuelle                                        | PRÉVISUALISATION                                                                                       |
| O Toutes les pistes                                                                                                    |                                                                                               | 5 ALL OF THEM WITCHES                                                                                  |
| ✓ E.Guitar                                                                                                    | Piste 1 🗘 <table-cell-rows> 030 Distortion Guitar</table-cell-rows>                           |                                                                                                    |
| 🛃 E.Guitar                                                                                                    | Piste 2 🗘 🍀 030 Distortion Guitar 🕴                                                           | ្ម <sup>64</sup> ក'លិវ សំរី <sup>ស</sup> ុក'ក្ សំរើក <sup>48</sup> ្ម                                  |
| Sector E.Bass                                                                                                    | Piste 3 🗘 🦸 033 Electric Bass (finger) 💠                                                      | <b>B 3 3 3 3 3 3 3 3 3 3</b>                                                                           |
| 🧭 Drums                                                                                                    | Piste 4 🗘 🗳 Drum Kit 🛛 🗄 🗄                                                                    | נדנגלית, יתואנעית און גיינתיא<br>איייייייייייייייייייייייייייייייי                                     |
|                                                                                                    |                                                                                               | <sup>6</sup>                                                                                           |
| PARAMÈTRES DE PISTE GLOBAUX<br>Quantification : ↓ 1/16 ≎<br>Prolonger les notes : ○ On<br>Permettre les notes pointées : ○ On | OPTIONS D'IMPORTATION DE LA PARTITION<br>Signature rythmiques :  On Armures :  On Tempo :  On | ៖៖<br>,                                                                                                |
| Permettre les triolets :  Permettre les triolets :  Off 2 canaux par piste :  On                                              | SON<br>Mettre le son des pistes en MIDI ≎                                                     | All of a gala second - associated for problemsed (13)<br>Of a gala - based - standard of supplications |
| Par défaut                                                                                                    |                                                                                               | Annuler Importer                                                                                       |

Fenêtre import MIDI

- 1. Partition de destination
- 2. Sélection des pistes à importer
- 3. Paramètres globaux
- 4. Options de la partition
- 5. Aperçu en temps réel

#### **Partition de destination**

Cette option vous permettra de choisir si vous souhaitez importer votre fichier MIDI dans une nouvelle partition ou bien dans la partition courante. Dans le second cas, les pistes MIDI seront ajoutées à la suite des pistes présentes dans votre fichier actif.

#### Sélection des pistes à importer

Vous pouvez sélectionner quelles pistes inclure ou ne pas inclure dans votre import en les cochant ou en les décochant.

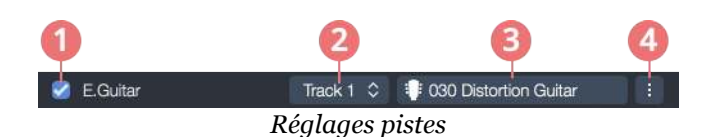

- 1. Si cochée, la piste sera importée
- 2. Piste de destination
- 3. Instrument de la piste
- 4. Paramètres individuels de la piste

## Piste de destination

Chaque piste de l'import MIDI peut être associée à une nouvelle piste de l'import final.

Par défaut, chaque piste MIDI sera associée à une piste distincte de l'import final.

Dans le cas particulier où nous détectons une double portée, les deux pistes MIDI seront associées à la même piste de l'import final, mais cela peut être modifié manuellement afin d'associer la seconde portée à une piste indépendante.

Si vous sélectionnez la même piste finale pour plusieurs pistes MIDI, toutes les pistes MIDI seront fusionnées et importées sur la même piste.

### Instrument de la piste

L'instrument est déterminé par les informations du 'Program change" comprises dans le fichier MIDI pour chaque piste. Quand cette information n'est pas dans le fichier, l'instrument sera un piano par défaut.

En cliquant sur le bouton vous ouvrirez une fenêtre vous permettant de sélectionner :

- L'instrument (MIDI ou RSE)
- L'accordage
- Le nombre de portées
- Les notations
- La couleur et la vignette de la piste
- Le son

Parfois, les pistes batteries sont détectées en tant que pistes piano, ou les pistes guitares ont une double portée. Cela vient du fait que le fichier MIDI source ne contient pas les bonnes données *program change* Pour solutionner cela, cliquez simplement sur l'instrument pour changer l'instrument ou choisissez le nombre approprié de portées.

## Paramètres individuels de la piste

Vous pouvez ajuster les réglages individuels de partition pour chaque piste, voir section suivante.

#### Paramètres de piste globaux

Vous pouvez à la fois régler les paramètres de piste globaux qui seront appliqués à toutes les pistes et les paramètres de chaque piste.

## Choix de la quantification

La **quantification** détermine la précision des rythmes des notes importées. Par exemple, si la quantification est à la noire et qu'à l'origine le rythme était quatre double croches, ces quatre notes vont devenir un accord en noire situé sur le temps. À l'inverse, si la quantification est à la quadruple croche et que le fichier MIDI comporte du jeu humain, donc avec des rythmes approximatif, une quantification trop élevée risque d'altérer la précision de la partition en ajoutant des notes là où il n'en faut pas. Il est donc nécessaire d'ajuster selon le fichier et le rendu désiré.

Guitar Pro permet de régler la durée minimale des notes importées. Pour un fichier enregistré en direct, il est recommandé d'envisager une faible quantification car les durées vont être approximatives, alors que pour un fichier exact mais complexe, on pourra opter pour une quantification élevée.

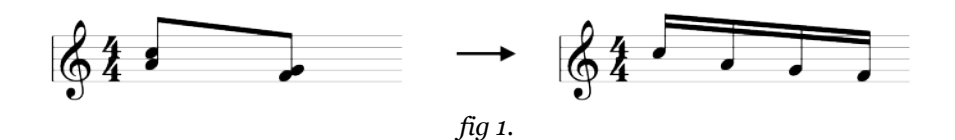

## **Prolonger les notes**

S'il y a du silence entre une note et la suivante, celle-ci sera allongée afin d'obtenir un rythme moins complexe et saccadé.

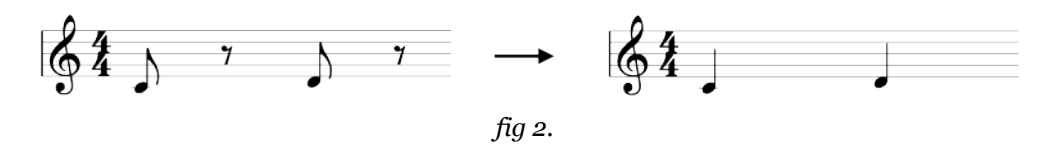

### Permettre les notes pointées

Permet de transformer des notes liées en notes pointées si la durée générale de la note midi le permet.

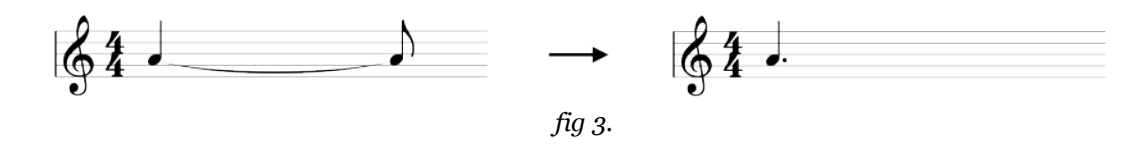

#### Autoriser le multivoix

Si des notes se superposent sur la durée, l'une des deux notes sera placée sur une autre voix afin de fluidifier la partition.

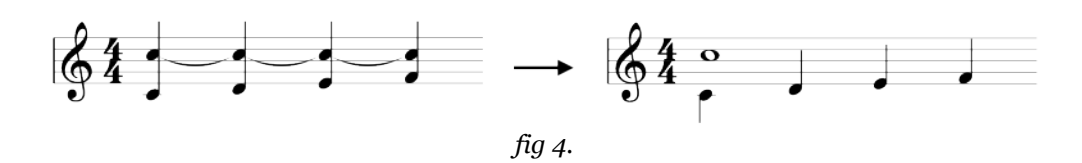

## **Autoriser les triolets**

Si une note se rapproche de la durée d'une note en triolet, elle sera considérée comme tel.

Note: Si votre fichier est enregistré en direct, il est déconseillé d'activer cette option car les durées de ce genre d'enregistrement sont souvent très approximatives. Des notes pourront donc souvent être considérées à tort comme telles.

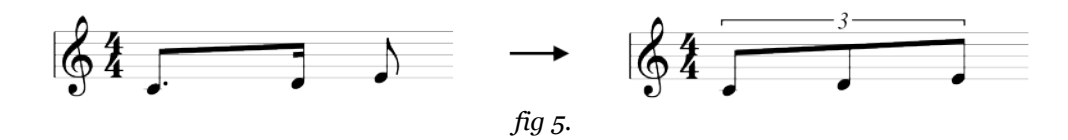

### Deux canaux par piste

Le fichier source peut avoir été enregistré avec deux canaux par piste. Cochez cette option si c'est le cas.

## **Options de partition**

Plusieurs options sont disponibles pour optimiser la partition en fonction du contenu du fichier MIDI.

### Import de l'armure

Permet d'importer les armures présentes dans le fichier MIDI.

Si l'option n'est pas activée, l'armure sera en C majeur par défaut.

## Import des signatures rythmiques

Permet d'importer les signatures rythmiques présentes dans le fichier MIDI.

Si l'option n'est pas activée, la signature rythmique sera en 4/4 par défaut, et les rythmes des notes seront répartis au mieux selon cette signature rythmique.

#### Import du tempo

Importe les tempos présents dans le fichier MIDI.

Si l'option n'est pas activée dans le cas d'un nouveau fichier, le tempo sera de 120 bpm par défaut.

#### Import en MIDI / RSE

Importe toutes les pistes soit avec un son MIDI (par défaut), soit avec le RSE.

#### Aperçu de la partition

L'aperçu de la partition permet de voir l'état dans lequel sera chaque piste avant de l'importer.

Elle se met à jour à chaque fois qu'une option est modifiée.

## Import MusicXML, PowerTab, TablEdit

Le menu **Fichier/Importer** vous permet d'importer des fichiers **MusicXML** (standards et/ou compressés) dans Guitar Pro.

Créé par Recordare®, MusicXML est une description XML d'une partition musicale. Ce format d'échange universel est maintenant disponible dans la plupart des logiciels de musique.

Si vous souhaitez en savoir plus sur le format XML nous vous invitons à consulter ce lien (en anglais) ( http://usermanuals.musicxml.com/MusicXML/MusicXML.htm )

Vous avez également la possibilité d'importer des fichiers **PowerTab**® et **Tabledit**® depuis ce même menu.

## Convertisseur par lot

Guitar Pro inclut un outil de conversion par lot qui vous permet de convertir tous vos anciens fichiers Guitar Pro de Guitar Pro 1 à 6 (.gtp, .gp3, .gp4, .gp5, .gpx) au format Guitar Pro 7 (.gp).

Vous pouvez y accéder à partir du menu Edition > Convertisseur par lot.

| 00                                               | Convertisseur par lot         |                                                                                                    |
|--------------------------------------------------|-------------------------------|----------------------------------------------------------------------------------------------------|
| CONVERTISSEUR P                                  | AR LOT                        |                                                                                                    |
| SOURCE                                           |                               |                                                                                                    |
| Dossier source :                                 | /Users/nicolas/Desktop        | 2                                                                                                    |
| Convertir les sous-dossiers :                    | On On                         |                                                                                                    |
| Types de fichiers :                              | 🧭 gpx 🕑 gp5 👘 gp4 👘 gp3 👘 gtp |                                                                                                    |
| Fichiers trouvés :                               | 14 fichiers seront convertis  |                                                                                                    |
| DESTINATION                                      |                               |                                                                                                    |
| Exporter dans le dossier<br>source :             | On On                         |                                                                                                    |
| Dossier cible :                                  |                               | in the second second se |
| Ouvrir le dossier cible après<br>la conversion : | • Off                         |                                                                                                    |
|                                                  | Annuler                       | ertir                                                                                                    |

Fenêtre Convertisseur par lot

Parcourez votre ordinateur depuis l'entrée **Dossier source**, et sélectionnez le dossier (et les sous-dossiers, le cas échéant) contenant les fichiers à convertir.

Selon la sélection de **type de fichiers** que vous avez appliquée (.gpx, .gp5, .gp4, .gp3, .gtp) Guitar Pro annoncera combien de fichiers ont été trouvés à partir de cet emplacement et seront convertis.

Sélectionnez où vous voulez exporter ces fichiers depuis la section **Destination**, soit dans le dossier source, soit dans un autre emplacement.

Assurez-vous que vous avez appliqué les bons régalges et sélectionnez Convertir.

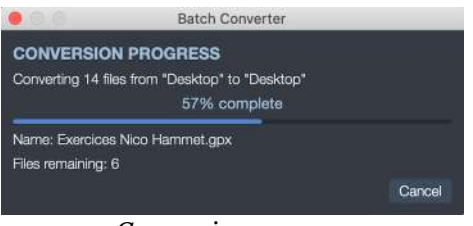

Conversion en cours

Une fenêtre de progression apparaît et un rapport de conversion est affiché à la fin du processus.

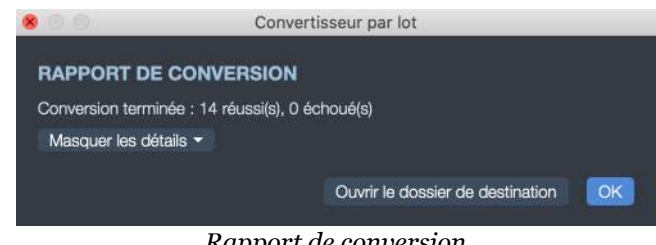

Rapport de conversion

Notez que vos fichiers originaux ne sont pas supprimés et sont toujours accessibles à partir de l'emplacement d'origine.

174 | Chapitre 6: Importer et exporter des fichiers
# **Export de fichier**

Guitar Pro permet d'enregistrer les fichiers dans d'autres formats, afin d'être exploitable par d'autres logiciels. Ces options d'exportation se trouvent dans le menu **Fichier > Export**.

### **Export audios**

Guitar Pro vous permet d'exporter vos partitions aux formats audio **MP3**, **WAV**, **OGG**, **FLAC** et **AIFF** depuis le menu **Fichier > Exporter > Audio**.

L'export audio permet par exemple ainsi d'écouter vos partitions sans utiliser Guitar Pro. Si vous voulez exporter une partie de votre partition, faites une sélection multiple et cochez *Exporter uniquement la sélection*.

Il est possible d'exporter chaque piste dans un fichier distinct, et d'y inclure ou non le métronome et le décompte.

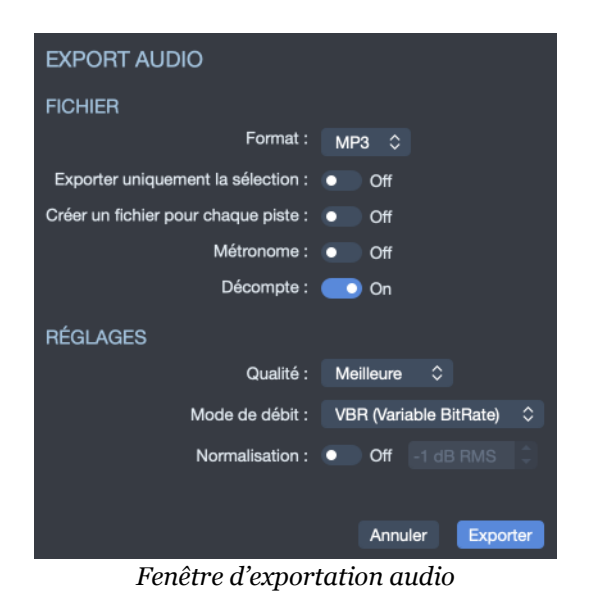

### **Export ASCII**

Le menu **Fichier > Exporter > ASCII** permet d'exporter la piste active au format tablature ASCII.

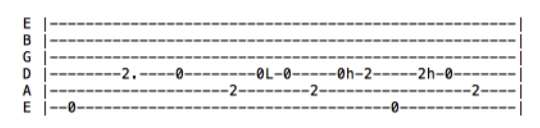

ASCII export exemple

Le format tablature ASCII est un simple fichier texte utilisé pour écrire des tablatures pour guitare, basse ou percussions qui utilise des lettres, chiffres et symboles ASCII basiques. De par ce fait, il est très populaire et très répandu.

| Symboles | Significations                |
|----------|-------------------------------|
| L        | note liée                     |
| X        | note étouffée                 |
| h        | hammer on/pull off            |
| b        | bend                          |
| S        | slide                         |
| ~        | vibrato                       |
| g        | note suggérée                 |
| >        | note accentuée                |
| t        | trille                        |
| Μ        | palm mute                     |
|          | staccato                      |
| Р        | popping (bass)                |
| S        | slapping (bass)               |
| +        | tapping                       |
| W        | vibrato large                 |
| <        | fade in                       |
| W        | whammy bar                    |
| =        | tremolo picking               |
| v        | brush vers le haut            |
| ^        | brush vers le bas             |
| V        | coup de médiator vers le haut |
| n        | coup de médiator vers le bas  |

### **Export MIDI**

Le menu **Fichier > Exporter > MIDI** permet d'exporter la partition au format MIDI ( ...mid ). Le fichier est exporté au format MIDI 1.

Pour qu'une piste ne soit pas exportée, il suffit de la rendre muette dans la table de mixage, dans la partie de gauche de la vue globale.

Guitar Pro permet d'affecter 2 canaux pour une seule piste afin d'en améliorer le rendu sonore. Certains logiciels ne supportent pas l'utilisation de plusieurs canaux pour la même piste. Ainsi, si vous avez des difficultés pour ouvrir les fichiers MIDI exportés par Guitar Pro, utilisez un seul canal par piste.

### **Export MusicXML**

Le menu **Fichier > Exporter > MusicXML** permet d'exporter des fichiers Guitar Pro vers le format MusicXML.

Créé par Recordare®, MusicXML est une description XML d'une partition musicale. Ce format d'échange universel est maintenant disponible dans la plupart des logiciels de musique.

Si vous souhaitez en savoir plus sur le format XML nous vous invitons à consulter ce lien (en anglais) ( http://usermanuals.musicxml.com/MusicXML/MusicXML.htm )

### **Export PDF**

Le menu **Fichier > Exporter > PDF** permet d'exporter des fichiers Guitar Pro vers le format Adobe® PDF®, lisible et imprimable par tout le monde avec le lecteur gratuit Adobe® Reader®. L'export au format Adobe® PDF® génèrera une partition vectorielle.

### **Export PNG**

Le menu **Fichier > Exporter > PNG** permet d'enregistrer la partition sous la forme d'une grande image. Cette fonction peut être utile si vous souhaitez par exemple afficher vos partitions sur une page web. Le format PNG image est adapté aux écrans d'ordinateurs. Si vous souhaitez insérer une partition dans un document destiné à être imprimé, nous vous recommandons plutôt d'utiliser l'export PDF.

Les images produites correspondent exactement aux images des pages de la partition dans le logiciel Guitar Pro. Le bouton **Exporter** permet d'enregistrer l'image.

# Impression

Le menu **Fichier > Imprimer** permet de lancer l'impression de la partition (raccourci : Ctrl + P). L'impression est également disponible depuis la barre d'outils, pour peu que la fenêtre de Guitar Pro soit assez large pour afficher le bouton.

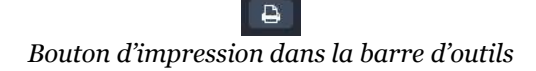

Les options d'impression sont propres à celles proposées par votre imprimante. Vous pouvez également paramétrer votre mise en page depuis la *Feuille de style* accessible depuis le menu **Fichier/Feuille de style**.

66 Pour un fonctionnement optimal de l'impression, assurez-vous d'avoir installé la dernière mise à jour disponible du pilote de votre imprimante.

180 | Chapitre 6: Importer et exporter des fichiers

# **Chapitre 7** Outils

Guitar Pro vous offre accès aux principaux outils guitaristiques. Le chapitre suivant vous explique comment utiliser le générateur de diagrammes d'accords, l'outil Gammes, l'accordeur. Mais également les différentes vues instruments, l'option Fretlight, la protection de fichiers ou encore l'explorateur de fichiers.

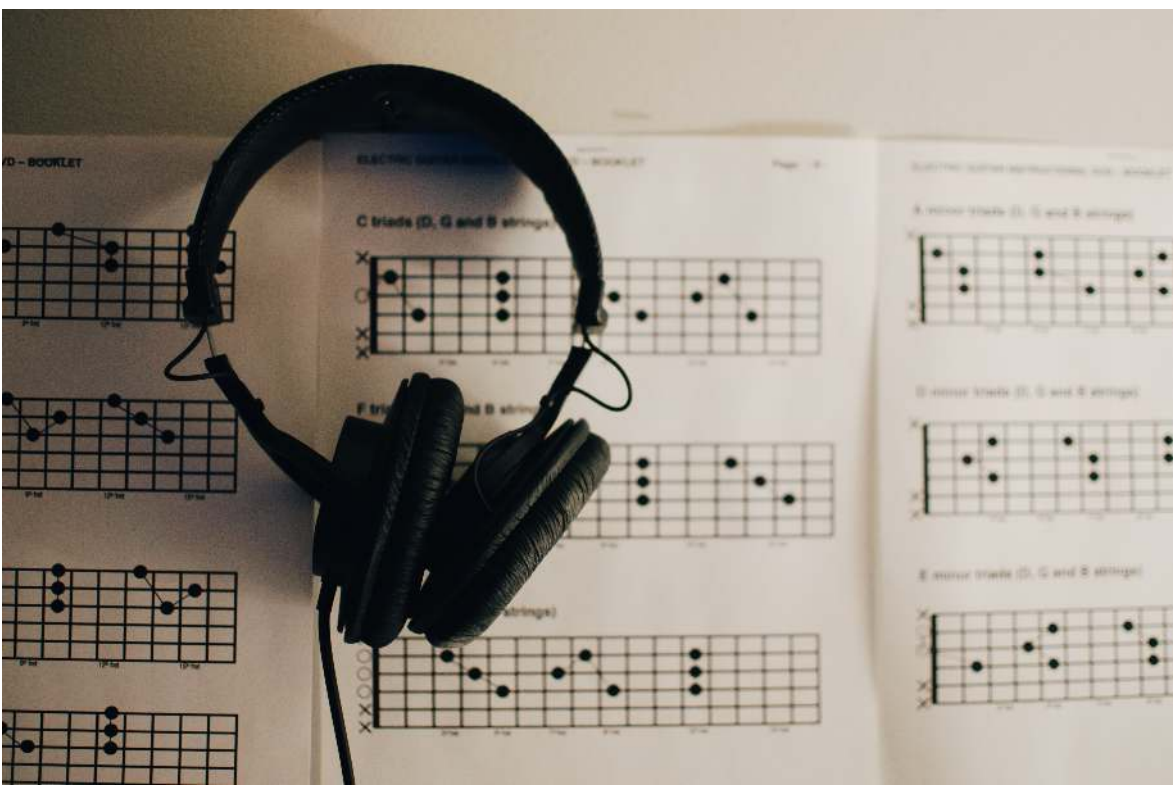

Kelly Sikkema ( https://unsplash.com/@kellysikkema )

# **Diagrammes d'accords**

# **Création de diagrammes**

Si l'outil diagrammes d'accords permet d'enrichir la tablature, il constitue à lui seul un véritable outil de référence pour le guitariste, indépendamment de la tablature.

Pour ouvrir la fenêtre de diagrammes d'accords, utilisez le menu **Note** > **Accord** ou utilisez le raccourci via la touche A. Il est également possible de modifier un accord existant en cliquant sur celui-ci dans la partition.

Comme pour tous les outils dans Guitar Pro, les diagrammes d'accords s'adaptent automatiquement à l'accordage et au nombre de cordes choisis pour la piste active. Vous pouvez ainsi générer des diagrammes pour un accordage exotique introuvable dans un dictionnaire d'accords.

La fenêtre de diagrammes d'accords se compose de plusieurs zones. Les différentes zones de la fenêtre sont interactives et il est important de bien comprendre leur mécanisme afin d'exploiter au mieux l'outil de diagrammes d'accords.

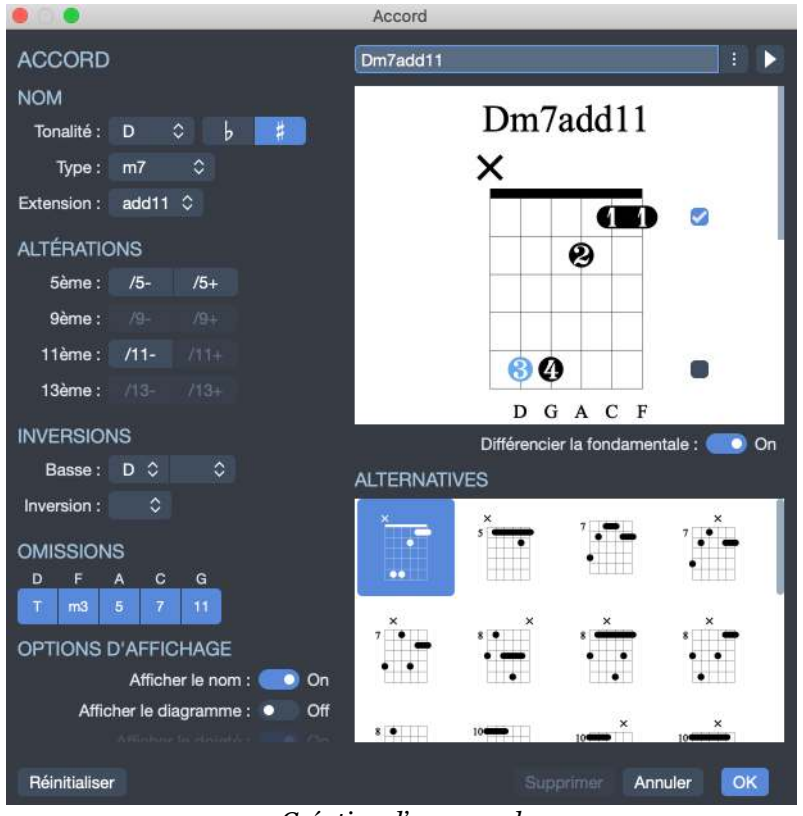

Création d'un accord

### Construction de l'accord

La première partie permet de construire l'accord par son nom. Des milliers de combinaisons sont possibles.

Lorsque vous sélectionnez une tonalité dans la liste d'accords disponibles, Guitar Pro affiche la position de la main pour l'accord ainsi défini.

Une liste de diagrammes équivalents sont disponibles. Sélectionnez le bouton au bout du nom d'accord proposé pour avoir accès aux autres noms.

Il est possible de définir un renversement (note basse différente de la fondamentale) ou d'indiquer directement la note basse (sur la corde la plus grave).

Depuis cette fenêtre vous avez la possibilité d'afficher ou masquer dans votre partition, le nom, le diagramme ou le doigté de votre accord.

#### **Diagramme principal**

Une fois votre tonalité sélectionnée votre diagramme principal apparaît, c'est-àdire celui qui va être ajouté sur la partition, ainsi que son doigté, sa construction théorique et enfin son nom.

Le doigté est affiché dans le rond de la note (1 pour l'index, 2 pour le majeur...) et est repris sous le diagramme. Pour les modifier, un simple clic droit sur une pastille permet de choisir son doigté.

L'option *différencier la fondamentale* permet de changer la couleur de la fondamentale sur le diagramme (n'est pas répercuté sur la partition).

Vous pouvez construire un diagramme en cliquant directement sur celui-ci :

- Cliquez sur une case pour ajouter ou retirer une note.
- Utilisez la barre de défilement pour modifier la frette de base.
- Les barrés sont automatiquement proposés par Guitar Pro.

Changez éventuellement le nom proposé par Guitar Pro qui sera affiché sur la tablature. Il existe trois formatages du nom des accords : Classique, Rock et Jazz.

Pour garder le nom de l'accord tel qu'indiqué dans le champ, il suffit de mettre une apostrophe 🕐 devant le nom de l'accord.

Au-dessus du diagramme, un rond représente une corde jouée à vide (c'est-à-dire sans appuyer sur les frettes), et une croix représente une corde non jouée.

#### Liste des diagrammes

Une liste de diagrammes possibles pour l'accord construit est affichée dans la zone principale, par ordre de complexité. Cliquez sur l'un de ces diagrammes pour qu'il devienne le diagramme principal. Pour entendre l'accord sélectionné, cliquez sur le bouton lecture situé en haut à droite de votre fenêtre *Accord*.

#### Autres éléments

Lorsque vous ouvrez la fenêtre de diagrammes d'accords, les notes du temps sélectionné sont automatiquement placées sur le diagramme principal si aucun diagramme n'était défini pour ce temps.

Lorsque l'option **Afficher le diagramme** est activée, les notes du diagramme principal sont automatiquement ajoutées sur la tablature si aucune note n'était définie pour le temps sélectionné. Dans le cas contraire, seul le diagramme sera affiché au dessus du temps.

Veuillez noter que tout comme pour la tablature, il n'est pas possible d'afficher des accords pour gaucher dans Guitar Pro. Un manche de guitare virtuel pour gaucher est cependant accessible depuis le menu **Affichage > Afficher la vue : manche de guitare** (sélectionnez la roue crantée).

La feuille de style (cf. Feuille de style) permet de changer la taille des diagrammes ainsi que leurs positions dans la partition.

En conclusion, la richesse de l'outil de diagrammes d'accords permet d'entrevoir différentes utilisations :

- Agrémenter vos tablatures de diagrammes.
- Apprendre les différentes positions possibles sur le manche pour un accord donné.
- Connaître le nom d'un accord que vous avez trouvé sur votre guitare, et voir ou écouter les autres positions possibles pour en trouver une éventuellement plus facile à jouer, ou bien dont l'harmonie correspond mieux au morceau que vous composez.
- Retrouver les positions des accords standards dans des accordages exotiques, de 3 à 10 cordes.

# Bibliothèques de diagrammes d'accords

Lorsque vous créez un accord, il est ajouté à la bibliothèque d'accords du morceau. Celle-ci est accessible depuis la palette d'édition, en cliquant sur le bouton *Accords*. Il est aussi possible de créer un accord en cliquant sur le bouton + dans cette fenêtre.

Les accords dont seulement le nom est affiché sur la partition ont leur diagramme grisé.

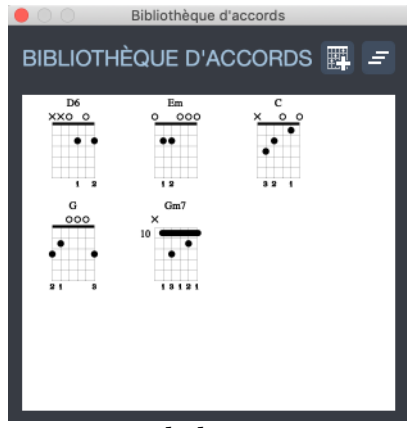

Accords du morceau

# Gammes

L'outil **gammes** permet de visualiser et d'écouter un grand nombre de gammes dans n'importe quelle tonalité. Il permet également de retrouver la gamme utilisée dans une partition.

Pour activer l'outil gammes, utilisez le menu **Outils > Gammes**.

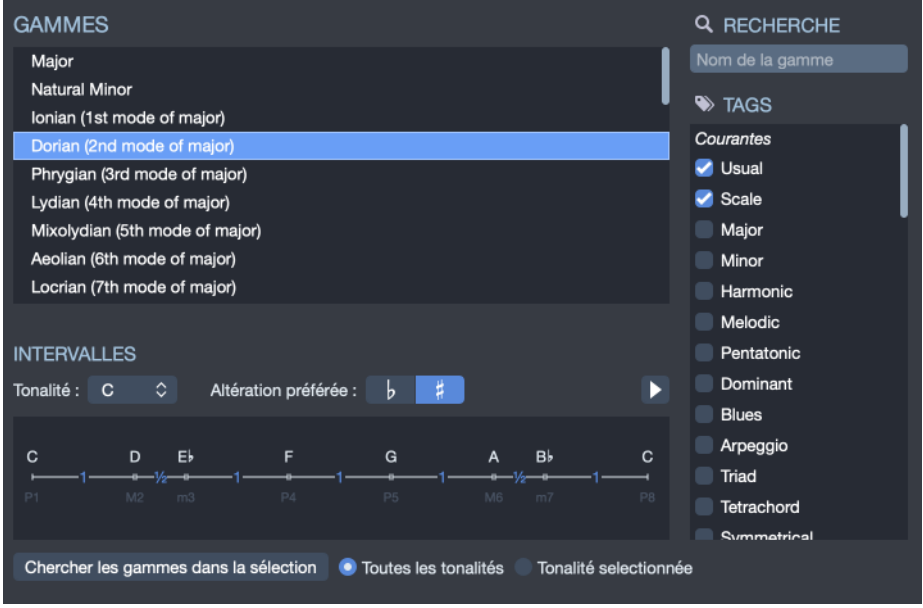

*Bibliothèque de gammes* 

# Bibliothèque de gammes

Guitar Pro propose plus de **1000 gammes différentes**. Pour accéder rapidement à une gamme, vous pouvez soit cocher des mots clé afin de trouver la gamme désirée, soit utiliser le moteur de recherche à partir d'un mot clé. La gamme sera alors affichée dans la tonalité choisie.

Guitar Pro affiche les notes de la gamme. Pour les écouter, il suffit de cliquer sur le bouton lecture. Guitar Pro affiche également la construction de la gamme, avec les intervalles et le nombre de demi-tons entre chaque note.

Comme pour tous les outils dans Guitar Pro, l'affichage des notes sur le manche est fonction de l'accordage choisi pour la piste active.

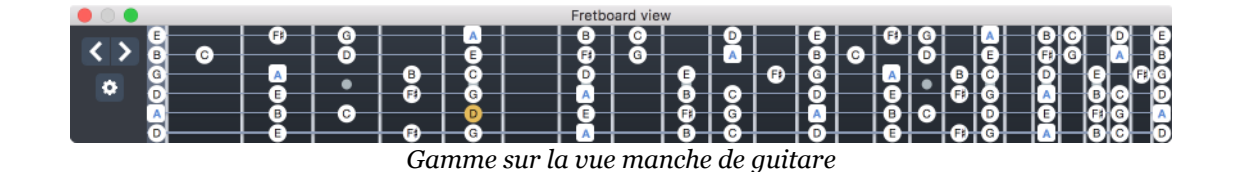

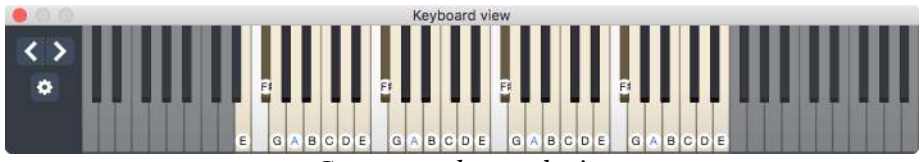

Gamme sur la vue clavier

# Recherche de la gamme utilisée dans la partition

Sélectionnez l'intervalle de mesures à analyser, puis cliquez sur le bouton *Chercher les gammes dans la sélection*. Guitar Pro affiche alors une liste de Tonalités/ Gammes possibles en indiquant le pourcentage d'occurrence. La liste est triée par pourcentage décroissant.

Si la recherche de gamme donne de mauvais résultats, il est possible que la partition contienne un changement de tonalité. Dans ce cas, repérez ce changement de tonalité à l'oreille et limiter l'analyse à un intervalle de mesures sans changement de tonalité.

Guitar Pro ne permet pas de placer directement une gamme depuis l'outil *Gammes* sur la tablature. Cependant, en affichant la gamme voulue sur le manche de guitare, il est ensuite rapide de cliquer sur le manche pour placer les notes sur la tablature. Vous pouvez même cliquer sur le manche avec le bouton droit de la souris pour déplacer le curseur automatiquement vers la droite après l'ajout d'une note. L'opération est alors très rapide.

# Vues instruments

*Les vues instrument* dans Guitar Pro sont des reproductions d'une partie de l'instrument, et qui permettent de saisir des notes en cliquant dessus.

Pour afficher les vues instruments, utilisez ces 3 menus dans le menu Affichage :

- Affichage > Afficher la vue manche de guitare
- Affichage > Afficher la vue clavier
- Affichage > Afficher la vue batterie

Le raccourci clavier est Ctrl + F6 sur Windows et # + F6 sur macOS. Il réagit en fonction du type de piste sur laquelle vous êtes en train de travailler. Utiliser ce raccourci avec un instrument à cordes vous affichera un manche. Utiliser ce raccourci sur un instrument pitché non fretté vous affichera un clavier. Sur une piste percussions ce raccourci est associé à à la vue batterie.

Vous pouvez également cliquer sur les icônes de vues instrument situées dans la barre d'outils en haut de votre fenêtre.

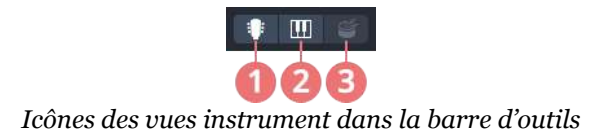

Guitar Pro propose 3 vues instrument: un manche de guitare, un clavier et une batterie.

- une piste d'instrument **pitché** (à cordes/frettes ou non) peut afficher le manche de guitare ou le clavier : guitare, basse et autres instruments à cordes, pianos, synthés, instruments orchestraux, instruments percussifs pitchés, etc.
- une piste d'instrument **non-pitché** (purement percussif) ne peut afficher que la vue batterie.

Les vues instruments guitare et clavier peuvent être affichées simultanément, ce qui permet de voir comment jouer la partition à la fois sur les deux types d'instruments.

# Fonctionnalités communes

Les vues instrument permettent d'écrire des notes à la souris, en cliquant directement sur les notes désirées. Les boutons < et > permettent de se déplacer à la note précédente ou suivante dans la partition. Ils évitent ainsi d'utiliser le clavier de l'ordinateur pour se déplacer si l'on souhaite effectuer la saisie uniquement à la souris. Un clic sur une note existante la supprimera.

La roue crantée, à gauche de la fenêtre, permet de modifier les options d'affichage de la vue instrument.

Plusieurs modes d'affichages sont disponibles :

- Voir Temps : affiche uniquement les notes du temps sélectionné.
- Voir Temps + Mesure : affiche les notes du temps sélectionné et les notes de la mesure en cours.
- Voir Temps + Temps suivant : affiche les notes du temps sélectionné et les notes du temps suivant.

# Vue manche de guitare et vue clavier

Le vue manche de guitare et la vue clavier fonctionnent de la même manière. Ils permettent, en plus d'entrer des notes, d'afficher **une gamme**.

De plus, la note survolée à la souris est affichée sans que vous soyez obligé de cliquer sur la case, à deux endroits :

- Sous la souris, au survol de l'instrument. Ceci est d'ailleurs masquable depuis les options.
- Dans la partie de gauche (le chiffre indique l'octave de la note)

### Vue manche de guitare

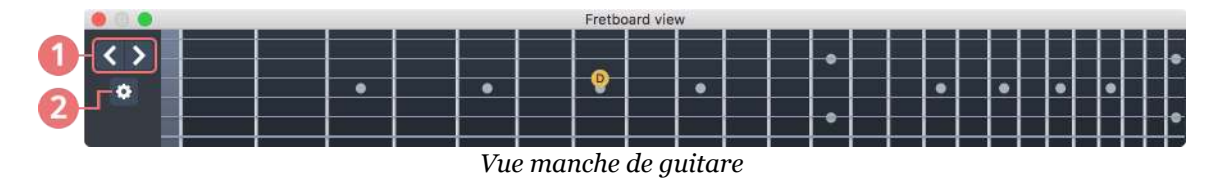

- 1. Déplacer le curseur gauche et droite.
- 2. Réglages.

Le manche de guitare s'adapte automatiquement à la piste active. Ainsi, le nombre de cordes et la position du capodastre dépendent du paramétrage des pistes. Si vous changez de piste, le manche de guitare sera automatiquement mis à jour.

Pour ajouter une note sur la partition, il suffit de cliquer sur le manche de guitare à la frette et corde désirée. Pour supprimer une note, il suffit de cliquer dessus.

**66** Le manche de guitare est également disponible pour gaucher. Cette option est accessible en cliquant sur la roue crantée du manche de guitare.

#### Vue clavier

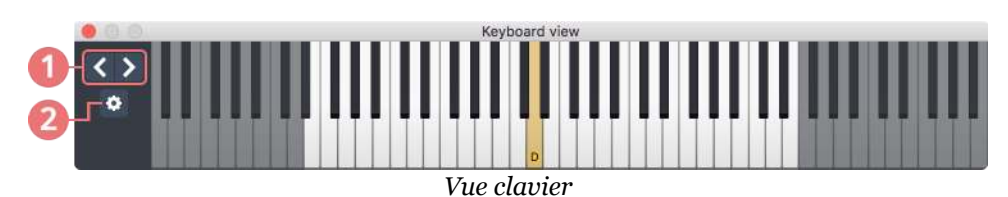

- 1. Déplacer le curseur gauche et droite.
- 2. Réglages.

La vue clavier permet de se rendre compte de la plage de notes jouables par la piste active. Les notes non-jouables, car trop graves ou trop aigües pour être atteignables par l'instrument, sont grisées et ne sont pas cliquables.

Pour ajouter une note sur la partition, il suffit de cliquer sur une touche du piano. Pour supprimer une note, il suffit de cliquer dessus.

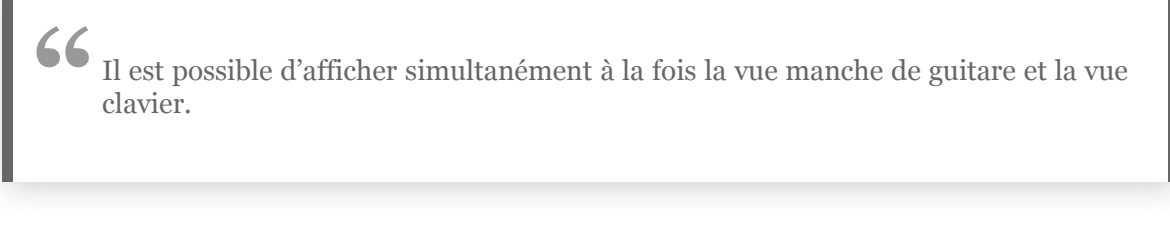

### Affichage des gammes

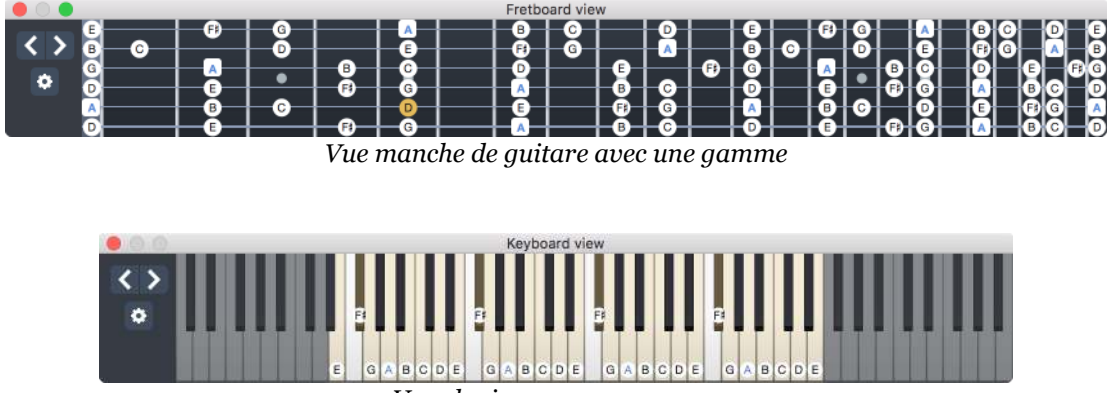

Vue clavier avec une gamme

Il est possible d'afficher (ou masquer) une gamme sur les vues guitare et clavier. Accédez directement à la fenêtre de l'outil gamme depuis votre vue instrument en activant l'affichage de la gamme, puis en cliquant sur le bouton en-dessous pour choisir la gamme.

Vous pouvez continuer à visualiser la gamme sélectionnée tout en saisissant votre partition.

La fondamentale de la gamme peut être mise en évidence ou non. Elle sera affichée dans un carré au lieu d'un rond.

### Vue batterie

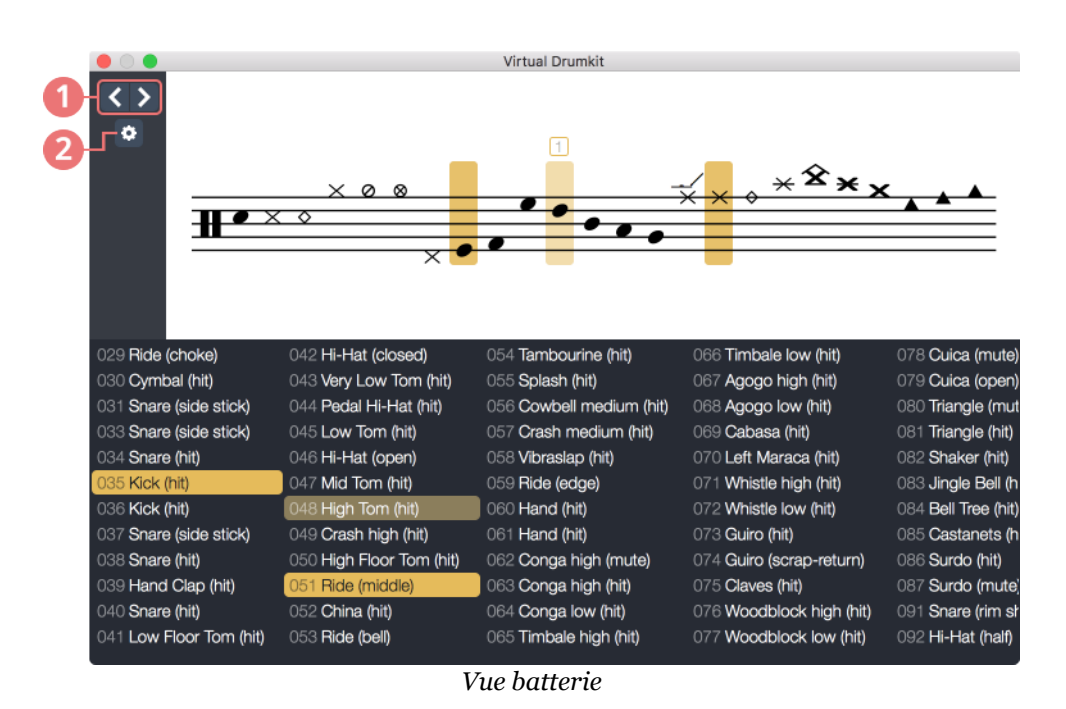

- 1. Déplacer le curseur gauche et droite.
- 2. Réglages.

La fenêtre de vue batterie possède elle-même plusieurs vues :

- **Vue portée :** affiche tous les éléments de batterie disponibles pour l'instrument de la piste active.
- Vue MIDI : affiche tous les éléments MIDI.

#### Vue portée

Guitar Pro vous indique le raccourci clavier correspondant (clavier numérique) pour vous permettre une saisie plus rapide de votre partition. Les percussions possibles dépendent de la ligne de la portée où se trouve le curseur.

La note survolée à la souris est affichée sans que vous soyez obligé de cliquer sur la case. La fenêtre de vue batterie vous indique quel élément de batterie est représenté mais également sa valeur MIDI.

#### **Vue MIDI**

La vue MIDI permet de visualiser tous les éléments MIDI jouables par la batterie. Guitar Pro offre une palette d'éléments étendue par rapport à la palette standard General MIDI. Pour n'afficher que les éléments conformes à la norme General MIDI, veuillez sélectionner l'option dans les réglages accessibles par la roue crantée. Vous avez la possibilité d'afficher une seule de ces vues ou bien les deux vues simultanément.

#### Nom des notes

Depuis les réglages accessibles via la roue crantée vous pouvez choisir comment seront affichées les notes dans la fenêtre vue batterie. Trois options s'offrent à vous :

- Masquer le nom des éléments disponibles
- Afficher uniquement le nom de l'élément au passage de votre souris
- Afficher toutes les notes. A savoir le nom de l'élément et la valeur MIDI correspondante.

66 Notez que vous pouvez également augmenter la taille du texte du nom des éléments MIDI depuis cette même fenêtre de réglages.

# Accordeur

Guitar Pro dispose d'un **accordeur polyphonique** très performant et accessible facilement depuis la barre d'outils. Un seul brush de haut en bas vous permet de vérifier l'accordage sur toutes les cordes. L'accordeur polyphonique se trouve dans la partie du bas, tandis que l'accordeur monophonique est celui du haut.

Il est accessible depuis cette icône dans la barre d'outil

L'accordage sur lequel est réglé l'accordeur est celui de la piste active. Les notes de l'accordage sont affichées de gauche à droite, de la plus grosse corde à la plus fine. Les variations sont affichées par rapport à la valeur cible, l'unité est le ton. Plus la barre rouge se rapproche du centre, plus vous êtes proches de la note cible. La barre devient verte lorsque la note est juste.

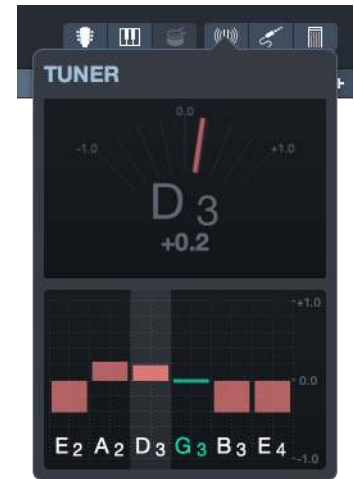

L'accordeur dans Guitar Pro

Pour plus de précision, il est aussi possible de ne jouer qu'une seule corde à la fois: celle-ci sera détectée et affichée dans la partie du haut. Il est de même possible de cliquer sur la note désirée afin de la sélectionner dans la partie du haut.

# **Protection de fichier**

Guitar Pro vous offre la possibilité de protéger vos fichiers pour en réduire les possibilités de modifications. Cela peut être très pratique si vous souhaitez protéger vos travaux ou les partager par exemple à vos élèves si vous êtes enseignant, tout en prévenant toutes modifications.

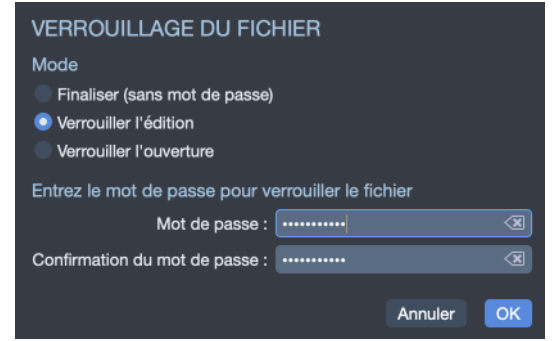

Fenêtre de verrouillage/déverrouillage de fichier

Depuis le menu **Fichier > Vérouiller/Dévérouiller**, accédez aux 3 options de protections suivantes :

- **Finaliser :** permet de bloquer l'édition du fichier afin d'éviter de le modifier par mégarde. Il suffit de le déverrouiller pour pouvoir à nouveau le modifier. Cette option ne nécessite pas mot de passe.
- **Verrouiller l'édition :** empêche toute modification du fichier en le protégeant par mot de passe, utile pour les enseignants désirant distribuer des fichiers à ses élèves sans qu'ils puissent modifier le doigté par exemple.
- **Verrouiller l'ouverture :** empêche l'ouverture du fichier sans le mot de passe, utile pour les sites vendant des cours en ligne par exemple.

Prenez bien soin de noter ce mot de passe, car en cas de perte il ne sera plus possible d'accéder à votre fichier. Cependant, le mot de passe n'est pas une garantie absolue que votre fichier ne pourra être ouvert par une tierce personne mal intentionnée. Il s'agit d'une protection "légère" ne faisant pas appel à des algorithmes de cryptage.

# Fretlight

FRETLICHT®

Guitar Pro est par défaut compatible avec la technologie des guitares Fretlight ( https://fretlight.com/) ®. Ces guitares possèdent des petites diodes qui s'allument pour indiquer les frettes sur lesquelles poser ses doigts.

Il n'est plus nécessaire d'acheter un supplément afin de profiter pleinement des possibilités offertes par les guitares Fretlight dans Guitar Pro, contrairement aux précédentes versions de Guitar Pro.

Fretlight Wireless (Bluetooth) est seulement disponible pour Windows 10, macOS à partir de 10.10 et en Bluetooth 4.0.

### **Activer Fretlight**

Cependant, le bouton Fretlight n'est pas visible par défaut dans la barre d'outil. Pour rendre visible ce bouton, rendez-vous dans l'onglet **Interface** des préférences de Guitar Pro (menu **Fichier > Préférences** sur Windows, ou menu **Guitar Pro 7 > Préférences** sur macOS). Cochez *Afficher le bouton Fretlight*.

Vous remarquerez qu'une nouvelle icône est apparue en haut à droite de votre écran dans la barre d'outils . Cette icône ouvre une popup vous permettant de configurer l'affichage sur la guitare Fretlight. Les options disponibles sont les suivantes.

# **Réglages Fretlight**

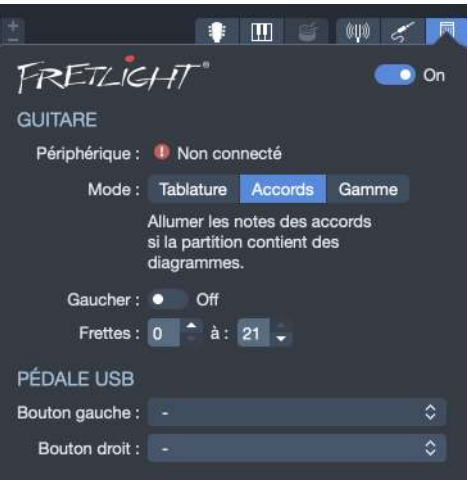

Fenêtre de réglages Fretlight

#### **Activation / désactivation**

Le bouton en haut à droite de la popup permet d'activer ou de désactiver l'affichage sur la guitare Fretlight. Les réglages sont toutefois conservés pour une réactivation ultérieure.

#### Périphérique

Il est possible de choisir le périphérique Fretlight à utiliser, parmi ceux branchés en USB ou connectés en Bluetooth à votre ordinateur.

#### Mode

Ce mode correspond à ce qui est affiché sur votre guitare Fretlight.

- **Tablature :** Uniquement les notes de la tablature seront allumées sur la guitare Fretlight, à l'endroit où se trouve le curseur.
- Accords : Uniquement les accords de la tablature seront allumés sur la guitare Fretlight, pourvu qu'un accord soit présent à la position du curseur.
- **Gamme :** Uniquement les notes de la gamme sélectionnée dans la fenêtre de gammes seront allumées sur la guitare Fretlight.

### Affichage gaucher

Cochez cette option pour signifier à la guitare Fretlight que les diodes doivent s'allumer en prenant en compte le fait que vous êtes gaucher.

### Étendue des frettes

Il est possible de restreindre l'affichage sur la guitare Fretlight à une sous-partie du manche. Pour cela, sélectionnez la première et la dernière frette entre lesquelles les diodes doivent s'allumer.

#### Affectation des boutons de la pédale USB

La pédale USB de Fretlight vous permet de controller Guitar Pro sans avoir à reprendre la souris. C'est très pratique pour assigner à ces boutons des actions que vous réalisez souvent, parmi la liste de celles disponibles.

#### Fretlight Wireless (sans fil)

Guitar Pro est également compatible avec les guitares Fretlight Wireless ( https://fretlight.com ) (Bluetooth). Cette option est disponible à partir de macOS 10.10 et Windows 10 uniquement, elle nécessitera au minimum la technologie Bluetooth 4.0 sur votre ordinateur.

Une fois activée, votre guitare Fretlight sera automatiquement détectée par Guitar Pro après un court temps de synchronisation (environ dix secondes) et apparaîtra ensuite comme **Connectée** dans la fenêtre de préférences Fretlight.

Si votre guitare Fretlight Wireless n'apparaît pas comme connectée :

- Assurez-vous d'utiliser Windows 10 ou macOS à partir de macOS 10.10.
- Assurez-vous que votre ordinateur utilise au moins Bluetooth 4.0 et que l'option Bluetooth est activée.
- Assurez-vous que votre guitare Fretlight n'est pas déjà connectée à un autre périphérique ou programme.
- Réinitialiser la guitare Fretlight en appuyant sur le bouton noir situé à côté de l'entrée micro usb.
- Appuyez sur le bouton jusqu'à ce que tous les voyants clignotent.
- Ouvrez ensuite Guitar Pro et un de vos fichiers, votre guitare Fretlight devrait se connecter automatiquement.

# **Explorateur**

Guitar Pro offre un outils de recherche de partitions avancé qui vous permet de retrouver rapidement vos fichiers Guitar Pro.

Cet explorateur de fichiers est accessible directement depuis la fenêtre d'accueil Guitar Pro ou depuis le menu Fichier > Explorer (raccourcis claviers : Ctrl + B sur Windows ou **#B** sur macOS).

# **Fichiers locaux**

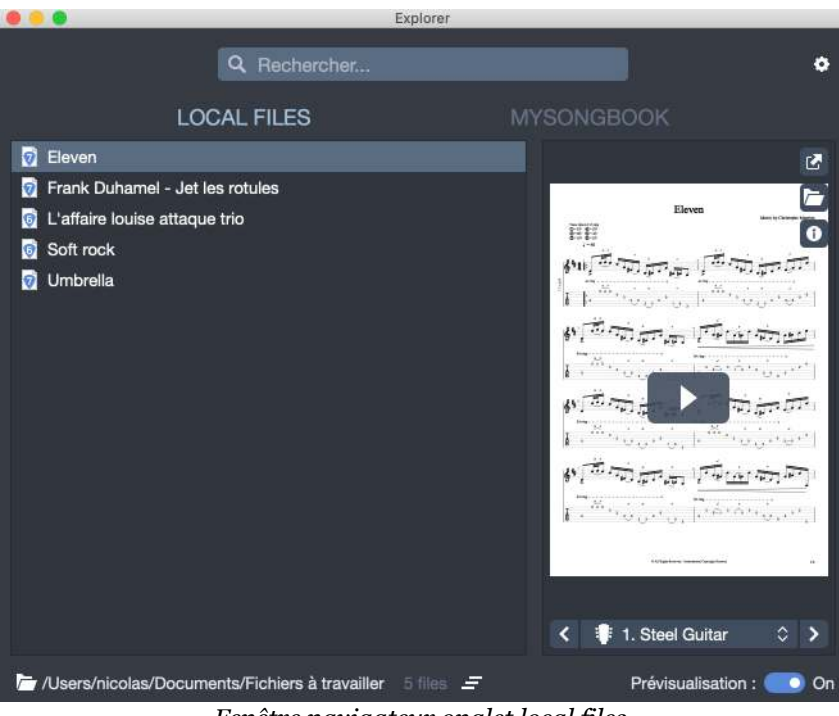

Fenêtre navigateur onglet local files

L'onglet Local Files liste tous les fichiers Guitar Pro disponibles sur votre disque dur ou à partir d'un dossier spécifique. Sélectionner le bouton au bas de la fenêtre pour modifier le chemin depuis lequel vous souhaitez que Guitar Pro indexe vos fichiers.

La barre de recherche ainsi qu'un aperçu visuel et audio permettent de trouver rapidement les fichiers recherchés.

# Fichier en ligne (mySongBook)

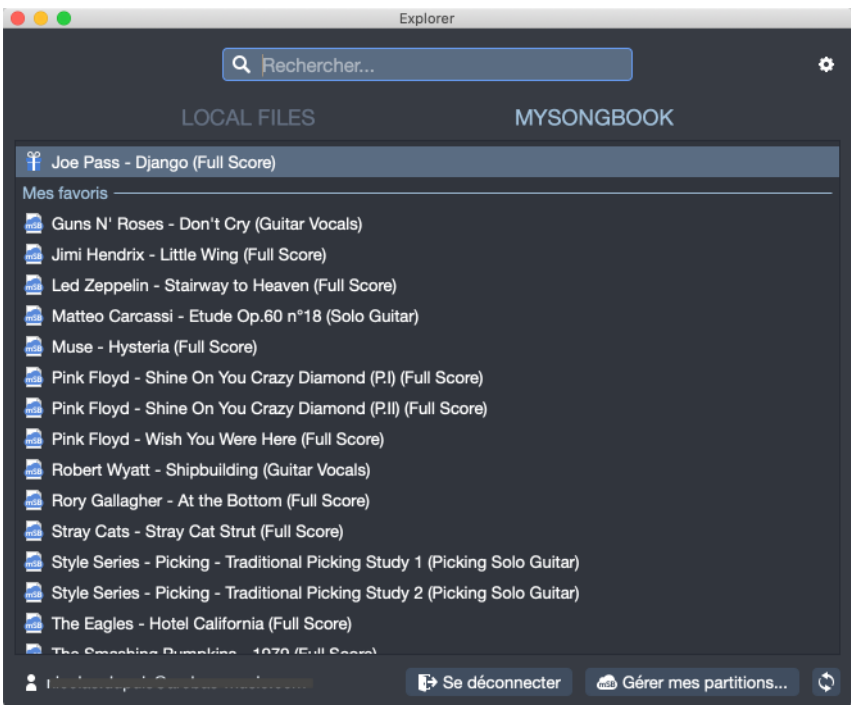

Fenêtre explorateur onglet fichiers en ligne

L'onglet *mySongBook* vous permet de vous connecter à Internet afin de retrouver votre liste d'achats mySongBook, une fois connecté à votre compte mSB.

| my <b>SongBook</b>                                                                                                    |  |  |  |  |  |
|----------------------------------------------------------------------------------------------------|--|--|--|--|--|
| SE CONNECTER                                                                                                    |  |  |  |  |  |
| Jouez vos morceaux favoris avec la bibliothèque de partitions mySongBook<br>directement accessible depuis Guitar Pro 7. |  |  |  |  |  |
| 🖸 En savoir plus                                                                                                    |  |  |  |  |  |
| Identifiant : vour.name@email.com                                                                                       |  |  |  |  |  |
| Mot de passe : password                                                                                                 |  |  |  |  |  |
| I'ai oublié mon mot de passe                                                                                            |  |  |  |  |  |
| Créer un compte Annuler Se connecter                                                                                    |  |  |  |  |  |

Connexion mySongBook

Notez que même si vous n'êtes pas connecté vous pouvez découvrir mySongBook avec une partition gratuite différente chaque jour (lecture uniquement).

#### Trousseau d'accès macOS

Sur macOS, le mot de passe mySongBook est enregistré dans votre *Trousseau d'accès* (keychain). Votre ordinateur vous demandera une confirmation pour enregistrer votre mot de passe dans le Trousseau d'accès sous le nom ArobasMusic\_MSB. Veuillez renseigner le mot de passe de votre session macOS et cliquer sur **Autoriser**.

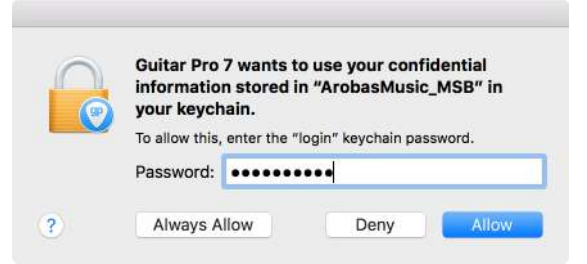

Demande de permission pour accès Trousseau d'accès

# **Chapitre 8** mySongBook

Arobas Music édite et publie son propre site internet de partitions hautes qualités, mySongBook.com. Découvrez l'offre mySongBook dans ce chapitre et apprenez à utiliser les partitions mySongBook depuis Guitar Pro.

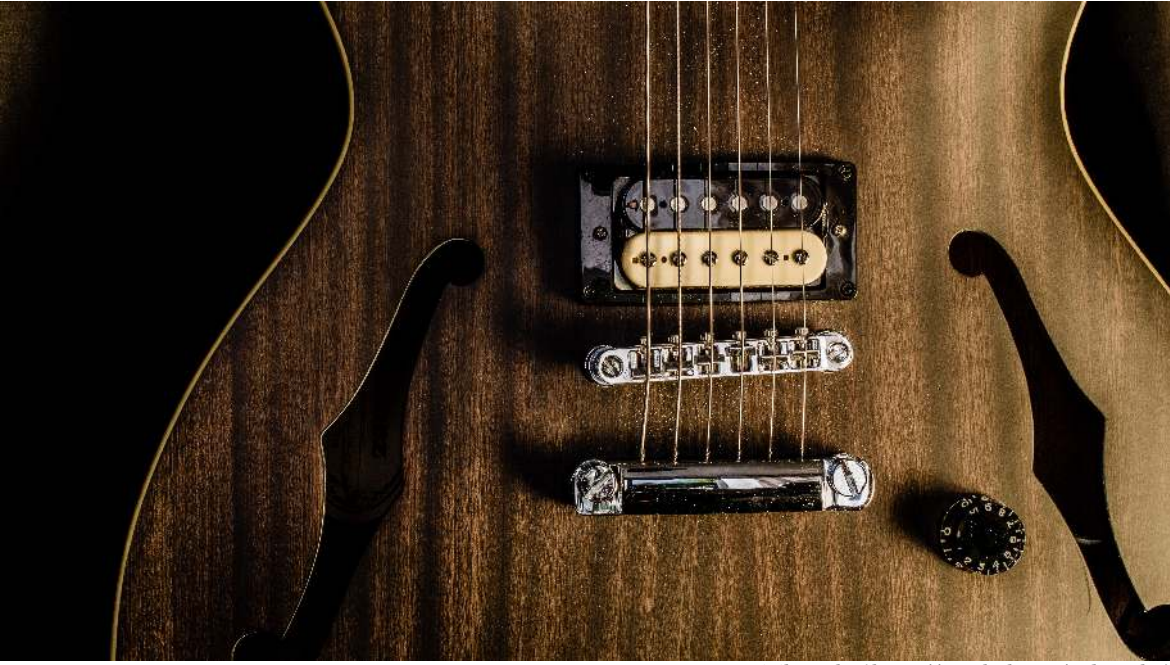

Dominik Scythe ( https://unsplash.com/@drscythe )

# Qu'est ce que mySongBook ?

mySongBook (https://www.mysongbook.com) est le **portail officiel de tablatures** d'Arobas Music. C'est une offre qualitative et légale respectant les droits d'auteurs par la rémunération des ayants droits au travers de leurs éditeurs.

Des milliers de partitions, **réalisées par des musiciens professionnels**, sont disponibles sur mySongBook. Vous trouverez des arrangements inédits pour guitare, basse ou autres instruments à cordes, ainsi que des partitions complètes avec les relevés précis de toutes les pistes des morceaux originaux (guitare, basse, batterie, clavier et paroles).

Le réglage audio des pistes est fait par des professionnels afin d'assurer un rendu le plus proche possible de l'original. mySongBook est par conséquent idéal pour exploiter au mieux la fonctionnalité **Entrée audio** de Guitar Pro et ainsi jouer avec les mêmes sons de guitare que vos guitaristes préférés.

# **Ouvrir un fichier mySongbook**

### Depuis le site mySongBook.com

Créez un compte gratuitement ou connectez-vous sur le site internet mysongbook.com (https://www.mysongbook.com).

Sélectionnez l'une de vos partitions mySongBook depuis votre liste d'achat ou n'importe quelle partition si vous avez souscrit à l'abonnement mensuel.

Lancez ensuite l'ouverture de cette partition depuis le site mySongBook. L'ouverture de votre partition se fera directement dans Guitar Pro.

### **Depuis Guitar Pro**

Lancez Guitar Pro et sélectionnez mySongBook dans la fenêtre d'accueil.

| •••                                                                         |                                                                                                    |  |  |  |  |
|-----------------------------------------------------------------------------|----------------------------------------------------------------------------------------------------|--|--|--|--|
| Guitar <b>Pro7.6</b>                                                        |                                                                                                    |  |  |  |  |
| <b>∏</b> Nouveau (≇€N)                                                      |                                                                                                    |  |  |  |  |
| — Ouvrir (980)                                                              |                                                                                                    |  |  |  |  |
| <u> </u>                                                                    |                                                                                                    |  |  |  |  |
| Q Rechercher                                                                |                                                                                                    |  |  |  |  |
| RÉCENTS FICHIERS LOCAUX MYSONGBOOK                                          | MODÈLES EXEMPLES                                                                                                    |  |  |  |  |
| Tablature gratuite du jour                                                  |                                                                                                    |  |  |  |  |
| 🖁 Jeff Buckley - Lover, You Should've Come Over (Full Score)                | TATES TO A CONTRACT OF THE CONTRACT OF THE CONTRACT. |  |  |  |  |
| Derniers ajouts                                                             | 19 19 19 19 19 19 19 19 19 19 19 19 19 1                                                                                                    |  |  |  |  |
| The Corrs - Runaway (Full Score)                                            | តារាញ់ វិការចេះ គោរចេះ ឈាត់ពិនាក់។                                                                                                    |  |  |  |  |
| 🧟 Bartolomé Calatayud - Tres piezas para guitarra - Mazurka (Solo Guitar)   |                                                                                                    |  |  |  |  |
| 🦾 Bartolomé Calatayud - Tres piezas para guitarra - Carambal (Solo Guitar)  |                                                                                                    |  |  |  |  |
| 🔤 Bartolomé Calatayud - Tres piezas para guitarra - Cançoneta (Solo Guitar) | ត្បារ៉ុត្ស ចុំត្បូ <i>ត្សី</i> លោកការគាត់ចំពាក់ «                                                                                                    |  |  |  |  |
| Bartolomé Calatayud - Tres piezas faciles - Melodia (Solo Guitar)           | 4-14-2442-02442-02441-02421-02421-02421-02421-02421-02421-02421-02421-02421-02421-02421-02421-02421-02421-0242                                                                                                    |  |  |  |  |
| Stevie Wonder - You Are the Sunshine of My Life (Guitar/Vocals)             | 1.45000.000000000 0.                                                                                                    |  |  |  |  |
| S'identifier dans mySongBook 🗘                                              | < III AGuitarl                                                                                                    |  |  |  |  |
|                                                                             |                                                                                                    |  |  |  |  |
| Version 7.6.0 - Build 2072 Centre d'aide                                    | 📱 Guide utilisateur 🚱 🔊 🖻 🎯 🕇 🎔                                                                                                    |  |  |  |  |

Acces mSB depuis Guitar Pro

Renseignez votre identifiant et mot de passe mySongBook.

| my <b>SongBook</b>                                                                                                    |                         |         |              |  |  |
|----------------------------------------------------------------------------------------------------|-------------------------|---------|--------------|--|--|
| SE CONNECTER                                                                                                    |                         |         |              |  |  |
| Jouez vos morceaux favoris avec la bibliothèque de partitions mySongBook<br>directement accessible depuis Guitar Pro 7. |                         |         |              |  |  |
| 🛃 En savoir plus                                                                                                    |                         |         |              |  |  |
| Identifiant : 🕼 vour.                                                                                                   | name@email.com          |         |              |  |  |
| Mot de passe : pass                                                                                                    |                         |         |              |  |  |
| 'ل 🔁                                                                                                    | ai oublié mon mot de pa | sse     |              |  |  |
| Créer un compte                                                                                                    |                         | Annuler | Se connecter |  |  |

Fenêtre connexion mySongBook

Accédez à vos achats depuis cette fenêtre et / ou passer en revue la liste des titres disponibles dans mySongBook.

Les morceaux précédemment achetés seront disponibles dans la section **Mes Tablatures** et apparaitront avec une petite coche située à droite de la liste.

| •••                        | Guitar                              | Pro <b>7.6</b>                        |                       |          |
|----------------------------|-------------------------------------|---------------------------------------|-----------------------|----------|
|                            |                                     | Nouveau (೫N)<br>Duvrir (೫O)           | _                     |          |
| RÉCENTS FICHIERS L         |                                     | MYSONGBOOK                            | MODÈLES               | EXEMPLES |
| Mes tablatures             | ll Score)<br>ire)<br>)<br>re)<br>e) | O O O O O O O O O O O O O O O O O O O |                       |          |
|                            |                                     | ¢ <                                   | 🐠 AGuitarl            | ♦ ♦      |
| Version 7.6.0 - Build 2072 |                                     | 🔦 Centre d'aide 📃                     | Guide utilisateur 🔇 🖥 | ∑ © f ¥  |

Accès tablatures achetées mySongBook

Veuillez noter que cette liste mySongBook est divisée en 5 catégories :

• La Tablature gratuite du jour

- Derniers ajouts
- Mes favoris
- Mes tablatures
- Toutes les tablatures

Sélectionnez l'un de vos achats depuis la liste **Mes Tablatures**, ou sélectionnez l'un des titres disponibles depuis la liste **Toutes les tablatures** si vous avez souscrit un abonnement, pour l'ouvrir dans Guitar Pro 7.6.

Notez que vous pouvez acheter n'importe quel titre à l'aide de l'un de vos crédits. Sélectionnez le titre de votre choix, puis l'icône "+" et l'option *Acheter pour 1 crédit(s)* 

| 0.00                                                                                                    |                                                                                                    |                               |
|----------------------------------------------------------------------------------------------------|----------------------------------------------------------------------------------------------------|-------------------------------|
|                                                                                                    | Guitar <b>Pro7.6</b>                                                                                                    |                               |
|                                                                                                    | my <b>SongBook</b>                                                                                                    |                               |
|                                                                                                    | Acheter cette tablature pour 1 crédit.<br>Il vous reste 18 crédits.                                                                                                    |                               |
| RÉCENTS       FICHIERS         Image: Straits - Homeo and Juliet (Interme         Dire Straits - Single-Handed Sailor (Full         Dire Straits - Sultans of Swing (Full Score)         Dire Straits - Sultans of Swing (Guitar D         Image: Straits - Sultans of Swing (Guitar D         Image: Straits - Sultans of Swing (Guitar D         Image: Straits - Sultans of Swing (Guitar D         Image: Straits - Sultans of Swing (Guitar D         Image: Straits - Sultans of Swing (Guitar D         Image: Straits - Sultans of Swing (Guitar D         Image: Straits - Sultans of Swing (Guitar D         Image: Straits - Sultans of Swing (Guitar D         Image: Straits - Sultans of Swing (Guitar D         Image: Straits - Sultans of Swing (Guitar D         Image: Straits - Sultans of Swing (Guitar D         Image: Straits - Sultans of Swing (Guitar D         Image: Dire Straits - Telegraph Road (Full Score)         Image: Dire Straits - Where Do You Think You're         Image: Dire Straits - Where Do You Think You're         Image: Dire Straits - Where Do You Think You're | Utilisez les crédits pour avoir un accès illimité à une<br>partition et pour l'imprimer.<br>Vous êtes actuellement abonné, ce qui vous permet<br>d'ouvrir cette tablature.<br>Ouvrir la tablature Annuler Achieter pour 1 cré<br>pcals) (+<br>)<br>e Going? (Full Score)<br>e Going? (Guitar Duet) | ODŽLES     EXEMPLES           |
| anicolas.dupuis@arobas-music.com 🗘                                                                                                    | φ <                                                                                                    | E Full score 🗘 🕹              |
|                                                                                                    | Centre d'alde                                                                                                    | Guide utilisateur 🚱 🔊 🖻 🎯 🕇 🎔 |

Option d'achat partition mySongBook

Si vous n'avez plus de crédits, vous serez invité à recharger votre compte. Vous pouvez également acheter des crédits et abonnements mySongBook à tout moment depuis le site guitar-pro.com ( <a href="https://www.guitar-pro.com/fr/c/18-tablatures-partitions">https://www.guitar-pro.com/fr/c/18-tablatures-partitions</a> ) .

Notez enfin qu'un aperçu est disponbile pour chaque pistes de chaque titres disponibles dans le catalogue mySongBook.

### **Gestion des favoris**

Vous pouvez désormais gérer vos **Favoris** directement depuis Guitar Pro 7.6. Pour cela il vous suffit simplement de cocher ou décocher la petite étoile jaune située à gauche du titre du morceau comme indiqué ci-dessous.

|                                                                                                    | Guitar <b>Pro7.</b> | 6                                                             |                  |
|----------------------------------------------------------------------------------------------------|---------------------|---------------------------------------------------------------|------------------|
|                                                                                                    | Duvrin (#0)         |                                                               |                  |
| RÉCENTS FICHIERS LOCA                                                                                                    | AUX MYSONGBOOK      | MODÈLES                                                       | EXEMPLES         |
| <ul> <li>Incubus - Drive (Full Score)</li> <li>Isaac Albeniz - Asturias (Solo Guitar)</li> <li>Isaac Albeniz - Asturias (Solo Guitar)</li> <li>Israel Kamakawiwo'ole - Over the Rainbow (Full Ajouter aux favoris) - Donna Lee (Full Score)</li> <li>Jake Shimabukuro - While My Guitar Gently Wee</li> <li>Jeff Beck - A Day in the Life (Full Score)</li> <li>Jimi Hendrix - Castles Made of Sand (Full Score)</li> <li>Joe Pass - Autumn Leaves (Full Score)</li> <li>Joe Pass - Autumn Leaves (Full Score)</li> <li>Joe Pass - Autumn Leaves (Full Score)</li> <li>Joe Datriani - The Crush of Love (Full Score)</li> <li>John Dowland - If My Complaints Could Passion</li> </ul> | Score)              |                                                               |                  |
| Version 7.6.0 - Build 2076                                                                                                    | 🗘 🧟 Centre d'aide   | <ul> <li>(I= Full score</li> <li>Guide utilisateur</li> </ul> | ≎ ><br>⊠ ⊡ @ f ¥ |

Gestion favoris mSB dans Guitar Pro

Veuillez noter que vous pouvez également gérer vos favoris depuis le site mysongbook.com ( https://www.mysongbook.com ) .

### La Free Tab of the Day

Une partition **gratuite** vous est offerte chaque jour en tant que *Free tab of the day*.

Vous retrouverez cette *Free Tab of The Day* depuis la fenêtre d'accueil Guitar Pro une fois connecté à votre compte mySongBook comme expliqué précédemment, ou encore depuis le site mysongbook.com ( https://www.mysongbook.com ) .

### Achats de crédits et abonnements mySongBook

Comme indiqué pécédemment, vous pouvez accédez gratuitement à une partition mySongBook différente chaque jour via la *Free Tab of The Day* (pour une durée limitée).

Pour accéder aux autres titres disponibles, vous avez soit la possibilité d'acquérir un **abonnement** et ainsi bénéficier d'un accès total au catalogue mySongBook, ou encore la possibilité d'acheter des **crédits mySongBook**. Ces crédits vous permettent d'obtenir les partitions de votre choix à l'unité, mais également d'imprimer la partition achetée (contrairement à l'abonnement).

Pour plus d'informations et pour obtenir des crédits ou abonnements mySongBook, nous vous invitons à consulter le site guitar-pro.com ( https://www.guitar-pro.com/fr/c/18-tablatures-partitions ).

Notez qu'en plus d'un accès direct à votre compte mySongBook et votre solde actuel, vous avez la possibilité d'aquérir des crédits et abonnements en sélectionnant votre adresse email comme indiqué ci-dessous.

|                              | r                                 |                    |                                                                                                    |                                                                                                    |
|------------------------------|-----------------------------------|--------------------|----------------------------------------------------------------------------------------------------|----------------------------------------------------------------------------------------------------|
|                              |                                   | ] Nouveau (%N)     |                                                                                                    |                                                                                                    |
|                              | 2                                 | <b>Ouvrir</b> (#0) |                                                                                                    |                                                                                                    |
|                              | Q Rechercher.                     |                    |                                                                                                    |                                                                                                    |
| RÉCENTS                      | FICHIERS LOCAUX                   | MYSONGBOOK         | MODÈLES                                                                                                    | EXEMPLES                                                                                                    |
| Dire Straits - Sultans of S  | wing (Full Score)                 | 0                  | SUITANS OF S                                                                                                    | wind)                                                                                                    |
| Dire Straits - Sultans of S  | wing (Guitar Duet)                | <b>S</b>           | and the second second s                                                                                                    | and the second second s |
| -<br>Abonné via Arobas Music | g (Guitar/Vocals)                 | +                  | ណិក្សាលិក ភាពពិតិស<br>សំពុះលោក សំពុះ                                                                                                    | 記載的で開始。<br>11日日の一日                                                                                                    |
| You have 18 credit(s) left   | I (Full Score)                    |                    | $ \begin{array}{c} \frac{d^2}{d} & \vdots \\ \frac{d^2}{d} & \vdots & \overline{f} \\ \frac{d^2}{d} & \overline{f} \\ \frac{d^2}{d} & \overline{f} \\ \frac{d^2}{d} & \overline{f} \\ \frac{d^2}{d} & \overline{f} \\ \frac{d^2}{d} \\ \frac{d^2}{d} \\ d$ | 131.1                                                                                                    |
| Voir mon compte              | (Full Score)                      |                    |                                                                                                    | 100                                                                                                    |
| Gérer mes partitions         | Think You're Going? (Full Score)  |                    | 1 Top                                                                                                    |                                                                                                    |
| Prolonger l'abonnement       | Think You're Going? (Guitar Duet) |                    |                                                                                                    |                                                                                                    |
| Acheter des crédits          | (Full Score)                      |                    |                                                                                                    |                                                                                                    |
| Se déconnecter               | Shicken (Full Score)              |                    |                                                                                                    |                                                                                                    |
|                              | 0                                 | \$                 | < [ Full score                                                                                                    | \$                                                                                                    |

Accès direct mySongBook

208 | Chapitre 8: mySongBook

# Chapitre 9 Préférences

Familiarisez-vous avec les préférences de Guitar Pro. Ces paramètres sont importants à maîtriser afin de tirer le meilleur parti de votre expérience Guitar Pro. Les préférences sont divisées en cinq panneaux : les préférences générales, d'interface, d'erreurs de notation, celles propres à vos informations par défaut, et enfin vos préférences Audio / MIDI. Toutes ces préférences sont développées dans le chapitre suivant.

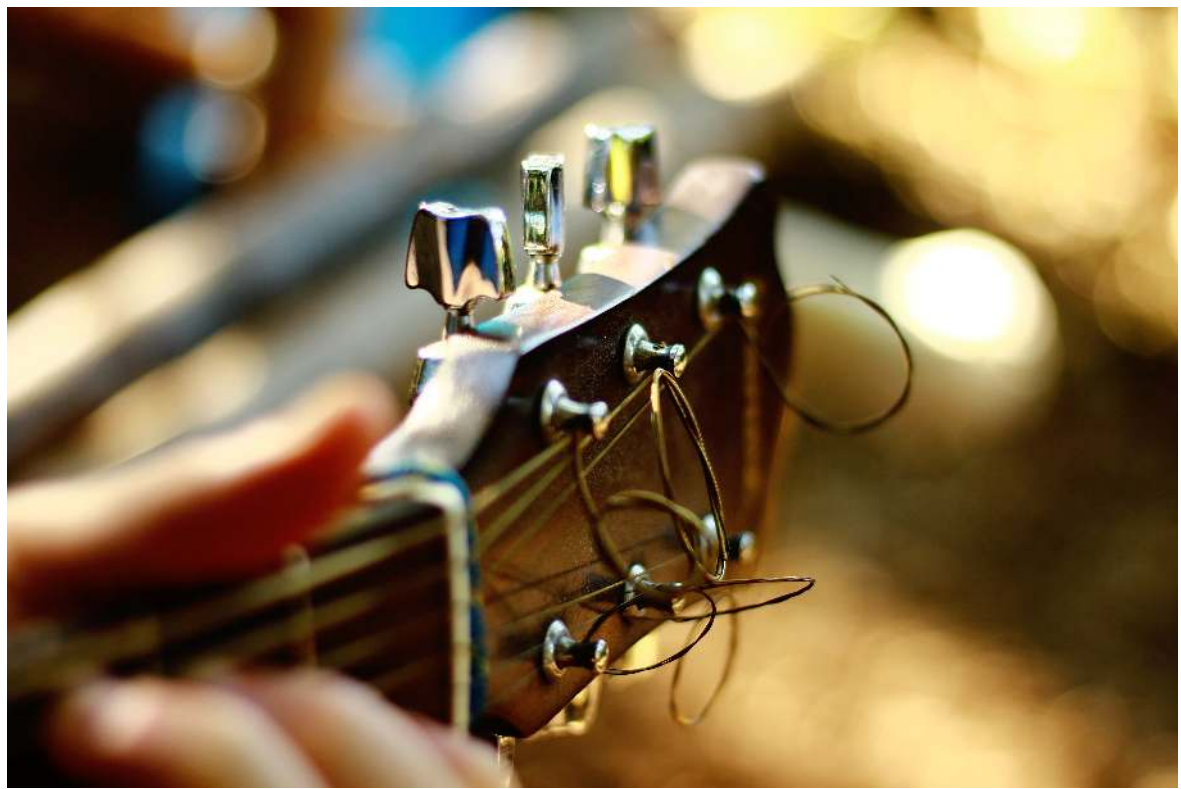

Roberta Sorge ( https://unsplash.com/@robertina )

# Préférences générales

Il s'agit de l'onglet principal vous permettant de configurer les comportements généraux de Guitar Pro.

Ces réglages sont directement appliqués quand vous les modifiez, il n'est pas nécessaire de les valider pour confirmer le changement.

| • 0 •                              |                         |         | Préférences              |     |                     |                     |
|------------------------------------|-------------------------|---------|--------------------------|-----|---------------------|---------------------|
| Général                            | )<br>Interface          |         | SA<br>Erreurs de notatio | 'n  | Mes informations    | ■Ĵ)<br>Audio / MIDI |
| DOCUMENTS                          |                         |         |                          |     |                     |                     |
| Modèle par dé<br>les nouveaux doo  | faut pour<br>cuments :  | Empty   |                          | ٥   |                     |                     |
| À l'ouver                          | ture ou la 🚺            | Force   | er la feuille de style   | •   |                     |                     |
| création d'un do                   | cument :                | Force   | er la mise en page       |     |                     |                     |
|                                    |                         | Force   | er le zoom               |     |                     |                     |
|                                    |                         | Force   | er la notation           |     |                     |                     |
|                                    |                         | Force   | er la lecture en         |     |                     |                     |
| Rouvrir les docu<br>la session pré | ments de<br>cédente :   | • •     | ff                       |     |                     |                     |
| MISES À JOU                        | R                       |         |                          |     |                     |                     |
| Vérifier automat<br>les mise       | iquement<br>es à jour : | Tous le | es jours 🛛 🗘             | ١   | /érifier maintenant |                     |
| Installer les versio               | ons bêta : 🕚            | • 0     | ff                       |     |                     |                     |
| Par défaut                         |                         |         |                          |     |                     |                     |
|                                    |                         | Préf    | érences géné             | éro | ales                |                     |

### **Documents**

### Modèle par défaut

Quand vous créez un nouveau document dans Guitar Pro 7 celui-ci sera vierge par défaut et ne comportera pas de piste. Il est possible de changer ce comportement en appliquant automatiquement un modèle pré-défini lors de la création d'un nouveau document. Par exemple, le modèle *Jazz Trio* créera un nouveau fichier comportant déjà 3 pistes : une guitare jazz, une contrebasse et une batterie.

#### **Forcer des options**

Quand un fichier Guitar Pro est créé ou ouvert, il contient déjà des informations sur la manière dont il sera affiché : feuille de style, mise en page, zoom, notation et moteur audio. Guitar Pro utilise ces informations pour afficher et jouer le document. Tous ces réglages sont paramétrables individuellement et pour chaque document.
Cependant, vous pouvez forcer le changement de ces réglages, sans modifier le document. Vous souhaiterez peut être toujours forcer le zoom à 150%, ou toujours jouer vos fichiers en mode MIDI.

#### Rouvrir les documents de la session précédente

Si des fichiers étaient ouverts lors de la précédente fermeteure de Guitar Pro il est possible de les rouvrir automatiquement à la prochaine ouverture.

### Mises à jour

### Fréquence des vérifications

Guitar Pro vérifie régulièrement et automatiquement si des mises à jours sont disponibles. Par défaut cette vérification s'effectue toutes les semaines, mais vous pouvez changer la fréquence de ces vérifications.

Cependant, il est vivement recommandé de mettre à jour Guitar Pro régulièrement, puisque chaque mise à jour vous apporte des correctifs et de nouvelles fonctionnalités. Les mises à jour Guitar Pro sont régulières et fréquentes.

#### **Versions Bêta**

Lors du développement d'un logiciel ou d'une nouvelle version nous pouvons distinguer 3 étapes majeures dans le cycle de développement :

- La version Alpha. Cette version reste privée dans l'entreprise. Une liste de corrections/modifications est établie pour définir l'objectif de cette version.
- La version Bêta. Quand la version Alpha est assez stable celle-ci devient Bêta et les utilisateurs sont autorisés à l'essayer. Cependant cette version Bêta peut encore contenir quelques bugs et problèmes. Les Bêta testeurs sont invités à remonter à nos développeurs tout problèmes rencontrés avec le programme, dans le but de les corriger le plus rapidement possible.
- La version Release. Quand la version Bêta est stable et que tous les problèmes listés ont été corrigés, la version est disponible publiquement et devient la version officielle.

Vous souhaiterez peut être aider notre équipe à améliorer Guitar Pro en installant les versions Bêta au lieu de la dernière version publique. Si tel est le cas, nous vous en sommes grandement reconnaissant. Notez cependant que les versions Bêta ne sont pas stables à 100% et peuvent contenir certains bugs, mais ceux-ci sont très rapidement corrigés par notre équipe de développement dans la mesure où vous nous expliquer comment les reproduire. Contactez-nous via notre page Support ( https://support.guitar-pro.com/hc/fr/ requests/new ) pour nous faire vos remontées. Une nouvelle version Bêta pourra ainsi être disponible pour vous et les autres Bêta testeurs.

L'avantage d'utiliser les versions Bêta est que vous aurez accès aux corrections de bugs et éventuelles nouveautés avant tout le monde. En échange nous vous demandons simplement de nous aider à améliorer encore Guitar Pro en nous faisant vos éventuelles remontées.

Les versions Bêta sont **gratuites** si vous possédez déjà une licence Guitar Pro. Vous pouvez à tout moment rebasculer vers la dernière version publique disponible en décochant l'option *installer les versions Bêta*.

# Préférences de l'interface

Il s'agit de l'onglet permettant de paramétrer l'interface utilisateur de Guitar Pro.

Ces réglages sont directement appliqués lorsque vous les modifiez et ne nécessitent pas de validation de votre part (nul besoin de cliquer sur un bouton OK).

| • • •                                    |                  | Préférences                  |                  |              |
|------------------------------------------|------------------|------------------------------|------------------|--------------|
| ير                                       | ۲                | Ś <b>A</b>                   | å,               | (۱)          |
| Général                                  | Interface        | Erreurs de notation          | Mes informations | Audio / MIDI |
| PARTITION                                |                  |                              |                  |              |
|                                          | Cur              | seur de lecture : Rég        | julier 🗘         |              |
|                                          | Surligner la mes | ure en cours de<br>lecture : | On               |              |
| Raccourci +/- : Plus court / Plus long 💲 |                  |                              |                  |              |
| BARRE D'OUTILS                           |                  |                              |                  |              |
| Affiche le bouton Fretlight : 🌅 On       |                  |                              |                  |              |
| INTERFACE                                |                  |                              |                  |              |
|                                          |                  | Langue : Frem                | nch (France)     | >            |
| Par défaut                               |                  |                              |                  |              |
|                                          | Dec              | férrar a a a internet        | -                |              |

Préférences interface

### Partition

### Mode de curseur de lecture

Quand Guitar Pro joue une partition, le curseur se déplace d'un temps à l'autre en temps réel. Ce comportement est paramétrable.

- Aucun : pas de curseur à la lecture
- **Régulier :** le curseur est régulier et harmonieux d'un temps à l'autre
- Chaque note : le curseur se déplace brusquement d'un temps à l'autre
- **Métronome :** le curseur se déplace sur les tiques du métronome.

### Surligner la mesure en cours de lecture

Quand Guitar Pro joue une partition, la mesure jouée est indiquée en jaune pâle. Vous avez la possibilité de désactiver cette indication.

#### **Raccourcis Plus/Moins**

Les raccourcis + et - sont utilisés pour changer la durée de la note. Par défaut + accélère la durée (ex : une noire devient une croche) et - diminue la durée.

### **Barre d'outils**

### **Afficher le bouton Fretlight**

Guitar Pro est compatible avec les guitares Fretlight®. Ce sont des guitares spéciales qui vous indiquent où jouer sur votre manche à l'aide de petites lumières. Voir le chapitre dédié pour plus d'informations.

Par défaut le bouton Fretlight® n'apparait pas dans la barre d'outils, puisque tout le monde ne possède pas une guitare Fretlight®. Vous pouvez afficher ce bouton en sélectionnant l'option depuis ce menu.

### Interface

#### Langue

Guitar Pro est disponible en plusieurs langues. La modification de la langue n'est pas instantanée, vous devez redémarrer Guitar Pro après avoir sélectionné une nouvelle langue.

# Préférences des erreurs de notations

Lorsque vous écrivez une partition il est possible que celle-ci contienne des erreurs. Guitar Pro repère automatiquement ces erreurs, un peu comme un vérificateur d'orthographe dans un logiciel de traitement de texte. Les erreurs sont affichées en rouge.

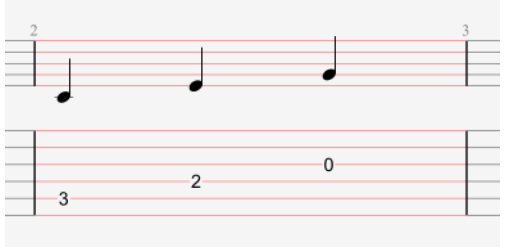

Une mesure incomplète dans la partition

Ces réglages sont directement appliqués lorsque vous les modifiez et ne nécessitent pas de validation de votre part (nul besoin de cliquer sur un bouton OK).

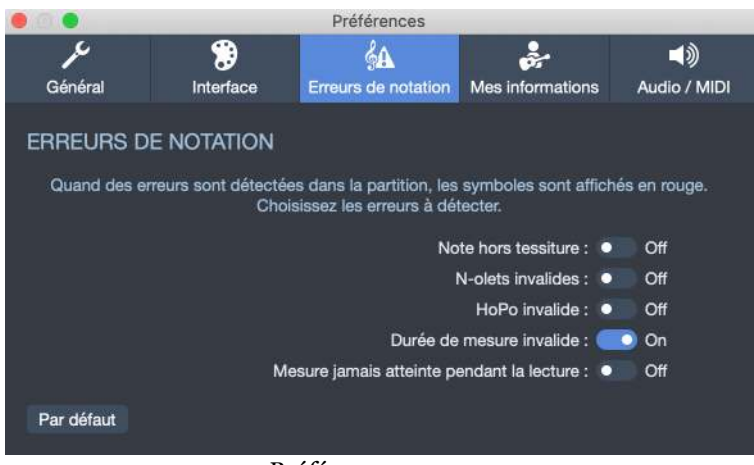

Préférences erreurs

# Préférences des informations utilisateur

Quand vous créez un nouveau fichier, les informations de partition sont vides : pas d'artiste ou d'informations de copyright, etc... Vous pouvez renseigner ces informations dans les préférences et ainsi avoir ces champs préremplis à chaque création de nouveau fichier.

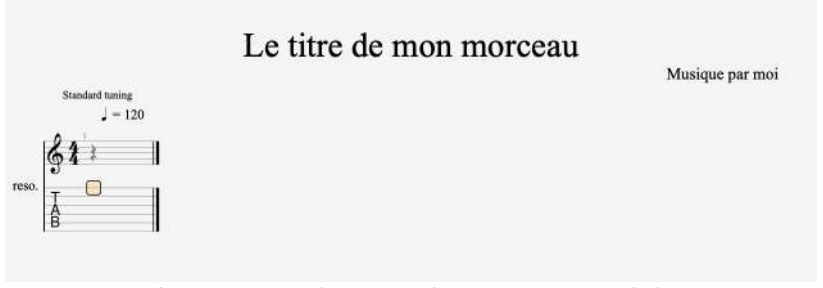

Informations utilisateurs dans un nouveau fichier

|           |                               | Préférences             |                       |              |  |
|-----------|-------------------------------|-------------------------|-----------------------|--------------|--|
| <i>پر</i> | ۲                             | \$ <b>A</b>             |                       | (۵           |  |
| Général   | Interface                     | Erreurs de notation     | Mes informations      | Audio / MIDI |  |
| MES       | MES INFORMATIONS              |                         |                       |              |  |
| Dé        | finir les information         | par défaut à la créatio | n d'un nouveau fichie | ar.          |  |
|           |                               |                         |                       |              |  |
|           | Artiste : Artiste             |                         |                       |              |  |
|           | Paroles : Paroles             |                         |                       |              |  |
|           | Musique : Musique             |                         |                       |              |  |
|           | Copyright : Copyright         |                         |                       |              |  |
| \$        | Transcripteur : Transcripteur |                         |                       |              |  |
|           | Instructions : Instructions   |                         |                       |              |  |
|           |                               |                         |                       |              |  |
| Effacer   |                               |                         |                       |              |  |

Préférences informations

Ces réglages sont directement appliqués lorsque vous les modifiez et ne nécessitent pas de validation de votre part (nul besoin de cliquer sur un bouton OK).

# **Préférences Audio**

Il s'agit de l'onglet où vous pouvez paramétrer les réglages audio et MIDI dans Guitar Pro.

Ces réglages sont directement appliqués lorsque vous les modifiez et ne nécessitent pas de validation de votre part (nul besoin de cliquer sur un bouton OK).

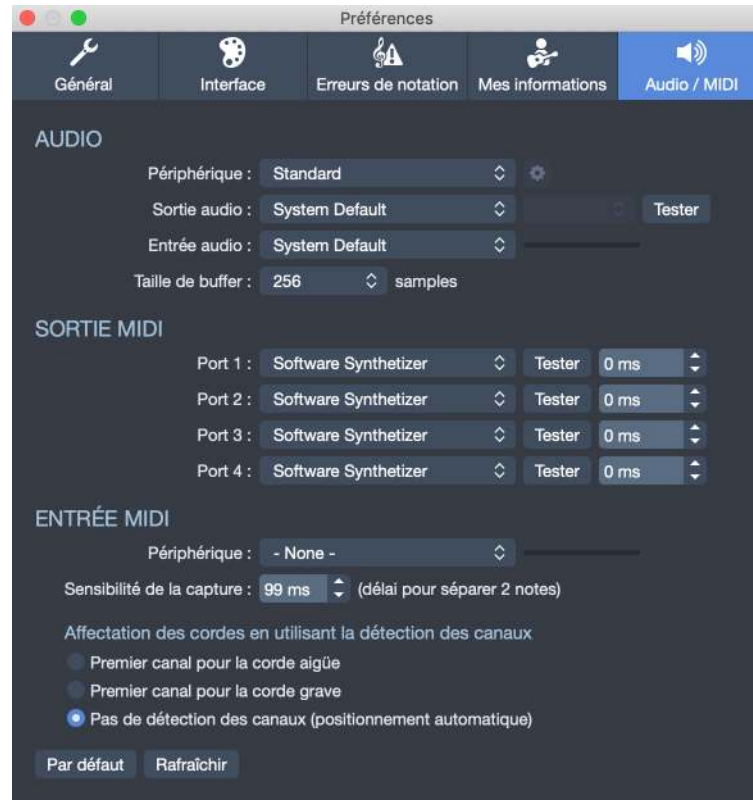

Préférences Audio

# Audio

### Périphérique

Choisissez parmi les différents appareils connectés. Nous recommandons vivement d'utiliser un appareil ASIO sur Windows. Les pilotes ASIO sont essentiels pour utiliser la fonctionnalité de jeu en ligne de Guitar Pro et pour tirer le meilleur profit de l'application en général. Sur macOS, ce sont les pilotes CoreAudio qui sont utilisés.

**ASIO** (pour Audio Stream Input/Output), développé par Steinberg, est un protocole de transfert audio multicanal multiplateforme qui est adopté par de nombreux fabricants d'applications de séquençage audio/MIDI. Il permet aux logiciels d'avoir accès aux capacités multicanaux d'une large gamme de cartes son puissantes.

#### Sortie audio

La sortie audio correspond à la sortie (haut-parleurs, casques, etc...) vers laquelle Guitar Pro enverra le signal audio. Celle-ci variera en fonction de l'équipement connecté à votre ordinateur.

Certains équipements peuvent avoir des sorties multiples : sélectionnez celle de votre choix dans la seconde boite combinée.

Vérifiez que votre système et réglages fonctionnent en sélectionnant *tester* pour entendre une mélodie.

#### Entrée audio

L'entrée audio correspond à la source de l'audio pour le jeu en ligne : quelle entrée (ex : micro, guitare, etc...) utiliser. Les différentes entrées audio disponibles dépendent des équipements connectés à votre ordinateur.

La petite barre située sur la droite est un VU-mètre. Celle-ci vous permet de vérifier si le signal audio est bien détecté dans l'entrée sélectionnée.

#### Taille de buffer

Dans le vocabulaire audio, nous parlons de **latence** quand il y a un retard entre le moment où le son est émis et le moment où vous le recevez. Cette latence peut être dûe à de multiples causes. Des études nous montrent que notre cerveau ne remarque pas la latence pour les sons en retard jusque 10ms. Au delà de 10ms, nous entendons un retard non souhaité. Cette latence est particulièrement ennuyeuse lors de l'accompagnement ou l'enregistrement d'une piste, car le son n'est pas reproduit en temps réel.

Le signal audio est traité comme dans le schéma suivant. Votre appareil audio (carte son) reçoit et gère le signal audio. Il convertit un signal analogue (un signal réel) en un signal digital (un signal virtuel). Cette étape ajoute déjà quelques ms à la latence, en fonction de votre appareil audio. Il l'envoie ensuite à l'application audio à **44100Hz** : 44100 échantillons par seconde.

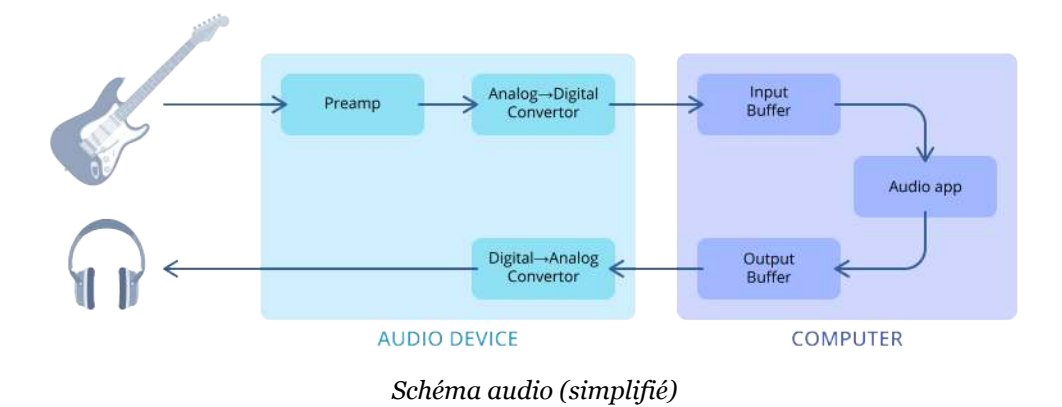

L'application audio ne traite pas les échantillons immédiatement car cela surchargerait le processeur de l'ordinateur. Nous utilisons donc une mémoire tampon (buffer): un petit espace (dans la mémoire de l'ordinateur) où sont stockés les échantillons audio avant de les traiter. Généralement la taille de buffer utilisée est de **512 samples** : l'ordinateur traitera les échantillons par groupe de **512**.

En théorie, plus la taille de buffer est petite, moins il y aura de latence. Cependant, travailler avec une petite taille de buffer peut être gênant pour votre ordinateur. Quand la taille de buffer est trop petite, vous pouvez expérimenter des problèmes audio tels que des cliques, crachotements, bruits intempestifs.

D'un autre côté, si la taille de buffer est trop élevée, l'application mettra plus de temps à le traiter, et l'auditeur entendra une latence.

A vous alors de choisir le bon réglage qui comblera vos attentes et besoins.

Guitar Pro 7 a besoin d'accéder à votre microphone pour fonctionner correctement. Cet accès est nécessaire pour les options de jeu en ligne et l'outil accordeur. Soyez rassuré bien entendu rien ne sera enregistré à votre insu (il n'y a aucune option d'enregistrement dans Guitar Pro 7) mais cet accès reste malgré tout indispensable. Utilisateurs Windows veuillez si besoin vous assurer d'avoir authorisé l'accès à votre microphone depuis les réglages de confidentialité de votre microphone. Plus d'informations sur les réglages de confidentialité Windows ( https://support.microsoft.com/fr-fr/help/4468232/windows-10-cameramicrophone-and-privacy).

### Sortie MIDI

Guitar Pro permet d'utiliser 4 ports MIDI en même temps. Vous pouvez affecter un appareil MIDI différent sur chaque port.

Vous devez choisir le meilleur appareil MIDI pour le premier port, car ce sera celui utilisé par défaut quand vous créez une piste dans Guitar Pro. Le bouton *Tester* joue un échantillon sonore sur l'appareil sélectionné. Si vous n'entendez pas de son, l'appareil est peut être inutilisable ou muet.

Le réglage de **latence** vous permet de synchroniser la lecture entre les sorties MIDI et RSE quand elles sont utilisées simultanément. Si la sortie MIDI est en retard, augmentez la latence MIDI, sinon augmentez la latence RSE. Notez que le métronome utilise toujours la sortie MIDI, donc il peut être utilisé avec la bonne latence.

### **Entrée MIDI**

### Périphérique MIDI

L'entrée MIDI vous permet de capturer des notes avec un instrument MIDI. L'instrument doit avoir un pilote d'entrée MIDI installé dans Windows, doit être connecté et sélectionné dans la section Périphérique.

### Sensibilité de la capture

L'entrée MIDI se fait note par note. Le réglage de *Sensibilité de la capture* vous permet de modifier le retard maximum entre deux notes d'un même accord et cela en millisecondes. Quand la durée entre deux notes jouées est plus importante que la sensibilité, la seconde note est placée sur un nouveau temps.

### Affectation des cordes en utilisant la détection des canaux

En utilisant un clavier MIDI, les notes MIDI ne possèdent pas d'information de corde ou de frette. Guitar Pro est capable d'assigner automatiquement une information de corde et de frette aux notes MIDI lorsqu'elles sont jouées, en fonction de ce qui est actuellement joué, afin d'optimiser le doigté sur le manche.

Vous pouvez posséder éventuellement une guitare MIDI capable d'envoyer chaque corde à des canaux différents. Vous pouvez ensuite décider d'affecter ces cordes différemment, en fonction de votre guitare MIDI : \*Premier canal pour la corde Préférences Audio

# Chapitre 10 Annexes

La section Annexes détaille la liste des raccourcis clavier disponibles et répertorie également les sons signatures ainsi que les effets utilisés dans Guitar Pro.

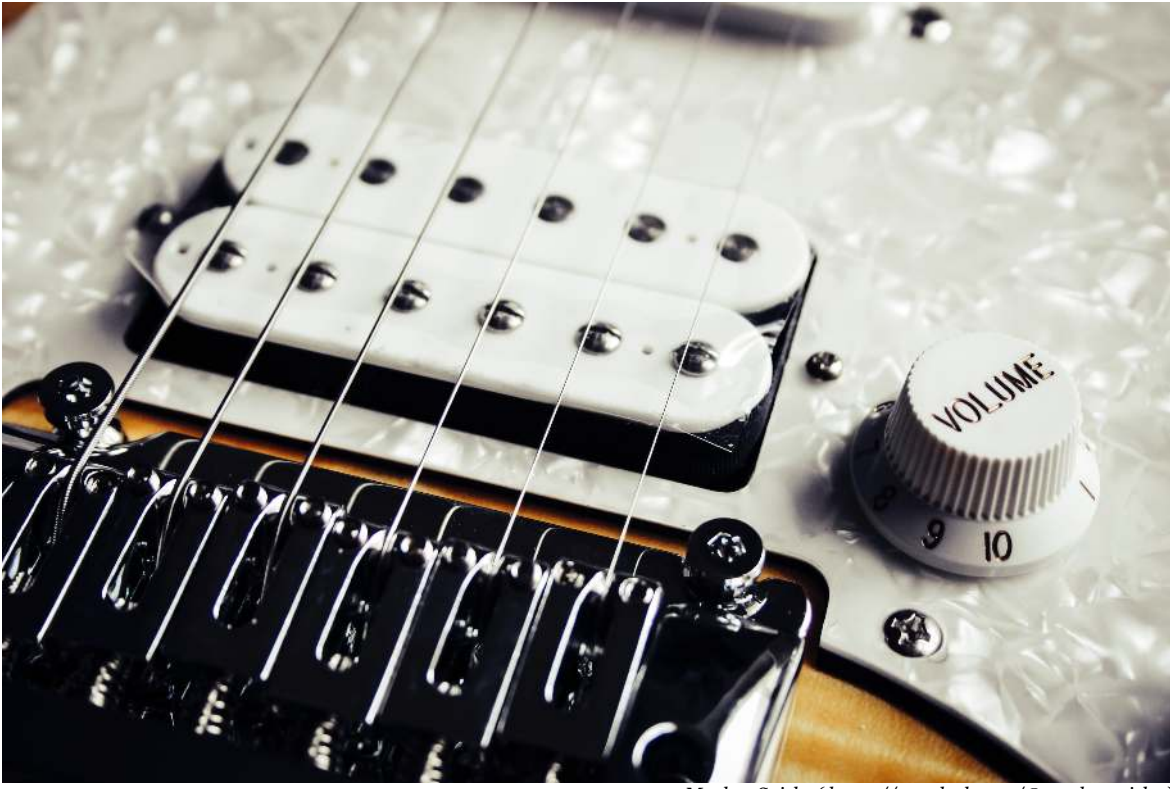

Markus Spiske ( https://unsplash.com/@markusspiske )

# Sons signature

Les sons signatures ont été inspirés de sons de guitare célèbres. Vous trouverez donc ici des tableaux pour vous aider à retrouver le son de votre guitariste préféré.

| Preset          | Chanson                           | Artiste                   |
|-----------------|-----------------------------------|---------------------------|
| 18              | 18 & Life                         | Skid Row                  |
| Africa          | Africa                            | Toto                      |
| Alabama         | Sweet Home Alabama                | Lynyrd Skynyrd            |
| Always with Me  | Always with Me Always with<br>You | Joe Satriani              |
| Android         | Paranoid Android                  | Radiohead                 |
| Anywhere        | I Don't Live Anywhere             | Joe Bonamassa             |
| As You Are      | Come As You Are                   | Nirvana                   |
| Avenged         |                                   | Avenged Sevenfold         |
| B or W          | Black or White                    | Michael Jackson           |
| Bay             | Sittin' on the Dock of the Bay    | Otis Redding              |
| Beautiful Day   | Beautiful Day                     | U2                        |
| Bottle          | Message in a Bottle               | The Police                |
| Breath          | Every Breathe You Take            | The Police                |
| Breathless      | Breathless                        | The Corrs                 |
| Carry On        | Carry On Wayward Son              | Kansas                    |
| Change          | Wind of Change                    | Scorpions                 |
| Charming        | This Charming Man                 | The Smiths                |
| Communique      | Communique                        | Dire Straits              |
| Crazy Diamond   | Shine on You Crazy Diamond        | Pink Floyd                |
| Creep           | Creep                             | Radiohead                 |
| Crosstown       | Crosstown Traffic                 | Jimi Hendrix              |
| Crush           | The Crush of Love                 | Joe Satriani              |
| Dancing         | Don't Stop Dancing                | Creed                     |
| Daughter        | Mama Talk to Your Daughter        | Robben Ford               |
| Delay Like Hell | Run Like Hell                     | Pink Floyd                |
| Dime            |                                   | Pantera (Dimebag Darrell) |
| Don't Cry       | Don't Cry                         | Guns 'n Roses             |
| Echoes          | Echoes                            | Pink Floyd                |
| Everlong        | Everlong                          | Foo Fighters              |
| Fluorescent     | Fluorescent Adolescent            | Arctic Monkeys            |
| Fly             | Learning to Fly                   | Tom Petty                 |
| Freak           | Le Freak                          | Chic                      |

### **Clean electric Guitar**

| Preset             | Chanson                               | Artiste                                |
|--------------------|---------------------------------------|----------------------------------------|
| Free Ride          | Free Ride                             | Edgar Winter Group                     |
| Free               | I'm Free                              | The Rolling Stones                     |
| Gloria             | Gloria                                | Them                                   |
| Got the Blues      | Still Got the Blues                   | Gary Moore                             |
| Help               | Help!                                 | The Beatles                            |
| Highway 61         | Highway 61                            | Bob Dylan                              |
| Holding<br>Company |                                       | Big Brother and the Holding<br>Company |
| Jailhouse          | Jailhouse Rock                        | Elvis Presley                          |
| Jamming<br>Autowah | Jamming                               | Bob Marley                             |
| Joe                | Hey Joe                               | Jimi Hendrix                           |
| Kiss               | Kiss                                  | Prince                                 |
| Kryptonite         | Kryptonite                            | 3 Doors Down                           |
| Kung Wah           | Kung Fu                               | Curtis Mayfield                        |
| Leppard            |                                       | Def Leppard                            |
| Like Heaven        | Just Like Heaven                      | The Cure                               |
| Loser              | Loser                                 | Beck                                   |
| Love Thing         | Love Thing                            | Joe Satriani                           |
| Mardy              | Mardy Bum                             | Arctic Monkeys                         |
| Mars               | The Kill                              | 30 Seconds to Mars                     |
| Matters            | Nothing Else Matters                  | Metallica                              |
| Mayer              |                                       | John Mayer                             |
| Medicate<br>Dream  | Octavarium II Medicate<br>(Awakening) | Dream Theater                          |
| Midnight Lee       | After Midnight (Live)                 | Albert Lee                             |
| Midnight strat     | After Midnight (Live)                 | Eric Clapton                           |
| Million Miles      | A Million Miles Away                  | Rory Gallagher                         |
| Misery             | Misery                                | Maroon 5                               |
| Money              | Money                                 | Pink Floyd                             |
| Moon               | Walking on the Moon                   | The Police                             |
| Moonlight          | Moonlight Shadow                      | Mike Oldfield                          |
| Mr Jones           | Mr Jones                              | Counting Crows                         |
| Nervous            | 19th Nervous Breakdown                | The Rolling Stones                     |
| Night              | Still of the Night                    | Whitesnake                             |
| No Surprises       | No Surprises                          | Radiohead                              |
| One                | One                                   | Metallica                              |
| Parisienne         | Parisienne Walkways                   | Gary Moore                             |
| Parlour            | Blueberry Old Time Picking<br>Parlour | Marcel Dadi                            |
| Pieces             | Pieces                                | Sum 41                                 |

| Preset             | Chanson                     | Artiste                                |
|--------------------|-----------------------------|----------------------------------------|
| Preacher Man       | Son of a Preacher Man       | Dusty Springfield                      |
| Probably Lead      | It's Probably Me            | Eric Clapton                           |
| Purple             | Purple Rain                 | Prince                                 |
| Ramblin            | Ramblin' Man                | The allman Brothers                    |
| Refried<br>Autowah | Refried Funky Chicken       | Dixie Dregs                            |
| Refried Wah        | Refried Funky Chicken       | Dixie Dregs                            |
| Remains            | The Song Remains the Same   | Led Zeppelin                           |
| Roxanne            | Roxanne                     | The Police                             |
| Running            | Long Train Running          | The Doobie Brothers                    |
| Sailor             | Single Handed Sailor        | Dire Straits                           |
| Sanatarium         | Sanatarium                  | Metallica                              |
| Sensitive          | Sensitive Kind              | J.J. Cale                              |
| Sex Machine        | Sex Machine                 | James Brown                            |
| Shelter            | Gimme Shelter               | The Rolling Stones                     |
| So Heavy           | I Want You (She's So Heavy) | The Beatles                            |
| Stay Alive         | Stayin' Alive               | The Bee Gees                           |
| Stuck              | Stuck with You              | Huey Lewis and the News                |
| Sultans            | Sultans of Swing            | Dire Straits                           |
| Summertime         | Summertime                  | Big Brother and the Holding<br>Company |
| Surrender          | Tender Surrender            | Steve Vai                              |
| Tissue             | Scar Tissue                 | Red Hot Chili Peppers                  |
| Too Good           | Ain't Too Good              | Rory Gallagher                         |
| Travis             |                             | Merle Travis                           |
| Under Bridge       | Under the Bridge            | Red Hot Chili Peppers                  |
| Wall               | The Wall                    | Pink Floyd                             |
| Wes                |                             | Wes Montgomery                         |
| Wing               | Little Wing                 | Jimi Hendrix                           |
| Zombie             | Zombie                      | The Cranberries                        |

### **Overdrive Guitar**

| Preset    | Chanson                 | Artiste        |
|-----------|-------------------------|----------------|
| 69        | Summer of 69            | Bryan Adams    |
| Bout Love | Ain't Talkin' Bout Love | Van Halen      |
| Alabama   | Sweet Home Alabama      | Lynyrd Skynyrd |
| And Them  | Us and Them             | Pink Floyd     |
| Anywhere  | I Don't Live Anywhere   | Joe Bonamassa  |
| Apache    | Apache                  | The Shadows    |

| Preset        | Chanson                                     | Artiste                     |
|---------------|---------------------------------------------|-----------------------------|
| Back in Anger | Don't Look Back in Anger                    | Oasis                       |
| Banquet       | Banquet                                     | Bloc Party                  |
| Betty         | Black Betty                                 | Ram Jam                     |
| Bottom        | Fat Bottomed Girls                          | Queen                       |
| Breeze        | Call Me the Breeze                          | J.J. Cale                   |
| Brother       | The Brother                                 | Robben Ford                 |
| Burn          | Burn                                        | Deep Purple                 |
| Business      | Takin' Care of Business                     | Bachman Turner<br>Overdrive |
| Can't Dance   | I Can't Dance                               | Genesis                     |
| Charming      | This Charming Man                           | The Smiths                  |
| Club Band     | Sergent Pepper's Lonely Hearts Club<br>Band | The Beatles                 |
| Cocaine       | Cocaine                                     | Eric Clapton                |
| Communication | Communication Breakdown                     | Led Zeppelin                |
| Cries Mary    | The Wind Cries Mary                         | Jimi Hendrix                |
| Crosscut      | Crosscut Saw                                | Albert King                 |
| Crossing Time | Double Crossing Time                        | Eric Clapton                |
| Cruise        | Cruise Control                              | Dixie Dregs                 |
| Damn Right    | Damn Right I've Got the Blues               | Buddy Guy                   |
| Don't Stop    | Don't Stop                                  | Fleewood Mac                |
| Dream On      | Dream On                                    | Aerosmith                   |
| Edge          |                                             | The Edge                    |
| Emotions      | Emotions Wound Us So                        | Larry Carlton               |
| F.B.I.        | F.B.I.                                      | The Shadows                 |
| Fluorescent   | Fluorescent Adolescent                      | Arctic Monkeys              |
| For Nothing   | Money for Nothing                           | Dire Straits                |
| Forever       | Fuck Forever                                | Babyshambles                |
| Franz         |                                             | Franz Ferdinand             |
| Give It Up    | Don't Give It Up                            | Larry Carlton               |
| Glass         | Heart of Glass                              | Blondie                     |
| Goes Down     | When the Sun Goes Down                      | Arctic Monkeys              |
| Going Home    | Going Home                                  | Ten Years After             |
| Goode         | Johnny B. Goode                             | Chuck Berry                 |
| Highway       | Highway to Hell                             | ACDC                        |
| Hip           | What Is Hip?                                |                             |
| Hoochie       | Rock and Roll                               | Hoochie Koo                 |
| Immigrant     | Immigrant Song                              | Led Zeppelin                |
| In Arms       | Brothers in Arms                            | Dire Straits                |
| In Time       | Back in Time                                | Huey Lewis and the<br>News  |

| Preset       | Chanson                     | Artiste                    |
|--------------|-----------------------------|----------------------------|
| Jack         | The Jack                    | ACDC                       |
| Jessica      | Jessica                     | The Allman Brothers        |
| Kashmir      | Kashmir                     | Led Zeppelin               |
| Lithium      | Lithium                     | Nirvana                    |
| Lotta        | Whole Lotta Love            | Led Zeppelin               |
| Mars         | The Kill                    | 30 Seconds to Mars         |
| Mayer        |                             | John Mayer                 |
| My Car       | Drive My Car                | The Beatles                |
| Nation Army  | Seven Nation Army           | The White Stripes          |
| Nice Guy     | No More Mr Nice Guy         | Alice Cooper               |
| Of Love      | The Power of Love           | Huey Lewis and the<br>News |
| On It        | Stand on It                 | Jeff Beck                  |
| Outsider     | The Outsider                | A Perfect Circle           |
| Pa Ti        | Samba Pa Ti                 | Santana                    |
| Page         |                             | Jimmy Page                 |
| Pieces       | Pieces                      | Sum 41                     |
| Pork Pie     | Goodbye Pork Pie Hat        | Jeff Beck                  |
| Pretender    | The Pretender               | Foo Fighters               |
| Ramble       | Ramble On                   | Led Zeppelin               |
| Reaper       | Don't Fear the Reaper       | Blue Oyster Cult           |
| Reelin       | Reelin' in the Years        | Steely Dan                 |
| Rory         |                             | Rory Gallagher             |
| SRV Wing     | Little Wing                 | Stevie Ray Vaughan         |
| Sand         | Castles Made of Sand        | Jimi Hendrix               |
| Sling Shot   | Sling Shot                  | Jeff Beck                  |
| Smoke        | Smoke on the Water          | Deep Purple                |
| Snake Boogie | Tube Snake Boogie           | ZZ Top                     |
| So Heavy     | I Want You (She's So Heavy) | The Beatles                |
| Springfield  | For What It's Worth         | Buffalo Springfield        |
| Sugar        | Brown Sugar                 | The Rolling Stones         |
| Sultans      | Sultans of Swing            | Dire Straits               |
| Sunshine     | Sunshine of Your Love       | Cream                      |
| Surrender    | Tender Surrender            | Steve Vai                  |
| Sweet Dreams | Sweet Dreams                | Marilyn Manson             |
| T.N.T.       | T.N.T.                      | ACDC                       |
| This Way     | Walk This Way               | Aerosmith                  |
| Thrill       | The Thrill Is Gone          | B.B. King                  |
| To Run       | Born to Run                 | Bruce Springsteen          |
| Today        | Had to Cry Today            | Eric Clapton               |

| Preset     | Chanson        | Artiste         |
|------------|----------------|-----------------|
| Voodoo Wah | Voodoo Child   | Jimi Hendrix    |
| Who        | Who Are You    | The Who         |
| Writer     | Lady Writer    | Dire Straits    |
| Yell       | Rebel Yell     | Billy Idol      |
| You Girls  | No You Girls   | Franz Ferdinand |
| Ziggy      | Ziggy Stardust | David Bowie     |

# **Distortion Guitar**

| Preset         | Chanson                      | Artiste           |
|----------------|------------------------------|-------------------|
| As You Are     | Come As You Are              | Nirvana           |
| Bad Horsie     | Bad Horsie                   | Steve Vai         |
| Bat            | Bat Country                  | Avenged Sevenfold |
| Blink          | All the Small Things         | Blink 182         |
| Bolero         | Beck's Bolero                | Jeff Beck         |
| Chickenfoot    |                              | Joe Satriani      |
| Creep          | Creep                        | Radiohead         |
| Creeping       | Creeping Death               | Metallica         |
| Crosstown Fuzz | Crosstown Traffic            | Jimi Hendrix      |
| Crowley        | Mister Crowley               | Ozzy Osbourne     |
| Crush Wah      | The Crush of Love            | Joe Satriani      |
| Dover          | Cliffs of Dover              | Eric Johnson      |
| EVH One        | I'm the One                  | Van Halen         |
| Empty Spaces   | Empty Spaces                 | Pink Floyd        |
| Engage         |                              | Killswitch Engage |
| Eruption       | Eruption                     | Van Halen         |
| For All        |                              | Metallica         |
| Force          | Rising Force                 | Yngwie Malmsteen  |
| George         |                              | George Harrison   |
| Get Ready      | People Get Ready             | Jeff Beck         |
| Harlot         | Beast and the Harlot         | Avenged Sevenfold |
| Hills Autowah  | Run to the Hills             | Iron Maiden       |
| Holy Wars      | Holy Wars The Punishment Due | Megadeth          |
| Hysteria       | Hysteria                     | Def Leppard       |
| Idiot          | American Idiot               | Green Day         |
| Incubus        |                              | Incubus           |
| John Henry     | The Ballad of John Henry     | Joe Bonamassa     |
| Kickstart      | Kickstart My Heart           | Mötley Crüe       |
| Kryptonite     | Kryptonite                   | 3 Doors Down      |

| Preset              | Chanson                  | Artiste                     |
|---------------------|--------------------------|-----------------------------|
| Lead                |                          | Van Halen                   |
| Lead Bat            | Bat Country              | Avenged Sevenfold           |
| Lead Gary           |                          | Gary Moore                  |
| Lead Godzilla       | Godzilla                 | Blue Oyster Cult            |
| Lead Hysteria       | Hysteria                 |                             |
| Lead Luke           |                          | Toto                        |
| Lead Maiden         |                          | Iron Maiden                 |
| Lead Marty          |                          | Marty Friedman              |
| Lead May Wah        |                          | Queen                       |
| Lead Money          | Money                    | Pink Floyd                  |
| Lead Nightmare      | Nightmare                | Avenged Sevenfold           |
| Lead Puppets        | Master of Puppets        | Metallica                   |
| Lead Razors         | Octavarium V Razors Edge | Dream Theater               |
| Lead It             | Beat It                  | Van Halen                   |
| Lonely Heart        | Owner of a Lonely Heart  | Yes                         |
| Maiden              |                          | Iron Maiden                 |
| Motorcycle Club     |                          | Black Rebel Motorcycle Club |
| Nice                | No More Mister Nice Guy  | Alice Cooper                |
| Nightmare           | Nightmare                | Avenged Sevenfold           |
| No One Knows        | No One Knows             | Queens of the Stone Age     |
| O'Mine              | Sweet Child O'Mine       | Guns 'n Roses               |
| Orchid Octaver      | Blue Orchid              | The White Stripes           |
| Paranoid Octave     | Paranoid                 | Black Sabbath               |
| Parisienne          | Parisienne Walkways      | Gary Moore                  |
| Park                |                          | Linkin Park                 |
| Personality         | Cult of Personality      | Living Colour               |
| Psycho              | Psychosocial             | Slipknot                    |
| Puppets             | Master of Puppets        | Metallica                   |
| Purple              | Purple Rain              | Prince                      |
| Ride                | Ride                     | The Vines                   |
| <b>Rising Force</b> | Rising Force             | Yngwie Malmsteen            |
| Rock You            | We Will Rock You         | Queen                       |
| Rough               | Rough Boy                | ZZ Top                      |
| Satch               | Satch Boogie             | Joe Satriani                |
| Surfing Wah         | Surfing with the Alien   | Joe Satriani                |
| Teen Spirit         | Smells Like Teen Spirit  | Nirvana                     |
| Two Rivers          | Two Rivers               | Jeff Beck                   |
| Walk                | Walk                     | Pantera                     |
| Wall                | The Wall                 | Pink Floyd                  |
| White Octave        | Lazaretto                | Jack White                  |

| Preset        | Chanson          | Artiste                 |
|---------------|------------------|-------------------------|
| With the Flow | Go with the Flow | Queens of the Stone Age |
| Yankee        | Yankee Rose      | Steve Vai               |
| Yell Lead     | Rebel Yell       | Billy Idol              |

### Jazz Guitar

| Preset | Chanson | Artiste        |
|--------|---------|----------------|
| Ford   |         | Robben Ford    |
| Pass   |         | Joe Pass       |
| Pat    |         | Pat Metheny    |
| Wes    |         | Wes Montgomery |

# **12-String Electric Guitar**

| Preset     | Chanson           | Artiste     |
|------------|-------------------|-------------|
| Tambourine | Mr Tambourine Man | Bob Dylan   |
| Ticket     | Ticket to Ride    | The Beatles |

### **Electric sitar**

| Preset | Chanson        | Artiste            |
|--------|----------------|--------------------|
| Paint  | Paint It Black | The Rolling Stones |

# **Amplificateurs et Effets**

### **Amplificateurs**

#### **Amplificateurs Guitare**

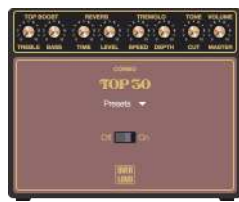

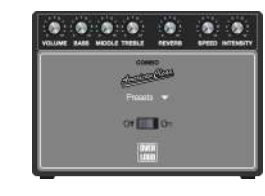

Top30 : Combo (Vox American Clean : Combo AC30)

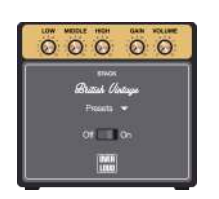

Vintage : Stack (Marshall)

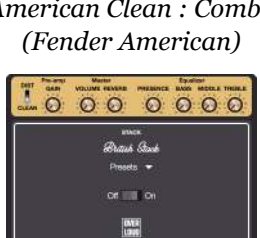

Stack : Stack (Marshall)

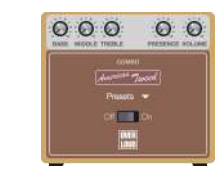

American Tweed : Combo (Fender Tweed)

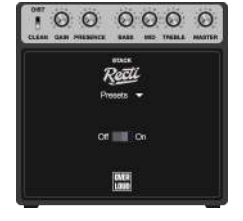

. . . . . . . . P." 01 0 Or DVIR 1010

Eddie : Combo

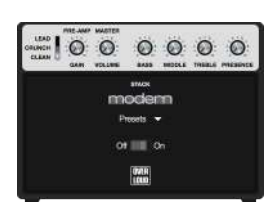

Modern : Stack

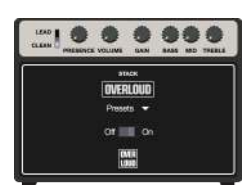

**Overloud** : Stack

00000000 UKI . CONTR LOAD

Light : UK Light

Recti : Stack

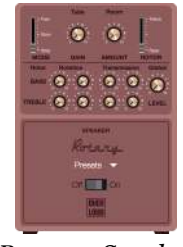

Rotary : Speaker

# **Amplificateurs Basse**

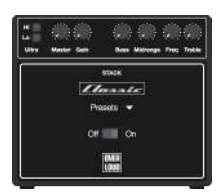

Stack : Classic (Ampeg)

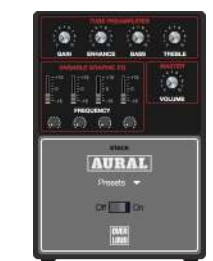

Stack : Aural

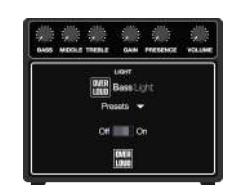

Light

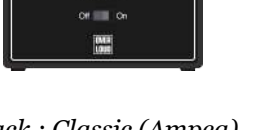

### **Pédales**

#### **Distortion**

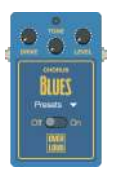

Blues : Overdrive

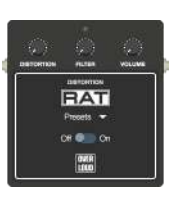

Rat : Distortion Grunge : Distortion

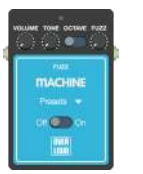

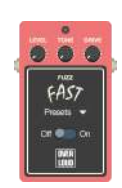

Fast : Fuzz

0

0

HEAM 

Preamp:

Overdrive

....

GRUNCE

CATH LODIE

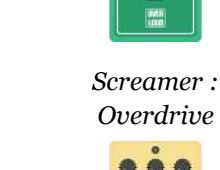

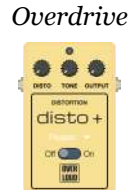

.

. SCREAMER

on 💿 or

DistoPlus : Distortion

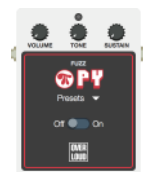

Pi : Fuzz Big Muff

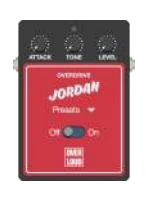

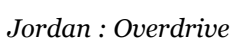

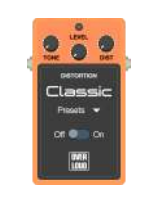

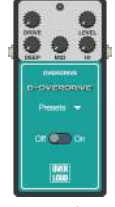

B-Overdrive : Overdrive

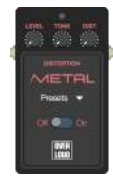

Classic : Distortion Metal : Distortion

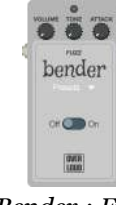

Bender : Fuzz

**Modulation** 

Machine : Fuzz

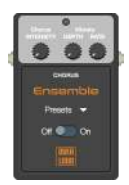

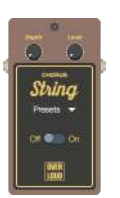

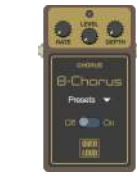

**B-Chorus : Chorus** 

Ensemble : Chorus

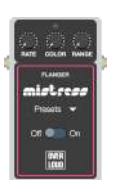

Mistress : Flanger

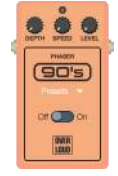

90 : Phaser

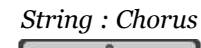

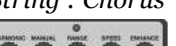

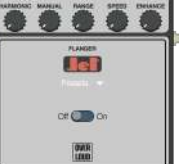

Jet : Flanger

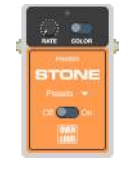

Stone : Phaser

Amplificateurs et Effets | 231

### **Tremolo/Vibrato**

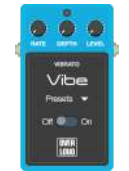

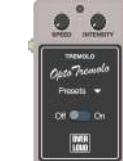

Vibe : Vibrato

Opto : Tremolo

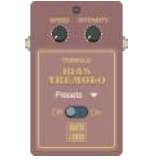

Bias : Tremolo

### Compressor

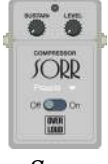

0 0 State State Orange

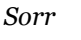

### Pitch

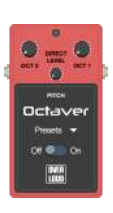

100

Octaver

Eq

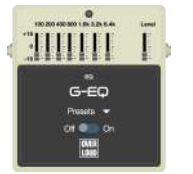

GEq

3111111 в-Еф 

BEq

0

-----VINTAGE

or 🖷

ENTR LOUD

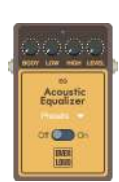

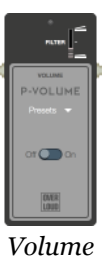

Wah

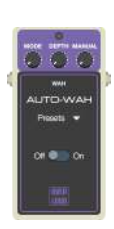

AutoWah

HORS

EMER LOOD

![](_page_237_Picture_24.jpeg)

![](_page_237_Picture_25.jpeg)

![](_page_237_Picture_26.jpeg)

![](_page_237_Picture_27.jpeg)

![](_page_237_Picture_28.jpeg)

Baby (Cry Baby)

![](_page_237_Picture_30.jpeg)

![](_page_237_Picture_33.jpeg)

![](_page_237_Picture_34.jpeg)

![](_page_237_Picture_35.jpeg)

Acoustic Eq

BWah

232 | Chapitre 10: Annexes

Horse

Vintage

### Mastering

#### **Dynamics**

![](_page_238_Picture_4.jpeg)

![](_page_238_Picture_5.jpeg)

Analog

Classic

### **Equalizers**

![](_page_238_Picture_9.jpeg)

10-Band

![](_page_238_Picture_11.jpeg)

#### **Reverb**

![](_page_238_Picture_13.jpeg)

![](_page_238_Picture_14.jpeg)

Concert : Reverb Hall

![](_page_238_Picture_16.jpeg)

![](_page_238_Picture_17.jpeg)

Studio : Reverb Room

![](_page_238_Picture_19.jpeg)

Ambience : Reverb Room

![](_page_238_Picture_21.jpeg)

Percussive: Plate

![](_page_238_Picture_23.jpeg)

Spring

### **Digital Effects**

![](_page_238_Picture_26.jpeg)

![](_page_238_Picture_27.jpeg)

![](_page_238_Picture_28.jpeg)

![](_page_238_Picture_29.jpeg)

T-Delay : Delay tape

delay

D-Delay : Digital D-Chorus : Digital D-Flanger : Digital chorus flanger

# **Raccourcis clavier**

| Accords                                 | Α                              |
|-----------------------------------------|--------------------------------|
| Activer Boucle                          | F9                             |
| Afficher/Masquer l'Inspecteur Partition | F5                             |
| Afficher/Masquer l'Inspecteur Piste     | F6                             |
| Afficher/Masquer la Palette             | F2                             |
| Afficher/Masquer la Vue Globale         | F8                             |
| Afficher/Masquer la Vue Instrument      | ₩F6 / Ctrl+F6                  |
| Ajouter Piste                           | רד#N / Ctrl+Shift+Ins          |
| Aller à                                 | ₩G / Ctrl+G                    |
| Annuler                                 | ₩Z / Ctrl+Z                    |
| Appogiature(s) avant le Temps           | G                              |
| Appogiature(s) sur le Temps             | ∼G / Ctrl+Alt+G                |
| Armure                                  | ₩K / Ctrl+K                    |
| Arpège Descendant                       | ۱۶۲۲ / Ctrl+Shift+D            |
| Arpège Montant                          | î₩U / Ctrl+Shift+U             |
| Augmenter d'un Demi-Ton                 | <pre>Alt+Shift+Up</pre>        |
| Augmenter Durée de la Note              | -/_                            |
| Avance Rapide                           | $\Re \rightarrow / Ctrl+Right$ |
| Avancer                                 | $\sim \rightarrow$ / Alt+Right |
| Barré                                   | Îl / Shift+I                   |
| Barre de Vibrato                        | î₩ / Shift+W                   |
| Bâton de Mesure                         | %R   /   Ctrl+R                |
| Bécarre                                 | ¥8 / Ctrl+8                    |
| Bémol                                   | ₩7 / Ctrl+7                    |
| Bend                                    | В                              |
| Brush vers le Bas                       | %D   /   Ctrl+D                |
| Brush vers le Haut                      | %U   /   Ctrl+U                |
| Changer l'Altération                    | רב#8 / Ctrl+Alt+8              |
| Clef                                    | К                              |
| Collage Spécial                         | ث ۲ ۲ ۷ / Ctrl+Shift+V         |
| Coller                                  | ₩V / Ctrl+V                    |
| Copier                                  | ₩C / Ctrl+C                    |
| Copier le Dernier Temps                 | С                              |
| Copier Multipistes                      | 1 %C / Ctrl+Shift+C            |
| Coup de Médiator vers le Bas            | ÎD / Shift+D                   |
| Coup de Médiator vers le Haut           | ÎU / Shift+U                   |
| Couper                                  | ₩X / Ctrl+X                    |

| Couper Multipistes                      | ۩ \$X / Ctrl+Shift+X                                                                                                    |
|-----------------------------------------|----------------------------------------------------------------------------------------------------|
| Décaler vers le Bas                     | ∼↓ / Alt+Down                                                                                                    |
| Décaler vers le Haut                    | ∼↑ / Alt+Up                                                                                                    |
| Déplacer le Curseur : Début de Mesure   | K / Home                                                                                                    |
| Déplacer le Curseur : Fin de Mesure     | S / End                                                                                                    |
| Déplacer le Curseur : Ligne Précédente  | 1 / Up                                                                                                    |
| Déplacer le Curseur : Ligne Suivante    | ↓ / Down                                                                                                    |
| Déplacer le Curseur : Portée Précédente | ← / I→ / Backtab / Shift+Tab                                                                                                    |
| Déplacer le Curseur : Portée Suivante   | → / Tab                                                                                                    |
| Déplacer le Curseur : Première Mesure   | ೫ू / Ctrl+Home                                                                                                    |
| Déplacer le Curseur : Temps Précédent   | ← / Left                                                                                                    |
| Déplacer le Curseur : Temps Suivant     | $\rightarrow$ / Right                                                                                                    |
| Déplacer vers le Bas                    | 〜☆#↓ / Ctrl+Alt+Down                                                                                                    |
| Déplacer vers le Haut                   | ີ ∵ະສ↑ / Ctrl+Alt+Up                                                                                                    |
| Déplacer voix                           | ∼1 / Alt+4                                                                                                    |
| Déplacer voix                           | ~=2 / Alt+2                                                                                                    |
| Déplacer voix                           | ~                                                                                                    |
| Déplacer voix                           | ~                                                                                                    |
| Dernière Mesure                         | ₩ > / Ctrl+End                                                                                                    |
| Dièse                                   | ₩9 / Ctrl+9                                                                                                    |
| Diminuer d'un Demi-Ton                  | າະ û↓ / Alt+Shift+Down                                                                                                    |
| Diminuer la Durée de la Note            | + / =                                                                                                    |
| Directions                              | D                                                                                                    |
| Double Bémol                            | רב#7 / Ctrl+Alt+7                                                                                                    |
| Double Dièse                            | 〜こ第9 / Ctrl+Alt+9                                                                                                    |
| Double Pointé                           | %.     /     %     /     Ctrl+.     /     Ctrl+                                                                                                    |
| Editer Automations                      | F10                                                                                                    |
| Editer Section                          | רב#+ / Shift+Ins                                                                                                    |
| Editer Voix 1                           | ) %1 / Ctrl+1                                                                                                    |
| Editer Voix 2                           | ₩2 / Ctrl+2                                                                                                    |
| Editer Voix 3                           | #3 / Ctrl+3                                                                                                    |
| Editer Voix 4                           | \#4 / Ctrl+4                                                                                                    |
| Edition Multivoix                       | ₩M / Ctrl+M                                                                                                    |
| Effacer                                 | Image: Second second secon |
| Effacer Mesure                          | ^- / Ctrl+Del                                                                                                    |
| Effacer Note                            | ✓ / Backspace                                                                                                    |
| Effacer Piste                           | רב#R / Del                                                                                                    |
| Effacer Temps                           | ଞ- ∕ Shift+Del                                                                                                    |
| Empêcher le Retour à la Ligne           | & / ît& / Shift+&                                                                                                    |

| ۸ | otion |  |
|---|-------|--|
| Α | CHOI  |  |

| Enregistrer                 | ₩S / Ctrl+S                                                                                                    |
|-----------------------------|----------------------------------------------------------------------------------------------------|
| Enregistrer Sous            | شَاهَ / Ctrl+Shift+S                                                                                                    |
| Entrer Note                 | ー / Enter / Return                                                                                                    |
| Fade In                     | <                                                                                                    |
| Fade Out                    | >                                                                                                    |
| Fermata                     | F                                                                                                    |
| Fermer Fichier              | ₩W / Ctrl+W                                                                                                    |
| Fermer Répétition           | 1                                                                                                    |
| Fermer Tous Les Fichiers    | î₩W / Ctrl+Shift+W                                                                                                    |
| Feuille de Style            | F7                                                                                                    |
| Forcer le Retour à la Ligne | ж्म / Ctrl+Return                                                                                                    |
| Hammer On / Pull Off        | Н                                                                                                    |
| Harmonique Artificielle     | TY / Ctrl+Alt+Y                                                                                                    |
| Harmonique Naturelle        | Υ                                                                                                    |
| Imprimer                    | %P   /   Ctrl+P                                                                                                    |
| Insérer un Temps            | ℜ+ / Ins                                                                                                    |
| Insérer une Mesure          | + / Ctrl+Ins                                                                                                    |
| Interprétation Rythmique    | %/         1 %/         Ctrl+/         /         Ctrl+Shift+/         Ctrl+Shift+/ |
| Lecture depuis le Début     | ÎSpace   / Ctrl+Space                                                                                                    |
| Lecture/Pause               | Space                                                                                                    |
| Legato                      | ÎH / Shift+H                                                                                                    |
| Legato Slide                | S                                                                                                    |
| Let Ring (laisser sonner)   | i                                                                                                    |
| Librement                   | / \tag{l} +L / Alt+Shift+L                                                                                                    |
| Lier Note                   | L                                                                                                    |
| Lier Temps                  | ÎL   Shift+L                                                                                                    |
| Mode Design                 | ^¬⊂D / Ctrl+Alt+D                                                                                                    |
| Multipistes                 | F3                                                                                                    |
| Note Accentuée              | ;                                                                                                    |
| Note Etouffée               | X                                                                                                    |
| Note Fortement Accentuée    | :                                                                                                    |
| Note Suggérée               | 0                                                                                                    |
| Nouveau Fichier             | ₩N / Ctrl+N                                                                                                    |
| Onglet Précédent            | ^ î ⊷ / Ctrl+Shift+Tab / Ctrl+Backtab                                                                                                    |
| Onglet Suivant              | ^→ / Ctrl+Tab                                                                                                    |
| Ouvrir Fichier              | ₩0 / Ctrl+0                                                                                                    |
| Ouvrir Répétition           | [ / I / [ / Shift+[                                                                                                    |
| Palm Mute sur la Note       | Ρ                                                                                                    |
| Palm Mute sur le Temps      | ÎP / Shift+P                                                                                                    |

| Piste Précédente                       | ₩↑ / Ctrl+Up                     |
|----------------------------------------|----------------------------------|
| Piste Suivante                         | ₩↓ / Ctrl+Down                   |
| Plein Ecran                            | F11                              |
| Pointé                                 | . / 1. / Shift+.                 |
| Préférences                            | ¥, / Ctrl+,                      |
| Quitter                                | TF4 / Alt+F4                     |
| Quitter le Mode Plein Ecran            | Esc                              |
| Rasgueado                              | ÎR / Shift+R                     |
| Reculer                                | ∼← / Alt+Left                    |
| Rembobiner                             | ଞ← / Ctrl+Left                   |
| Répéter Deux Mesures                   | <sup>3</sup> #% / ፲ ፟፟፝ ፟ ፟ ፟    |
| Répéter Une Mesure                     | % / 1 % / Shift+%                |
| Rétablir                               | ۱ ೫Z / Ctrl+Y                    |
| Section Précédente                     | ີ ∵ະສ⊷ / Ctrl+Alt+Left           |
| Section Suivante                       | 〜ご跆→ / Ctrl+Alt+Right            |
| Sélection jusqu'à la dernière mesure   | î ж ↘ / Ctrl+Shift+End           |
| Sélection jusqu'à la mesure précédente | î₩← / Ctrl+Shift+Left            |
| Sélection jusqu'à la première mesure   | î₩∽ / Ctrl+Shift+Home            |
| Sélection jusqu'au dernier temps       | ۱۹۶۲ / Shift+End                 |
| Sélection jusqu'au premier temps       | ۱۴۲ / Shift+Home                 |
| Sélection jusqu'au temps précédent     | î← / Shift+Left                  |
| Sélection jusqu'au temps suivant       | $1 \rightarrow$ / Shift+Right    |
| Sélection jusquà la mesure suivante    | î ೫→ / Ctrl+Shift+Right          |
| Sélectioner Temps                      | Î↑↑ / Î↓ / Shift+Up / Shift+Down |
| Sélectionner Tout                      | ₩A / Ctrl+A                      |
| Shift Slide                            | <pre> Ctrl+Alt+S </pre>          |
| Signature Rythmique                    | %T   /                           |
| Silence                                | R                                |
| Slap                                   | \$                               |
| Staccato                               | !                                |
| Tapping                                | )                                |
| Tapping Main Gauche                    | ( / 1)( / ( / Shift+(            |
| Texte                                  | Т                                |
| Timer                                  | @                                |
| Trémolo Main Gauche (Large)            | Ctrl+Alt+V                       |
| Tremolo Picking (croche)               | " / Δ                            |
| Trill                                  | Ν                                |
| Triolet                                | / / 1/ Shift+/                   |
| Vérifier La Durée Des Mesures          | F4                               |

| Vibrato Barre de Vibrato (Large) | ∼w / Ctrl+Alt+W                                                                                                    |
|----------------------------------|----------------------------------------------------------------------------------------------------|
| Vibrato Barre de Vibrato (Léger) | W                                                                                                    |
| Vibrato Main Gauche (Léger)      | V                                                                                                    |
| Vitesse Relative                 | #F9   /   Ctrl+F9                                                                                                    |
| Volume Swell                     | \[     \] \[     \] \[     \] Alt+>     \[     \]     \[     \]     \[     \]     \[     \]     \[     \]     \[     \]     \[     \]     \[     \]     \[     \]     \[     \]     \[     \]     \[     \]     \[     \]     \[     \]     \[     \]     \[     \]     \[     \]     \[     \]     \[     \]     \[     \]     \[     \]     \[     \]     \[     \]     \[     \]     \[     \]     \[     \]     \[     \]     \[     \]     \[     \]     \[     \]     \[     \]     \[     \]     \[     \]     \[     \]     \[     \]     \[     \]     \[     \]     \[     \]     \[     \]     \[     \]     \[     \]     \[     \]     \[     \]     \[     \]     \[     \]     \[     \]     \[     \]     \[     \]     \[     \]     \[     \]     \[     \]     \[     \]     \[     \]     \[     \]     \[     \]     \[     \]     \[     \]     \[     \]     \[     \]     \[     \]     \[     \]     \[     \]     \[     \]     \[     \]     \[     \]     \[     \]     \[     \]     \[     \]     \[     \]     \[     \]     \[     \]     \[     \]     \[     \]     \[     \]     \[     \]     \[     \[     \]     \[     \]     \[     \]     \[     \]     \[     \]     \[     \]     \[     \]     \[     \]     \[     \]     \[     \]     \[     \]     \[     \]     \[     \]     \[     \]     \[     \]     \[     \]     \[     \]     \[     \]     \[     \]     \[     \]     \[     \]     \[     \]     \[     \]     \[     \]     \[     \]     \[     \]     \[     \]     \[     \]     \[     \]     \[     \]     \[     \]     \[     \]     \[     \]     \[     \]     \[     \]     \[     \]     \[     \]     \[     \]     \[     \]     \[     \]     \[     \]     \[     \]     \[     \]     \[     \]     \[     \]     \[     \]     \[     \]     \[     \]     \[     \]     \[     \]     \[     \]     \[     \]     \[     \]     \[     \]     \[     \]     \[     \]     \[     \]     \[     \]     \[     \]     \[     \]     \[     \]     \[     \]     \[     \]     \[     \]     \[     \]     \[     \]     \[     \]     \[ |
| Wah Fermée                       |                                                                                                    |
| Wah Ouverte                      | <pre>\_Ctrl+Alt+O</pre>                                                                                                    |
| Zoom Arrière                     | \%< / Ctrl+-                                                                                                    |
| Zoom Avant                       | %>   /   Ctrl++   /   Ctrl+Shift++                                                                                                    |